BA01593C/23/ES/06.24-00 71660372 2024-04-30 Válido desde versión 01.12.00

# Manual de instrucciones Liquiline System CA80TP

Analizador colorimétrico de fósforo total

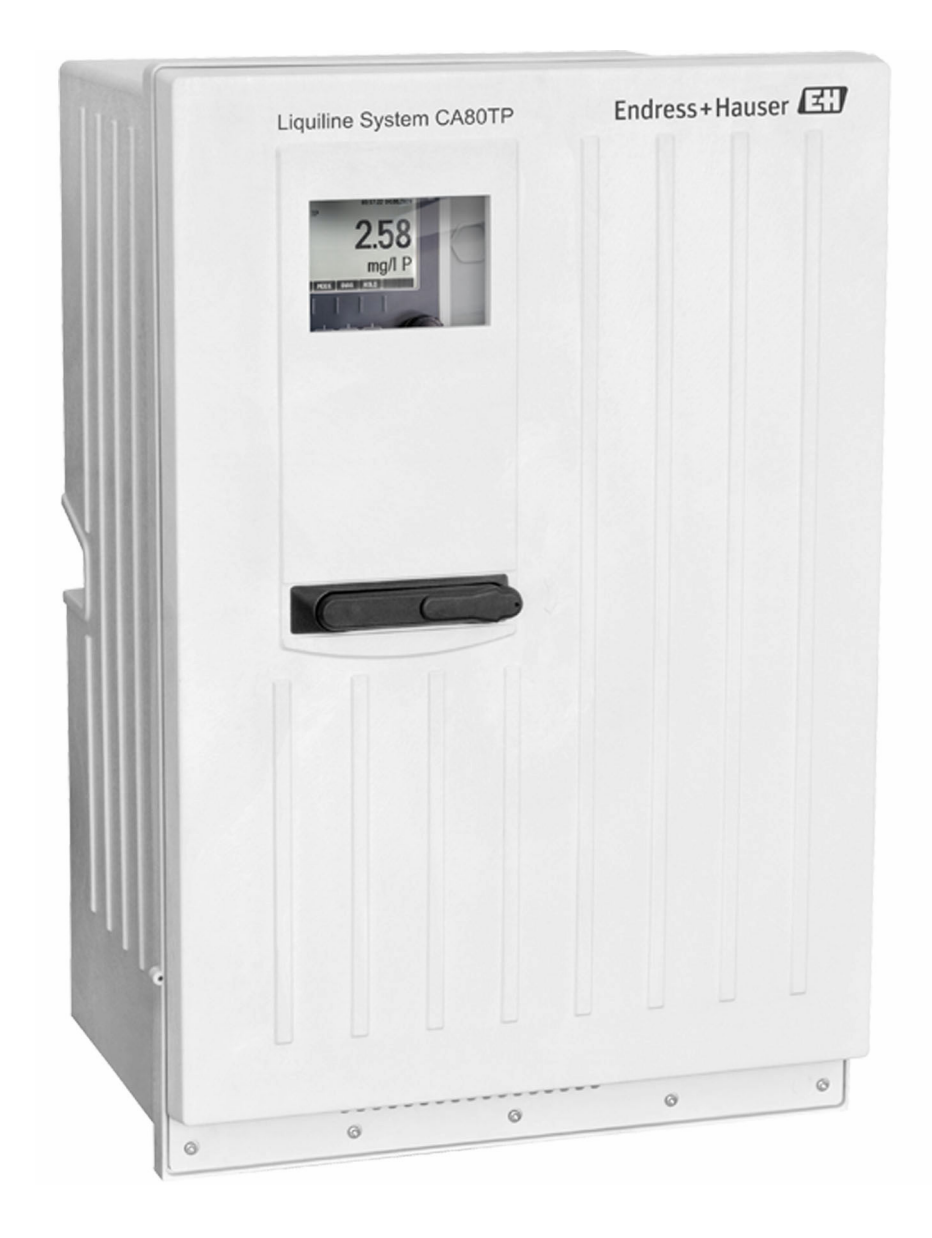

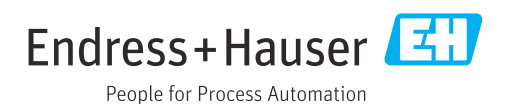

# Índice de contenidos

| -                                                                                                    | Sobre este documento                                                                                                    | 5                                                                                      |
|----------------------------------------------------------------------------------------------------|----------------------------------------------------------------------------------------------------|----------------------------------------------------------------------------------------|
| 1.1                                                                                                    | Información de seguridad                                                                                                    | 5                                                                                      |
| 1.2                                                                                                    | Símbolos                                                                                                    | 5                                                                                      |
| 1.3                                                                                                    | Símbolos en el equipo                                                                                                    | 5                                                                                      |
| 1.4                                                                                                    | Documentación                                                                                                    | 6                                                                                      |
| 2                                                                                                    | Instrucciones de seguridad básicas                                                                                                    | 7                                                                                      |
| 2.1                                                                                                    | Requisitos que debe cumplir el personal                                                                                                    | 7                                                                                      |
| 2.2                                                                                                    | Uso previsto                                                                                                    | 7                                                                                      |
| 2.3                                                                                                    | Uso incorrecto razonablemente previsible                                                                                                    | 7                                                                                      |
| 2.4<br>2.5                                                                                                    | Seguridad en el puesto de trabajo                                                                                                    | /<br>8                                                                                 |
| 2.6                                                                                                    | Seguridad del producto                                                                                                    | 8                                                                                      |
| 3                                                                                                    | Descripción del producto 1                                                                                                    | 10                                                                                     |
| 3.1                                                                                                    | Diseño del producto                                                                                                    | 10                                                                                     |
| 3.2                                                                                                    | Sistema de medición                                                                                                    | 10                                                                                     |
| 3.3                                                                                                    | Arquitectura del equipo                                                                                                    | 11                                                                                     |
| 4                                                                                                    | Recepción de material e                                                                                                    |                                                                                        |
|                                                                                                    | identificación del producto 1                                                                                                    | 13                                                                                     |
| 4.1                                                                                                    | Recepción de material                                                                                                    | 13                                                                                     |
| 4.2                                                                                                    | Identificación del producto                                                                                                    | 13                                                                                     |
| 4.3                                                                                                    | Alcance del suministro                                                                                                    | 14                                                                                     |
| 5                                                                                                    | Montaje                                                                                                    | 15                                                                                     |
| 5.1                                                                                                    | Requisitos de montaje                                                                                                    | 15                                                                                     |
| 5.2                                                                                                    | Montaje del analizador                                                                                                    | 18                                                                                     |
|                                                                                                    | Comprobación tras el montale                                                                                                    |                                                                                        |
| 5.5                                                                                                    | f                                                                                                    | 25                                                                                     |
| 5.5<br>6                                                                                                    | Conexión eléctrica 2                                                                                                    | 25<br>26                                                                               |
| <b>6</b><br>6.1                                                                                                    | Conexión eléctrica                                                                                                    | 25<br>26<br>26                                                                         |
| <b>6</b><br>6.1<br>6.2<br>6.3                                                                                                    | Conexión eléctrica       2         Requisitos de conexión       2         Conexión del analizador       2         Conexión de los sensores y módulos       2                                                                                                    | 25<br>26<br>26<br>26                                                                   |
| <b>6</b><br>6.1<br>6.2<br>6.3                                                                                                    | Conexión eléctrica                                                                                                    | 25<br>26<br>26<br>26<br>30                                                             |
| <b>6</b><br>6.1<br>6.2<br>6.3<br>6.4                                                                                                    | Conexión eléctrica                                                                                                    | 25<br>26<br>26<br>26<br>30<br>37                                                       |
| <b>6</b><br>6.1<br>6.2<br>6.3<br>6.4<br>6.5<br>6.6                                                                                                    | Conexión eléctrica       2         Requisitos de conexión       2         Conexión del analizador       2         Conexión de los sensores y módulos       2         adicionales       2         Ajustes de hardware       2         Aseguramiento del grado de protección       2         Comprobaciones tras la conexión       2                                                                                                    | 25<br>26<br>26<br>26<br>30<br>37<br>38<br>39                                           |
| 6<br>6.1<br>6.2<br>6.3<br>6.4<br>6.5<br>6.6                                                                                                    | Conexión eléctrica       2         Requisitos de conexión       2         Conexión del analizador       2         Conexión de los sensores y módulos       2         adicionales       2         Ajustes de hardware       2         Aseguramiento del grado de protección       2         Comprobaciones tras la conexión       2                                                                                                    | 25<br>26<br>26<br>30<br>37<br>38<br>39                                                 |
| 6<br>6.1<br>6.2<br>6.3<br>6.4<br>6.5<br>6.6<br><b>7</b>                                                                                                    | Conexión eléctrica       Z         Requisitos de conexión       Z         Conexión del analizador       Z         Conexión de los sensores y módulos       Z         adicionales       Z         Ajustes de hardware       Z         Aseguramiento del grado de protección       Z         Integración en el sistema       Z                                                                                                    | 25<br>26<br>26<br>26<br>30<br>37<br>38<br>39<br>40                                     |
| <ul> <li><b>6</b></li> <li><b>6</b>.1</li> <li><b>6</b>.2</li> <li><b>6</b>.3</li> <li><b>6</b>.4</li> <li><b>6</b>.5</li> <li><b>6</b>.6</li> <li><b>7</b></li> <li><b>7</b>.1</li> </ul>                                                                                               | Conexión eléctrica       2         Requisitos de conexión       2         Conexión del analizador       2         Conexión de los sensores y módulos       3         adicionales       2         Ajustes de hardware       2         Aseguramiento del grado de protección       2         Comprobaciones tras la conexión       2         Integración en el sistema       4         Visión general de los ficheros de descripción       4                                                                                                    | 25<br>26<br>26<br>26<br>30<br>37<br>38<br>39<br>39<br>40                               |
| <ul> <li><b>6</b></li> <li>6.1</li> <li>6.2</li> <li>6.3</li> <li>6.4</li> <li>6.5</li> <li>6.6</li> <li><b>7</b></li> <li>7.1</li> </ul>                                                                                                    | Conexión eléctrica       Z         Requisitos de conexión       Z         Conexión del analizador       Z         Conexión del analizador       Z         Conexión del os sensores y módulos       adicionales         adicionales       Z         Ajustes de hardware       Z         Aseguramiento del grado de protección       Z         Comprobaciones tras la conexión       Z         Visión general de los ficheros de descripción       Z                                                                                                    | 25<br>26<br>26<br>26<br>30<br>37<br>38<br>39<br>40<br>40                               |
| <ul> <li><b>6</b></li> <li>6.1</li> <li>6.2</li> <li>6.3</li> <li>6.4</li> <li>6.5</li> <li>6.6</li> <li><b>7</b></li> <li>7.1</li> <li>7.2</li> </ul>                                                                                                    | Conexión eléctrica       Z         Requisitos de conexión       Z         Conexión del analizador       Z         Conexión de los sensores y módulos       Z         adicionales       Z         Ajustes de hardware       Z         Aseguramiento del grado de protección       Z         Comprobaciones tras la conexión       Z         Visión general de los ficheros de descripción       Z         Integración del instrumento de medición en       Z         el sistema       Z                                                                                                    | 25<br>26<br>26<br>26<br>26<br>30<br>37<br>38<br>39<br>40<br>40                         |
| <ul> <li><b>6</b></li> <li><b>6</b>.1</li> <li><b>6</b>.2</li> <li><b>6</b>.3</li> <li><b>6</b>.4</li> <li><b>6</b>.5</li> <li><b>6</b>.6</li> <li><b>7</b></li> <li><b>7</b>.1</li> <li><b>7</b>.2</li> <li><b>8</b></li> </ul>                                                         | Conexión eléctrica       Z         Requisitos de conexión       Z         Conexión del analizador       Z         Conexión de los sensores y módulos       adicionales         adicionales       Z         Ajustes de hardware       Z         Aseguramiento del grado de protección       Z         Comprobaciones tras la conexión       Z         Visión general de los ficheros de descripción       Z         Integración del instrumento de medición en       Z         el sistema       Z                                                                                                    | 25<br>26<br>26<br>26<br>30<br>37<br>38<br>39<br>40<br>40<br>40                         |
| <ul> <li><b>6</b></li> <li>6.1</li> <li>6.2</li> <li>6.3</li> <li>6.4</li> <li>6.5</li> <li>6.6</li> <li><b>7</b></li> <li>7.1</li> <li>7.2</li> <li><b>8</b></li> <li>8</li> </ul>                                                                                                    | Conexión eléctrica       Z         Requisitos de conexión       Z         Conexión del analizador       Z         Conexión del analizador       Z         Conexión del analizador       Z         Conexión del os sensores y módulos       adicionales         adicionales       Z         Ajustes de hardware       Z         Aseguramiento del grado de protección       Z         Comprobaciones tras la conexión       Z         Visión general de los ficheros de descripción       Z         Visión general de los ficheros de descripción       Z         Integración del instrumento de medición en       Z         el sistema       Z         Opciones de configuración       Z                                                                                | 25<br>26<br>26<br>26<br>30<br>37<br>38<br>39<br>40<br>40<br>40<br>40                   |
| <ul> <li><b>6</b></li> <li><b>6</b></li> <li><b>6</b></li> <li><b>6</b></li> <li><b>6</b></li> <li><b>6</b></li> <li><b>6</b></li> <li><b>6</b></li> <li><b>7</b></li> <li><b>7</b></li> <li><b>7</b></li> <li><b>7</b></li> <li><b>8</b></li> <li><b>8</b></li> </ul>                   | Conexión eléctrica       Z         Requisitos de conexión       Z         Conexión del analizador       Z         Conexión de los sensores y módulos       adicionales         adicionales       Z         Ajustes de hardware       Z         Aseguramiento del grado de protección       Z         Comprobaciones tras la conexión       Z         Visión general de los ficheros de descripción       Z         Integración del instrumento de medición en       Z         el sistema       Z         Opciones de configuración       Z         Estructura y función del menú de       Configuración                                                                                                    | 25<br>26<br>26<br>26<br>26<br>30<br>37<br>38<br>39<br>40<br>40<br>40<br>40<br>40<br>45 |
| <ul> <li><b>6</b></li> <li><b>6</b></li> <li><b>6</b></li> <li><b>6</b></li> <li><b>6</b></li> <li><b>7</b></li> <li><b>7</b></li> <li><b>7</b></li> <li><b>7</b></li> <li><b>7</b></li> <li><b>8</b></li> <li><b>8</b></li> <li><b>8</b></li> <li><b>8</b></li> <li><b>8</b></li> </ul> | Conexión eléctrica       Z         Requisitos de conexión       Z         Conexión del analizador       Z         Conexión del analizador       Z         Conexión del analizador       Z         Conexión del os sensores y módulos       adicionales         adicionales       Z         Ajustes de hardware       Z         Aseguramiento del grado de protección       Z         Comprobaciones tras la conexión       Z         Visión general de los ficheros de descripción       Z         Visión general de los ficheros de descripción       Z         Integración del instrumento de medición en       Z         el sistema       Z         Opciones de configuración       Z         Estructura y función del menú de       Z         Configuración       Z | 25<br>26<br>26<br>26<br>26<br>30<br>37<br>38<br>39<br>40<br>40<br>40<br>40<br>40<br>45 |

| 9            | Puesta en marcha                                 | 48      |
|--------------|--------------------------------------------------|---------|
| 9.1          | Preparaciones                                    | 48      |
| 9.2          | Instalación v comprobación de funciones          | 50      |
| 9.3          | Encendido del instrumento de medición            | 50      |
| 9.4          | Acceso a la configuración (solo versiones        |         |
|              | CA80TP-HR)                                       | 50      |
| 9.5          | Configuración del idioma de manejo               | 51      |
| 9.6          | Configuración del instrumento de medición        | 51      |
|              | 5                                                |         |
| 10           | Configuración                                    | 52      |
| 10 1         | Indicador                                        | 50      |
| 10.1         | Ajustos gonoralos                                | 52      |
| 10.2         | Apalizador                                       | 67      |
| 10.5         | Entradas de corriente                            | 76      |
| 10.4         | Entradas y calidas hinarias                      | 70      |
| 10.5         | Salidas de señal                                 | 86      |
| 10.0         | Funciones adicionales                            | 95      |
| 10.7         |                                                  | "       |
| 11           | Diagnóstico y localización y                     |         |
|              | rosolución do fallos                             | 25      |
|              |                                                  | ر ۲     |
| 11.1         | Localización y resolución de fallos en general 1 | .25     |
| 11.2         | Información de diagnóstico en el indicador       | _       |
|              | local                                            | .26     |
| 11.3         | Información de diagnóstico a través del          |         |
|              | navegador de internet 1                          | 27      |
| 11.4         | Información para diagnostico mediante bus        | 77      |
| 11 5         | de campo 1                                       | .27     |
| 11.5         | Adaptación de la información de diagnostico      | . 27    |
| 11.6         | Vision general de la información de              | 20      |
| 117          | diagnostico                                      | .29     |
| 11./<br>11.0 | Listo do diognósticos                            | .)/<br> |
| 11.0<br>11.0 | Lista de diagnosticos 1                          | 20      |
| 11.9         | Información del cistoma                          | .20     |
| 11.10        | Información del consor                           | 45      |
| 11.11        | Simulación 1                                     | 45      |
| 11.12        | Prueba del equino                                | 47      |
| 11.12        | Reinicio 1                                       | 48      |
| 11 15        | Información sobre el funcionamiento              | 48      |
| 11.12        | Historial del firmware                           | 49      |
| 11.10        |                                                  |         |
| 12           | Mantenimiento                                    | 50      |
| <b></b>      | Dian de montenimiente                            | -0      |
| ⊥∠.⊥<br>1つつ  | rian de mantenimiente                            | . DU    |
| 17.Z         | Detirodo del comisio                             |         |
| 14.5         |                                                  | .58     |
| 10           |                                                  | ~~      |
| 13           | keparacion 1                                     | bÜ      |

|      |                         | 100 |
|------|-------------------------|-----|
| 13.1 | Observaciones generales | 160 |
| 13.2 | Piezas de repuesto      | 160 |
| 13.3 | Devolución              | 160 |
| 13.4 | Eliminación             | 160 |
|      |                         |     |

| 14                    | Accesorios 162                             |  |
|-----------------------|--------------------------------------------|--|
| 14.1                  | Accesorios específicos del equipo 162      |  |
| 14.2                  | Accesorios específicos de comunicación 167 |  |
| 14.3                  | Componentes del sistema 168                |  |
| 15                    | Datos técnicos 169                         |  |
| 15.1                  | Entrada 169                                |  |
| 15.2                  | Salida 169                                 |  |
| 15.3                  | Salidas de corriente, activas 171          |  |
| 15.4                  | Salidas de relé 171                        |  |
| 15.5                  | Datos específicos del protocolo 172        |  |
| 15.6                  | Alimentación                               |  |
| 15.7                  | Características de funcionamiento 176      |  |
| 15.8                  | Entorno 177                                |  |
| 15.9                  | Proceso 178                                |  |
| 15.10                 | Estructura mecánica                        |  |
| Índice alfabético 180 |                                            |  |

# 1 Sobre este documento

# 1.1 Información de seguridad

| Estructura de la información                                                                                     | Significado                                                                                                    |
|----------------------------------------------------------------------------------------------------|----------------------------------------------------------------------------------------------------|
| ▲ PELIGRO<br>Causas (/consecuencias)<br>Consecuencias del no<br>cumplimiento (si procede)<br>► Medida correctiva | Este símbolo le alerta ante una situación peligrosa.<br>No evitar dicha situación peligrosa <b>puede</b> provocar lesiones muy graves o<br>accidentes mortales. |
| ADVERTENCIA<br>Causas (/consecuencias)<br>Consecuencias del no<br>cumplimiento (si procede)<br>Medida correctiva | Este símbolo le alerta ante una situación peligrosa.<br>No evitar dicha situación peligrosa <b>puede</b> provocar lesiones muy graves o<br>accidentes mortales. |
| ▲ATENCIÓN<br>Causas (/consecuencias)<br>Consecuencias del no<br>cumplimiento (si procede)<br>► Medida correctiva | Este símbolo le alerta ante una situación peligrosa.<br>No evitar dicha situación puede implicar lesiones leves o de mayor<br>gravedad.                         |
| AVISO<br>Causa/situación<br>Consecuencias del no<br>cumplimiento (si procede)<br>Acción/nota                     | Este símbolo le avisa sobre situaciones que pueden derivar en daños a la propiedad.                                                                             |

# 1.2 Símbolos

| i                      | Información adicional, sugerencias       |
|------------------------|------------------------------------------|
| $\checkmark$           | Admisible                                |
| $\checkmark\checkmark$ | Recomendado                              |
| $\mathbf{X}$           | No admisible o no recomendado            |
| (ii                    | Referencia a la documentación del equipo |
|                        | Referencia a una página                  |
|                        | Referencia a un gráfico                  |
| L <b>ə</b> -           | Resultado de un paso individual          |
|                        |                                          |

# 1.3 Símbolos en el equipo

- A-CA Referencia a la documentación del equipo
- A Precaución: Tensión eléctrica peligrosa
- Advertencia: Peligro para la salud
- Atención
- Advertencia: Oxidación
- Advertencia: Corrosivo
- No tire a la basura los productos que llevan la marca de residuos urbanos no seleccionados. En lugar de ello, devuélvalos al fabricante para que los elimine en las condiciones aplicables.

# 1.4 Documentación

Las instrucciones siguientes complementan este manual de instrucciones y están disponibles en las páginas del producto en internet:

- Manual de instrucciones abreviado Liquiline System CA80TP, KA01239C
- Manual de instrucciones Memosens, BA01245C
  - Descripción del software para entradas Memosens
  - Calibración de los sensores Memosens
  - Diagnóstico y localización y resolución de fallos específicos del sensor
- Directrices para la comunicación mediante bus de campo y servidor Web
  - PROFIBUS, SD01188C
  - Modbus, SD01189C
  - Servidor Web, SD01190C
  - EtherNet/IP, SD01293C
- Documentación especial sobre los reactivos: CY80TP, SD01607C

# 2 Instrucciones de seguridad básicas

# 2.1 Requisitos que debe cumplir el personal

- La instalación, la puesta en marcha, las operaciones de configuración y el mantenimiento del sistema de medición solo deben ser realizadas por personal técnico cualificado y formado para ello.
- El personal técnico debe tener la autorización del jefe de planta para la realización de dichas tareas.
- El conexionado eléctrico solo debe ser realizado por un técnico electricista.
- Es imprescindible que el personal técnico lea y comprenda el presente Manual de instrucciones y siga las instrucciones comprendidas en el mismo.
- Los fallos en los puntos de medición únicamente podrán ser subsanados por personal autorizado y especialmente cualificado para la tarea.

Es posible que las reparaciones que no se describen en el Manual de instrucciones proporcionado deban realizarse directamente por el fabricante o por parte del servicio técnico.

# 2.2 Uso previsto

El equipo Liquiline System CA80TP es un analizador químico de muestras acuosas para la determinación casi continua de la concentración de fósforo total en productos líquidos.

El aparato ha sido concebido para las siguientes aplicaciones:

- Monitorización de la entrada de la planta de tratamiento de aguas residuales
- Monitorización de aguas residuales industriales
- Control del tratamiento de aguas residuales industriales
- Todas las variantes del producto (excepto "Armario, versión para exteriores") se deben instalar, montar y hacer funcionar exclusivamente en espacios cerrados, no en el exterior.

La variante del producto "Armario, versión para exteriores" se puede instalar, montar y hacer funcionar en el exterior.

# 2.3 Uso incorrecto razonablemente previsible

- Todas las variantes del producto (excepto "Armario, versión para exteriores") pueden sufrir daños si se instalan y se hacen funcionar en el exterior.
- Utilizar el equipo para cualquier propósito distinto del uso previsto supone un riesgo para la seguridad de las personas y del sistema de medición en su totalidad, por lo que no está permitido.
- El fabricante declina toda responsabilidad por los daños que se puedan derivar de un uso distinto del previsto.

# 2.4 Seguridad en el puesto de trabajo

Como usuario, usted es el responsable del cumplimiento de las siguientes condiciones de seguridad:

- Prescripciones de instalación
- Normas y disposiciones locales
- Normativas de protección contra explosiones

#### Compatibilidad electromagnética

- La compatibilidad electromagnética de este equipo ha sido verificada conforme a las normas internacionales pertinentes de aplicación industrial.
- La compatibilidad electromagnética indicada se mantiene no obstante únicamente si se conecta el equipo conforme al presente manual de instrucciones.

# 2.5 Funcionamiento seguro

#### Antes de poner en marcha por completo el punto de medición:

- 1. Verifique que todas las conexiones son correctas.
- 2. Asegúrese de que los cables eléctricos y las conexiones de mangueras no presenten daños.
- 3. No manipule ningún equipo que esté dañado, y establezca protecciones para evitar funcionamientos inesperados.
- 4. Etiquete los productos dañados como defectuosos.

#### Durante la operación:

1. Si no se pueden subsanar los fallos,

retire los productos del servicio y protéjalos de forma que no se puedan poner en funcionamiento inadvertidamente.

2. Cuando no esté efectuando trabajos de servicio y mantenimiento, mantenga cerrada la puerta.

#### **A**TENCIÓN

### Actividades mientras el analizador está en funcionamiento

Riesgo de lesiones e infecciones por el producto.

- Antes de soltar las mangueras, compruebe que no haya ninguna acción activa, p. ej. el bombeo de muestras, y que tampoco se ejecutará en breve.
- Lleve indumentaria, gafas y guantes de protección personal o tome otras medidas apropiadas para protegerse.
- ► Limpie cualquier derrame de reactivo utilizando un paño desechable y enjuague con agua fresca. Seque entonces las zonas limpias con un trapo.

#### **A**TENCIÓN

#### Peligro de lesiones debidas al mecanismo del tope para la puerta

 Abra siempre la puerta completamente para asegurarse de que el tope para la puerta se acopla correctamente.

# 2.6 Seguridad del producto

### 2.6.1 Tecnología de última generación

El equipo se ha diseñado conforme a los requisitos de seguridad más exigentes, se ha revisado y ha salido de fábrica en las condiciones óptimas para que funcione de forma segura. Se cumplen todos los reglamentos pertinentes y normas internacionales.

## 2.6.2 Seguridad informática

Solo ofrecemos garantía para el equipo si este se instala y se utiliza tal como se describe en el manual de instrucciones. El equipo presenta mecanismos de seguridad que lo protegen contra modificaciones involuntarias en los ajustes del equipo.

No obstante, el operador mismo debe implementar medidas de seguridad informática que satisfagan las normas de seguridad del operador y que doten de una protección adicional al equipo y a la transmisión de datos del equipo.

# 3 Descripción del producto

# 3.1 Diseño del producto

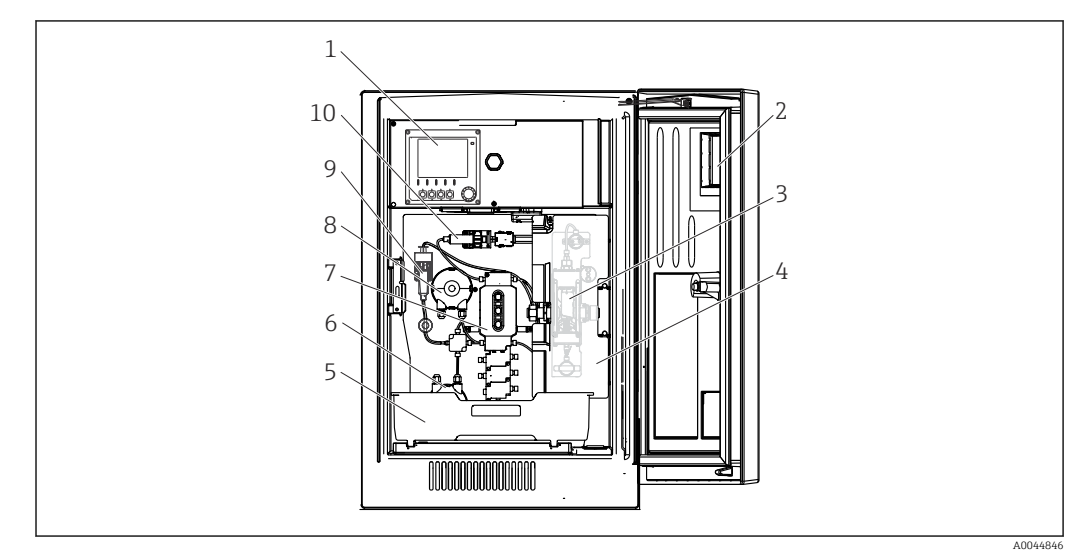

E 1 Ejemplo de un Liquiline System CA80

- 1 Controlador
- 2 Ventana
- 3 Reactor de presión y fotómetro (tras la cubierta de seguridad)
- 4 Cubierta de seguridad
- 5 Bandeja de botellas para reactivos, detergentes y estándar
- 6 Bomba peristáltica para el agua de dilución (opcional)
- 7 Unidad de dosificación
- 8 Bomba peristáltica para muestras
- 9 Módulo de dilución (opcional)
- 10 Dispensador

# 3.2 Sistema de medición

Un sistema de medición completo incluye:

- Analizador Liquiline System CA80TP con la configuración especificada en el pedido
- Reactivos, producto de limpieza y solución de líquido patrón (se piden por separado)
- Filtro de succión o filtro en Y opcional con conexión a proceso

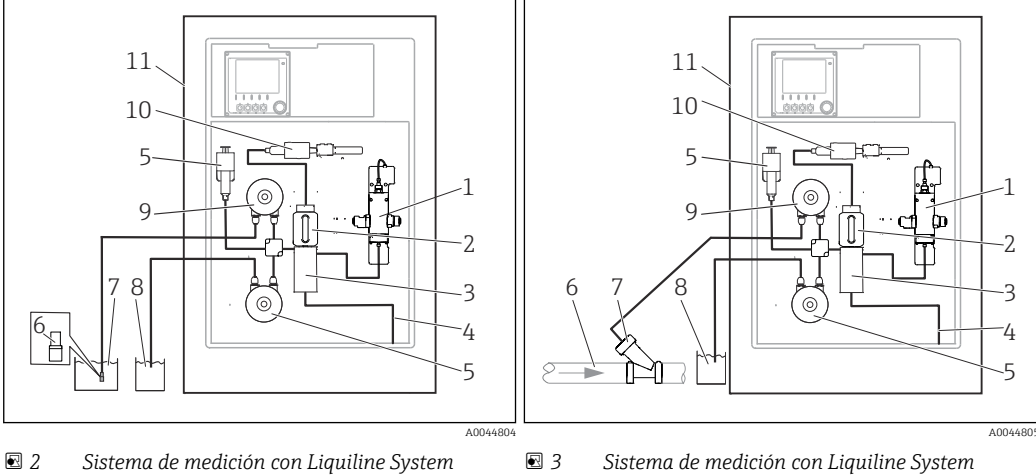

- Sistema de medición con Liquiline System CA80TP y filtro de succión
- Reactor de presión 1
- 2 Unidad de dosificación
- 3 Manifold de válvulas
- 4 Salida
- 5 Módulo de dilución (opcional)
- 6 Filtro de succión
- 7 Producto
- 8 Agua para módulo de disolución opcional
- 9 Bomba peristáltica
- Dispensador 10
- Liquiline System CA80TP 11

## CA80TP y filtro en Y Reactor de presión

- 2 Unidad de dosificación
- 3 Manifold de válvulas
- 4 Salida

1

- Módulo de dilución (opcional) 5
- Producto 6
- Filtro en Y (opcional) 7 8
  - Agua para módulo de disolución opcional

ATC 6.95 pH

ATC 131.1 pS/cm

22.5 mf

22.5 mA

22.5 mA

A0040671

22.5

- 9 Bomba peristáltica
- 10 Dispensador
- Liquiline System CA80TP 11

# 3.3 Arquitectura del equipo

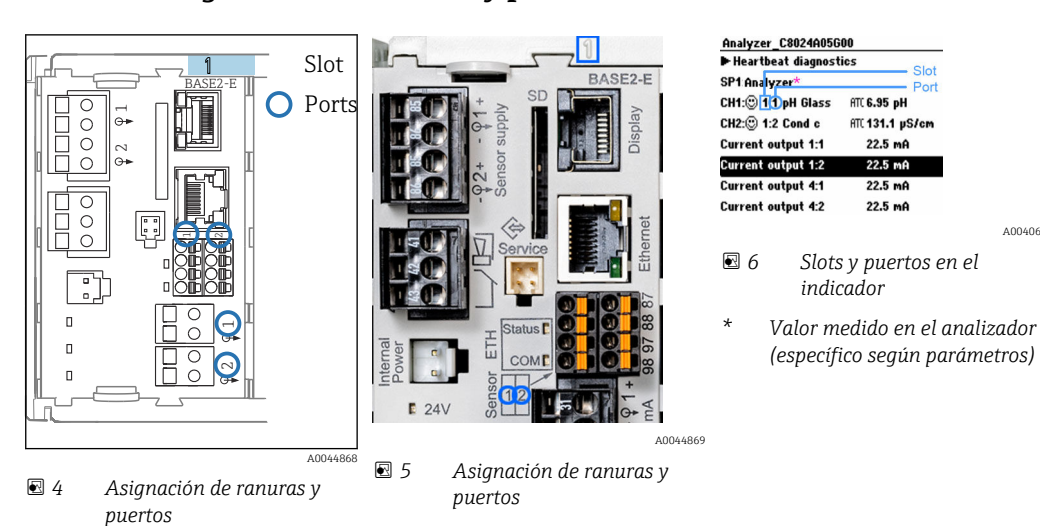

#### 3.3.1 Asignación de ranuras y puertos

• La asignación de las entradas a los canales se realiza por orden ascendente de slots y puertos.

En el ejemplo anterior:

"CH1: 1:1 pH glass" significa:

Canal 1 (CH1) es ranura 1 (módulo básico): Puerto 1 (entrada 1), sensor de vidrio de pH

- Las salidas y los relés se denominan conforme a su función, por ejemplo, "salida de corriente", y se visualizan en el indicador en orden ascendente con los números de slot y puerto
- El indicador muestra SP1: canal 1 de medición del analizador con punto de muestreo SP1 (la indicación del valor medido depende de la configuración de los parámetros; no se muestra en el ejemplo)

## 3.3.2 Diagrama de terminales

El nombre del terminal único viene de:

Núm. ranura: Núm. puerto: Terminal

#### Ejemplo, contacto NO de un relé

Equipo con 4 entradas para sensores digitales, 4 salidas de corriente y 4 relés

- Módulo base Base2-E (contiene 2 entradas de sensor, 2 salidas de corriente)
- Módulo 2DS (2 entradas de sensor)
- Módulo 2AO (2 salidas de corriente)
- Módulo 4R (4 relés)

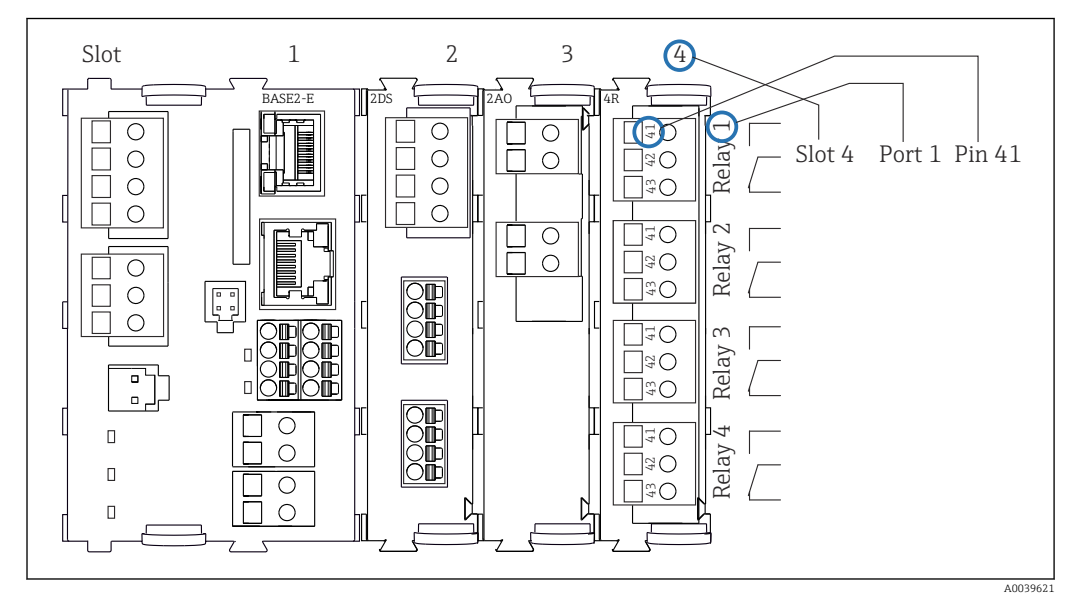

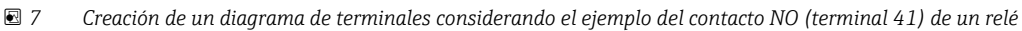

# 4 Recepción de material e identificación del producto

# 4.1 Recepción de material

1. Compruebe que el embalaje no esté dañado.

- Si el embalaje presenta algún daño, notifíqueselo al proveedor.
   Conserve el embalaje dañado hasta que el problema se haya resuelto.
- 2. Compruebe que el contenido no esté dañado.
  - → Si el contenido de la entrega presenta algún daño, notifíqueselo al proveedor. Conserve los bienes dañados hasta que el problema se haya resuelto.
- 3. Compruebe que el suministro esté completo y que no falte nada.
  - └ Compare los documentos de la entrega con su pedido.
- 4. Para almacenar y transportar el producto, embálelo de forma que quede protegido contra posibles impactos y contra la humedad.
  - → El embalaje original es el que ofrece la mejor protección.
     Asegúrese de que se cumplan las condiciones ambientales admisibles.

Si tiene preguntas, póngase en contacto con su proveedor o con su centro de ventas local.

#### AVISO

#### Una forma de transportar inadecuada puede ocasionar daños en el analizador

 Para transportar el analizador, utilice siempre una carretilla elevadora o un toro mecánico con horquillas.

# 4.2 Identificación del producto

## 4.2.1 Placa de identificación

Las placas de identificación pueden encontrarse en los lugares siguientes:

- En el interior de la puerta en la parte inferior derecha o en el frontal en la esquina inferior derecha
- En el embalaje (etiqueta adhesiva, formato vertical)

La placa de identificación le proporciona la información siguiente sobre su equipo:

- Identificación del fabricante
- Código de pedido
- Código de pedido ampliado
- Número de serie
- Versión del firmware
- Condiciones ambientales y de proceso
- Valores de entrada y salida
- Rango de medición
- Códigos de activación
- Información de seguridad y advertencias
- Información del certificado
- Homologaciones correspondientes a la versión pedida
- Compare la información que figura en la placa de identificación con la del pedido.

## 4.2.2 Identificación del producto

#### Página del producto

www.endress.com/ca80tp

#### Interpretación del código de pedido

Encontrará el código de producto y el número de serie de su producto en los siguientes lugares:

- En la placa de identificación
- En los albaranes

Obtención de información acerca del producto

1. Vaya a www.endress.com.

- 2. Búsqueda de página (símbolo de lupa): introduzca un número de serie válido.
- 3. Buscar (lupa).
  - 🛏 La estructura del producto se muestra en una ventana emergente.
- 4. Haga clic en la visión general del producto.
  - └→ Se abre una ventana nueva. Aquí debe rellenar la información que corresponda a su equipo, incluyendo la documentación del producto.

# 4.2.3 Dirección del fabricante

Endress+Hauser Conducta GmbH+Co.KG Dieselstraße 24 70839 Gerlingen Alemania

# 4.3 Alcance del suministro

El alcance del suministro incluye:

- 1 analizador de la versión indicada en el pedido con hardware opcional
- 1 manual de instrucciones abreviado (copia impresa)
- 1 manual de mantenimiento
- Filtro de succión
- Cepillo de limpieza para la unidad de dosificación
- Accesorios opcionales
- Si desea hacernos alguna consulta:

Por favor, póngase en contacto con su proveedor o la central de distribución de su zona.

# 5 Montaje

# **A**TENCIÓN

#### Un transporte incorrecto puede ocasionar daños o desperfectos en el dispositivo

- Para transportar el analizador, utilice siempre una carretilla elevadora o un toro mecánico con horquillas. Se necesitan dos personas para la instalación.
- Levante el equipo agarrándolo por los asideros integrados en el mismo.

# 5.1 Requisitos de montaje

## 5.1.1 Tipos de instalación

El equipo puede instalarse de las siguientes maneras:

- Montaje en una pared
- Montaje en una base
- Montaje en una barra (accesorio)

## 5.1.2 Medidas

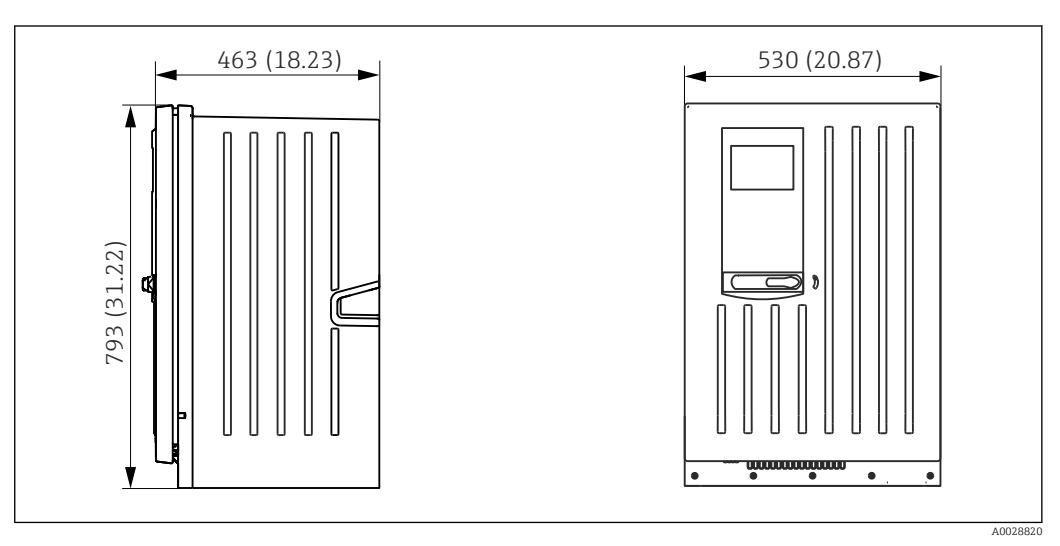

🖻 8 Liquiline System CA80 versión cerrada, dimensiones en mm (pulgadas)

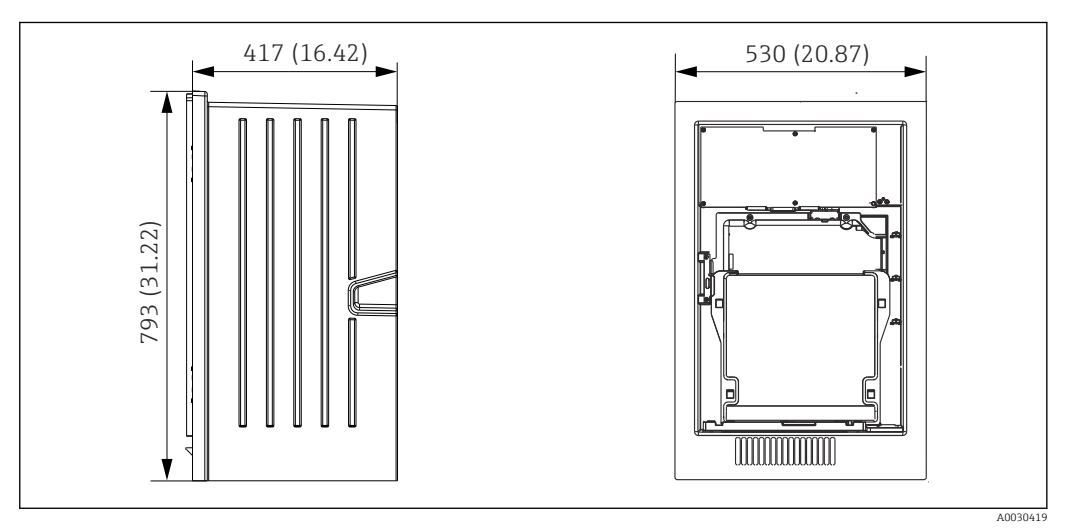

*Iuquiline System CA80 versión abierta, dimensiones en mm (pulgadas)*

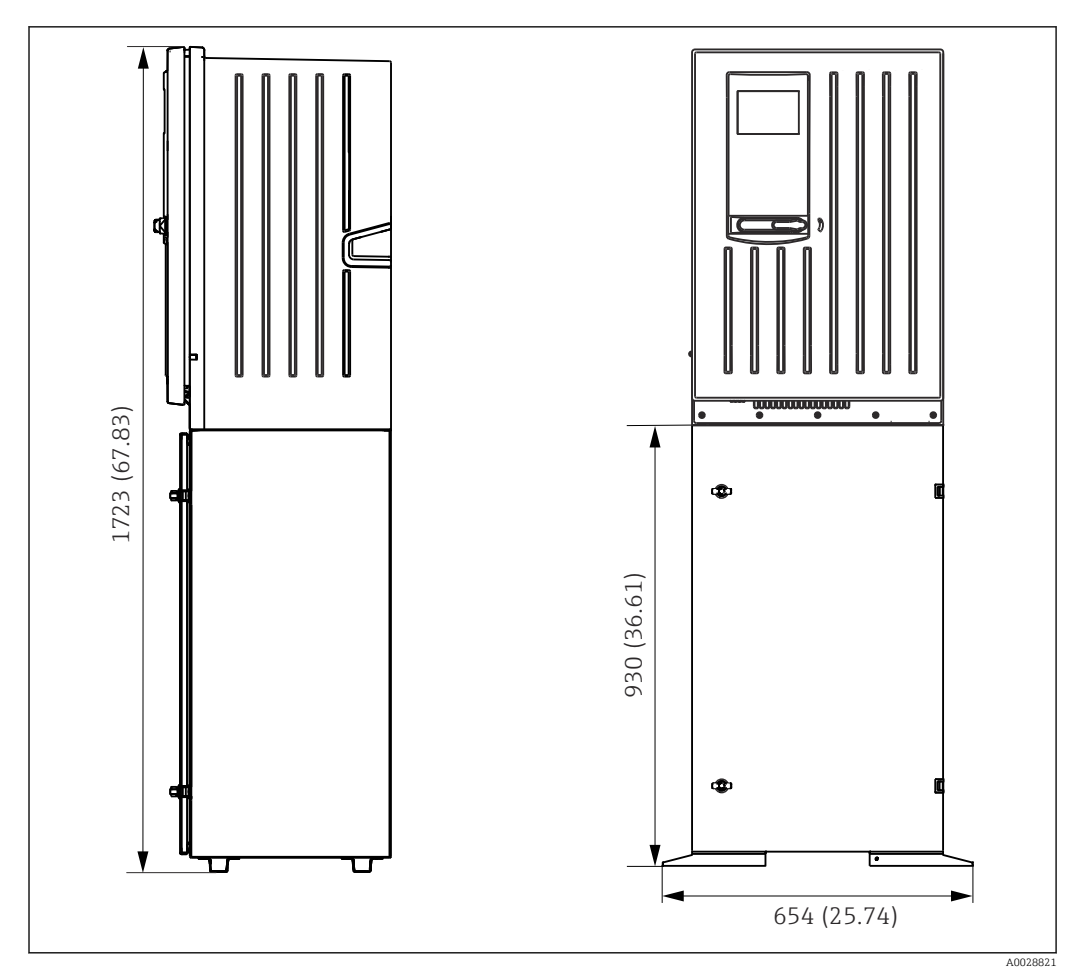

🖻 10 Liquiline System CA80 con base, dimensiones en mm (pulgadas)

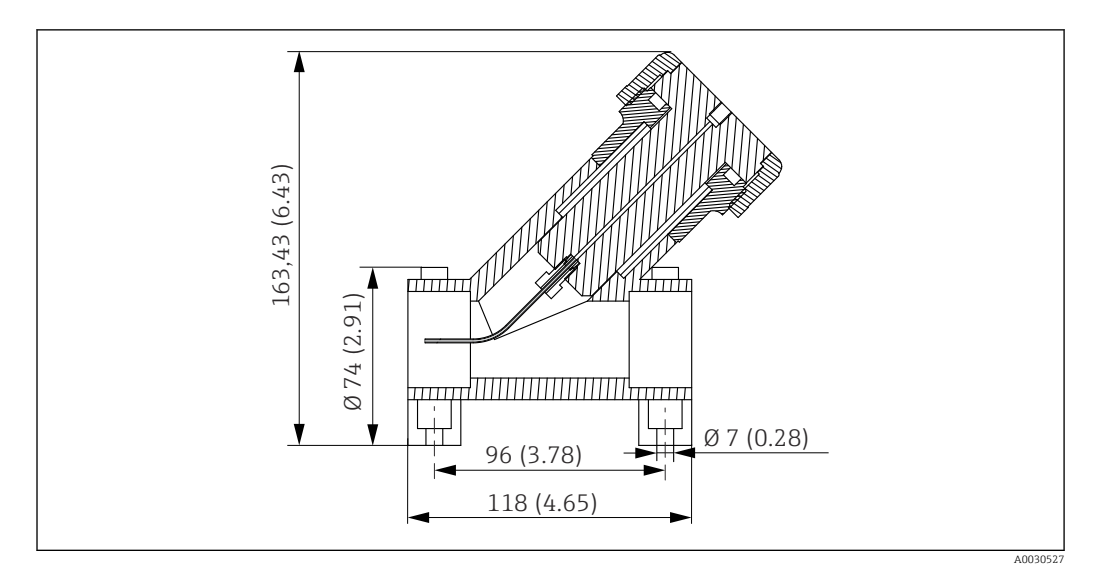

■ 11 Filtro en Y (opcional), dimensiones en mm (pulgadas)

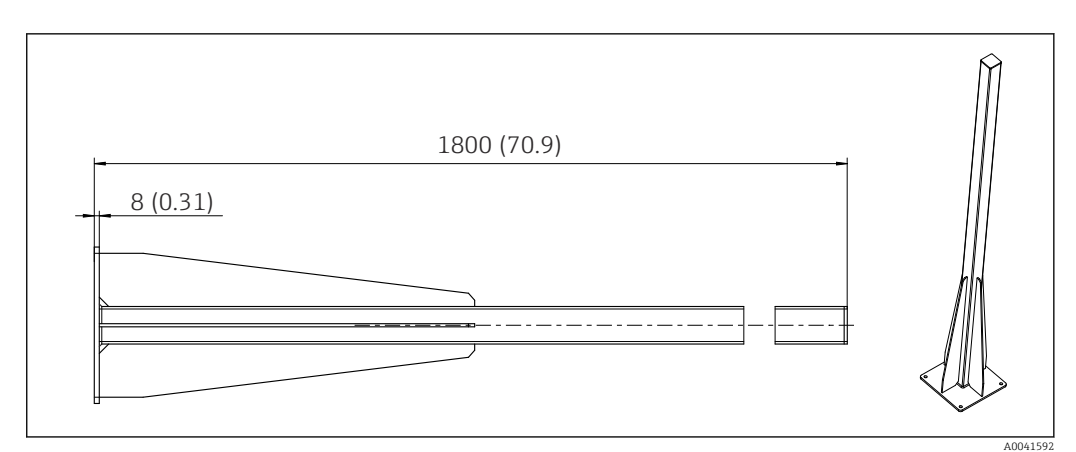

🗉 12 Poste (accesorio) para la versión "para exteriores", dimensiones en mm (pulgadas)

# 5.1.3 Lugar de montaje

Tenga en cuenta lo siguiente cuando monte el equipo:

- Si se monta sobre una pared, compruebe que la pared presente suficiente capacidad de carga y que se dispone completamente en perpendicular.
- Si se monta sobre una base, instale el equipo sobre una superficie nivelada. La instalación sobre una base solo está permitida en interiores.
- Proteja el equipo contra el calentamiento adicional (p. ej., debido a sistemas de calefacción).
- ▶ Proteja el equipo contra las vibraciones mecánicas.
- $\blacktriangleright$  Proteja el equipo contra los gases corrosivos, por ejemplo, sulfuro de hidrógeno (H2S) .
- Compruebe que tiene en cuenta la diferencia de alturas máxima y la distancia máxima para el punto de muestreo.
- Compruebe que es posible drenar libremente la unidad, sin efectos de sifón.
- Compruebe que el aire pueda circular libremente por la parte frontal de la caja.
- Los analizadores abiertos (es decir, los analizadores que se entregan sin puerta) se deben montar exclusivamente en espacios cerrados o en el interior de un armario protector o una instalación similar.
- Solo versión "Exterior": Para su instalación en el exterior se recomienda el montaje en barra de soporte.

# 5.1.4 Requisitos de espacio durante el montaje

Espacio requerido para la instalación del analizador

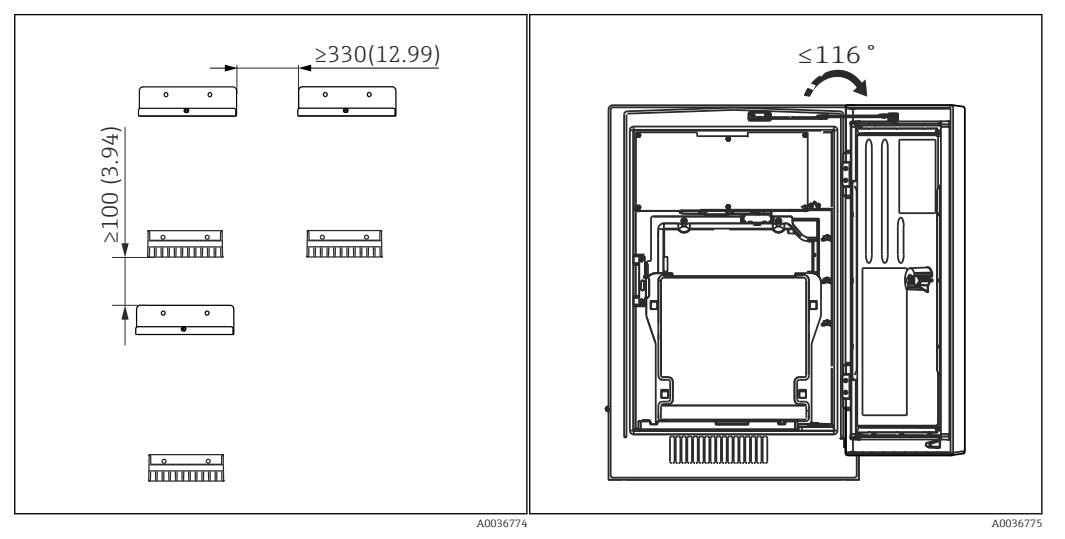

El 13 Espacio mínimo requerido para el montaje. Unidad física mm (in).

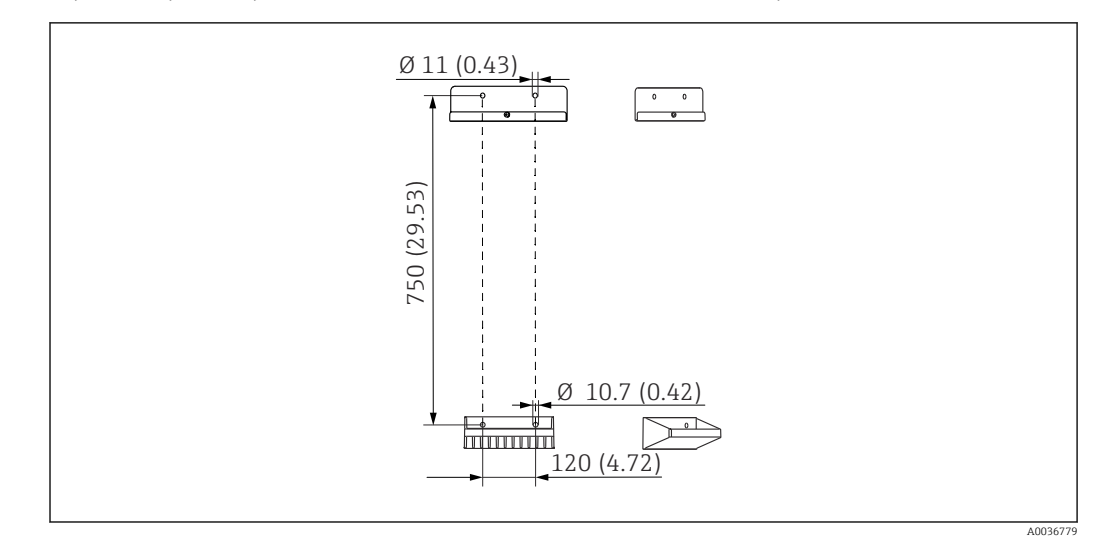

Espacio requerido para la instalación de la versión de montaje en pared

🖻 15 Medidas de la unidad de soporte. Unidad física mm (in)

# 5.2 Montaje del analizador

## 5.2.1 Montaje del analizador en una pared

## **A**TENCIÓN

#### Una instalación incorrecta puede ocasionar daños o desperfectos en el dispositivo

Si se monta en pared, compruebe que el analizador esté bien agarrado a la unidad de sujeción de pared, tanto por los enganches superior e inferior, y fije mediante el tornillo de fijación el analizador a la unidad de sujeción de pared.

No se suministran los materiales de montaje para fijar el equipo a la pared.

- 1. Procúrese en planta los materiales de montaje para fijar el equipo a la pared (tornillos, tacos).
- 2. Monte la unidad de soporte mural (2 piezas) en la pared.

3.

Sujete la otra pieza del soporte en la caja.

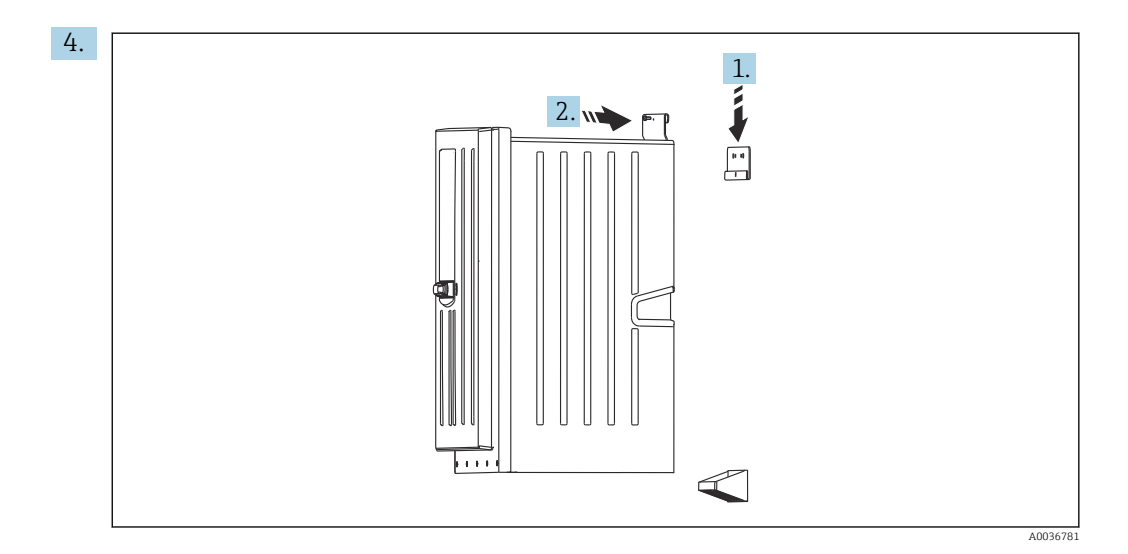

Enganche el analizador en la unidad de soporte mural (1).

**5.** Fije en su posición ambas piezas de la unidad de soporte mural con el tornillo suministrado (2).

## 5.2.2 Instalar la versión con el soporte del analizador

## **A**TENCIÓN

Una instalación incorrecta puede ocasionar daños o desperfectos en el dispositivo

 Si se utiliza una versión con el soporte del analizador, asegúrese de que el soporte del analizador está fijado al suelo.

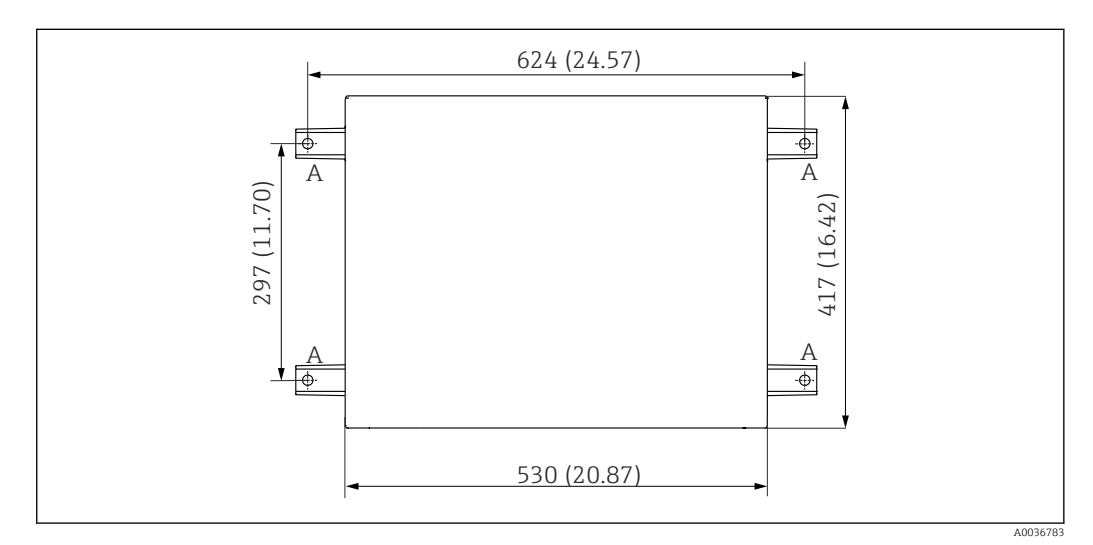

🖻 16 🛛 Plano de base

A Fijadores (4 x M10)

--- Dimensiones de Liquiline System CA80

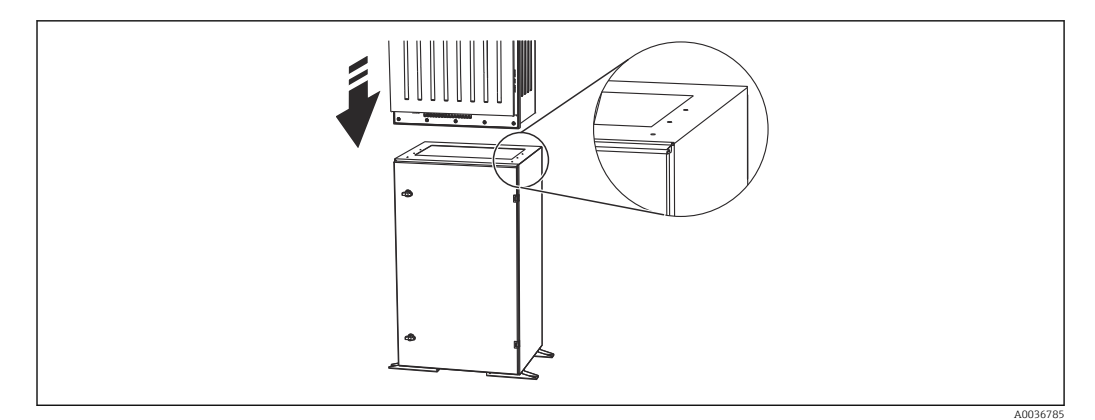

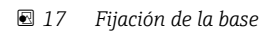

- 1. Enrosque la base en el suelo.
- 2. Entre 2 personas, levantar el analizador y colocarlo sobre la base. Utilícense para agarrarlo los asideros que tiene integrados.
- 3. Fije la base al analizador utilizando los 6 tornillos suministrados.

# 5.2.3 Versión "para exteriores": montaje en poste

#### Levantamiento del poste

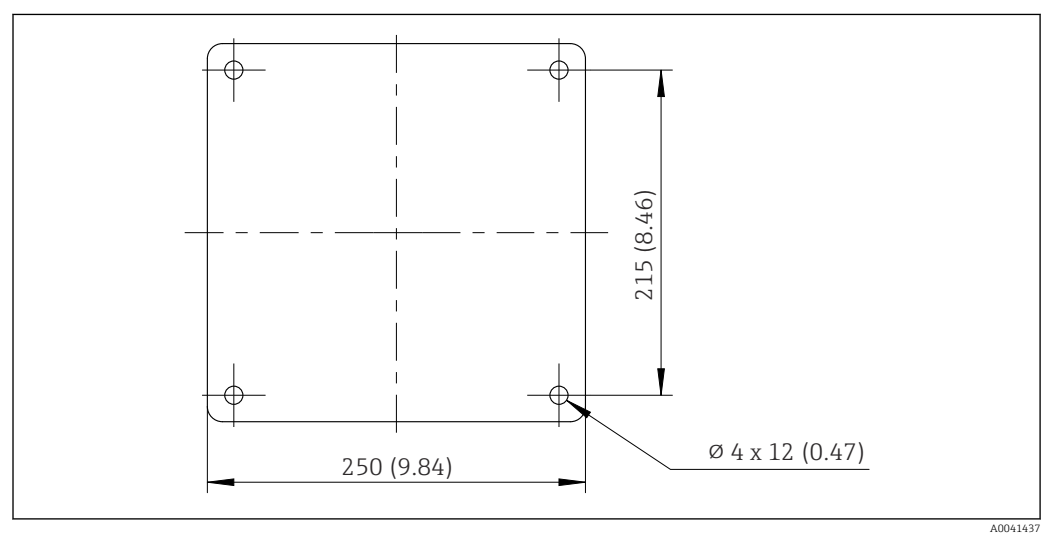

🖻 18 Planificación de los cimientos, dimensiones en mm (in)

Si se instala en exteriores, es necesario tener en cuenta que hay que proporcionar la protección correcta contra la caída de rayos.

1. Preparar los cimientos en el lugar de instalación.

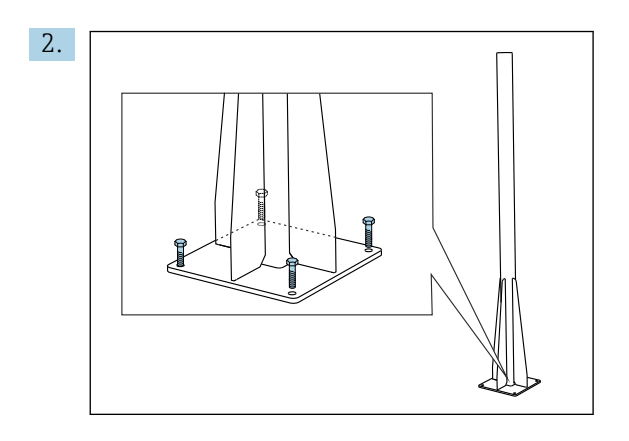

Levante el poste y móntelo de forma segura sobre los cimientos usando 4 tornillos de fijación (*que el cliente mismo ha de procurarse*<sup>1)</sup>).

#### Herramientas necesarias para el montaje en el poste

Para montar el analizador en el poste son necesarias las herramientas siguientes, que el cliente mismo ha de procurarse en el punto de instalación:

- Llave fija, 17 mm AF (para sujeción en poste)
- Destornillador Torx TX45 (para la unidad de soporte en pared del analizador, tornillos Torx M8x20)
- Destornillador Torx TX25 (para fijar la unidad de soporte en pared a la sujeción del poste, tornillo Torx M5x12)

<sup>1)</sup> Recomendamos: un perno de cabeza hexagonal con un eje, DIN 931: M10x100 con calidad A2 + arandela + adaptador adecuado

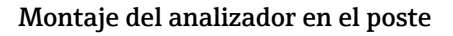

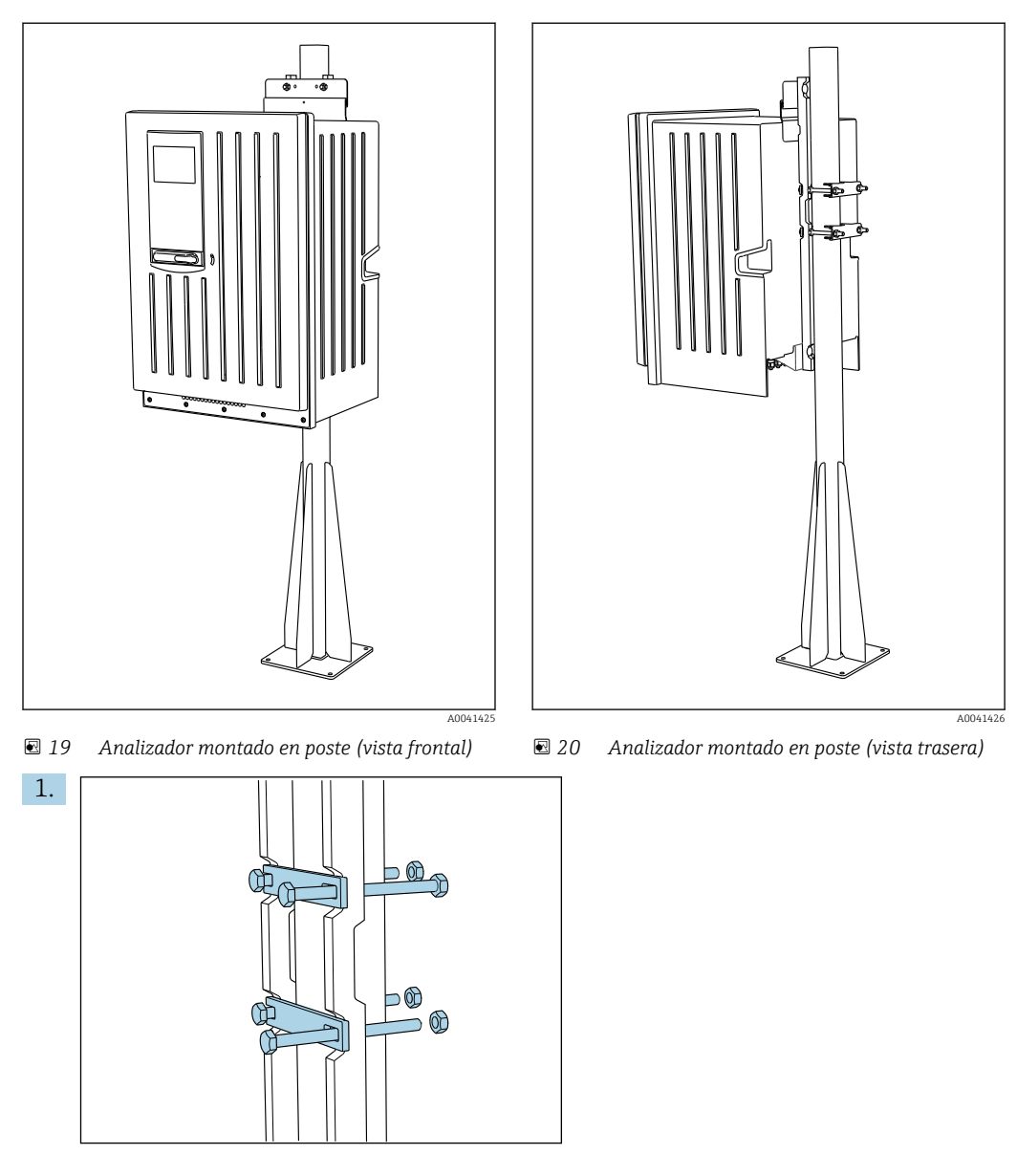

Fije con las tuercas la abrazadera de la sujeción del poste a las varillas de retención y al poste.

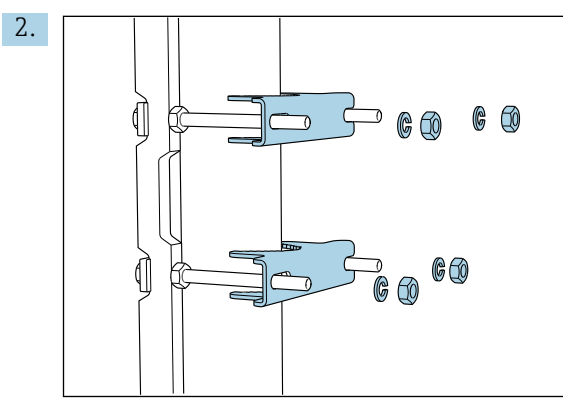

Fije las contrapartes y asegure la sujeción del poste con arandelas elásticas y tuercas.

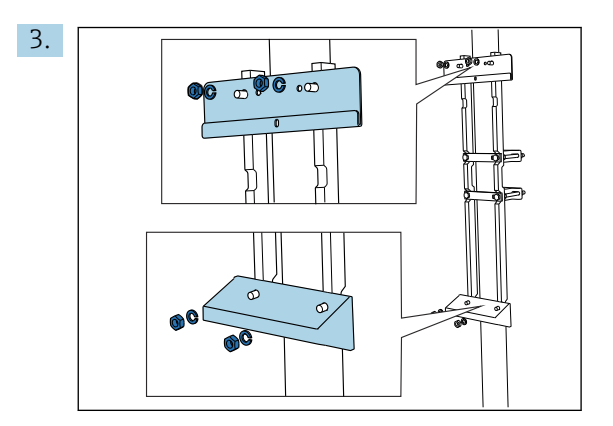

Monte la unidad de soporte en pared (incluido en el alcance del suministro con el analizador) en la sujeción del poste.

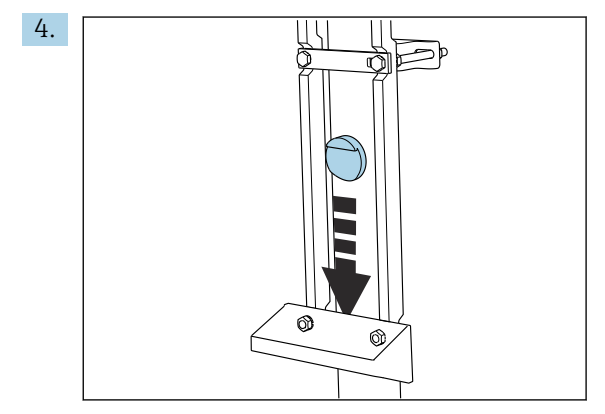

Inserte el espaciador.

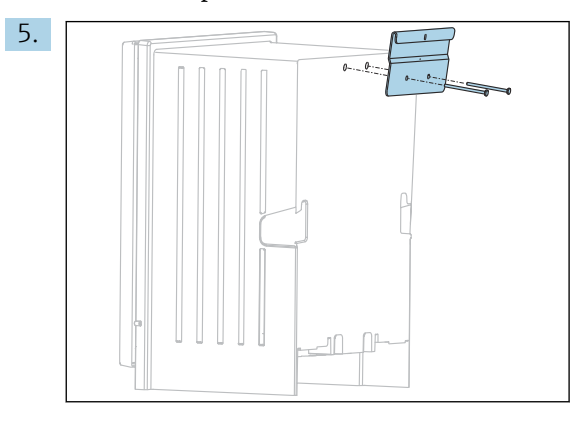

Atornille al analizador el soporte de suspensión de la unidad de soporte en pared (incluido en el alcance del suministro con el analizador).

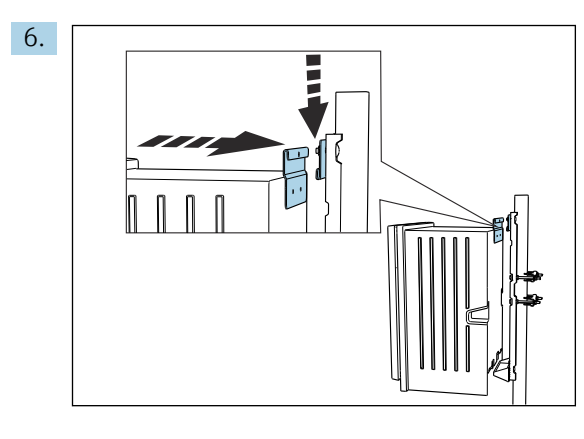

Acople el analizador.

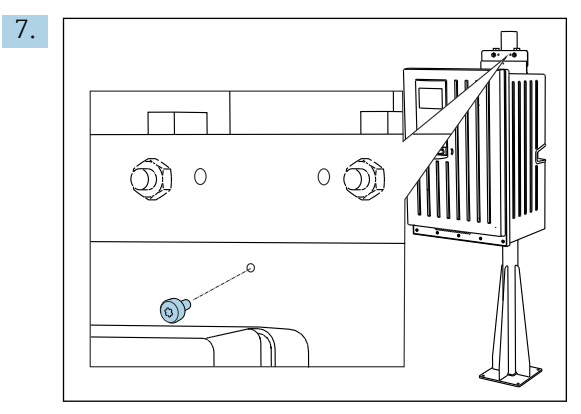

Fije la unidad de soporte en pared en su lugar con el tornillo de seguridad proporcionado.

# 5.2.4 Montaje del filtro en Y (opcional)

El filtro en Y está diseñado para tomar muestras cargadas de partículas de tuberías. Así se puede determinar el FT. Aquí es necesario incluir en la medición las partículas de hasta un tamaño determinado.

No se proporcionan los materiales para el montaje.

▶ Proporcione en planta los materiales para el montaje.

#### Montaje del filtro en Y en una superficie plana

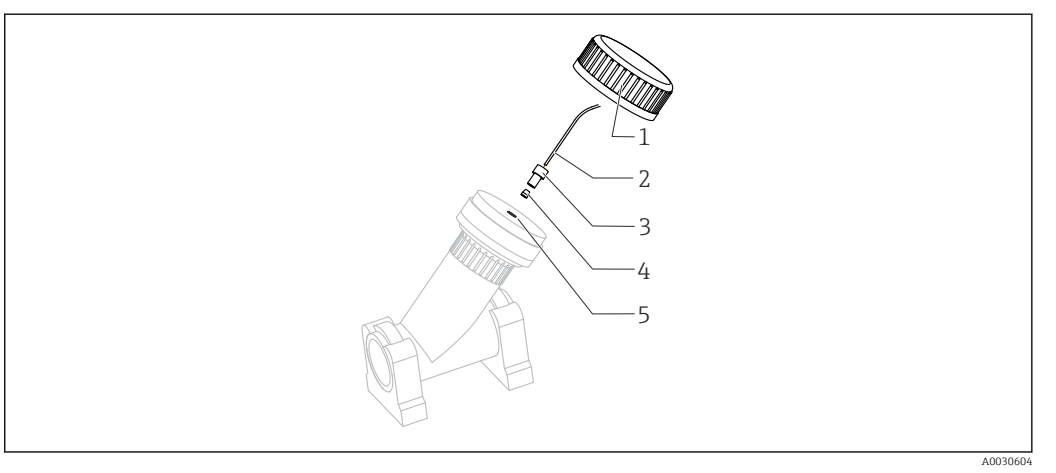

- 🖻 21 🛛 Filtro en Y
- 1 Tuerca de unión
- 2 Manguera a analizador
- 3 Uniones roscadas
- 4 Terminal de empalme
- 5 Orificio roscado
- 1. Montaje del filtro en Y de abrazaderas de tuberías en una superficie plana.

2. Alinee el filtro en Y.

#### Pegando los accesorios adhesivos

- 3. Limpie las superficies adhesivas (final del tubo por fuera, casquillo o pieza angular por dentro) con paño de limpieza.
- 4. Espere unos 5 minutos para dejar que se sequen las superficies limpiadas.
- 5. Aplique el pegamento de forma homogénea (capa cerrada de adhesivo) sobre las superficies (primero el casquillo y después la tubería).
- 6. Una las piezas inmediatamente (enrósquelas lo máximo posible).
- 7. Elimine cualquier exceso de pegamento.
- 8. Permita que las piezas pegadas se endurezcan durante al menos 24 horas antes de exponer el sistema a la muestra.

#### Fijación de la manguera de muestreo

- 9. Gire la tuerca de unión para retirarla.
- **10.** Fije la junta roscada y el terminal de empalme suministrados en la manguera al analizador.
- **11.** Enrosque la manguera con el terminal de empalme y la junta roscada en los orificios roscados.
- 12. Gire la tuerca de unión para fijarla.

# 5.3 Comprobación tras el montaje

Una vez realizado el montaje, revise todas las conexiones para asegurar que estén bien apretadas.

# 6 Conexión eléctrica

## ADVERTENCIA

## El equipo está activo.

- Una conexión incorrecta puede ocasionar lesiones o incluso la muerte.
- El conexionado eléctrico solo debe ser realizado por un técnico electricista.
- ► El electricista debe haber leído y entendido este manual de instrucciones, y debe seguir las instrucciones de este manual.
- Con anterioridad al inicio del trabajo de conexión, garantice que el cable no presenta tensión alguna.
- ► Antes de establecer la conexión eléctrica, compruebe si el cable de alimentación preinstalado cumple las especificaciones de seguridad eléctricas nacionales.

# 6.1 Requisitos de conexión

| Cable de alimentación<br>Con la versión "para exteriores" no<br>se suministra ningún cable de<br>alimentación. | Cable de alimentación con enchufe de seguridad<br>Longitud del cable 4,3 m (14,1 pies)<br>Otra versión CA80xx-CA (CSA C/US Aplicaciones Generales): Cable<br>de alimentación según la normativa norteamericana |
|----------------------------------------------------------------------------------------------------|----------------------------------------------------------------------------------------------------|
| Tensión de la red eléctrica                                                                                    | La fluctuación máxima de la tensión de la red de suministro eléctrico no debe superar un $\pm 10$ % de los valores que se indican en la placa de identificación.                                               |
| Líneas analógicas, de señal y de<br>transmisión                                                                | P. ej., LiYY 10 x 0,34 mm <sup>2</sup>                                                                                                    |

## 6.1.1 Tipos de cables

# 6.1.2 Versión "para exteriores"

# **AVISO**

## Ondas armónicas de tensión de alimentación de entrada al equipo.

Valores de radiación superiores

► Evite las ondas armónicas de tensión de alimentación de entrada al equipo o limítense instalando un filtro de red antes de la entrada, por ejemplo.

# 6.2 Conexión del analizador

## AVISO

#### El equipo no tiene ningún interruptor para activar/desactivar la alimentación

- Es preciso instalar el equipo en la proximidad (distancia < 3 m (10 pies)) de una toma protegida y con fusible a la que pueda accederse fácilmente y que se pueda desconectar de la fuente de alimentación.</p>
- Cumpla con las instrucciones de toma de tierra de protección en la instalación del analizador.

# 6.2.1 Tienda el cable en el compartimento de conexiones

El analizador se suministra con un cable de alimentación preinstalado. (No hacerlo en el caso de la versión "para exteriores")

- En el caso de las versiones para armario, la longitud del cable es de aprox. 4,3 m (14,1 pies) desde la base de la caja.
- En el caso de los soporte para analizadores, la longitud del cable es de aprox. 3,5 m (11,5 pies) desde la base de asiento.

Conexión de entradas y salidas analógicas, sensores Memosens o buses de campo digitales

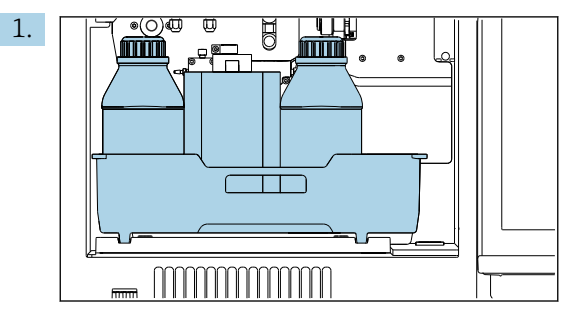

Extraiga la bandeja de botellas: Levante ligeramente el asa y luego tire de ella hacia adelante.

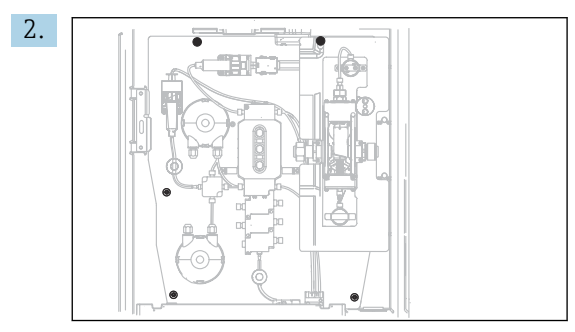

Afloje los 5 tornillos de la placa portadora con un destornillador Torx (T25).

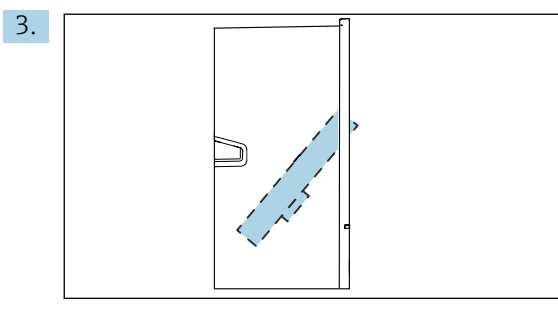

Despliegue la placa de soporte hacia la parte frontal.

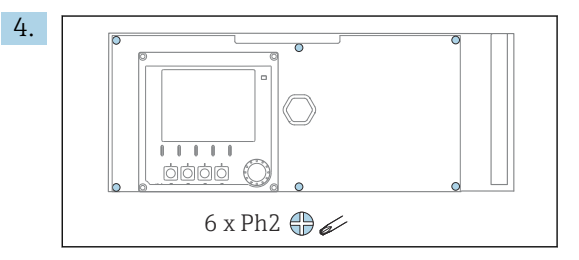

Afloje los 6 tornillos de la tapa del compartimento de la electrónica con un destornillador Phillips y abra la tapa hacia delante.

#### 5. Solo para versiones de producto con prensaestopas G o NPT:

Sustituya los prensaestopas de rosca M que están preinstalados por los prensaestopas de rosca G o NPT que vienen incluidos. Ello no afecta a los casquillos M32 para manguera.

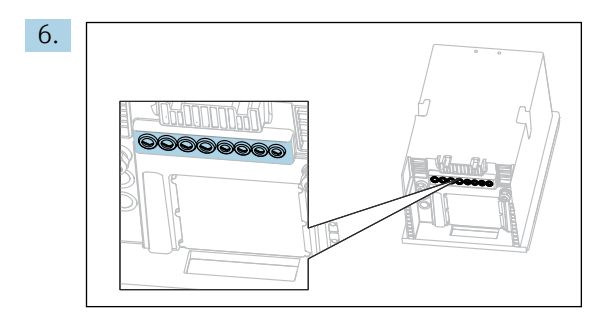

Haga pasar los cables por los prensaestopas que hay en la parte posterior del equipo.

#### Solo para la versión "para exteriores"

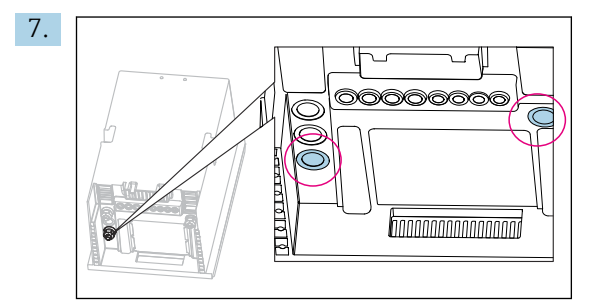

Haga pasar la manguera de desechos calientes (a la izquierda en el gráfico) y la manguera de entrada de muestras calientes (a la derecha en el gráfico) por los prensaestopas indicados.

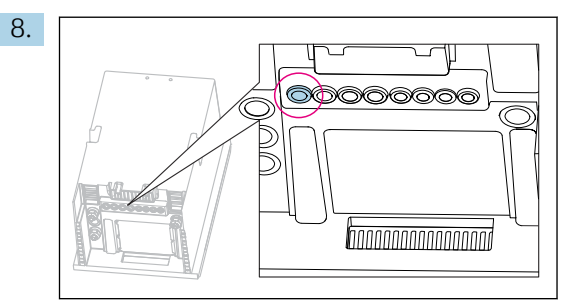

Haga pasar el cable de alimentación, que el cliente mismo ha de procurarse en el lugar de instalación, por el prensaestopas indicado.

#### Para todas las versiones

- **9.** Disponga los cables de forma que su recorrido pase por el panel posterior del dispositivo para que queden así bien protegidos. Utilice sujetacables.
- 10. Haga pasar los cables por el compartimento de la electrónica.

#### Tras el conexionado:

- 1. Asegure los 6 tornillos de la tapa del compartimento de la electrónica.
- 2. Pliegue la placa de soporte y fíjela con los 5 tornillos tras efectuar el conexionado.
- 3. Apriete los prensaestopas en la parte posterior del equipo para asegurar los cables.
- 4. Disponga de nuevo la bandeja de las botellas en la caja.

# 6.2.2 Versión "Exterior": Conexión de la alimentación y el sistema de calefacción de la manguera

El cable de alimentación no está incluido en el alcance del suministro y corre a cargo del cliente.

 Haga pasar el cable de alimentación y los dos cables de los sistemas de calefacción de mangueras desde abajo, por el prensaestopas del panel posterior interno del equipo y hacia arriba, para introducirlo en el compartimento del sistema electrónico (→ ≅ 28).

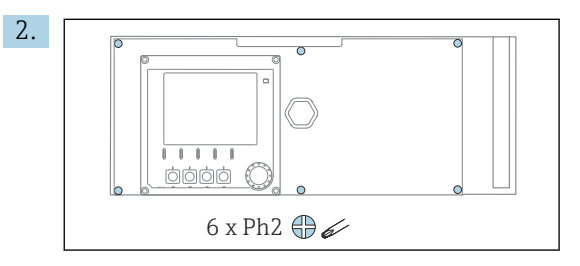

Afloje los 6 tornillos de la tapa del compartimento de la electrónica con un destornillador Phillips y abra la tapa hacia delante.

3. Conecte el cable.

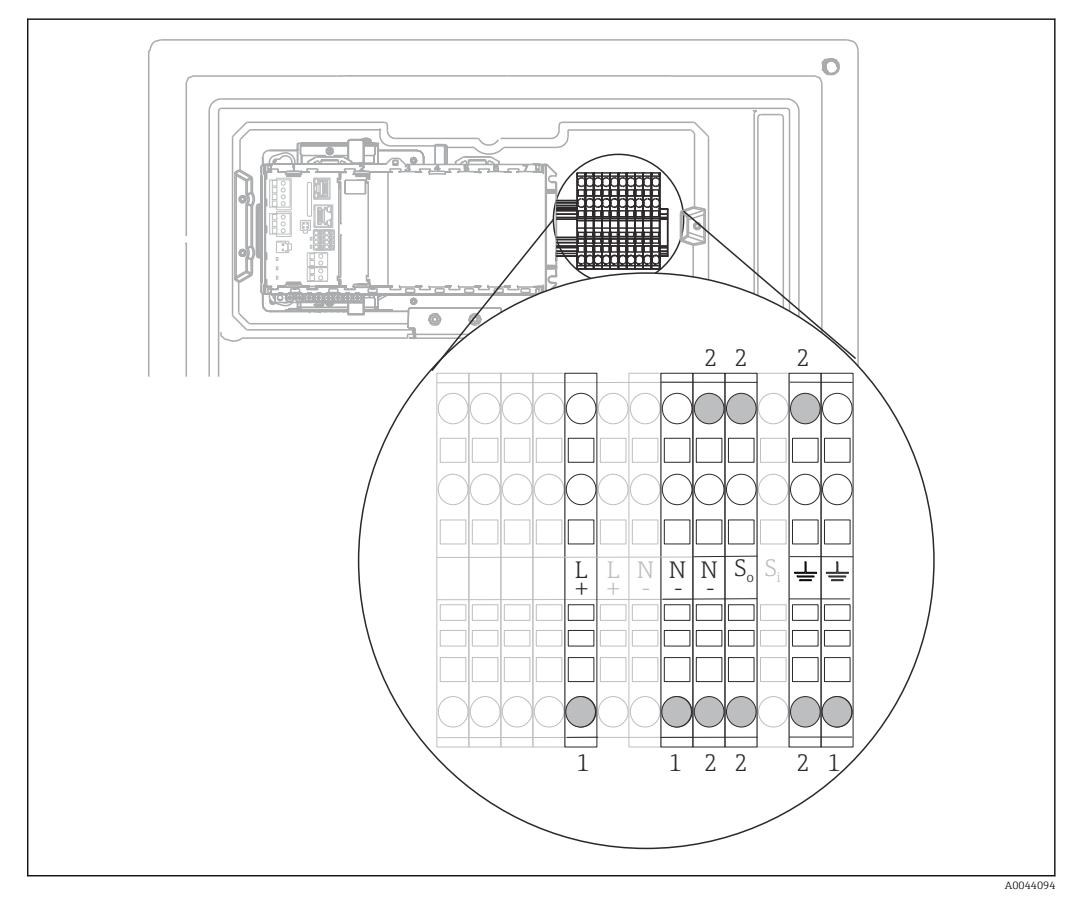

El 22 Asignación de terminales de la versión "para exteriores"

- 1 Bornes de conexión para la fuente de alimentación
- 2 Terminales para el sistema de calefacción de la manguera (2x)

# 6.3 Conexión de los sensores y módulos adicionales

# 6.3.1 Visión general del compartimento de conexiones en la caja del controlador

La caja del controlador incluye un compartimento separado para conexiones.

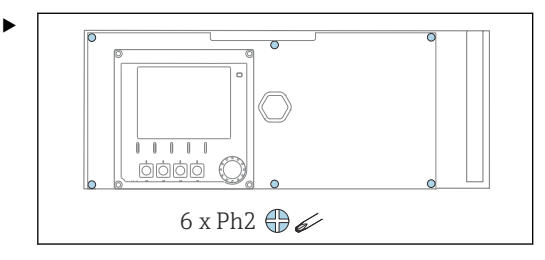

Afloje los 6 tornillos de la tapa del compartimento de la electrónica con un destornillador Phillips y abra la tapa hacia delante.

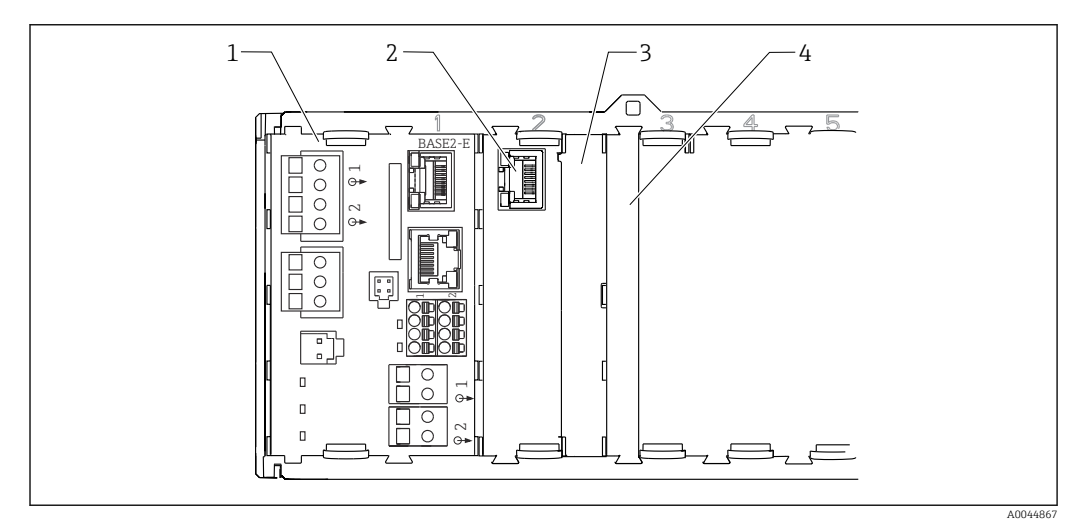

23 Compartimento de conexiones en la caja del controlador

- 1 Módulo básico Base2-E
- 2 Interfaz del analizador
- 3 Cubierta provisional
- 4 Cubierta del módulo

#### Módulo básico E

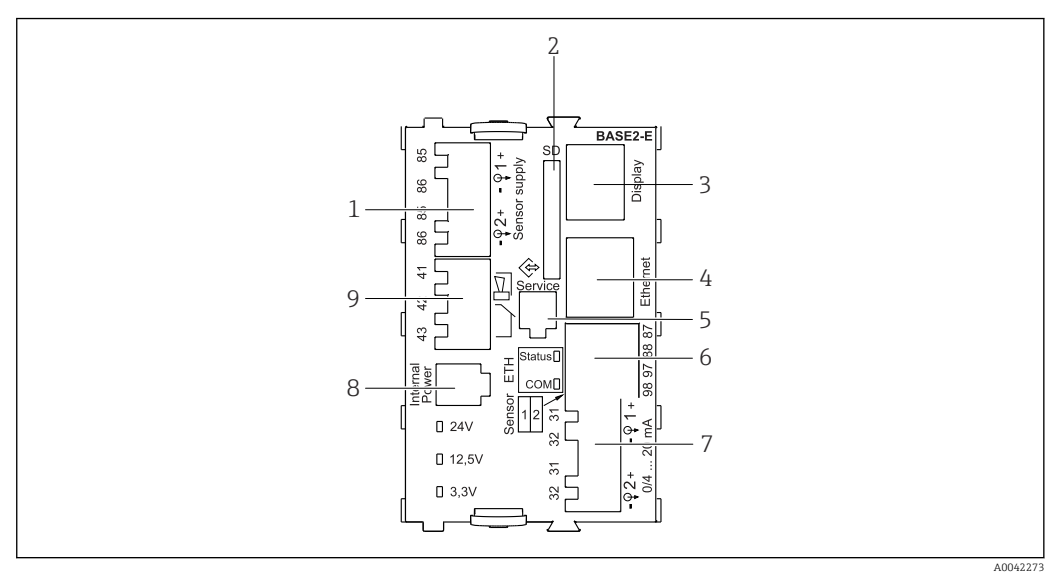

#### ☑ 24 BASE2-E

- 1 Alimentación para sensores digitales de cable fijo con protocolo Memosens
- 2 Ranura para tarjeta SD
- 3 Ranura para el cable del indicador 1)
- 4 Interfaz Ethernet
- 5 Interfaz de servicio
- 6 Conexiones para 2 sensores Memosens
- 7 Salidas de corriente
- 8 Toma de conexión para el cable de alimentación interno<sup>1)</sup>
- 9 Conexión del relé de alarma

<sup>1)</sup> Conexión interna del equipo. ¡No desenchufe el conector!

## 6.3.2 Conexión de los sensores

📳 En la medida de lo posible, utilice únicamente cables terminados originales.

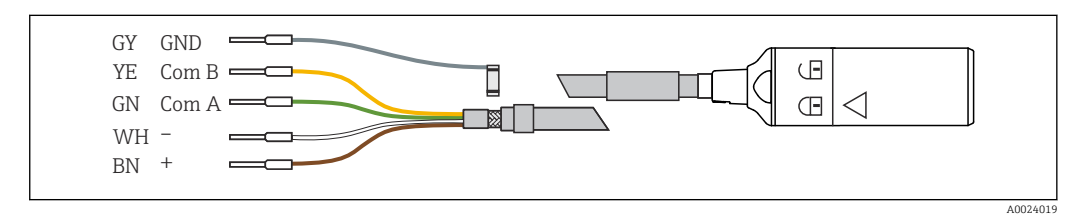

E 25 Ejemplo de una Memosens Cable de datos CYK10

#### Conexión de los terminales de empalme del cable del sensor con el módulo básico E

- 1. A fin de acceder al compartimento de la electrónica, proceda como se describe en el apartado "Tendido de los cables".
- 2. Pase el cable de conexión del sensor desde abajo por el prensaestopas del panel posterior interno del equipo y guíelo hacia arriba para introducirlo en el compartimento de la electrónica.
- **3.** Establezca la conexión según  $\rightarrow \blacksquare 25$ ,  $\blacksquare 31$ .

4. Conecte con tierra el blindaje externo del cable mediante el casquillo metálico que se encuentra en el raíl de tierra bajo el módulo básico E.

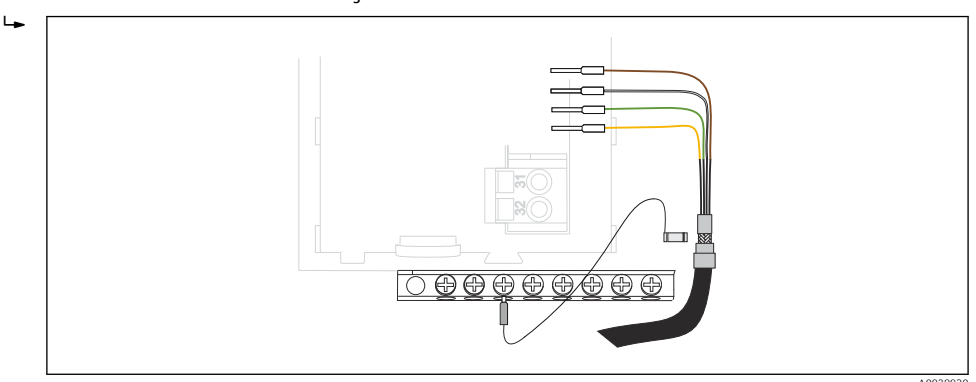

☑ 26 Regleta de bornes

## 6.3.3 Conexión de entradas, salidas o relés adicionales

## **ADVERTENCIA**

## Módulo destapado

Sin protección contra sacudidas. ¡Peligro de descargas eléctricas!

- Cambio del hardware o ampliación para una zona sin peligro de explosión: rellenar las ranuras siempre de izquierda a derecha. No deje ningún espacio intermedio vacío.
- Si no se utilizan todos los slots en el caso de equipos para una zona sin peligro de explosión: introduzca siempre un tapón provisional o definitivo en el slot situado a la derecha del último módulo → 
   23, 
   30. Se asegura así la protección de la unidad contra descargas eléctricas.
- ► Asegúrese siempre de que la unidad está protegida contra sacudidas, sobre todo en el caso de los módulos de relé (2R, 4R, AOR).
- El hardware para la zonas con peligro de explosión puede no estar modificado. Solo el personal de servicio técnico del fabricante está autorizado para convertir un equipo certificado en otro equipo certificado. Esto incluye todos los módulos del transmisor con un módulo 2DS Ex-i integrado, así como los cambios concernientes a los módulos sin seguridad intrínseca.
- El apantallamiento adicional que sea necesario ha de conectarse mediante regletas extraíbles (aportadas por el usuario) con la tierra de protección centralizada en el armario de control.

## Entradas y salidas digitales

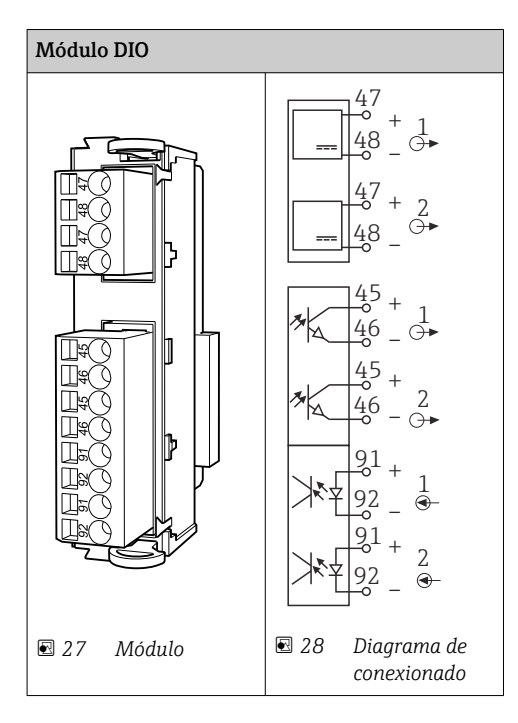

#### Entradas de corriente

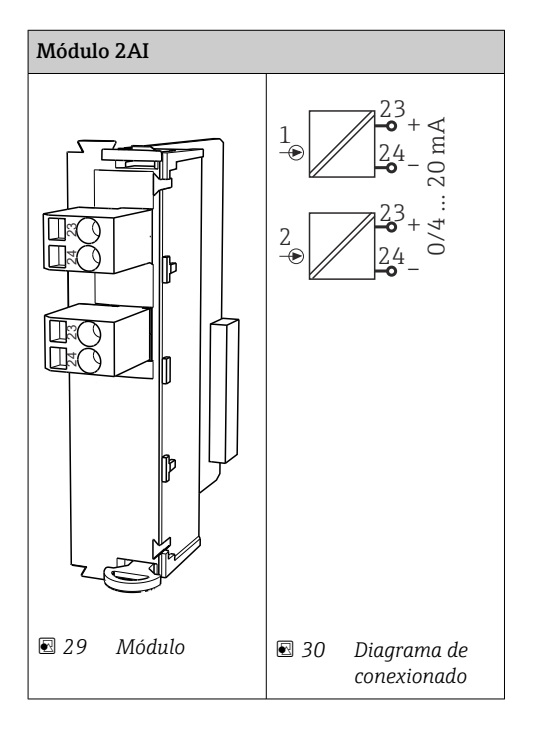

#### Salidas de corriente

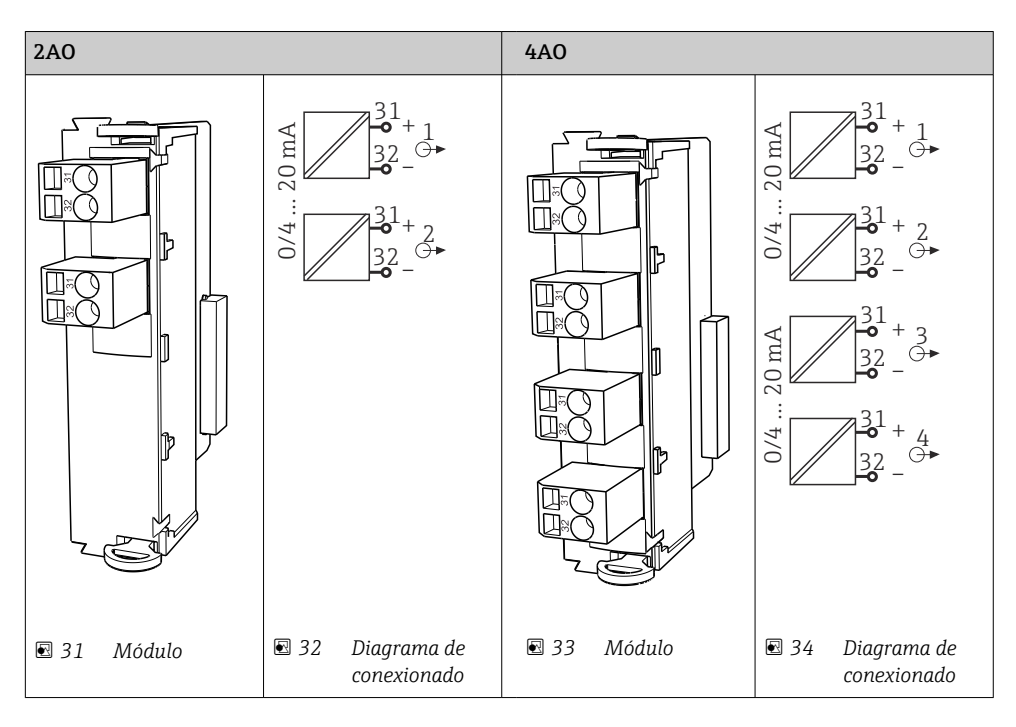

#### Relé

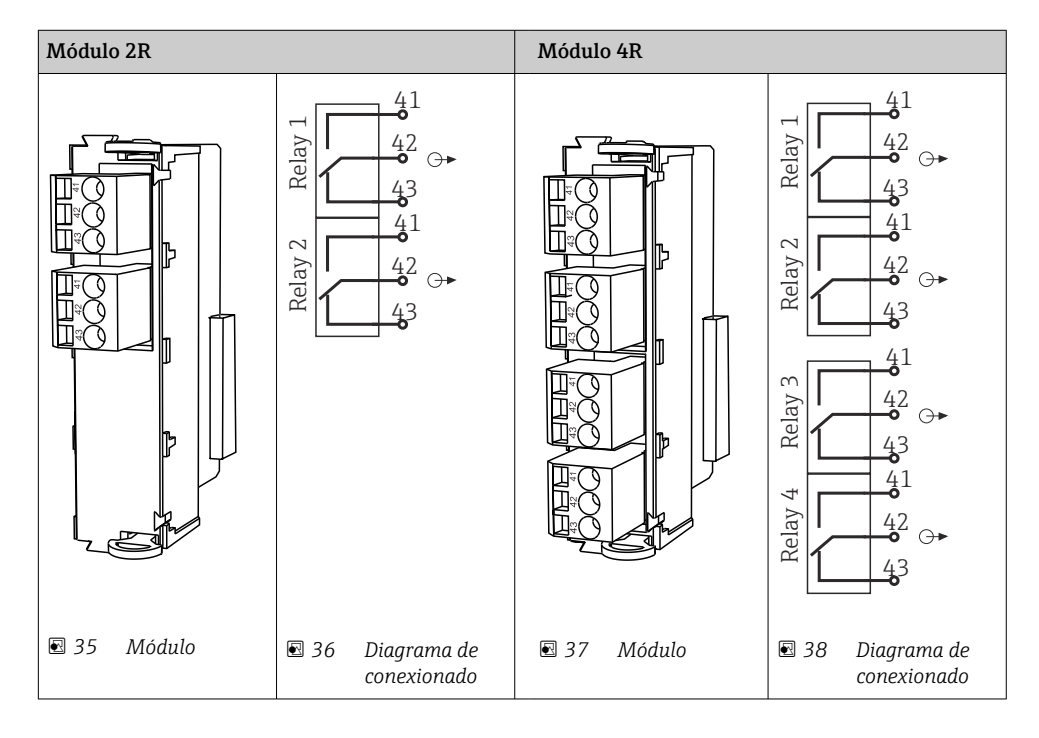

Ejemplo: Conexión de la unidad de limpieza 71072583 para CAS40D

#### **AVISO**

#### **Consumo de potencia demasiado alto para el relé de alarma Liquiline** Esto puede causar daños irreparables en el módulo básico

 Conecte la unidad de limpieza solo a terminales de un módulo adicional (AOR, 2R o 4R), no al relé de alarma del módulo básico.

Ejemplo: Conexión de la unidad de limpieza de inyector Chemoclean CYR10B

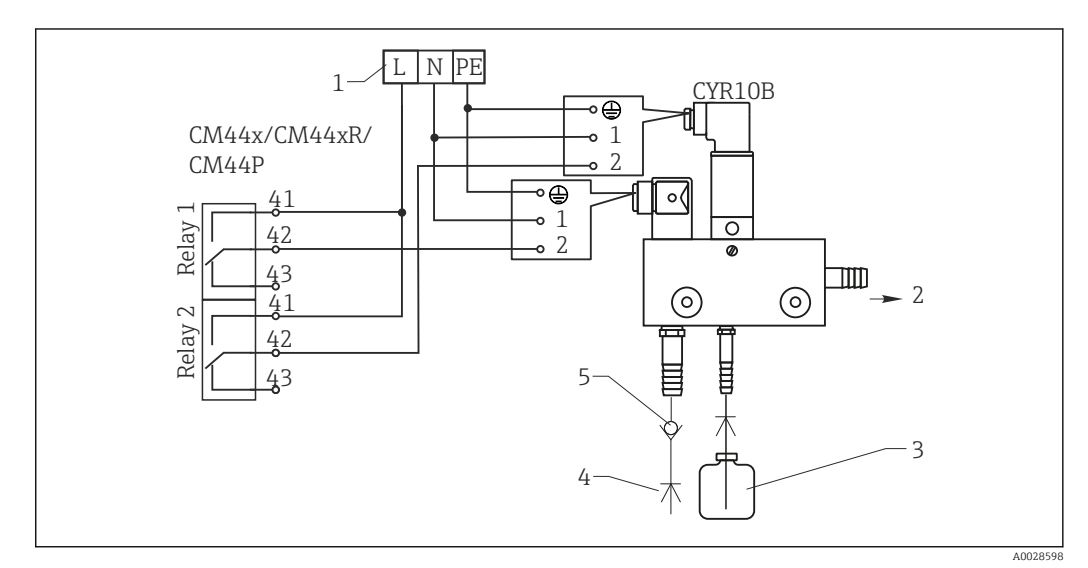

39 Conexión de la unidad de limpieza de inyector CYR10B

- 1 Alimentación externa
- 2 Agente de limpieza hacia boquilla de spray
- 3 Depósito con agente de limpieza
- 4 Agua de propulsión 2 a 12 bar (30 a 180 psi)
- 5 Válvula contra reflujo (a proveer por el usuario)

## 6.3.4 Conexión de PROFIBUS DP o Modbus RS485

#### Módulo 485DP

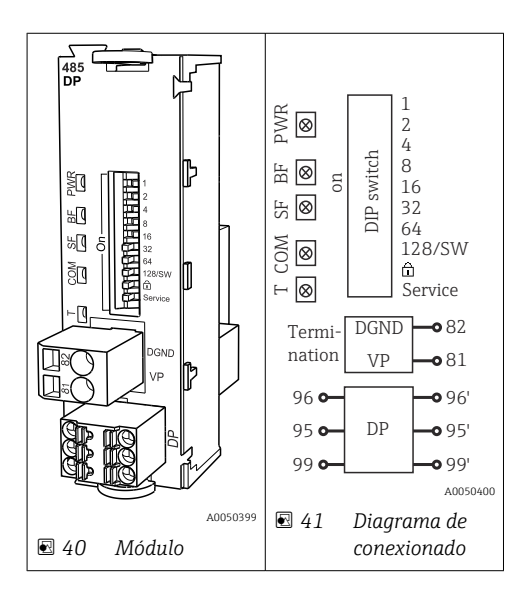

| Terminal | PROFIBUS DP  |
|----------|--------------|
| 95       | А            |
| 96       | В            |
| 99       | No conectado |
| 82       | DGND         |
| 81       | VP           |

Diodos LED en la parte frontal del módulo

| LED | Designación         | Color                | Descripción                                                                                   |
|-----|---------------------|----------------------|-----------------------------------------------------------------------------------------------|
| PWR | Alimentación        | GN<br>(verde)        | Se aplica la tensión de alimentación y se inicializa el módulo.                               |
| BF  | Fallo del bus       | RD<br>(rojo)         | Fallo del bus                                                                                 |
| SF  | Fallo del sistema   | RD<br>(rojo)         | Error del equipo                                                                              |
| СОМ | Comunicación        | YE<br>(amaril<br>lo) | Mensaje PROFIBUS enviado o recibido.                                                          |
| Т   | Terminación del bus | YE<br>(amaril<br>lo) | <ul> <li>Apagado = sin terminación</li> <li>Encendido = se utiliza una terminación</li> </ul> |

#### Microinterruptores (DIP) en la parte frontal del módulo

| DIP      | Ajuste de fábrica | Asignación                                                                                                    |
|----------|-------------------|----------------------------------------------------------------------------------------------------|
| 1-128    | ON                | Dirección de bus ( $\rightarrow$ "Puesta en marcha/comunicación")                                                  |
| â        | OFF               | Protección contra escritura: "ON" = no se puede configurar mediante el bus, solo operando localmente con el equipo |
| Servicio | OFF               | El interruptor no tiene asignada ninguna función                                                                   |

#### Módulo 485MB

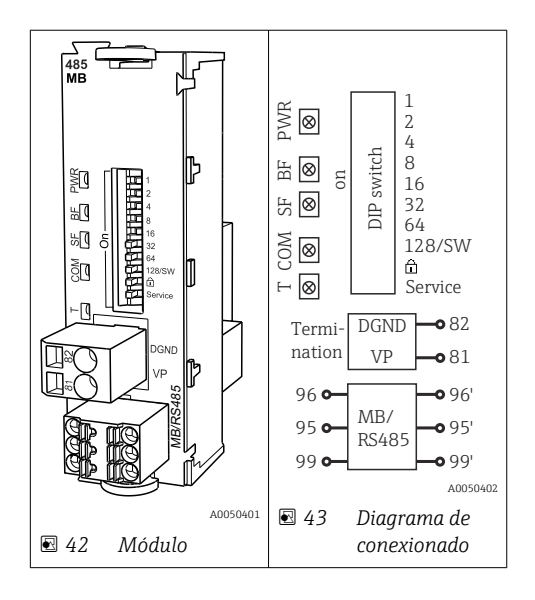
| Terminal | Modbus RS485 |
|----------|--------------|
| 95       | В            |
| 96       | A            |
| 99       | C            |
| 82       | DGND         |
| 81       | VP           |

Diodos LED en la parte frontal del módulo

| LED | Designación         | Color                | Descripción                                                                                   |
|-----|---------------------|----------------------|-----------------------------------------------------------------------------------------------|
| PWR | Alimentación        | GN<br>(verde)        | Se aplica la tensión de alimentación y se inicializa el módulo.                               |
| BF  | Fallo del bus       | RD<br>(rojo)         | Fallo del bus                                                                                 |
| SF  | Fallo del sistema   | RD<br>(rojo)         | Error del equipo                                                                              |
| СОМ | Comunicación        | YE<br>(amaril<br>lo) | Mensaje Modbus enviado o recibido.                                                            |
| Т   | Terminación del bus | YE<br>(amaril<br>lo) | <ul> <li>Apagado = sin terminación</li> <li>Encendido = se utiliza una terminación</li> </ul> |

#### Microinterruptores (DIP) en la parte frontal del módulo

| DIP      | Ajuste de fábrica | Asignación                                                                                                    |
|----------|-------------------|----------------------------------------------------------------------------------------------------|
| 1-128    | ON                | Dirección de bus ( $\rightarrow$ "Puesta en marcha/comunicación")                                                  |
| â        | OFF               | Protección contra escritura: "ON" = no se puede configurar mediante el bus, solo operando localmente con el equipo |
| Servicio | OFF               | El interruptor no tiene asignada ninguna función                                                                   |

### 6.4 Ajustes de hardware

### 6.4.1 Terminación del bus (únicamente módulos 485DP o 485MB)

El bus se puede terminar de 2 maneras:

1. Terminación interna (mediante microinterruptor en la placa del módulo)

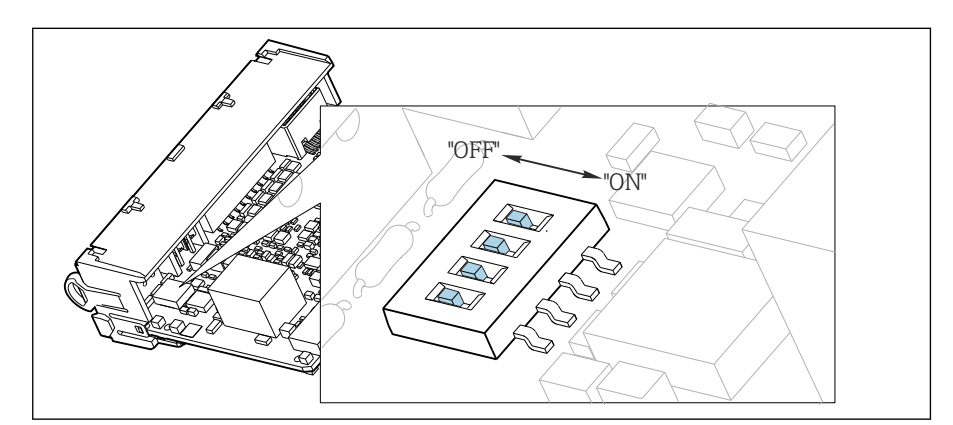

🗟 44 Microinterruptor de terminación interna

- ► Use una herramienta apropiada, p. ej., unas tenacillas, para poner los cuatro microinterruptores en la posición "ON".
  - └ Se usa la terminación interna.

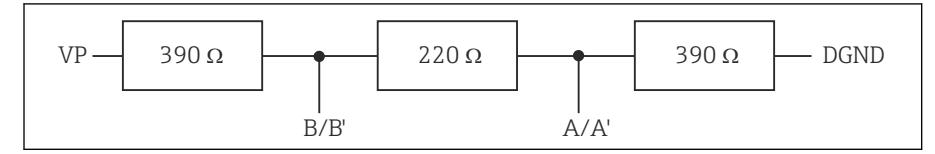

🖻 45 Estructura de la terminación interna

#### 2. Terminación externa

Deje los microinterruptores de la placa del módulo en la posición "OFF" (ajuste de fábrica).

- Conecte la terminación externa a los terminales 81 y 82 situados en el frontal del módulo 485DP o 485MB para la alimentación de 5 V.
  - 🛏 Se usa la terminación externa.

#### 6.4.2 Dirección de bus

#### Ajuste de la dirección del bus

- 1. Abra la caja.
- 2. Ajuste la dirección de bus deseada mediante los microinterruptores del módulo 485DP o 485MB.
- Las direcciones de bus válidas para PROFIBUS DP van de 1 a 126 y para Modbus de 1 a 247. Si configura una dirección no válida, se habilita automáticamente el direccionamiento por software a través de la configuración local o el bus de campo.

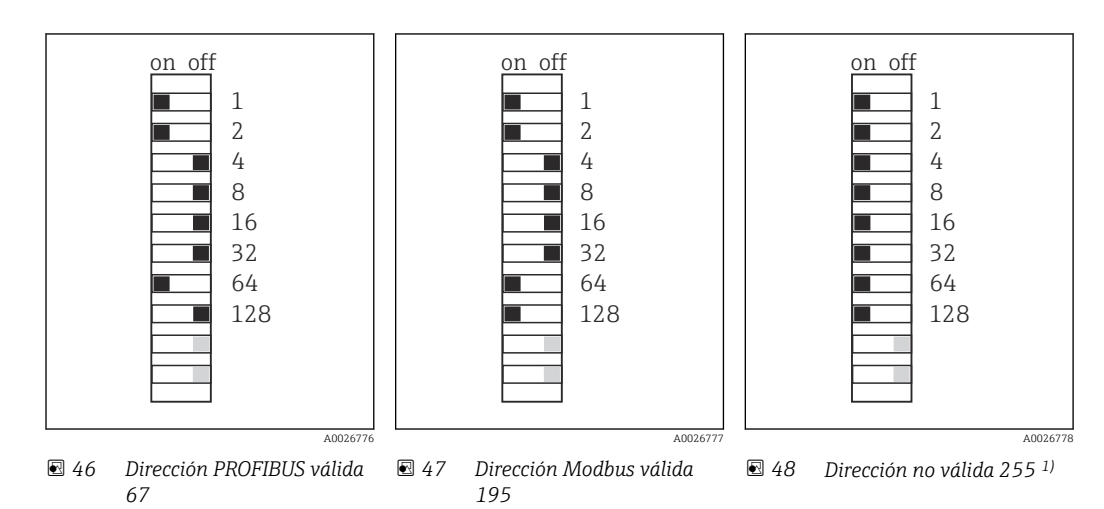

<sup>1)</sup> Configuración de pedido, el direccionamiento por software está activo, dirección de software configurada de fábrica: PROFIBUS 126, Modbus 247

### 6.5 Aseguramiento del grado de protección

Únicamente se deben establecer en el equipo suministrado las conexiones mecánicas y eléctricas descritas en las presentes instrucciones y necesarias para el uso previsto requerido.

▶ Tenga cuidado durante la ejecución de los trabajos.

Los distintos tipos de protección admisibles para este producto (impermeabilidad [IP], seguridad eléctrica, inmunidad a interferencias y compatibilidad electromagnética [EMC], protección contra explosiones) ya no se pueden garantizar si, por ejemplo:

- Se dejan las cubiertas sin poner
- Se utilizan unidades de alimentación distintas a las suministradas
- Los prensaestopas no están suficientemente apretados (es preciso apretarlos con un par de 2 Nm (1,5 lbf ft) para tener el nivel de protección IP admisible)
- Se utilizan diámetros de cable que no son los adecuados para los prensaestopas
- Los módulos no están correctamente fijados
- El indicador no está correctamente fijado (riesgo de entrada de humedad por obturación inadecuada)
- Hay cables/extremos de cables sueltos o mal apretados
- Se han dejado hilos de cable conductores en el equipo

### 6.6 Comprobaciones tras la conexión

#### **ADVERTENCIA**

#### Errores de conexión

La seguridad del personal y del punto de medición está en riesgo. El fabricante no se responsabiliza de los fallos que se deriven de la inobservancia de este manual.

 Únicamente debe poner el equipo en marcha si puede responder afirmativamente a todas las preguntas siguientes.

Estado del equipo y especificaciones

Externamente, están el equipo y todos los cables en buen estado?

Conexión eléctrica

- ► ¿Están los cables montados sin carga de tracción?
- ¿Se han tendido los cables de modo que no se cruzan ni forman lazos?
- ¿Los cables de señal están correctamente conectados conforme al diagrama de conexionado?
- ► ¿Están bien insertados todos los terminales enchufables?
- ¿Están todos los cables de conexión posicionados de forma segura en los terminales de los cables?

### 7 Integración en el sistema

### 7.1 Visión general de los ficheros de descripción del equipo

### 7.1.1 Identificación de equipos

 $\rightarrow$  🗎 172, datos específicos del protocolo

## 7.1.2 Origen para los ficheros de descripción del equipo y los ficheros maestros del equipo

#### Para descargar drivers del equipo

1. Vaya al sitio web: www.endress.com/downloads.

- 2. Seleccione: controlador del equipo.
- **3.** Especifique el tipo de controlador, la raíz del producto y el protocolo de comunicación para acotar la búsqueda.
- 4. Realice la búsqueda.
- 5. Haga clic en la entrada adecuada de la lista de resultados.
  - 🕒 Se obtienen los enlaces de descarga y una descripción ampliada.

# 7.2 Integración del instrumento de medición en el sistema

#### 7.2.1 Servidor web

Yersiones sin bus de campo: se requiere un código de activación para el servidor web.

#### Conexión

 Conecte el cable de comunicaciones del ordenador al puerto Ethernet del módulo BASE2.

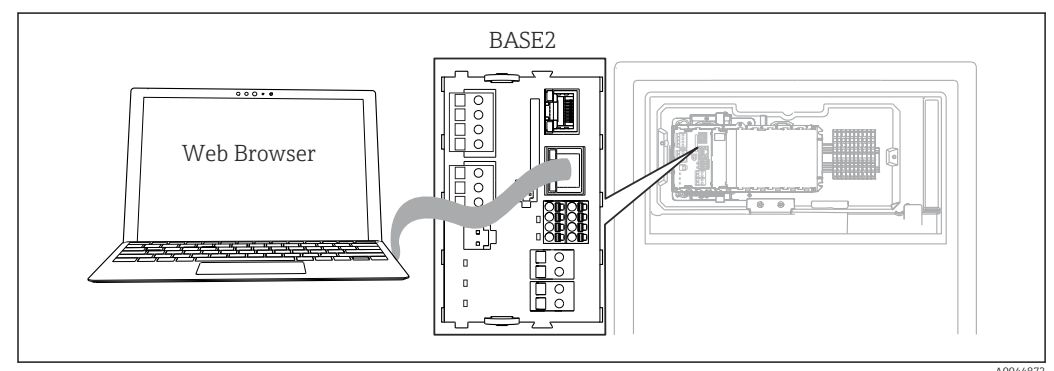

49 Servidor web/conexión Ethernet

#### Establecimiento de la conexión de datos

Todas las versiones con la excepción de PROFINET: Para asegurarse de que su equipo tiene una dirección de IP válida, debe desactivar el parámetro **DHCP** en los ajustes de Ethernet. (**Menú/Config./Config. general/ Configuración extendida/Ethernet/Ajustes**)

Puede asignar la dirección IP manualmente en el mismo menú (para conexiones punto a punto).

Todas las versiones, incluido PROFINET:

Puede encontrar la dirección IP y la máscara de subred del equipo en: **DIAG/Información** del sistema/Ethernet.

- 1. Inicie su PC.
- 2. Primero, configure una dirección IP de forma manual en la configuración de la conexión de red del sistema operativo.

#### Ejemplo: Microsoft Windows 10

- 3. Open Network and Sharing Center.
  - ← Aparte su red habitual, debería encontrar una conexión Ethernet adicional (p. ej. como "Red no identificada").
- 4. Seleccione el enlace a esta conexión Ethernet.
- 5. En la ventana emergente, seleccione el botón "Propiedades".
- 6. Haga doble clic en "Protocolo de Internet versión 4 (TCP/IPv4)".
- 7. Seleccione "Usar la siguiente dirección IP".
- 8. Introduzca la dirección IP que desee. Esta dirección debe estar en la misma subred en que se encuentra la dirección IP del dispositivo, p. ej.:
  - └→ Dirección IP para Liquiline: 192.168.1.212 (según se configuró anteriormente) Dirección IP del PC: 192.168.1.213.
- 9. Inicie el navegador de internet.
- **10.** Si usa un servidor proxy para conectarse a internet:
  - Deshabilite el proxy (en la configuración del navegador en "Configuración de conexiones/ LAN").
- **11.** Introduzca la dirección IP del dispositivo en la línea de dirección (192.168.1.212 en el ejemplo).
  - El sistema tarda un poco en establecer la conexión, tras lo cual el servidor web CM44 se inicia. Es posible que se pida introducir una contraseña. El ajuste predeterminado es "admin" para el nombre de usuario y "admin" para la contraseña.
- 12. Introduzca las siguientes direcciones para descargar libros de registro:
  - 192.168.1.212/logbooks\_csv.fhtml (para libros de registro en formato CSV) 192.168.1.212/logbooks\_fdm.fhtml (para libros de registro en formato FDM)
  - Las descargas en formato FDM se pueden transmitir, guardar y visualizar de forma segura con la herramienta "Field Data Manager Software" de Endress+Hauser.

 $(\rightarrow$  www.endress.com/ms20)

#### Configuración

La estructura de menú del servidor web se corresponde con la configuración en campo.

| Device tag: Measuring p<br>Device state: OK<br>Software version: 01.06.06 | oint no. 1                  |   |  |
|---------------------------------------------------------------------------|-----------------------------|---|--|
| Software version: 01.06.06                                                |                             |   |  |
| Software version: 01 06 06                                                |                             |   |  |
|                                                                           |                             |   |  |
|                                                                           |                             |   |  |
|                                                                           |                             |   |  |
| Home                                                                      | Basic setup                 | ? |  |
|                                                                           | General settings            | ? |  |
| ESC                                                                       | Inputs                      | ? |  |
| 200                                                                       | <ul> <li>Outputs</li> </ul> | ? |  |
| CAL                                                                       | Additional functions        | ? |  |
| DIAG                                                                      |                             |   |  |
|                                                                           |                             |   |  |

Ejemplo de servidor web (menu/language=English)

- Hacer clic en un nombre de menú o función se corresponde con pulsar el navegador.
- Desde el teclado del ordenador puede establecer ajustes en la configuración de su equipo según su conveniencia.
- También es posible usar FieldCare en lugar de un navegador de internet, para establecer los ajustes por Ethernet. El software DTM requerido para Ethernet forma parte integral de la "Endress+Hauser Interface Device DTM Library" (Biblioteca DTM de equipos de interfaces de Endress+Hauser).

Descargar: https://portal.endress.com/webdownload/FieldCareDownloadGUI/

#### 7.2.2 Interfaz de servicio

El equipo puede conectarse a un ordenador con la interfaz de servicio y configurarse con "FieldCare" . Asimismo, también puede guardar, trasferir y documentar configuraciones.

#### Conexión

- 1. Conecte el conector rápido de servicio a la interfaz en el módulo base Liquiline y conéctelo a Commubox.
- 2. Conecte el Commubox a través de la conexión USB al ordenador en el que FieldCare está instalado.

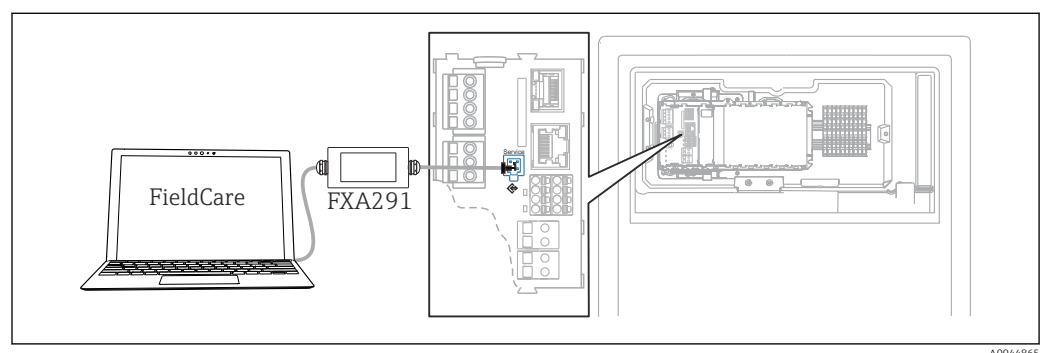

🖻 51 Visión general sobre la conexión

#### Establecimiento de la conexión de datos

- 1. Inicie FieldCare.
- 2. Establezca una conexión con el Commubox. Para hacerlo, seleccione el ComDTM "CDI Communication FXA291".
- **3.** Seleccione a continuación el DTM "Liquiline CM44x" e inicie la configuración.

Puede iniciar ahora la configuración online a través del DTM.

El modo de configuración online compite con el modo de configuración en campo, es decir, cada una de estas dos opciones bloquea la otra. En ambos lados puede retirarse el acceso del otro lado.

#### Configuración

- La estructura de menú del DTM se corresponde con la configuración en campo. Las funciones de las teclas para configuración rápida de Liquiline se encuentran en la parte izquierda de la ventana principal.
- Hacer clic en un nombre de menú o función se corresponde con pulsar el navegador.
- Desde el teclado del ordenador puede establecer ajustes en la configuración de su equipo según su conveniencia.
- Puede utilizar FieldCare para guardar libros de registro, realizar copias de seguridad de configuraciones y transferir configuraciones a otros dispositivos.
- Puede imprimir también configuraciones o guardarlas como ficheros PDF.

#### 7.2.3 Sistemas de bus de campo

#### **PROFIBUS DP**

La comunicación a través de PROFIBUS DP resulta posible con el módulo 485DP y la versión del equipo apropiada.

 Conecte el cable de datos PROFIBUS a los terminales del módulo de bus de campo según se describe.

Para obtener información detallada sobre "Comunicación PROFIBUS", consulte las páginas del producto en Internet (→ SD01188C).

#### Modbus

La comunicación a través de Modbus RS485 resulta posible con el módulo 485MB y la versión del equipo apropiada.

La comunicación a través de Modbus TCP resulta posible con el módulo BASE2.

Los protocolos RTU y ASCII están disponibles al realizar la conexión a través de Modbus RS485. Puede cambiar a ASCII en el equipo.

 Conecte el cable de datos Modbus a los terminales del módulo 485MB (RS 485) o al conector hembra RJ45 del módulo BASE2 (TCP) tal como se describe.

Para obtener información detallada sobre "Comunicación Modbus", consulte las páginas del producto en Internet (→ SD01189C).

#### EtherNet/IP

La comunicación a través de EtherNet/IP resulta posible con el módulo BASE2 y la versión del equipo apropiada.

• Conecte el cable de datos EtherNet/IP al conector hembra RJ45 del módulo BASE2.

Para obtener información detallada sobre "Comunicación Ethernet/IP", consulte las páginas del producto en Internet (→ SD01293C).

#### PROFINET

La comunicación a través de PROFINET resulta posible con el módulo BASE2 y la versión del equipo apropiada.

• Conecte el cable de datos PROFINET al conector hembra RJ45 del módulo BASE2.

Para obtener información detallada sobre "Comunicación PROFINET", consulte las páginas del producto en Internet ( $\rightarrow$  SD02490C).

### 8 Opciones de configuración

### 8.1 Estructura y función del menú de configuración

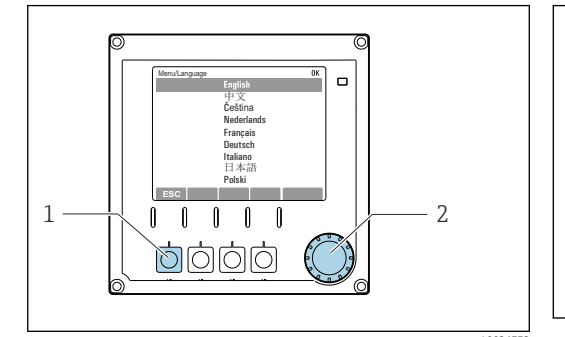

<sup>🖻 52</sup> Pantalla (ejemplo)

- 1 Tecla de navegación rápida (función pulsador)
- 2 Navegador (funciones pulsar/retener y jog/ shuttle)

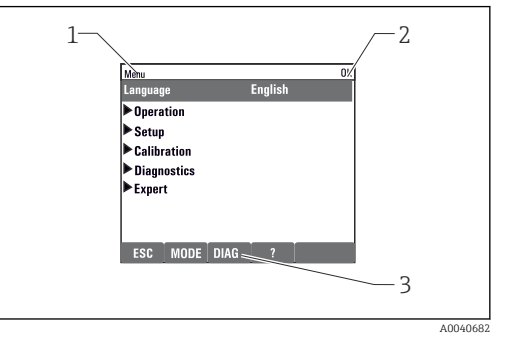

#### 🖻 53 Pantalla (ejemplo)

- Ruta de menú y/o sistema de identificación del dispositivo
- 2 Indicador de estado
- 3 Asignación de teclas de configuración, ESC: Atrás, MODE: Acceso rápido a la funciones que se utilizan con mayor frecuencia, DIAG: Enlace al Menú de diagnósticos ?: Ayuda, si está disponible

### 8.2 Acceso al menú de configuración a través del indicador local

#### 8.2.1 Bloqueo o desbloqueo de las teclas de configuración

#### Bloqueo de las teclas de configuración

- 1. Pulse el navegador durante más de 2 s.
  - Aparecerá un menú contextual para bloquear las teclas de configuración. Puede escoger entre bloquear las teclas con o sin contraseña de protección. "With password" (Con contraseña) significa que únicamente es posible desbloquear las teclas introduciendo la contraseña correcta. Puede definir esta contraseña aquí: Menú/Config./Config. general/Configuración extendida/Gestión de datos/ Cambiar contraseña de bloqueo de teclas.
- 2. Elija si desea bloquear las teclas con o sin contraseña.
  - Las teclas quedan bloqueadas. Ya no pueden realizarse más entradas. En la barra de teclas de configuración, podrá ver el ☆símbolo.
- La contraseña es 0000 para el equipo que viene de fábrica. Asegúrese de apuntarse cualquier cambio de contraseña, ya que si la olvida, usted no podrá desbloquear el teclado.

#### Desbloqueo de las teclas de configuración

- 1. Pulse el navegador durante más de 2 s.
  - ← Aparecerá un menú contextual para el desbloqueo de las teclas de configuración.
- 2. Acceso desbloqueado .
  - └→ Las teclas se desbloquearán inmediatamente si no ha escogido anteriormente la opción de bloquear con contraseña. Si no, el equipo le pedirá que entre la contraseña.

- **3.** Solo si se ha protegido el teclado numérico mediante contraseña: entre la contraseña en cuestión.

### 8.2.2 Opciones de configuración

#### Solo visualización

- Solo puede leer los valores, pero no los puede modificar.
- Los valores de solo lectura típicos son: datos del analizador, datos del sensor e información del sistema
- Ejemplo: Menú/Config./Analizador/../Parámetro de medida

#### Listas de seleccionables

- Se le ofrece una lista de opciones. En algunos casos, estas también aparecen en forma de casillas de elección múltiple.
- Por lo general, únicamente debe seleccionar una opción; ocasionalmente se seleccionan una o más opciones.

#### Valores numéricos

- Se modifica una variable.
- Los valores máximo y mínimo de dicha variable se muestran en el indicador.
- Configure un valor dentro de estos límites.

#### Acciones

- Se activa una acción con la función apropiada.
- Para indicar si el elemento en cuestión es una acción, va precedido por el símbolo siguiente:
- Ejemplos de acciones típicas son:
  - Borrar entradas de registro
  - Guardar o cargar configuraciones
  - Activar programas de limpieza

#### Texto definido por el usuario

- Se asigna una designación individual.
- Introduzca un texto. Para este propósito puede usar los caracteres incluidos en el editor (mayúsculas, minúsculas, números y caracteres especiales).
- Por medio de las teclas de configuración rápida puede:
  - Cancelar sus entradas sin guardar los datos (X)
  - Borrar el carácter de delante del cursor (\*)
  - Hacer retroceder el cursor una posición (+)
  - Terminar de hacer entradas y guardarlas ( $\checkmark$ )

| Mei | Menu/neral settings/Device tag <b>OK</b> |    |          |   |   |   |   |              |   |   |     |   |
|-----|------------------------------------------|----|----------|---|---|---|---|--------------|---|---|-----|---|
| l p |                                          |    |          |   |   |   |   |              |   |   |     |   |
|     |                                          |    | <u> </u> |   |   |   |   |              |   |   | 1   |   |
|     | 0                                        | 1  | 2        | 3 | 4 | 5 | 6 | 7            | 8 | 9 |     |   |
| A   | В                                        | C  | D        | Ε | F | G | H | I            | J | K | L   | М |
| N   | 0                                        | P  | ۵        | R | S | Т | U | V            | W | X | Y   | Z |
| A   | a                                        | +* | 0        |   |   |   | + | +            |   | × | del | C |
|     | X V                                      |    |          |   |   |   |   |              |   |   |     |   |
|     |                                          |    |          |   |   |   |   |              |   |   |     |   |
|     |                                          |    | ×        |   | • |   |   | $\checkmark$ |   |   |     |   |

#### Tablas

- Las tablas resultan necesarias para mapear funciones matemáticas o para introducir muestras a intervalos irregulares.
- Para editar una tabla basta con desplazarse con el navegador por sus filas y columnas y cambiar los valores de las celdas.
- Solo se editan los valores numéricos. El controlador tiene en cuenta automáticamente las unidades de ingeniería.
- Se pueden añadir filas a la tabla (tecla de función variable **INSERT**) o borrarlas (tecla de función variable **DEL**).
- Después es preciso guardar la tabla (tecla de función variable SAVE).
- También puede cancelar en cualquier momento las entradas efectuadas mediante la tecla de configuración rápida X.
- Ejemplo: Menú/Config./Entradas/pH/Comp. medio

| Menu//Inp | outs/pH/Medium comp. |         | OK |
|-----------|----------------------|---------|----|
|           | Temperature          | pН      |    |
| 1         | 20.0 °C              | pH 6.90 |    |
| 2         | 25.0 °C              | pH 7.00 |    |
| 3         | 30.0 °C              | pH 7.10 |    |
|           |                      |         |    |
|           |                      |         |    |
|           |                      |         |    |
|           |                      |         |    |
|           | INSERT D             | EL SAVE |    |

### 9 Puesta en marcha

#### Antes de aplicar la tensión de alimentación

Debido al diseño del equipo, cuando el equipo se pone en marcha a bajas temperaturas se generan corrientes de activación de intensidad elevada. El valor de la potencia que se indica en la placa de identificación se refiere al consumo de potencia tras un minuto de funcionamiento si la puesta en marcha del equipo se efectúa a 5 °C (41 °F).

- ► Solo versión "para exteriores": Para evitar que el cable de alimentación se sobrecargue o que salte el fusible de la red de suministro eléctrico, ponga en marcha el equipo exclusivamente a temperaturas ≥5 °C (41 °F).
- ► **Solo versión "para exteriores":** En el lugar de instalación se debe proporcionar una alimentación equipada con un interruptor de protección por corriente de fallo.

#### Actividades mientras el analizador está en funcionamiento

Riesgo de lesiones e infecciones por el producto.

- Antes de soltar una manguera, asegúrese de que no haya ninguna acción en curso ni a punto de empezar, como el bombeo de una muestra.
- Use ropa de protección, gafas de protección y guantes de protección o tome otras medidas apropiadas para protegerse.
- ► Limpie cualquier derrame de reactivo utilizando un paño desechable y enjuague con agua fresca. Seque entonces las zonas limpias con un trapo.

### 9.1 Preparaciones

#### 9.1.1 Pasos de puesta en marcha

- 3. Inserte las botellas y haga los ajustes principales del menú.→ 🖺 51

### 9.1.2 Diagrama de conexión de mangueras

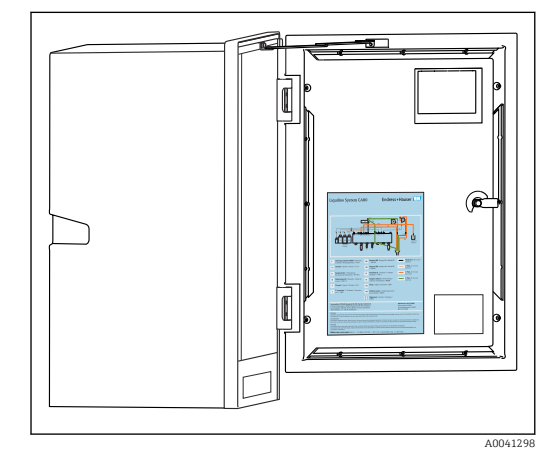

54 Diagrama de conexión de mangueras

Los diagramas siguientes reflejan el estado en el momento de publicar esta documentación. El diagrama de conexiones de las mangueras válido para su versión de equipo está en la parte interior de la puerta del analizador.

 Conecte las manguera solo como se especifica en este diagrama.

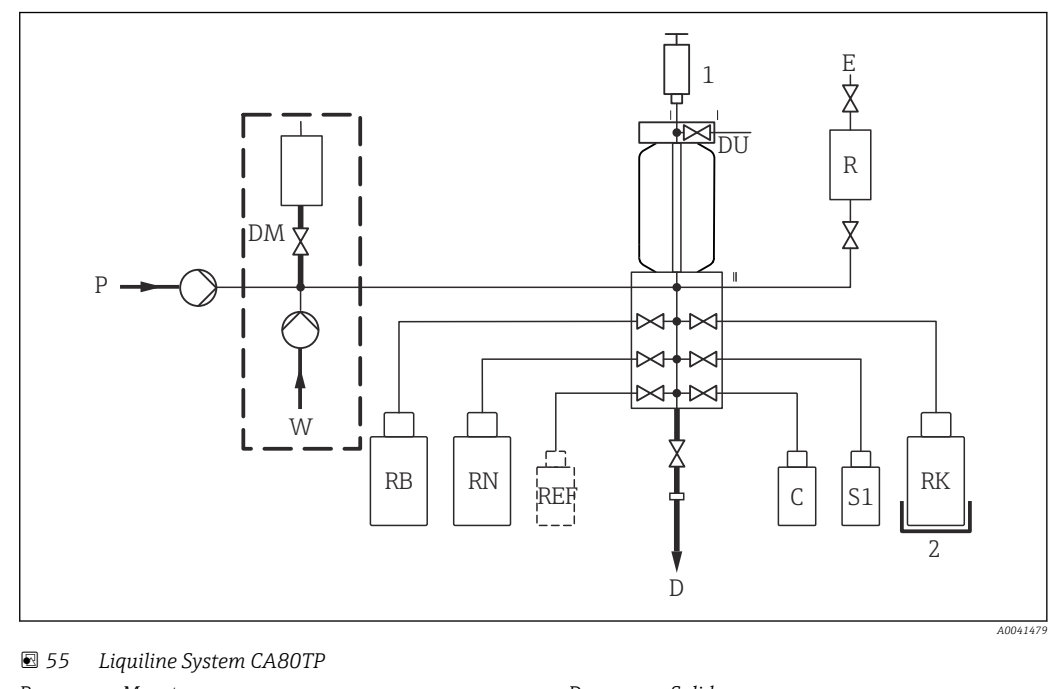

|    | Liquille System CADOTI                  |     |                                                |
|----|-----------------------------------------|-----|------------------------------------------------|
| Ρ  | Muestra                                 | D   | Salida                                         |
| DM | Módulo de dilución (opcional)           | С   | Producto de limpieza                           |
| W  | Agua para módulo de disolución opcional | S1  | Estándar 1                                     |
| RB | Reactivo RB                             | Ε   | Respiradero                                    |
| RN | Reactivo RN                             | R   | Reactor de presión                             |
| DU | Unidad de dosificación                  | RK  | Reactivo RK                                    |
| 1  | Dispensador                             | REF | Muestra de referencia (opcional) <sup>1)</sup> |
| 2  | Refrigeración (opcional)                |     |                                                |
|    |                                         |     |                                                |

1) No necesaria desde el punto de vista funcional; solo si la requiere la ley (China)

#### 9.1.3 Conexión de la manguera de entrada de muestras

**1.** Asegure un suministro de muestras constante y suficiente en el lugar de instalación.

2. Conecte la manguera de admisión suministrada a la bomba peristáltica ("muestra", → diagrama de conexión de mangueras) y hágala pasar a través del prensaestopas para mangueras del analizador hacia el exterior.

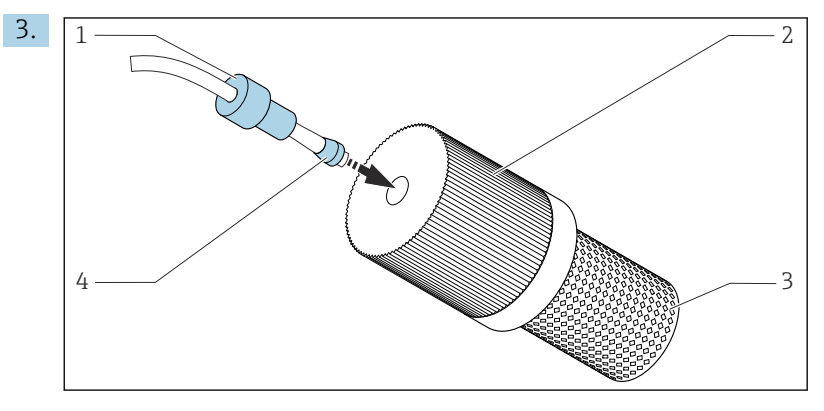

🗉 56 Montaje del filtro de succión (suministrado) en la manguera de muestras

Coloque el prensaestopas (1) y el cono (4) en la manguera en el sentido indicado y enrósquelos en el adaptador (2) del filtro de succión (3) junto con la manguera.

- 4. Inserte el filtro de succión en la unidad de muestreo.
- 5. Asegúrese de que solo se suministren muestras que sean acuosas y estén homogeneizadas; de lo contrario, existe riesgo de bloqueo.

### 9.2 Instalación y comprobación de funciones

#### **ADVERTENCIA**

#### Conexión incorrecta, alimentación incorrecta

Riesgos de seguridad para el personal y funcionamiento incorrecto del equipo.

- Controle que todas las conexiones se han llevado a cabo correctamente conforme al esquema de conexiones.
- Compruebe que la tensión de alimentación corresponda a la indicada en la placa de identificación.
- Asegure que la cubierta de seguridad del reactor no sufre daños y que se instala correctamente.

#### **ADVERTENCIA**

#### Errores de conexión

La seguridad del personal y del punto de medición están en riesgo. El fabricante no se responsabiliza de los fallos que se deriven de la inobservancia de este manual.

 Únicamente debe poner el equipo en marcha si puede responder afirmativamente a todas las preguntas siguientes.

Estado del equipo y especificaciones

► ¿Externamente, las mangueras están en buen estado?

Reactor de presión

- ¿Se han instalado correctamente todas las conexiones del reactor?
- ¿Se ha instalado la cubierta de seguridad del reactor?

Revisión visual de los conductos de líquido

- Compruebe las conexiones de las mangueras con el diagrama de conexión de mangueras.
- > ¿Se ha conectado la línea de succión a la bomba peristáltica?
- ► ¿Se ha introducido correctamente el dispensador?
- ▶ ¿El dispensador puede desplazarse libremente hacia arriba y abajo?
- ¿Las conexiones de manguera son todas estancas?
- ¿La manguera de muestras cuenta con un sistema de alivio de esfuerzos mecánicos en el prensaestopas para mangueras?
- ▶ ¿Se han introducido y conectado las botellas con reactivos, y líquido patrón?

### 9.3 Encendido del instrumento de medición

- 1. Conecte la fuente de alimentación.
- 2. Aguardar finalización inicialización.

### 9.4 Acceso a la configuración (solo versiones CA80TP-HR)

#### Habilitación del acceso a la configuración

Únicamente las personas autorizadas pueden efectuar ajustes en el equipo. El acceso está protegido por contraseña.

1. Acceda a: MENU/Ingrese el nivel de mantenimiento.

2. Escriba la contraseña 8888.

- 🛏 El acceso está habilitado y puede modificar los ajustes.
- Cambie la contraseña por otra nueva y segura: MENU/Config. general/ Configuración extendida/Gestión de datos/Cambiar contraseña de nivel de mantenimiento.

Si olvida la contraseña, la puede reiniciar con el PUK suministrado en esta sección: **Restablecer contraseña con PUK**.

#### Bloqueo del acceso a la configuración

- Acceda a: MENU/Salir del nivel de mantenimiento.
  - 🕒 El acceso está bloqueado de nuevo y ya no se pueden modificar los ajustes.

### 9.5 Configuración del idioma de manejo

#### Configuración del idioma

- 1. Pulse la tecla de función variable: **MENU**.
- 2. Ajuste su idioma en la opción superior del menú.

🕒 El equipo ya se puede manejar en el idioma escogido.

### 9.6 Configuración del instrumento de medición

#### 9.6.1 Ajustes básicos del analizador

#### Configuración de los ajustes básicos

Vaya al menú Config./Ajuste básico analizador.
 Efectúe los ajustes siguientes.

- Tag instrumento
- Póngale al equipo un nombre de su elección (máx. 32 caracteres).
- Configurar fecha
  - Si es necesario, corrija la fecha ajustada.
- Configurar tiempo Si es necesario, corrija la hora ajustada.
- 2. Inserte las botellas y active las botellas en uso a través del menú: Inserción botella/ Selección botella.
- 3. Compruebe la concentración del líquido patrón de calibración empleado: **Calibración**/ **Ajustes/Concentración nominal**.
- 4. Cambie también opcionalmente el intervalo de medición: Medida/Intervalo de medida.
  - Todos los demás ajustes se pueden dejar con los valores predeterminados de fábrica, por el momento.
- 5. Vuelva al modo de medición: pulse y mantenga presionada la tecla de función variable correspondiente a **ESC** durante al menos un segundo.
  - El analizador funciona ahora con los ajustes generales que usted ha configurado. Los sensores conectados opcionalmente usan los ajustes de fábrica del tipo de sensor específico y los últimos ajustes de calibración individuales guardados.

Si desea configurar ya parámetros adicionales de entrada y salida en **Ajuste básico** analizador:

 Configure las salidas de corriente, los relés, los interruptores límite y el diagnóstico del equipo con los submenús siguientes.

## 10 Configuración

### 10.1 Indicador

#### 10.1.1 Teclas de configuración rápida en el modo de medición

En la fila inferior del indicador puede encontrar cuatro teclas de configuración rápida en las pantallas de medición:

- Con **MENU** y **DIAG** le llevará directamente al menú de software específico.
- Con **HOLD** puede activar un hold general e inmediato para los sensores. Esto también establece en HOLD todas las salidas, controladores y ciclos de limpieza vinculados. Cualquier programa de limpieza de sensores actualmente en ejecución se interrumpe. No obstante, puede iniciar también la limpieza manual de sensores cuando hay un hold activo.
- Con **MODE** se accede a una lista de selección de funciones de software de uso frecuente.

### 10.1.2 Modo de medición

Existen dos modos de visualización diferentes:

(cambio de modo pulsando el botón de navegación)

- (1) Visión general sobre todas las entradas y salidas
- (2) Valor medido del analizador o principal de una entrada o salida o estado de un relé
- (3) Menor visualización del valor medido del analizador o principal, y valor medido secundario de una entrada de sensor
- (4) Valor medido del analizador y acciones pendientes, o todos los valores medidos en el caso de una entrada de sensor
- (5) Solo para el valor medido del analizador: Indicador gráfico

Además, también hay submenús:

(6) Menús de medición definidos por el usuario (solo disponible si ya están definidos) Selección de pantallas configuradas previamente

#### Cambio de canal a modos (2) - (5)

- ► Gire el navegador.
  - 🛏 El indicador cambia de canal a canal.

### 10.1.3 Estado del equipo

Los iconos que pueden aparecer en el indicador avisan sobre estados especiales del equipo.

| Icono              | Ubicación                     | Descripción                                                                     |  |
|--------------------|-------------------------------|---------------------------------------------------------------------------------|--|
| F                  | Barra de encabezamiento       | Mensaje de diagnóstico "Fallo" (Failure)                                        |  |
| М                  | Barra de encabezamiento       | Mensaje de diagnóstico "Requiere mantenimiento" (Maintenance request)           |  |
| C                  | Barra de encabezamiento       | Mensaje de diagnóstico "Comprobar" (Check)                                      |  |
| S                  | Barra de encabezamiento       | Mensaje de diagnóstico "Fuera de especificaciones" (Out of specification)       |  |
| ←→                 | Barra de encabezamiento       | Comunicaciones por bus de campo o TCP/IP activas                                |  |
| X                  | Barra de encabezamiento       | Hold activo (para sensores)                                                     |  |
| En el valor medido |                               | Hold activo para el actuador (salida de corriente, interruptor de límite, etc.) |  |
| 玊                  | Junto al valor medido $^{1)}$ | Se ha añadido un offset (desplazamiento) al valor medido                        |  |
| &                  | En el valor medido            | Valor medido en estado "Bad" (malo) o "Alarm" (alarma)                          |  |

| Icono | Ubicación               | Descripción                                                           |
|-------|-------------------------|-----------------------------------------------------------------------|
| ATC   | En el valor medido      | La compensación automática de temperatura está activa (para sensores) |
| MTC   | En el valor medido      | La compensación manual de temperatura está activa (para sensores)     |
| SIM   | Barra de encabezamiento | El modo de simulación está activo o la SIM Memocheck está conectada   |
| SIM   | En el valor medido      | El valor medido está afectado por una simulación                      |
| SIM   | En el valor medido      | El valor medido indicado es un valor de simulación (para sensores)    |
|       | Barra de encabezamiento | El controlador está activo                                            |

1) Solo medidas de pH o redox

Si se generan simultáneamente dos o más mensajes de diagnóstico, se mostrará únicamente el icono correspondiente al mensaje con mayor prioridad (para información sobre órdenes de prioridad según NAMUR, → 🗎 127).

#### 10.1.4 Vistas de asignación

Vistas de asignación, por ejemplo **Vista asignación canal**, aparecen como la última función en numerosas secciones del menú. Se puede utilizar esta función para visualizar qué actuadores o funciones están conectados a una entrada o salida. Las asignaciones se indican ordenadas jerárquicamente.

### 10.2 Ajustes generales

#### 10.2.1 Ajustes básicos

| Menú/Config./Config. general                                                                                                    |                                                                  |                                                                                                    |  |  |
|----------------------------------------------------------------------------------------------------|------------------------------------------------------------------|----------------------------------------------------------------------------------------------------|--|--|
| Función                                                                                                    | Opciones                                                         | Información                                                                                                    |  |  |
| Unidades de temp.                                                                                                    | Selección<br>• °C<br>• °F<br>• K<br>Ajuste de fábrica<br>°C      |                                                                                                    |  |  |
| Rango de salida de corriente                                                                                                    | Selección<br>• 020 mA<br>• 420 mA<br>Ajuste de fábrica<br>420 mA | De conformidad con NAMUR NE43, el rango<br>lineal es de 3,8 a 20,5 mA ( <b>420 mA</b> ) o de 0 a<br>20,5 mA ( <b>020 mA</b> ). Si se supera el rango o no<br>se alcanza, el valor de corriente se detiene en el<br>límite del rango y se emite un mensaje de<br>diagnóstico (460 o 461). |  |  |
| Corriente de error                                                                                                    | 0,0 a 23,0 mA                                                    | La función cumple NAMUR NE43.                                                                                                    |  |  |
|                                                                                                    | <b>Ajuste de fábrica</b><br>22,5 mA                              | <ul> <li>Establezca el valor de corriente que debe<br/>emitirse en las salidas de corriente en caso<br/>de error.</li> </ul>                                                                                                    |  |  |
| El valor de <b>Corriente de error</b> debería encontrarse fuera del rango de medición. Si ha seleccionado <b>Rango</b><br><b>de salida de corriente = 020 mA</b> , debería ajustar una corriente de fallo entre 20,1 y 23 mA. Si está<br>seleccionado <b>Rango de salida de corriente = 420 mA</b> , también puede definir como corriente de fallo un<br>valor < 4 mA |                                                                  |                                                                                                    |  |  |

El equipo permite una corriente de fallo dentro del rango de medición. En tales casos, preste atención a los posible efectos que esta elección pueda tener en su proceso.

| Menú/Config./Config. general |                                                                               |                                                                                                    |  |  |  |
|------------------------------|-------------------------------------------------------------------------------|----------------------------------------------------------------------------------------------------|--|--|--|
| Función                      | Opciones                                                                      | Información                                                                                                    |  |  |  |
| Retraso de alarma            | 0 a 9.999 s<br><b>Ajuste de fábrica</b><br>0 s                                | El software solo muestra los errores que están<br>presentes durante un tiempo superior al tiempo<br>de retardo ajustado. Esto permite suprimir<br>mensajes que solo ocurran brevemente y que se<br>derivan de fluctuaciones normales específicas del<br>proceso. |  |  |  |
| Hold equipo                  | Selección<br>Deshabilitada<br>Permitido<br>Ajuste de fábrica<br>Deshabilitada | Puede habilitar aquí un hold general e inmediato<br>(para los sensores). La función actúa de la misma<br>manera que la tecla de configuración rápida<br><b>HOLD</b> en las pantallas de medición.                                                                |  |  |  |

### 10.2.2 Fecha y hora

| Menú/Config./Config. general/Fecha/Hora                              |                                                                                   |                                                                                                    |  |  |  |
|----------------------------------------------------------------------|-----------------------------------------------------------------------------------|----------------------------------------------------------------------------------------------------|--|--|--|
| Función                                                              | Opciones                                                                          | Información                                                                                                    |  |  |  |
| Configurar fecha Depende del formato                                 |                                                                                   | Modo de edición:<br>Día (dos dígitos): 01 a 31<br>Mes (dos dígitos): 01 a 12<br>Año (cuatro dígitos): 1970 a 2106                                                                                                    |  |  |  |
| Configurar tiempo                                                    | Depende del formato                                                               | Modo de edición:<br>hh (hora): 00 a 23 / 0 am a 12 pm<br>mm (minutos): 00 59<br>ss (segundos): 00 59                                                                                                    |  |  |  |
| Configuración extendida                                              |                                                                                   |                                                                                                    |  |  |  |
| Formato de fecha                                                     | Selección<br>DD.MM.YYYY<br>YYYY-MM-DD<br>MM-DD-YYYY                               | <ul> <li>Seleccione un formato de fecha.</li> </ul>                                                                                                    |  |  |  |
|                                                                      | <b>Precalibrado en fábrica</b><br>DD.MM.YYYY                                      |                                                                                                    |  |  |  |
| Formato de la hora                                                   | Selección<br>hh:mm am (12h)<br>hh:mm (24h)<br>hh:mm:ss (24h)                      | <ul> <li>Elija entre una indicación de 12 horas o de<br/>24 horas. Los segundos también pueden<br/>mostrarse con la última versión.</li> </ul>                                                                                                    |  |  |  |
|                                                                      | <b>Precalibrado en fábrica</b><br>hh:mm:ss (24h)                                  |                                                                                                    |  |  |  |
| Zona horaria                                                         | Selección <ul> <li>Ninguno</li> <li>Selección de 35 zonas<br/>horarias</li> </ul> | <b>Ninguno</b> = Hora del Meridiano de Greenwich (Londres).                                                                                                    |  |  |  |
|                                                                      | <b>Precalibrado en fábrica</b><br>Ninguno                                         |                                                                                                    |  |  |  |
| DST DST Selección Off Europa EEUU Manual Precalibrado en fábrica Off |                                                                                   | El controlador adapta el cambio de horario de<br>verano/invierno automáticamente si elije<br>horario de verano europeo o americano.<br>Manual significa que el usuario puede especificar<br>el inicio y el final del horario de verano. Aquí, se<br>muestran dos submenús adicionales en los que<br>puede especificar la fecha y hora de cambio. |  |  |  |

#### 10.2.3 Ajustes de retención

| Menú/Config./Config. general/Ajustes Hold       |                                                                                     |                                                                                                    |
|-------------------------------------------------|-------------------------------------------------------------------------------------|----------------------------------------------------------------------------------------------------|
| Función                                         | Opciones                                                                            | Información                                                                                                    |
| Ajustes Hold automático                         |                                                                                     |                                                                                                    |
| Retraso del Hold                                | 0 a 600 s<br><b>Precalibrado en fábrica</b><br>0 s                                  | El estado de hold se mantiene durante el tiempo<br>de retardo cuando se cambia al modo de<br>medición.                             |
| Menu config.<br>Menu diagnósticos               | Selección<br>• Deshabilitada<br>• Permitido                                         | <ul> <li>Decida si las salidas del equipo deben<br/>cambiar al estado de hold definido al abrir el<br/>menú específico.</li> </ul> |
| <b>Precalibrado en fábrica</b><br>Deshabilitada |                                                                                     |                                                                                                    |
| Calibración activa                              | <b>Precalibrado en fábrica</b><br>Permitido                                         |                                                                                                    |
| Hold externo                                    | Selección<br>Deshabilitada<br>Permitido<br>Precalibrado en fábrica<br>Deshabilitada |                                                                                                    |

#### 10.2.4 Libros de registro

Los libros de registro registran los siguientes eventos:

- Eventos de calibración/ajuste
- Eventos del operario
- Eventos de diagnóstico
- Eventos del analizador
- Valores medidos

Defina cómo los libros de registro deben almacenar los datos.

Asimismo, puede definir también libros de registro de datos individuales para sensores.

- 1. Asigne el nombre del libro de registro.
- 2. Seleccione el valor medido a registrar.
- 3. Ajuste del tiempo de lectura (**Tiempo de SCAN**).
  - ▶ Puede ajustarse el tiempo de lectura para cada libro de registro de datos.

Más información acerca de los libros de registro. 

Los libros de registro solo se aplican para sensores (opcional). Existen libros de registro especiales para el analizador. Estos libros de registro se habilitan y se asignan automáticamente al canal de medición.

SP1: el libro de registro SP1 se asigna al canal de medición 1 del analizador.

| Menú/Config./Config. general                                                                                          | . general/Libros de registro                                                                 |                                                                                                    |  |
|----------------------------------------------------------------------------------------------------|----------------------------------------------------------------------------------------------|----------------------------------------------------------------------------------------------------|--|
| Función                                                                                                    | Opciones                                                                                     | Información                                                                                                    |  |
| con datos predeterminados ".                                                                                          | Texto de usuario, 16<br>caracteres                                                           | Parte del nombre de fichero al exportar un libro<br>de registro                                                                                                    |  |
| Libro de registro de eventos                                                                                          | Selección<br>Off<br>Memoria cíclica<br>Llenar tampón<br>Ajuste de fábrica<br>Memoria cíclica | Se registran todos los mensajes de diagnóstico<br><b>Memoria cíclica</b><br>Si la memoria se llena, la entrada más reciente<br>sobrescribe automáticamente la entrada más<br>antigua.<br><b>Llenar tampón</b><br>Si la memoria se llena, ocurre un<br>desbordamiento,es decir, no puede guardar<br>ningún valor. El controlador indica el mensaje de<br>diagnóstico correspondiente. Por lo tanto, debe<br>realizarse un borrado de memoria manualmente.                                                                                                 |  |
| Libros de evento analizador                                                                                           | Selección<br>Memoria cíclica<br>Llenar tampón<br>Ajuste de fábrica<br>Memoria cíclica        | Se registran todos los mensajes de diagnóstico<br><b>Memoria cíclica</b><br>Si la memoria se llena, la entrada más reciente<br>sobrescribe automáticamente la entrada más<br>antigua.<br><b>Llenar tampón</b><br>Si la memoria se llena al 80 %, el equipo muestra<br>un mensaje de diagnóstico.<br>Si la memoria se llena, ocurre un<br>desbordamiento, es decir, no se puede guardar<br>ningún valor nuevo. El controlador indica el<br>mensaje de diagnóstico correspondiente. Por lo<br>tanto, debe realizarse un borrado de memoria<br>manualmente. |  |
| <ul> <li>Avisos de rebose</li> <li>Libro de registro calibración<br/>analizador = Llenar tampón</li> </ul>            |                                                                                              |                                                                                                    |  |
| Libro de registro de<br>calibración<br>Libro de registros de<br>diagnóstico<br>Libros de registro de<br>configuración | Selección<br>• Off<br>• On<br>Ajuste de fábrica<br>Off                                       | <ul> <li>Decida si desea recibir un mensaje de<br/>diagnóstico si el búfer de llenado del libro de<br/>registro correspondiente se desborda.</li> </ul>                                                                                                    |  |
| Libros de registro analizador                                                                                         |                                                                                              | Para datos medidos por el analizador<br>La entrada se realiza automáticamente al<br>finalizar la medición. No hace falta realizar un<br>ajuste. El libro de registro se activa<br>automáticamente. SP1 se asigna al libro de<br>registro SP1.                                                                                                    |  |

| Menú/Config./Config. general/Libros de registro |                                                                                                    |                                                                                                    |  |
|-------------------------------------------------|----------------------------------------------------------------------------------------------------|----------------------------------------------------------------------------------------------------|--|
| Función                                         | Opciones                                                                                                    | Información                                                                                                    |  |
| ▶ Datos del libro de registro                   | SP1                                                                                                    | Asignación a canal de medición                                                                                                    |  |
| Fuente de datos                                 | Solo lectura                                                                                                    | Se muestra el canal de medición asignado                                                                                                    |  |
| Parámetro de medida                             | Solo lectura                                                                                                    | Información en texto plano sobre el parámetro que se está registrando                                                                                                    |  |
| Unidades                                        | Solo lectura                                                                                                    | Información sobre la unidad en la que los datos están disponibles                                                                                                    |  |
| Nombre del libro de<br>registros                | Texto de usuario, 16<br>caracteres                                                                                                    |                                                                                                    |  |
| ▶ Línea trazadora                               |                                                                                                    | Menú para definir la visualización gráfica                                                                                                    |  |
| Ejes                                            | Selección<br>• Off<br>• On<br>Ajuste de fábrica<br>On                                                                                                    | Visualización de los ejes (x, y) ( <b>On</b> ), o no ( <b>Off</b> ).                                                                                                    |  |
| Orientación                                     | Selección<br>• Horizontal<br>• Vertical<br>Ajuste de fábrica<br>Horizontal                                                                                                    | Puede decidir si las curvas de valores se<br>muestran de izquierda a derecha ( <b>Horizontal</b> ) o<br>de arriba a abajo ( <b>Vertical</b> ). Si desea mostrar dos<br>libros de registro simultáneamente, compruebe<br>que ambos libros de registro tienen los mismos<br>parámetros de configuración aquí                                         |  |
| X-Descripción                                   | Selección                                                                                                    | <ul> <li>Decida si debe mostrarse una descripción<br/>para los ejes y si se deben mostrar las líneas<br/>de cuadrícula. Además, puede decidir si se<br/>deben mostrar pasos.</li> </ul>                                                                                                    |  |
| Y-Descripción                                   | • Off<br>• On                                                                                                    |                                                                                                    |  |
| Rejillas                                        | Ajuste de fábrica                                                                                                    |                                                                                                    |  |
| Grados                                          | On                                                                                                    |                                                                                                    |  |
| Paso X / Distancia<br>rejilla                   | 10 a 50 %<br>Aiuste de fábrica                                                                                                    | ► Determine el paso.                                                                                                    |  |
| Paso Y / Distancia<br>rejilla                   | 10 %                                                                                                    |                                                                                                    |  |
| ▶ Datos del libro de registro                   |                                                                                                    | Para sensores conectados Memosens (opcional)                                                                                                    |  |
| ▶ Nuevo                                         |                                                                                                    | Puede crear como máximo 8 libros de registro de datos.                                                                                                    |  |
| Nombre del libro de<br>registros                | Texto de usuario, 20<br>caracteres                                                                                                    |                                                                                                    |  |
| Fuente de datos                                 | Selección<br>Entradas de sensor<br>Controlador<br>Entradas de corriente<br>Temperatura<br>Señales del bus de<br>campo<br>Funciones matemáticas<br>Ajuste de fábrica<br>Ninguno | <ul> <li>Seleccione una fuente de datos para las<br/>entradas del libro de registro.</li> <li>Puede escoger entre las siguientes:</li> <li>Sensores conectados</li> <li>Controladores disponibles</li> <li>Entradas de corriente</li> <li>Señales del bus de campo</li> <li>Señales de entrada digitales</li> <li>Funciones matemáticas</li> </ul> |  |
| Valor de medida                                 | Selección<br>Depende de Fuente de<br>datos                                                                                                    | Puede registrar diferentes valores medidos en función de la fuente de datos.                                                                                                    |  |
|                                                 | Ajuste de fabrica<br>Ninguno                                                                                                    |                                                                                                    |  |

| Menú/Config./Config. general/Libros de registro                               |                                                                                           |                                                                                                    |  |
|-------------------------------------------------------------------------------|-------------------------------------------------------------------------------------------|----------------------------------------------------------------------------------------------------|--|
| Función                                                                       | Opciones                                                                                  | Información                                                                                                    |  |
| Tiempo de SCAN                                                                | 0:00:01 a 1:00:00<br>Ajuste de fábrica<br>0:01:00                                         | Intervalo de tiempo mínimo entre dos entradas<br>Formato: H:MM:SS                                                                                                    |  |
| Datos del libro de<br>registro                                                | Selección<br>• Memoria cíclica<br>• Llenar tampón<br>Ajuste de fábrica<br>Memoria cíclica | Memoria cíclica<br>Si la memoria se llena, la entrada más reciente<br>sobrescribe automáticamente la entrada más<br>antigua.<br>Llenar tampón<br>Si la memoria se llena, ocurre un<br>desbordamiento,es decir, no se puede guardar<br>ningún valor nuevo. El controlador indica el<br>mensaje de diagnóstico correspondiente. Por lo<br>tanto, debe realizarse un borrado de memoria<br>manualmente. |  |
| Avisos de rebose<br>Datos del libro de<br>registro =<br>Llenar tampón         | Selección<br>• Off<br>• On<br>Ajuste de fábrica<br>Off                                    | <ul> <li>Decida si desea recibir un mensaje de<br/>diagnóstico si el búfer de llenado del libro de<br/>registro correspondiente se desborda.</li> </ul>                                                                                                    |  |
| ⊳ Añadir un nuevo<br>libro de registros                                       | Acción                                                                                    | Solo si desea crear otro libro de registro de datos<br>inmediatamente. Añade un libro de registro de<br>datos nuevo en una fecha posterior con <b>Nuevo</b> .                                                                                                    |  |
| ⊳ Terminado                                                                   | Acción                                                                                    | Esto permite salir del menú <b>Nuevo</b> .                                                                                                    |  |
| ⊳ Iniciar/parar<br>simultáneamente                                            | Acción                                                                                    | Aparece si ha creado más de un libro de registro<br>de datos. Con un clic del ratón, puede iniciar o<br>parar la grabación de todos los libros de registro<br>de datos.                                                                                                    |  |
| ▶ Nombre del libro de registros                                               |                                                                                           | El nombre de este submenú se basa en el<br>nombre del libro de registro y solo aparece una<br>vez después de crear un libro de registro.                                                                                                    |  |
| Este menú aparece varias v                                                    | reces si dispone de varios libro                                                          | os de registro de datos.                                                                                                    |  |
| Fuente de datos<br>Valor de medida                                            | Solo lectura                                                                              | Esto se utiliza únicamente para fines<br>informativos. Si de sea registrar otro valor,<br>elimine este libro de registro y cree un nuevo<br>libro de registro de datos.                                                                                                    |  |
| Tiempo restante para el log<br>Datos del libro de registro<br>= Llenar tampón | Solo lectura                                                                              | Muestra los días, horas y minutos restantes<br>hasta que el libro de registro esté lleno.                                                                                                    |  |
| Tamaño Log<br>Datos del libro de registro<br>= Llenar tampón                  | Solo lectura                                                                              | Muestra el número de entradas restantes hasta<br>que el libro de registro esté lleno.                                                                                                    |  |
| Nombre del libro de<br>registros                                              | Texto de usuario, 20<br>caracteres                                                        | Puede modificar aquí el nombre nuevamente.                                                                                                    |  |
| Tiempo de SCAN                                                                | 0:00:01 a 1:00:00<br><b>Ajuste de fábrica</b><br>0:01:00                                  | Igual que más arriba<br>Intervalo de tiempo mínimo entre dos entradas<br>Formato: H:MM:SS                                                                                                    |  |

| Menú/Config./Config. general/Libros de registro                    |                                                                                       |                                                                                                    |  |
|--------------------------------------------------------------------|---------------------------------------------------------------------------------------|----------------------------------------------------------------------------------------------------|--|
| Función                                                            | Opciones                                                                              | Información                                                                                                    |  |
| Datos del libro de registro                                        | Selección<br>Memoria cíclica<br>Llenar tampón<br>Ajuste de fábrica<br>Memoria cíclica | Memoria cíclica<br>Si la memoria se llena, la entrada más reciente<br>sobrescribe automáticamente la entrada más<br>antigua.<br>Llenar tampón<br>Si la memoria se llena, ocurre un<br>desbordamiento, es decir, no se puede guardar<br>ningún valor nuevo. El controlador indica el<br>mensaje de diagnóstico correspondiente. Por lo<br>tanto, debe realizarse un borrado de memoria<br>manualmente. |  |
| Avisos de rebose<br>Datos del libro de registro<br>= Llenar tampón | Selección<br>• Off<br>• On<br>Ajuste de fábrica<br>Off                                | <ul> <li>Decida si desea recibir un mensaje de<br/>diagnóstico si el búfer de llenado del libro de<br/>registro correspondiente se desborda.</li> </ul>                                                                                                    |  |
| Línea trazadora                                                    |                                                                                       | Menú para definir la visualización gráfica                                                                                                    |  |
| Ejes                                                               | Selección<br>• Off<br>• On<br>Ajuste de fábrica<br>On                                 | Visualización de los ejes (x, y) ( <b>On</b> ), o no ( <b>Off</b> ).                                                                                                    |  |
| Orientación                                                        | Selección<br>• Horizontal<br>• Vertical<br>Ajuste de fábrica<br>Horizontal            | Puede decidir si las curvas de valores se<br>muestran de izquierda a derecha ( <b>Horizontal</b> ) o<br>de arriba a abajo ( <b>Vertical</b> ). Si desea mostrar dos<br>libros de registro simultáneamente, compruebe<br>que ambos libros de registro tienen los mismos<br>parámetros de ajustes aquí.                                                                                                 |  |
| X-Descripción                                                      | Selección                                                                             | Decida si debe mostrarse una descripción                                                                                                    |  |
| Y-Descripción                                                      | • Off<br>• On                                                                         | para los ejes y si se deben mostrar las lineas de cuadrícula. Además, puede decidir si se                                                                                                    |  |
| Rejillas                                                           | Ajuste de fábrica                                                                     | deben mostrar pasos.                                                                                                    |  |
| Grados                                                             | On                                                                                    |                                                                                                    |  |
| Paso X / Distancia<br>rejilla<br>Paso Y / Distancia<br>rojilla     | 10 a 50 %<br>Ajuste de fábrica<br>10 %                                                | <ul> <li>Determine el paso.</li> </ul>                                                                                                    |  |
| ⊳ Retirar                                                          | Acción                                                                                | Esta acción elimina el libro de registro de datos.<br>Se perderá cualquier dato que no se haya<br>guardado.                                                                                                    |  |

#### Ejemplo: Libro de registro de datos nuevo (Config./Config. general/Libros de registro/ Datos del libro de registro/Nuevo)

1. Establezca los parámetros de configuración:

- Nombre del libro de registros Asigne un nombre. Ejemplo: "01".
- Fuente de datos
   Seleccione una fuente de datos. Ejemple: Señel de entre
- Seleccione una fuente de datos. Ejemplo: Señal de entrada digital 1. • Valor de medida
- Seleccione el valor medido a registrar. Ejemplo: valor de pH. • Tiempo de SCAN
- Especifique el intervalo de tiempo entre dos entradas del libro de registro.
- Datos del libro de registro
   Active el libro de registro: especifique el método de almacenamiento de datos.

- 2. ../**Terminado**: Ejecutar la acción.
  - └→ El equipo muestra el nuevo libro de registro en la lista de libros de registro de datos.
- 3. Seleccione el libro de registro de datos "01".
  - └ Indicador adicional: Tiempo restante para el log.
- 4. Solo en el caso de Llenar tampón:
  - Decida ajustar Aviso rebose: On o Off.
  - ► On: El equipo muestra un mensaje de diagnóstico en caso de desbordamiento de la memoria.
- 5. Submenú Línea trazadora: Especifique el tipo de representación gráfica.

#### 10.2.5 Configuración extendida

#### Ajustes de diagnóstico

La lista de mensajes de diagnóstico depende de la ruta seleccionada. Hay mensajes específicos del equipo y mensajes que dependen del sensor que esté conectado.

| Menú/Config./(Config. general o Entradas <canal del="" sensor="">)/Configuración extendida/Configuración diagnósticos/Diag. Comportamiento</canal> |                                                                                                    |                                                                                                    |  |
|----------------------------------------------------------------------------------------------------|----------------------------------------------------------------------------------------------------|----------------------------------------------------------------------------------------------------|--|
| Función                                                                                                    | Opciones                                                                                                    | Información                                                                                                    |  |
| Lista de mensajes de<br>diagnóstico                                                                                                    |                                                                                                    | <ul> <li>Seleccione el mensaje que desee cambiar.<br/>Solo entonces se pueden efectuar los ajustes<br/>para este mensaje.</li> </ul>                                                                                                    |  |
| Código Diag.                                                                                                    | Solo lectura                                                                                                    |                                                                                                    |  |
| Mensaje diagnóstico                                                                                                    | Mensaje diagnóstico Selección On Off Ajuste de fábrica Depende del mensaje                                                                                                    | <ul> <li>Desactive el mensaje de diagnóstico o actívelo de nuevo.</li> <li>Desactivación implica: <ul> <li>Ningún mensaje de error en el modo de medición</li> <li>No hay corriente de fallo en la salida de corriente</li> </ul> </li> <li>Decida si se debe emitir una corriente de</li> </ul>                                                                                                    |  |
| Corriente de error                                                                                                    | <ul> <li>On</li> <li>Off</li> <li>Ajuste de fábrica</li> <li>Depende del mensaje</li> </ul>                                                                                                    | <ul> <li>Decida si se debe emitri una corriente de<br/>fallo por la salida de corriente en caso de que<br/>la indicación del mensaje de diagnóstico se<br/>active.</li> <li>En el caso de errores generales del equipo,<br/>la corriente de fallo se activa en todas las<br/>salidas de corriente. En el caso de errores<br/>específicos del canal, la corriente de fallo<br/>se activa en la salida de corriente<br/>correspondiente.</li> </ul> |  |
| Señal estado                                                                                                    | <ul> <li>Selección</li> <li>Mantenimiento (M)</li> <li>Fuera de<br/>especificaciones (S)</li> <li>Función chequeo (C)</li> <li>Fallo (F)</li> <li>Ajuste de fábrica<br/>Depende del mensaje</li> </ul> | <ul> <li>Los mensajes se dividen en diferentes categorías de error de acuerdo con NAMUR NE 107.</li> <li>Decida si se debe cambiar una asignación de señal de estado para la aplicación.</li> </ul>                                                                                                    |  |

| unción                  | Opciones                                                                                                    | Información                                                                                                    |
|-------------------------|----------------------------------------------------------------------------------------------------|----------------------------------------------------------------------------------------------------|
| Salida diag.            | <ul> <li>Selección</li> <li>Ninguno</li> <li>Relé de Alarma</li> <li>Salida digital</li> <li>Relé 1 a n (depende de<br/>la versión del equipo)</li> <li>Ajuste de fábrica<br/>Ninguno</li> </ul> | Antes de que resulte posible asignar el mensaje<br>una salida, se debe configurar una salida de relé<br>para <b>Diagnósticos</b> .<br>( <b>Menú/Config./Salidas</b> : Asigne la función<br><b>Diagnósticos</b> y ajuste <b>Modo de operación</b> a<br><b>Como asignado</b> .) |
| Algunas versiones de ec | uipo disponen de relés de alarn                                                                                                    | na.                                                                                                    |
| (para sensores)         | <ul> <li>Ninguno</li> </ul>                                                                                                    | activar un programa de limpieza.                                                                                                    |
|                         | <ul> <li>Limpieza 1</li> <li>Limpieza 2</li> <li>Limpieza 3</li> <li>Limpieza 4</li> </ul>                                                                                                    | Los programas de limpieza se pueden definir en:<br>Menú/Config./Funciones adicionales/<br>Limpieza.                                                                                                    |
|                         | <b>Ajuste de fábrica</b><br>Ninguno                                                                                                    |                                                                                                    |
| Detalle información     | Solo lectura                                                                                                    | Información adicional sobre el mensaje de<br>diagnóstico e instrucciones para resolver el<br>problema.                                                                                                    |

## Menú/Config./(Config. general o Entradas<Canal del sensor>)/Configuración extendida/Configuración diagnósticos/Diag. Comportamiento

#### PROFIBUS DP

| Menú/Config./Config. general/Configuración extendida/PROFIBUS |                                                                                                    |                                                                                                    |
|---------------------------------------------------------------|----------------------------------------------------------------------------------------------------|----------------------------------------------------------------------------------------------------|
| Función                                                       | Opciones                                                                                              | Información                                                                                                    |
| Permitido                                                     | Selección<br>• Off<br>• On<br>Precalibrado en fábrica<br>On                                           | Puede desconectar la comunicación en este<br>punto. A continuación, solo se puede acceder al<br>software a través de la operación local.                                                                                                    |
| Terminación                                                   | Solo lectura                                                                                          | Si el equipo es el último en el bus, puede<br>terminar a través del hardware.                                                                                                    |
| Dirección Bus                                                 | 1 a 125                                                                                               | Si ha establecido la dirección del bus a través de<br>hardware (microinterruptores en el módulo, ),<br>solo puede leer la dirección aquí.<br>Si se establece una dirección no válida a través<br>del hardware, debe asignar una dirección válida<br>al equipo aquí o a través del bus. |
| Número ident                                                  | Selección<br>Automático<br>PA-Profile 3.02 (9760)<br>Fabricante específico<br>Precalibrado en fábrica |                                                                                                    |

#### Modbus

| Menú/Config./Config. general/Configuración extendida/Modbus |                                                                                                    |                                                                                                    |  |
|-------------------------------------------------------------|----------------------------------------------------------------------------------------------------|----------------------------------------------------------------------------------------------------|--|
| Función                                                     | Opciones                                                                                            | Información                                                                                                    |  |
| Permitido                                                   | Selección<br>• Off<br>• On<br>Precalibrado en fábrica<br>On                                         | Puede desconectar la comunicación en este<br>punto. A continuación, solo se puede acceder al<br>software a través de la operación local.                                                                                                    |  |
| Terminación                                                 | Solo lectura                                                                                        | Si el equipo es el último en el bus, puede<br>terminar a través del hardware.                                                                                                    |  |
| Ajustes                                                     |                                                                                                    |                                                                                                    |  |
| Modo transmisión                                            | Selección<br>• TCP<br>• RTU<br>• ASCII<br>Precalibrado en fábrica<br>(Solo Modbus-RS485)<br>RTU     | El modo de transmisión aparece en función de la<br>versión solicitada.<br>En el caso de la transmisión RS485, puede elegir<br>entre <b>RTU</b> y <b>ASCII</b> . No hay elecciones para<br>Modbus-TCP.                                                                                                    |  |
| Byte order                                                  | Selección<br>• 1-0-3-2<br>• 0-1-2-3<br>• 2-3-0-1<br>• 3-2-1-0<br>Precalibrado en fábrica<br>1-0-3-2 |                                                                                                    |  |
| Watchdog                                                    | 0 a 999 s<br><b>Precalibrado en fábrica</b><br>5 s                                                  | Si no se realiza ninguna transmisión de datos<br>durante más tiempo que el establecido, se<br>interpreta como un indicador de que la<br>comunicación se ha interrumpido. Una vez<br>transcurrido este tiempo, se considera que los<br>valores de entrada recibidos a través del Modbus<br>no son válidos. |  |

#### Servidor web

| Menú/Config./Config. general/Configuración extendida/Webserver |                                                             |                                                                                                    |
|----------------------------------------------------------------|-------------------------------------------------------------|----------------------------------------------------------------------------------------------------|
| Función                                                        | Opciones                                                    | Información                                                                                                    |
| Webserver                                                      | Selección<br>• Off<br>• On<br>Precalibrado en fábrica<br>On | Puede desconectar la comunicación en este<br>punto. A continuación, solo se puede acceder al<br>software a través de la operación local.                                                                                                   |
| Webserver TCP port 80                                          | Solo lectura                                                | El protocolo de control de transmisión (TCP)<br>describe una disposición (protocolo) para el<br>intercambio de datos entre ordenadores. Un<br>puerto es una parte de una dirección que asigna<br>segmentos de datos a un protocolo de red. |
| Webserver login                                                | Selección<br>• Off<br>• On<br>Precalibrado en fábrica<br>On | Puede activar y desactivar la administración de<br>usuarios en este punto. Esto permite crear varios<br>usuarios con acceso mediante contraseña.                                                                                           |

| Menú/Config./Config. general/Configuración extendida/Webserver |                                     |                                  |                                                                                                    |
|----------------------------------------------------------------|-------------------------------------|----------------------------------|----------------------------------------------------------------------------------------------------|
| Función                                                        | Opciones                            | Infor                            | mación                                                                                                    |
| Usuario Admin.                                                 |                                     |                                  |                                                                                                    |
| Lista de usuarios ya<br>creados                                | Ver/editar                          | Puede<br>contr<br>entre<br>"admi | e cambiar nombres de usuario o<br>aseñas o eliminar usuarios. El equipo se<br>ga con un usuario ya creado en fábrica:<br>n" con la contraseña "admin". |
| Nuevo usuario:                                                 |                                     |                                  |                                                                                                    |
| Nombre                                                         | Entrada libre de texto              | Crea                             | r nuevo usuario                                                                                                    |
| Introducir nueva                                               | Entrada libre de texto              | 1.                               | INSERT .                                                                                                    |
| contraseña 2. Asigne el nombre q                               | Asigne el nombre que desee al nuevo |                                  |                                                                                                    |
| Confirmar nueva                                                | Entrada libre de texto              |                                  | usuario.                                                                                                    |
| contraseña                                                     |                                     | 3.                               | Seleccione una contraseña para el usuario.                                                                                                    |
| Cambiar contraseña                                             | Entrada libre de texto              | 4.                               | Confirme la contraseña.                                                                                                    |
| usuario                                                        |                                     |                                  | <ul> <li>Puede modificar la contraseña en<br/>cualquier momento posterior.</li> </ul>                                                                  |

#### EtherNet/IP

Si se usa PROFINET, los ajustes de este menú solo son ajustes de solo lectura. Los ajustes de red se efectúan con el protocolo PROFINET-DCP.

Para obtener información detallada sobre "Comunicación PROFINET", consulte las páginas del producto en Internet ( $\rightarrow$  SD02490C).

| Menú/Config./Config. general/Configuración extendida/Ethernet |                                                                                                    |                                                                                                    |
|---------------------------------------------------------------|----------------------------------------------------------------------------------------------------|----------------------------------------------------------------------------------------------------|
| Función                                                       | Opciones                                                                                                    | Información                                                                                                    |
| Permitido                                                     | Selección<br>• Off<br>• On<br>Ajuste de fábrica<br>On                                                                                                    | Puede desconectar la comunicación en este<br>punto. A continuación, solo se puede acceder al<br>software a través de la operación local.                                                                                                    |
| Ajustes                                                       |                                                                                                    |                                                                                                    |
| Ajustes Link                                                  | Selección<br>Auto negocación<br>10MBps half duplex<br>10MBps full duplex<br>100MBps half duplex<br>100MBps full duplex<br>Ajuste de fábrica<br>Auto negocación | <ul> <li>Métodos de transmisión de los canales de comunicación</li> <li>Dúplex completo:<br/>La transmisión y recepción de datos pueden realizarse simultáneamente.</li> <li>Dúplex medio:<br/>La transmisión y recepción de datos se realizan alternativamente; es decir, no de forma simultánea.</li> </ul>                                                                                                    |
| DHCP                                                          | Selección<br>• Off<br>• On<br>Ajuste de fábrica<br>On                                                                                                    | El Protocolo de configuración dinámica de host<br>(DHCP) permite asignar la configuración de red a<br>clientes a través de un servidor. Con el DHCP<br>resulta posible integrar automáticamente el<br>dispositivo en una red existente sin necesidad de<br>realizar una configuración manual. La asignación<br>automática de la dirección IP debe configurarse<br>normalmente desde la unidad cliente. Durante el<br>inicio, la información sobre la dirección IP, la<br>máscara de red y el gateway se obtienen desde<br>un servidor DHCP.<br>¿Desea asignar la dirección IP del equipo<br>manualmente? En tal caso, hay que<br>establecer <b>DHCP = Off</b> . |

| Menú/Config./Config. general/Configuración extendida/Ethernet |                 |                                                                                                    |
|---------------------------------------------------------------|-----------------|----------------------------------------------------------------------------------------------------|
| Función                                                       | Opciones        | Información                                                                                                    |
| Dirección IP                                                  | XXX.XXX.XXX.XXX | Una dirección IP es una dirección en redes<br>informáticas que se basa en el protocolo de<br>Internet (IP).<br>La dirección IP solo puede establecerse si se ha<br>desactivado <b>DHCP</b> .                                                                                                    |
| Netmask                                                       | XXX.XXX.XXX     | Basándose en la dirección IP de un equipo, la<br>máscara de red especifica las direcciones IP que<br>este equipo debe buscar en su propia red y las<br>direcciones a las que puede acceder en otras<br>redes a través de un enrutador. Por consiguiente,<br>las direcciones IP comprenden una parte que<br>corresponde a la red (prefijo de la red) y una<br>parte que corresponde al dispositivo. La parte de<br>red debe ser idéntica para todos los dispositivos<br>en la red individual, y la parte del equipo debe<br>ser diferente para cada equipo incluido en la red. |
| Gateway                                                       | x.x.x.x         | Un gateway (convertidor de protocolo) permite<br>la comunicación entre redes que se basan en<br>protocolos completamente diferentes.                                                                                                    |
| Interrumptor                                                  | Solo lectura    |                                                                                                    |
| MAC-Address                                                   | Solo lectura    | La dirección MAC (dirección de control de acceso<br>a medios) representa la dirección hardware de<br>cada adaptador de red individual que se utiliza<br>para identificar unívocamente al equipo en una<br>red informática.                                                                                                    |
| EtherNetIP Port 44818                                         | Solo lectura    | Un puerto es una parte de una dirección que asigna segmentos de datos a un protocolo de red.                                                                                                    |

#### Aceptación de ajustes

¿Ha cambiado ajustes manualmente, como por ejemplo la dirección IP?

- Antes de salir del menú **Ethernet**:
  - seleccione **SAVE** para establecer los ajustes.
  - └→ En el menú DIAG/Información del sistema puede comprobarse si los nuevos ajustes están en uso.

#### Gestión de datos

Actualización del firmware

Póngase en contacto con su oficina de ventas local para obtener información sobre las actualizaciones de firmware disponibles para el controlador y su compatibilidad con versiones anteriores.

**Versión en curso del firmware** del analizador, el módulo de control del analizador y el fotómetro: **Menú/Diagnósticos/Información del sistema**.

 Realice una copia de seguridad de su configuración actual y de sus libros de registro en una tarjeta SD.

Para instalar una actualización de firmware, debe disponer de la actualización en una tarjeta SD.

- 1. Introduzca la tarjeta SD en el lector de tarjetas del controlador.
- 2. Acceda a Menú/Config./Config. general/Configuración extendida/Gestión de datos/Actualización firmware.
  - └ Se muestran los ficheros de actualización almacenados en la tarjeta SD.

3. Seleccione la actualización que desee y seleccione Sí cuando se le solicite:

El firmware actual será sobrescrito. El equipo será reiniciado. ¿Quiere continuar?

└ El firmware se carga y el equipo se inicia con el nuevo firmware.

#### Salvaguarda de la configuración

La salvaguardia de una configuración ofrece las siguientes ventajas, entre otras :

- Copia de parámetros de configuración para otros equipos
- Cambio rápido y sencillo entre varias configuraciones, p. ej. para diferentes grupos de usuarios o para cambios recurrentes del tipo de sensor
- Restauración de una configuración probada y comprobada, p. ej. si ha cambiado un gran número de parámetros de configuración y ya no recuerda cuáles eran los parámetros de configuración originales

1. Introduzca la tarjeta SD en el lector de tarjetas del controlador.

- 2. Vaya a Menú/Config./Config. general/Configuración extendida/Gestión de datos/Guardar config.
- 3. Nombre: Asigne un nombre de fichero.
- 4. A continuación, seleccione Guardar.
  - └→ Si ya ha asignado el nombre de fichero, se pide confirmar si desea sobrescribir la configuración existente.
- **5.** Uso correcto del equipo **OK** para confirmar o cancelar y asignar un nuevo nombre de fichero.
  - Su configuración se almacena en la tarjeta SD y puede cargarla rápidamente en el equipo más adelante.

#### Carga de la configuración

La configuración actual se sobrescribe al cargar una configuración.

Tenga en cuenta que es posible que haya programas de limpieza y del controlador activos. ¿Desea continuar de todos modos?

- 1. Introduzca la tarjeta SD en el lector de tarjetas del controlador. La tarjeta SD debe tener guardada al menos una configuración.
- 2. Vaya a Menú/Config./Config. general/Configuración extendida/Gestión de datos/Cargar config .
  - Se muestra una lista de todas las configuraciones guardadas en la tarjeta SD. Se muestra un mensaje de error si la tarjeta no contiene ninguna configuración válida.
- 3. Seleccione la configuración que desee.
  - 🛏 Se muestra una advertencia:
    - Los parámetros actuales serán sobreescritos y el instrumento se reiniciará. ¿Quieres proceder?
- 4. Uso correcto del equipo **OK** para confirmar o cancelar.
  - └ Si selecciona **OK** confirmar, el equipo se reinicia con la configuración deseada.

#### Guardar la configuración

La exportación de una configuración ofrece las siguientes ventajas, entre otras:

- Exportar en formato XML con una hoja de estilo para permitir la visualización formateada en una aplicación compatible con XML, como por ejemplo . Microsoft Internet Explorer
- Importación de datos (arrastrar y soltar el fichero ML en una ventana del navegador)

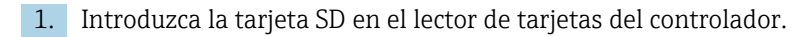

## 2. Vaya a Menú/Config./Config. general/Configuración extendida/Gestión de datos/Exportar config.

- **3. Nombre**: Asigne un nombre de fichero.
- 4. A continuación, seleccione Guardar.
  - Si ya ha asignado el nombre de fichero, se pide confirmar si desea sobrescribir la configuración existente.
- **5.** Uso correcto del equipo **OK** para confirmar o cancelar y asignar un nuevo nombre de fichero.
  - └ La configuración se guarda en la tarjeta SD, en la carpeta "Dispositivos".

No puede volver a cargar la configuración exportada al equipo. Debe utilizar el **Guardar config.** . Esta es la única alternativa para guardar una configuración en una tarjeta SD y volver a cargarla más adelante en el equipo o cargarla en otros equipos.

#### Código de activación

Los códigos de activación son necesarios para:

- Funciones adicionales, p. ej. comunicación por Fieldbus
- Actualizaciones del firmware
- Si el equipo original incluye códigos de activación, puede consultarlos en la placa de identificación. Las funciones correspondientes del dispositivo se activan en fábrica. Los códigos solo son necesarios si se realiza el mantenimiento del equipo.
- 1. Introduzca el código de activación: Menú/Config./Config. general/Configuración extendida/Gestión de datos/Código de activación.
- 2. Confirme la entrada.
  - └ La nueva función de hardware o software se activa y puede configurarse.

Funciones que se habilitan mediante un código de activación:

| Función                                      | Código de activación que comienza con |
|----------------------------------------------|---------------------------------------|
| 2 salidas de corriente (solo módulo BASE2-E) | 081                                   |
| Servidor web <sup>1)2)</sup>                 | 351                                   |
| PROFIBUS DP                                  | 0B3                                   |
| Modbus TCP <sup>2)</sup>                     | 0B8                                   |
| Modbus RS485                                 | 0B5                                   |
| EtherNet/IP <sup>2)</sup>                    | 0B9                                   |
| PROFINET                                     | 0B7                                   |
| Refrigeración <sup>3)</sup>                  | 0F1                                   |
| Control preventivo                           | 220                                   |
| Chemoclean Plus                              | 25                                    |
| Depósito colector <sup>3)</sup>              | 20                                    |
| Canales de medición <sup>3)</sup>            | 28                                    |
| Formula <sup>4)</sup>                        | 321                                   |

1) Mediante zócalo para Ethernet del módulo BASE2, para versiones sin bus de campo basado en Ethernet

2)

3) La disponibilidad depende del parámetro de medición

4) Función matemática

#### Cambiar la contraseña

Puede bloquear las teclas de configuración con una contraseña (acceda al menú contextual con una pulsación más prolongada del navegador). A continuación, las teclas solo pueden habilitarse mediante la introducción de la contraseña correcta.

Puede establecer la contraseña para bloquear las teclas aquí: **Menú/Config./Config.** general/Configuración extendida/Gestión de datos/Cambiar contraseña de bloqueo de teclas.

1. Introduzca la contraseña actual (ajuste de fábrica 0000).

- 🛏 Introducir nueva contraseña
- 2. Introduzca una nueva contraseña.
  - 🕒 Confirmar nueva contraseña
- 3. Vuelva a introducir la nueva contraseña.

🛏 La contraseña ha sido modificada correctamente.

Pulse el navegador durante más tiempo para regresar al modo de medición.

### 10.3 Analizador

| Menú/Config./Analizador |                                                                                                 |                                                                                                    |
|-------------------------|-------------------------------------------------------------------------------------------------|----------------------------------------------------------------------------------------------------|
| Función                 | Opciones                                                                                        | Información                                                                                                    |
| Modo                    | Solo lectura                                                                                    | Manual, automático o fieldbus                                                                                                    |
| Tag instrumento         | Texto de usuario,<br>32 caracteres<br><b>Ajuste de fábrica</b><br>Analizador_número de<br>serie | <ul> <li>Seleccione cualquier nombre para el<br/>analizador. Use el nombre de etiqueta<br/>(TAG), por ejemplo.</li> </ul>                                                                                                    |
| Parámetro de medida     | Solo lectura                                                                                    |                                                                                                    |
| Conmutador rango        | Selección  Automático Manual  Ajuste de fábrica Manual                                          | <ul> <li>Automático</li> <li>CA80TP-AA/CA/GR</li> <li>Ninguna opción disponible para el rango de medición o la dilución</li> <li>El equipo usa todos los rangos disponibles</li> <li>No se muestra la dilución</li> <li>CA80TP-HR</li> <li>Ninguna opción disponible para el rango de medición o la dilución</li> <li>El equipo usa todos los rangos internos, desde el rango más pequeño hasta el rango que puede medir la concentración límite</li> <li>Ajuste la concentración límite: Menú/Config./Analizador/Configuración extendida/Límite superior de rango</li> <li>No se muestra la dilución</li> <li>Manual</li> <li>CA80TP-AA/CA/GR</li> <li>El rango de medición se puede seleccionar en una lista</li> <li>En la lista se muestra la dilución interna para cada rango</li> <li>El factor de dilución se muestra de nuevo por separado</li> <li>CA80TP-HR</li> <li>No se puede seleccionar el rango de medición</li> <li>El rango de medición interno está limitado por la concentración límite introducida (Límite superior de rango)</li> <li>La dilución se puede seleccionar en una lista</li> </ul> |

| Menú/Config./Analizador                                                                  |                                                                                                    |                                                                                                    |
|------------------------------------------------------------------------------------------|----------------------------------------------------------------------------------------------------|----------------------------------------------------------------------------------------------------|
| Función                                                                                  | Opciones                                                                                                    | Información                                                                                                    |
| Rango de medida                                                                          | Conmutador rango = Autor<br>No hay otras opciones<br>Conmutador rango = Manu<br>Las opciones disponibles dep<br>pedido. | nático<br>Ial<br>venden de la versión del equipo que se haya                                                                                                    |
| Dilución interna<br>Menú disponible únicamente<br>para versiones del equipo<br>CA80TP-HR | Las opciones dependen del parámetro                                                                                     | <ul> <li>Seleccione el factor de dilución en la lista.</li> <li>El rango de medición interno cambia<br/>según la dilución seleccionada. En el<br/>rango de medición mostrado solo<br/>cambia el límite inferior, ya que el<br/>límite superior sigue estando definido<br/>por la concentración límite.</li> </ul> |

### 10.3.1 Configuración extendida

### Valor medido

| Menú/Config./Analizador/Configuración extendida/Valor de medida |                                                                                                    |                                                                                                    |
|-----------------------------------------------------------------|----------------------------------------------------------------------------------------------------|----------------------------------------------------------------------------------------------------|
| Función                                                         | Opciones                                                                                                    | Información                                                                                                    |
| Valor principal                                                 | Selección<br>P<br>Ajuste de fábrica<br>P                                                                                                    |                                                                                                    |
| Unidades                                                        | Selección<br>mg/l<br>ppm<br>Ajuste de fábrica<br>mg/l                                                                                                    |                                                                                                    |
| Formato medida principal                                        | Selección<br>• #<br>• #.#<br>• Auto<br>Ajuste de fábrica<br>#.#                                                                                                    |                                                                                                    |
| Estado de medición fallida                                      | <ul> <li>Selección <ul> <li>Mantener el último valor</li> <li>Mal estado</li> </ul> </li> <li>Ajuste de fábrica <ul> <li>Mantener el último valor</li> </ul> </li> </ul> | Mantener el último valor<br>La práctica usual consiste en mantener el valor<br>medido de la última medición efectuada<br>satisfactoriamente hasta que se lleve a cabo de<br>manera satisfactoria la siguiente medición.<br>Para detectar un error durante la medición se<br>debe evaluar la señal de estado NAMUR, el sello<br>temporal de la medición y el estado del valor<br>medido.<br>Mal estado<br>Si debido a un error no se puede llevar a cabo<br>una medición, el estado del valor medido se<br>ajusta Mal y el valor medido se ajusta a 0. El<br>sello temporal se actualiza en consecuencia. |

| Menú/Config./Analizador/Configuración extendida                                                  |                                                                                                    |                                                                                                    |
|--------------------------------------------------------------------------------------------------|----------------------------------------------------------------------------------------------------|----------------------------------------------------------------------------------------------------|
| Función                                                                                          | Opciones                                                                                                    | Información                                                                                                    |
| Límite superior de rango<br>Menú disponible únicamente<br>para versiones del equipo<br>CA80TP-HR | <ul> <li>Configurable</li> <li>Al menos el 10 % del valor del límite superior del rango de medición más pequeño disponible</li> <li>El máximo valor límite superior del rango de medición más grande disponible (ajuste de fábrica)</li> </ul> | <ul> <li>El rango de ajuste depende de: Menú/Config./<br/>Analizador/Rango de medida</li> <li>Especifique el valor deseado para el límite<br/>superior del rango de medición.</li> <li>Grada Afecta directamente al indicador:<br/>Menú/Config./Analizador/Rango de<br/>medida.</li> </ul> |
| Rango de dispositivos<br>Menú no disponible para<br>versiones del equipo<br>CA80TP-HR            | Selección                                                                                                    | <ul> <li>Las opciones disponibles dependen de la versión del equipo que se haya pedido.</li> <li>Seleccione el rango de medición deseado en la lista.</li> </ul>                                                                                                    |

#### Señales

| Menú/Config./Analizador/Configuración extendida |                                                                                                 |                                                                                                    |
|-------------------------------------------------|-------------------------------------------------------------------------------------------------|----------------------------------------------------------------------------------------------------|
| Función                                         | Opciones                                                                                        | Información                                                                                                    |
| ▶ Señal para petición muestra                   |                                                                                                 |                                                                                                    |
| Lead time SPX <sup>1)</sup>                     | Selección<br>0:00 a 30:00 (mm:ss)<br>Ajuste de fábrica<br>0:00 (mm:ss)                          | En el modo automático, cada medición se inicia<br>únicamente una vez ha transcurrido el tiempo de<br>espera. La señal de la muestra requerida se<br>encuentra activa desde el inicio del tiempo de<br>espera hasta el final del tiempo de duración de la<br>señal especificada.                                                                                                    |
| Duración SPX <sup>1)</sup>                      | Selección<br>0:00 a 60:00 (mm:ss)<br>Ajuste de fábrica<br>3:00 (mm:ss)                          | Puede fijar la duración para la que la señal es<br>activa.                                                                                                    |
| SP1                                             | Selección<br>Siempre accesible<br>Entrada binaria x:y<br>Ajuste de fábrica<br>Siempre accesible | Siempre accesible: El nivel de la señal de<br>entrada en las entradas binarias no afecta a las<br>acciones que requieren una muestra (medición,<br>calibración, limpieza).<br>Entrada binaria x:y: Cuando la señal está activa<br>en la entrada seleccionada, el analizador inicia<br>acciones en las que se requiere una muestra. De<br>lo contrario el analizador se retrasa o se salta la<br>acción. |

1) X depende del contexto, es generada automáticamente por el software y sustituye el nombre de la preparación de muestra, p. ej., "1" o "2".

### Ajustes de diagnóstico

Valores límite para dispensadores

| Menú/Config./Analizador/Configuración extendida/Configuración diagnósticos/Límites dispensadores |                                                       |                  |
|--------------------------------------------------------------------------------------------------|-------------------------------------------------------|------------------|
| Función                                                                                          | Opciones                                              | Información      |
| Control                                                                                          | Selección<br>• Off<br>• On<br>Ajuste de fábrica<br>On |                  |
| ▶ Límites de Aviso                                                                               |                                                       | Código diag. 733 |

| Menú/Config./Analizador/Configuración extendida/Configuración diagnósticos/Límites dispensadores |                                                                    |                                                                                         |
|--------------------------------------------------------------------------------------------------|--------------------------------------------------------------------|-----------------------------------------------------------------------------------------|
| Función                                                                                          | Opciones                                                           | Información                                                                             |
| Tiempo de operación<br>restante                                                                  | <b>Selección</b><br>1 a 90 (d)<br><b>Ajuste de fábrica</b><br>28 d | Se puede configurar un límite de advertencia<br>para cada dispensador:<br>Dispensador 1 |
| ▶ Límites alarma                                                                                 |                                                                    | Código diag. 732                                                                        |
| Tiempo de operación<br>restante                                                                  | Selección<br>1 a 60 d<br>Ajuste de fábrica<br>7 d                  | Se puede configurar un límite de alarma para<br>cada dispensador:<br>Dispensador 1      |

#### Botellas

Puede monitorizar los niveles de todas las botellas.

- 1. Encienda la monitorización.
- 2. Introduzca el volumen inicial para cada botella.
- 3. Especifique los límites de alarma y advertencia para los volúmenes residuales.
- **4.** Especifique los límites de advertencia y de alarma para el tiempo de funcionamiento restante de los productos químicos.
  - └→ Lea el tiempo de funcionamiento restante: DIAG/Info Horas de Operación/ Tiempo de operación restante/Botellas

| Menú/Config./Analizador/Configuración extendida/Configuración diagnósticos/Botellas |                                                        |                                                                                                    |
|-------------------------------------------------------------------------------------|--------------------------------------------------------|----------------------------------------------------------------------------------------------------|
| Función                                                                             | Opciones                                               | Información                                                                                                    |
| Control                                                                             | Selección<br>• Off<br>• On<br>Ajuste de fábrica<br>Off | On<br>Tras encender la función de monitorización, se<br>pueden encontrar 2 opciones de menú<br>adicionales en: Menú/Operación/<br>Mantenimiento/Cambio botella<br>• Tiempo de operación restante<br>• Niveles de llenado botellas |
| ▶ Niveles de llenado botellas                                                       |                                                        |                                                                                                    |
| Volumen inicio                                                                      |                                                        |                                                                                                    |
| Detergente                                                                          | 100 a 1.000 ml                                         |                                                                                                    |
|                                                                                     | <b>Ajuste de fábrica</b><br>500 ml                     |                                                                                                    |
| Reagent RB                                                                          | 100 a 1.000 ml                                         |                                                                                                    |
|                                                                                     | <b>Ajuste de fábrica</b><br>1.000 ml                   |                                                                                                    |
| Reagent RK                                                                          | 100 a 1.000 ml                                         |                                                                                                    |
|                                                                                     | <b>Ajuste de fábrica</b><br>1.000 ml                   |                                                                                                    |
| Reagent RN                                                                          | 100 a 5.000 ml                                         |                                                                                                    |
|                                                                                     | <b>Ajuste de fábrica</b><br>1.000 ml                   |                                                                                                    |
| Patrón S1                                                                           | 100 a 1.000 ml                                         |                                                                                                    |
|                                                                                     | <b>Ajuste de fábrica</b><br>500 ml                     |                                                                                                    |

| Menú/Config./Analizador/Configuración extendida/Configuración diagnósticos/Botellas |                                  |                                                                                                    |
|-------------------------------------------------------------------------------------|----------------------------------|----------------------------------------------------------------------------------------------------|
| Función                                                                             | Opciones                         | Información                                                                                                    |
| ▶ Límites de Aviso                                                                  | Código diag. 726                 | Los límites de advertencia tienen por objeto<br>avisar con antelación de la necesidad de llevar a<br>cabo determinadas tareas de mantenimiento en<br>un plazo breve.<br>1. Aprovisiónese de piezas de repuesto con<br>tiempo suficiente. |
|                                                                                     |                                  | 2. Planifique las tareas de mantenimiento.                                                                                                    |
| Detergente                                                                          | 1 a 20 %                         |                                                                                                    |
|                                                                                     | <b>Ajuste de fábrica</b><br>2 %  |                                                                                                    |
| Reagent RB                                                                          | 1 a 40 %                         |                                                                                                    |
|                                                                                     | <b>Ajuste de fábrica</b><br>10 % |                                                                                                    |
| Reagent RK                                                                          | 1 a 40 %                         |                                                                                                    |
|                                                                                     | <b>Ajuste de fábrica</b><br>10 % |                                                                                                    |
| Reagent RN                                                                          | 1 a 40 %                         |                                                                                                    |
|                                                                                     | <b>Ajuste de fábrica</b><br>10 % |                                                                                                    |
| Patrón S1                                                                           | 1 a 20 %                         |                                                                                                    |
|                                                                                     | <b>Ajuste de fábrica</b><br>2 %  |                                                                                                    |
| ▶ Límites alarma                                                                    | Código diag. 727                 | Los límites de alarma tienen por objeto la activación inmediata de las tareas de mantenimiento.                                                                                                    |
|                                                                                     |                                  | <ul> <li>Sustituya los materiales afectados lo más<br/>rápidamente posible.</li> </ul>                                                                                                    |
| Detergente                                                                          | 1 a 20 %                         |                                                                                                    |
|                                                                                     | <b>Ajuste de fábrica</b><br>2 %  |                                                                                                    |
| Reagent RB                                                                          | 1 a 40 %                         |                                                                                                    |
|                                                                                     | <b>Ajuste de fábrica</b><br>10 % |                                                                                                    |
| Reagent RK                                                                          | 1 a 40 %                         |                                                                                                    |
|                                                                                     | <b>Ajuste de fábrica</b><br>5 %  |                                                                                                    |
| Reagent RN                                                                          | 1 a 40 %                         |                                                                                                    |
|                                                                                     | <b>Ajuste de fábrica</b><br>5 %  |                                                                                                    |
| Patrón S1                                                                           | 1 a 20 %                         |                                                                                                    |
|                                                                                     | <b>Ajuste de fábrica</b><br>2 %  |                                                                                                    |
| ► Tiempo de operación res                                                           | tante                            |                                                                                                    |

| Menú/Config./Analizador/Configuración extendida/Configuración diagnósticos/Botellas |                                  |                  |
|-------------------------------------------------------------------------------------|----------------------------------|------------------|
| Función                                                                             | Opciones                         | Información      |
| ▶ Límites de Aviso                                                                  |                                  | Código diag. 726 |
| Detergente                                                                          | 1 a 14 d                         |                  |
|                                                                                     | <b>Ajuste de fábrica</b><br>14 d |                  |
| Reagent RB                                                                          | 1 a 14 d                         |                  |
|                                                                                     | <b>Ajuste de fábrica</b><br>14 d |                  |
| Reagent RK                                                                          | 1 a 14 d                         |                  |
|                                                                                     | <b>Ajuste de fábrica</b><br>14 d |                  |
| Reagent RN                                                                          | 1 a 14 d                         |                  |
|                                                                                     | <b>Ajuste de fábrica</b><br>14 d |                  |
| Patrón S1                                                                           | 1 a 14 d                         |                  |
|                                                                                     | <b>Ajuste de fábrica</b><br>14 d |                  |
| Límites alarma                                                                      |                                  | Código diag. 727 |
| Detergente                                                                          | 1 a 7 d                          |                  |
|                                                                                     | <b>Ajuste de fábrica</b><br>2 d  |                  |
| Reagent RB                                                                          | 1 a 7 d                          |                  |
|                                                                                     | <b>Ajuste de fábrica</b><br>2 d  |                  |
| Reagent RK                                                                          | 1 a 7 d                          |                  |
|                                                                                     | <b>Ajuste de fábrica</b><br>2 d  |                  |
| Reagent RN                                                                          | 1 a 7 d                          |                  |
|                                                                                     | <b>Ajuste de fábrica</b><br>2 d  |                  |
| Patrón S1                                                                           | 1 a 7 d                          |                  |
|                                                                                     | <b>Ajuste de fábrica</b><br>2 d  |                  |

### Depósito de residuos

| Menú/Config./Analizador/Configuración extendida/Configuración diagnósticos/Depósito residuos |                                                       |                                                                                                    |
|----------------------------------------------------------------------------------------------|-------------------------------------------------------|----------------------------------------------------------------------------------------------------|
| Función                                                                                      | Opciones                                              | Información                                                                                           |
| Monitorización                                                                               | Selección<br>• Off<br>• On<br>Ajuste de fábrica<br>On | El analizador controla el nivel del depósito para<br>evitar un sobrellenado.                          |
| Volumen                                                                                      | 1 a 25 l<br><b>Ajuste de fábrica</b><br>5 l           | <ul> <li>Introduzca el volumen del depósito<br/>empleado para los residuos de la reacción.</li> </ul> |
| ► Volumen residual                                                                           |                                                       |                                                                                                    |
| Menu/Config./Analizador/Configuración extendida/Configuración diagnosticos/Deposito residuos |                                             |                                                                                                    |
|----------------------------------------------------------------------------------------------|---------------------------------------------|----------------------------------------------------------------------------------------------------|
| Función                                                                                      | Opciones                                    | Información                                                                                                    |
| Límite de Aviso                                                                              | 1 a 20 %<br><b>Ajuste de fábrica</b><br>5 % | Especifica el volumen residual a partir del cual se<br>muestra un mensaje de aviso. El volumen<br>residual se expresa como porcentaje del volumen<br>total del depósito de residuos.<br>Código diag. 376 |
| Límite alarma                                                                                | 1 a 20 %<br>Ajuste de fábrica<br>2 %        | Especifica el volumen residual a partir del cual se<br>muestra una alarma. El volumen residual se<br>expresa como porcentaje del volumen total del<br>depósito de residuos.<br>Código diag. 377          |

Menú/Config./Analizador/Config riói xtendida/Co nfi riór n dia nóstic /De násit this

### Valores límite de la manguera de la bomba

| Menú/Config./Analizador/Configuración extendida/Configuración diagnósticos/Limits pump hoses |                                                       |                  |
|----------------------------------------------------------------------------------------------|-------------------------------------------------------|------------------|
| Función                                                                                      | Opciones                                              | Información      |
| Monitorización                                                                               | Selección<br>• Off<br>• On<br>Ajuste de fábrica<br>On | Código diag. 733 |
| Tiempo de operación                                                                          | Solo lectura                                          |                  |
| Process P                                                                                    | 1 a 999 d<br><b>Ajuste de fábrica</b><br>180 d        |                  |

| Menú/Config./Analizador/Configuración extendida/Configuración diagnósticos/Limits valve hoses |                                                       |                  |
|-----------------------------------------------------------------------------------------------|-------------------------------------------------------|------------------|
| Función                                                                                       | Opciones                                              | Información      |
| Monitorización                                                                                | Selección<br>• Off<br>• On<br>Ajuste de fábrica<br>On | Código diag. 733 |
| Tiempo de operación                                                                           | Solo lectura                                          |                  |
| Drain D                                                                                       | 1 a 999 d<br><b>Ajuste de fábrica</b><br>90 d         |                  |

Grabación de la curva de absorción

| Menú/Config./Analizador/Configuración extendida/Configuración diagnósticos/Registrando curva absorción |                                                        |                                                                                                    |
|----------------------------------------------------------------------------------------------------|--------------------------------------------------------|----------------------------------------------------------------------------------------------------|
| Función                                                                                                | Opciones                                               | Información                                                                                                    |
| En modo automático                                                                                     | Selección<br>• Off<br>• On<br>Ajuste de fábrica<br>Off | <b>Off</b> : La grabación solo resulta posible en el modo<br>manual<br><b>On</b> : La grabación también se lleva a cabo en el<br>modo automático                               |
| Curva                                                                                                  | Selección<br>1 a 7<br>Ajuste de fábrica<br>2           | Seleccione la curva de absorción que quiere<br>grabar.<br>Únicamente se puede seleccionar una curva y no<br>las dos a la vez. Los datos se guardan en un libro<br>de registro. |

| Menú/Config./Analizador/Configuración extendida |                                                                                                |                                                                                                    |
|-------------------------------------------------|------------------------------------------------------------------------------------------------|----------------------------------------------------------------------------------------------------|
| Función                                         | Opciones                                                                                       | Información                                                                                                    |
| Posterior fallo alimentación                    | Selección<br>• Último modo<br>• Modo manual<br>Ajuste de fábrica<br>Último modo                | Configuración que especifica cómo se debe<br>comportar el analizador después de un fallo de<br>alimentación o cuándo se vuelve a encender.<br>Último modo: El analizador permanece en el<br>modo que se ajustó por última vez. Ejemplo: se<br>configuró en modo automático. El analizador<br>continúa tras la inicialización y después de que<br>se hayan descartado las muestras.<br>Modo manual: El analizador pasa al modo<br>manual y espera la intervención del usuario. |
| Sample hose length                              | <b>Selección</b><br>0.10 a 10.00 m<br><b>Ajuste de fábrica</b><br>5,00 m                       |                                                                                                    |
| Sample discard mode                             | Selección<br>• To process<br>• To drain<br>• Do not discard<br>Ajuste de fábrica<br>To process | Especifica si el contenido de la manguera de<br>muestras se descarta tras la toma de muestras y<br>dónde.<br><b>To process</b> : Se fuerza el retorno de la muestra al<br>proceso.<br><b>To drain</b> : Se fuerza la salida de la muestra.<br><b>Do not discard</b> : La muestra no se desecha y<br>permanece en la manguera de muestras.                                                                                                    |

### Comportamiento tras un fallo de alimentación y otros ajustes

# 10.3.2 Medición

| Menú/Config./Analizador/Medida |                                                                                          |                                                                                                    |
|--------------------------------|------------------------------------------------------------------------------------------|----------------------------------------------------------------------------------------------------|
| Función                        | Opciones                                                                                 | Información                                                                                                    |
| Empezar condición              | Selección<br>• Inmediato<br>• Fecha/Hora<br>• Continuo<br>Ajuste de fábrica<br>Inmediato | Inmediato: El analizador empieza<br>inmediatamente con el ciclo de medición una vez<br>que el sistema pasa al modo automático.<br>Fecha/Hora: El analizador empieza con el ciclo<br>de medición en la fecha/hora establecida.<br>Continuo: El analizador mide continuamente,<br>sin interrupciones entre mediciones. |
| Fecha                          | 01.01.1970 a 07.02.2106                                                                  | Funciones disponibles únicamente para:                                                                                                    |
| Hora                           | 00:00:00 a 23:59:59                                                                      | Empezar condición = Fecha/Hora                                                                                                    |
| Intervalo de medida            | 0:33 a 24:00 ( <b>hh:mm</b> )<br><b>Ajuste de fábrica</b><br>1:00                        | <ul> <li>Función disponible únicamente para:</li> <li>Empezar condición = Inmediato o Fecha/Hora</li> <li>Para configurar los intervalos de las mediciones</li> <li>Recomendación: Seleccione un intervalo de medición que sea 25 minutos más largo que el tiempo de digestión establecido.</li> </ul>               |
| Tiempo de digestión            | 0:01 a 2:00 ( <b>hh:mm</b> )<br><b>Ajuste de fábrica</b><br>0:15                         |                                                                                                    |
| Temperatura digestión          | 100 a 150 °C<br>100 a 120 °C<br><b>Ajuste de fábrica</b><br>120 °C                       |                                                                                                    |

# 10.3.3 Medición de referencia

Menú disponible únicamente para versiones del equipo CA80TP-HR.

| Menú/Config./Analizador/Inspección de muestra de referencia |                                                                                                    |                                                                                                    |
|-------------------------------------------------------------|----------------------------------------------------------------------------------------------------|----------------------------------------------------------------------------------------------------|
| Función                                                     | Opciones                                                                                                    | Información                                                                                                    |
| Empezar condición                                           | Selección<br>Inmediato<br>Fecha/Hora<br>Deshabilitada<br>Ajuste de fábrica<br>Inmediato                                  | Inmediato: La medición de referencia empieza<br>de inmediato en cuanto el sistema pasa al modo<br>automático.<br>Fecha/Hora: La medición de referencia empieza<br>a la hora definida.<br>Deshabilitada: Ninguna medición de referencia |
| Fecha                                                       | 01.01.1970 a 07.02.2106                                                                                                  | Funciones disponibles únicamente para:                                                                                                    |
| Hora                                                        | 00:00:00 a 23:59:59                                                                                                    | Empezar condición = Fecha/Hora                                                                                                    |
| Intervalo de inspección                                     | 0-12 a 1-00 ( <b>DD-hh</b> )<br><b>Ajuste de fábrica</b><br>1-00 <b>DD-hh</b>                                            | Función disponible únicamente para:<br>Empezar condición = Inmediato o Fecha/Hora<br>Ajuste del intervalo de prueba                                                                                                    |
| Concentración nominal                                       | <ul> <li>Sin dilución:<br/>1 a 10 mg/l P</li> <li>Con módulo de dilución:<br/>1 a 50 mg/l P</li> </ul>                   | Concentración de la muestra de referencia                                                                                                    |
|                                                             | <ul> <li>Ajuste de fábrica</li> <li>Sin dilución:<br/>2 mg/l P</li> <li>Con módulo de dilución:<br/>20 mg/l P</li> </ul> |                                                                                                    |
| Límite de aceptación                                        | Solo lectura                                                                                                    |                                                                                                    |

# 10.3.4 Calibración

| Menú/Config./Analizador/Calibración                        |                                                                                 |                                                                                                    |
|------------------------------------------------------------|---------------------------------------------------------------------------------|----------------------------------------------------------------------------------------------------|
| Función                                                    | Opciones                                                                        | Información                                                                                            |
| Empezar condición                                          | Selección<br>Inmediato<br>Fecha/Hora<br>Deshabilitada                           | La calibración puede empezar de inmediato o a<br>la hora definida.                                     |
|                                                            | <b>Ajuste de fábrica</b><br>Inmediato                                           |                                                                                                    |
| Si la condición de inicio seleccionada es <b>Inmediato</b> |                                                                                 |                                                                                                    |
| Fecha                                                      | 01.01.1970 a 07.02.2106                                                         | Funciones disponibles únicamente para:                                                                 |
| Hora                                                       | 00:00:00 a 23:59:59                                                             | Empezar condición = Fecha/Hora                                                                         |
| Intervalo de calibración                                   | 0-12 a 90-00 ( <b>DD-hh</b> )<br><b>Ajuste de fábrica</b><br>02-00 <b>DD-hh</b> | Para configurar los intervalos de la calibración/<br>ajuste.                                           |
| Siguiente calibración<br>Modo = Automático                 | Solo lectura                                                                    |                                                                                                    |
| Punto cero                                                 | Solo lectura                                                                    |                                                                                                    |
| Factor calibración                                         | Solo lectura                                                                    | Relación entre la concentración medida y la concentración preespecificada del estándar de calibración. |

| Menú/Config./Analizador/Calibración                                                           |                                                                                                    |                                                                                                    |
|-----------------------------------------------------------------------------------------------|----------------------------------------------------------------------------------------------------|----------------------------------------------------------------------------------------------------|
| Función                                                                                       | Opciones                                                                                                    | Información                                                                                                    |
| ▶ Ajustes                                                                                     |                                                                                                    |                                                                                                    |
| Concentración nominal                                                                         | Ajuste de fábrica<br>La configuración de fábrica<br>depende de la opción de<br>pedido seleccionada (rango<br>de medición, con/sin<br>módulo de dilución)                                                                 | Para configurar la concentración de la disolución<br>estándar de calibración.<br>Depende de los ajustes en <b>Menú/Config./</b><br><b>Analizador/Configuración extendida/Valor de</b><br><b>medida/Valor principal</b> |
| Limpieza automática                                                                           | Selección<br>• Off<br>• On<br>Ajuste de fábrica<br>On                                                                                                    | Para especificar si se realizará la limpieza antes<br>de cada calibración/ajuste (solo en el modo<br>automático).                                                                                                    |
| Método de calibración<br>Menú disponible únicamente<br>para versión del equipo<br>CA80TP-**F4 | <ul> <li>Selección <ul> <li>2 puntos (calibración de rango y cero)</li> <li>1 punto (calibración de rango)</li> </ul> </li> <li>Ajuste de fábrica <ul> <li>2 puntos (calibración de rango y cero)</li> </ul> </li> </ul> |                                                                                                    |

# 10.4 Entradas de corriente

La entrada puede servir como la fuente de datos para los interruptores de límite y los libros de registro, por ejemplo. Asimismo, pueden establecerse valores externos como puntos de ajuste para los controladores.

| Menú/Config./Entradas/Corriente entrada x:y <sup>1)</sup> |                                                                                  |                                                                                                    |
|-----------------------------------------------------------|----------------------------------------------------------------------------------|----------------------------------------------------------------------------------------------------|
| Función                                                   | Opciones                                                                         | Información                                                                                                  |
| Modo                                                      | Selección<br>• Off<br>• 0 - 20mA<br>• 4 - 20mA                                   | <ul> <li>Seleccione el mismo rango de corriente que<br/>en la fuente de datos (equipo conectado).</li> </ul> |
|                                                           | <b>Precalibrado en fábrica</b><br>4 - 20mA                                       |                                                                                                    |
| Variable de entrada                                       | Selección<br>Parámetro<br>Corriente                                              | <ul> <li>Seleccione la variable de entrada.</li> </ul>                                                       |
|                                                           | <b>Precalibrado en fábrica</b><br>Corriente                                      |                                                                                                    |
| Formato valor de medida                                   | Selección<br>• #<br>• #.#<br>• #.##<br>• #.###<br>Precalibrado en fábrica<br>#.# | <ul> <li>Especifique el número de dígitos decimales.</li> </ul>                                              |
| Nombre del parámetro                                      | Texto de usuario, 16                                                             | ► Asigne un nombre práctico, p. ej. el nombre                                                                |
| Variable de entrada =<br>Parámetro                        | caracteres                                                                       | del parametro que la fuente de datos también utiliza.                                                        |
| Unidades de medida                                        | Texto de usuario, 16                                                             | No puede elegir la unidad de una lista. Si desea                                                             |
| Variable de entrada =<br>Parámetro                        | caracteres                                                                       | utilizar una unidad, debe introducirla aquí como texto personalizado.                                        |

| Menú/Config./Entradas/Corriente entrada x:y <sup>1)</sup>      |                                                                                                    |                                                                                                    |
|----------------------------------------------------------------|----------------------------------------------------------------------------------------------------|----------------------------------------------------------------------------------------------------|
| Función                                                        | Opciones                                                                                                    | Información                                                                                                    |
| Valor del rango inferior<br>Variable de entrada =<br>Parámetro | -20,0 Valor superior del<br>rango <unidad de<br="">medición&gt;<br/>Precalibrado en fábrica<br/>0,0 <unidad de="" ingeniería=""></unidad></unidad>            | <ul> <li>Introduzca el rango de medición. Los valores<br/>inferior y superior del rango se asignan al<br/>valor de 0 o 4 mA, y al valor de 20 mA,<br/>respectivamente. El sistema utiliza la unidad<br/>de ingeniería que se introdujo previamente.</li> </ul> |
| Valor superior del rango<br>Variable de entrada =<br>Parámetro | Valor del rango inferior a<br>10.000,0 <unidad de<br="">ingeniería&gt;<br/>Precalibrado en fábrica<br/>10,0 <unidad de<br="">ingeniería&gt;</unidad></unidad> |                                                                                                    |
| Amortiguación                                                  | 0 a 60 s<br><b>Precalibrado en fábrica</b><br>0 s                                                                                                    | La atenuación causa la formación del valor<br>medio de los valores de medición durante el<br>periodo indicado.                                                                                                    |

1) x:y = núm. slot : núm. entrada

# 10.5 Entradas y salidas binarias

Las opciones de hardware, como el módulo DIO con 2 entradas digitales y 2 salidas digitales o el módulo de bus de campo "485DP/485MB permiten lo siguiente:

- Mediante una señal de entrada digital

  - conmutación entre diferentes conjuntos de datos de calibración en el caso de sensores ópticos
  - hold externo (para sensores)
  - un intervalo de limpieza para activar (para sensores)
  - mediciones a iniciar, interrupción de intervalos de medición
  - encendido/apagado del controlador PID, p. ej., a través del interruptor de proximidad del CCA250
  - el uso de la entrada como "entrada analógica" para modulación de impulsos en frecuencia (PFM)
- Mediante una señal de salida digital
  - estados de diagnóstico, detectores de nivel, estado de sistema de "Medición activa", información de "Muestra requerida" o estados similares transmitidos de forma estática (similar a un relé)
  - la transmisión dinámica (comparable a una "salida analógica" sin desgaste) de señales PFM, p. ej., para controlar las bombas dosificadoras

## 10.5.1 Ejemplos de aplicación

#### Regulación de cloro con control preventivo

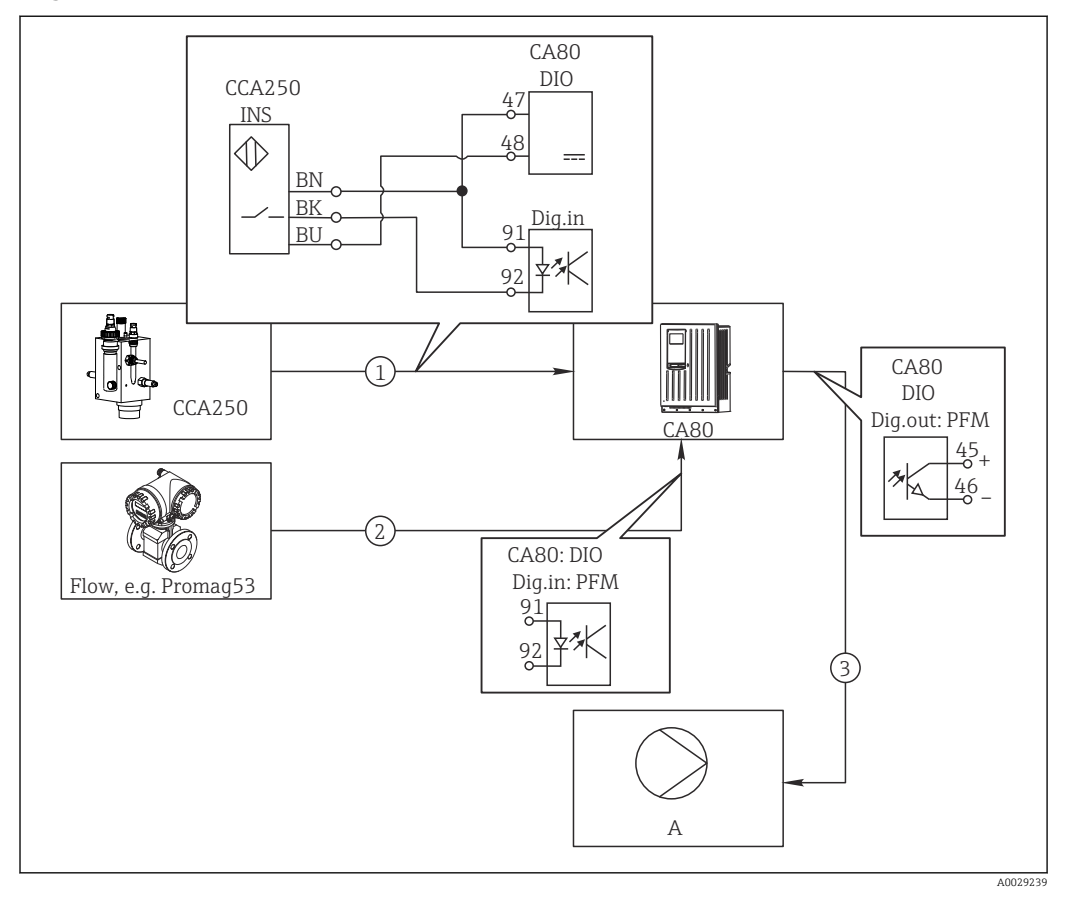

E 57 Ejemplo de control de cloro con control preventivo

- 1 Conexión del conmutador de proximidad inductivo INS de CCA250 con la entrada digital del módulo DIO
- 2 Conexión de la señal de un caudalímetro con la entrada digital del módulo DIO
- 3 Activación de una bomba dosificadora (pulsos) mediante la salida digital del módulo DIO
- A Bomba dosificadora

Aproveche la ventaja que ofrece el control eficaz libre de desgaste con salidas digitales con respecto a un sistema de control con relé. Con la modulación de impulsos en frecuencia (PFM), puede conseguirse una dosificación prácticamente continua con una bomba dosificadora al utilizar frecuencias de entrada más elevadas.

- 1. Conecte el conmutador de proximidad INS del portasondas CCA250 con una entrada digital del módulo DIO (p. ej. slot 6, puerto 1).
- En el software, configure un controlador y, como la fuente, seleccione la entrada digital (p. ej.Entrada binaria 1) a la que el conmutador de proximidad está conectado. (Menú/Funciones adicionales/Controladores/Controlador 1/Controlador activado = Entrada binaria 1)
- 3. **Tipo señal**: Para la entrada elegida, seleccione el ajuste de fábrica (**Señal estática**).
- 4. Conecte el valor medido de un caudalímetro a la segunda entrada del módulo DIO (p. ej. slot 6, puerto 2).
- 5. Tipo señal: para esta entrada, seleccione PFM . (Menú/Entradas/Entrada binaria 6:2/Tipo señal = PFM)

- 6. Variable de entrada: seleccione el valor medido correspondiente (Caudal).
  - ← Puede utilizar ahora la entrada que acaba de configurar como variable de perturbación para el controlador<sup>2</sup>).
- Variable alterada: en el menú del controlador, seleccione la entrada digital con la que ha conectado el valor medido de caudal. (Menú/Funciones adicionales/ Controladores/Controlador 1/Variable alterada/Fuente de datos = Entrada binaria 6:2 y Valor de medida = Valor PFM)
- 8. Puede activar una bomba dosificadora mediante PFM utilizando una salida digital del módulo DIO.

Conecte la bomba con una salida del módulo DIO (p. ej. slot 6, puerto 1) y seleccione los siguientes ajustes en el menú: **Menú/Salidas/Salida binaria 6:1/Tipo señal** = **PFM** y **Fuente de datos = Controlador 1**.

Tenga en cuenta la dirección de acción de su dosificación. Seleccione el parámetro correcto (**Tipo de actuador = Unipolar+** o **Unipolar-**).

Debe realizar ajustes adicionales en el menú del controlador para personalizar completamente el control y adaptarlo a sus condiciones de proceso.

#### CA80 como la unidad maestra de limpieza para sensores conectados (opcional)

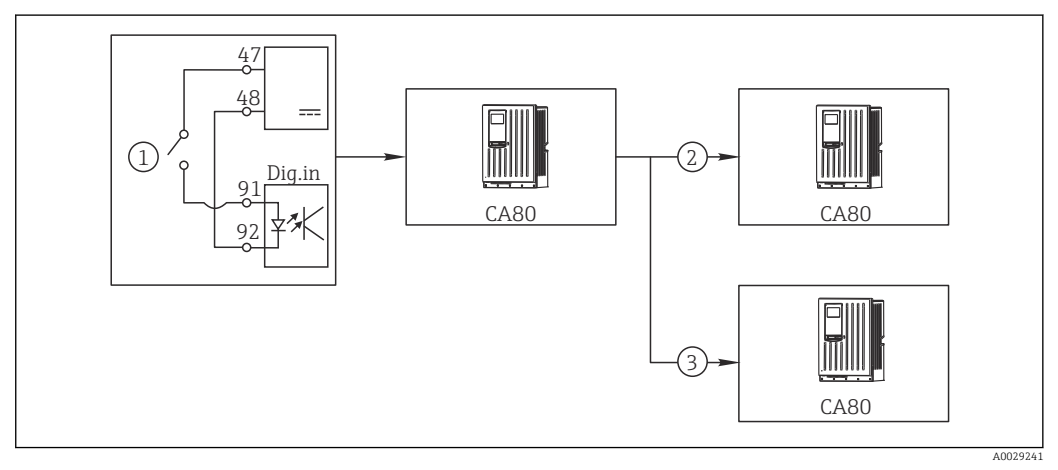

☑ 58 Ejemplo de un control de limpieza central

- 1 Activación externa de la limpieza a través de la entrada digital
- 2 Transferencia de la señal de hold externo a través de salida digital a otros equipos de medición no conectados a funciones de limpieza
- 3 Transferencia de señal de activación de limpieza a través de una salida digital a otros puntos de medición de autolimpieza
- 1. Una señal de activación externa activa una operación de limpieza en la unidad maestra.

Una unidad de limpieza se conecta a través de un relé o una salida digital, por ejemplo.

- 2. La señal de activación de limpieza se transfiere a otro equipo a través de una salida digital. Este equipo no dispone de su propia unidad de limpieza conectada, pero sus sensores sí están instalados en el producto controlado por la unidad maestra de limpieza y se ponen en modo de espera (hold) al recibir la señal de activación.
- 3. La señal de activación se transfiere a través de una salida digital adicional a otro equipo con sensores que tienen su propia unidad de limpieza. La salida puede utilizarse para activar simultáneamente una autolimpieza con la unidad maestra.

#### Interrupción de la operación mediante una señal externa

Puede interrumpir temporalmente el funcionamiento automático del analizador mediante una señal externa en el módulo "DIO". Esto puede resultar útil si no hay una muestra disponible en su proceso en ciertos momentos, por ejemplo, durante una fase de limpieza.

<sup>2)</sup> Se necesita un código de activación, Núm. de pedido 71211288, para la función "control preventivo".

La siguiente información se procesa en las entradas digitales o la salida en las salidas digitales:

• Entradas digitales:

**Señal para acceso a proceso**: El analizador solo puede ejecutar actividades que requieren una muestra (medición, calibración, limpieza) cuando la señal está activa. El tiempo y la secuencia de actividades corresponden a los parámetros de configuración. Todas las actividades que requieren muestras se retardan siempre que la señal se encuentre inactiva.

- Salidas digitales:
  - Señal Medida activa: Indica que hay una medición en curso. La señal no se encuentra activa en el caso de calibración o limpieza.
  - Muestra requerida Señal : La señal está activa durante un tiempo configurable antes de toda actividad que requiera una muestra. Esto permite activar, por ejemplo, una bomba externa o un módulo de disolución.
- 1. Seleccione Menú/Config./Entradas/Entrada binaria x:y.
- 2. Configure las entradas digitales del siguiente modo:

| Menú/Config./Entradas/Entrada binaria x:y <sup>1)</sup> |                                    |                                                                                                    |
|---------------------------------------------------------|------------------------------------|----------------------------------------------------------------------------------------------------|
| Función                                                 | Opciones                           | Información                                                                                                    |
| Entrada binaria                                         | <b>Selección</b><br>On             |                                                                                                    |
| Tipo señal                                              | <b>Selección</b><br>Señal estática |                                                                                                    |
| Nivel de señal                                          | Selección<br>• Alto<br>• Bajo      | Especifica el nivel de la señal activa:<br><b>Bajo</b><br>Señales de entrada entre 0 y 5 V CC<br><b>Alto</b><br>Señales de entrada entre 11 y 30 V CC |

- 1) x:y = n.º de ranura: número de entrada
- 3. Vincule las entradas binarias con el analizador: Seleccione Menú/Config./ Analizador/Configuración extendida/Señal para acceso a proceso.
- 4. Seleccione el canal de medición **SP1**.
- 5. Asigne una entrada binaria al canal de medición seleccionado: Seleccione **Entrada binaria** x:y.

#### Controlar el tiempo de inicio de la medición a través de una señal externa

Puede interrumpir temporalmente el funcionamiento automático del analizador mediante una señal externa en el módulo "DIO". Puede utilizar también esta señal para iniciar específicamente mediciones individuales. De este modo, puede especificar el tiempo de las mediciones utilizando su sistema de control externo.

Para ello, conecte la **Señal para acceso a proceso** a una entrada binaria del módulo "DIO" y ajuste el tiempo de inicio de las mediciones a **Continuo**. Una medición se inicia inmediatamente en cuanto se activa la señal en la entrada digital. La única excepción se produce si se debe realizar una calibración o una limpieza en función de los intervalos establecidos: en este caso, en primer lugar dichas actividades se realizan y a continuación se realiza inmediatamente la medición. Si es necesario, conecte la señal **Medida activa** a una salida binaria para identificar cuándo empieza realmente la medición. Si no necesita más mediciones una vez finalizada la primera medición, ya debe deshabilitar la **Señal para acceso a proceso** durante la medición activa.

La siguiente información se procesa en las entradas digitales o la salida en las salidas digitales:

Entradas digitales:

**Señal para acceso a proceso**: El analizador solo puede ejecutar actividades que requieren una muestra (medición, calibración, limpieza) cuando la señal está activa. El tiempo y la secuencia de actividades corresponden a los parámetros de configuración. Todas las actividades que requieren muestras se retardan siempre que la señal se encuentre inactiva.

- Salidas digitales:
  - Señal Medida activa: Indica que hay una medición en curso. La señal no se encuentra activa en el caso de calibración o limpieza.
  - Muestra requerida Señal : La señal está activa durante un tiempo configurable antes de toda actividad que requiera una muestra. Esto permite activar, por ejemplo, una bomba externa o un módulo de disolución.
- 1. Para la medición, vaya a **Menú/Config./Analizador/Medida** y seleccione la condición de inicio **Continuo** (el analizador efectúa mediciones de forma continua, sin interrupciones entre mediciones).
- 2. Seleccione Menú/Config./Entradas/Entrada binaria x:y.
- 3. Configure las entradas digitales del siguiente modo:

Menú/Config./Entradas/Entrada binaria x:y<sup>1)</sup>

| Función                                      | Opciones                            | Información                                          |
|----------------------------------------------|-------------------------------------|------------------------------------------------------|
| Entrada binaria                              | <b>Selección</b><br>On              |                                                      |
| Tipo señal                                   | <b>Selección</b><br>Señal estática  |                                                      |
| Nivel de señal Selección<br>• Alto<br>• Bajo | Selección                           | Especifica el nivel de la señal activa:              |
|                                              | <ul><li>Alto</li><li>Bajo</li></ul> | <b>Bajo</b><br>Señales de entrada entre 0 y 5 V CC   |
|                                              |                                     | <b>Alto</b><br>Señales de entrada entre 11 y 30 V CC |

1) x:y = n.º de ranura: número de entrada

- 4. Vincule las entradas binarias con el analizador: Seleccione Menú/Config./ Analizador/Configuración extendida/Señal para acceso a proceso.
- 5. Seleccione el canal de medición **SP1**.
- 6. Asigne una entrada binaria al canal de medición seleccionado: Seleccione **Entrada binaria** x:y.
- 7. Seleccione Menú/Config./Salidas/Salida binaria x:y.
- 8. Configure las salidas digitales del siguiente modo:

| Menú/Config./Salidas/Salida binaria x:y <sup>1)</sup> |                                       |                                                                                                    |
|-------------------------------------------------------|---------------------------------------|----------------------------------------------------------------------------------------------------|
| Función                                               | Opciones                              | Información                                                                                              |
| Salida binaria                                        | <b>Selección</b><br>On                |                                                                                                    |
| Tipo señal                                            | <b>Selección</b><br>Señal estática    |                                                                                                    |
| Función                                               | <b>Selección</b><br>Analizador        |                                                                                                    |
| Asignaciones<br>Función = Analizador                  | <b>Selección</b><br>Medida activa SP1 | Seleccione aquí qué salidas digitales generan el estado del sistema para una medición que está en curso. |

1) x:y = n.º de ranura: número de entrada

#### 9. Pulse **OK** para confirmar.

- └ Se encuentran configuradas las entradas digitales y las salidas digitales.
- 10. Conmute al modo automático: Presione la tecla de función variable **MODE** y seleccione **Continuar modo automático** o **Iniciar modo automático**.
  - ← El indicador muestra **Modo actual Automático**.

#### Activar una bomba externa antes de cada medición

Si transporta la muestra al analizador mediante una bomba externa o un sistema de preparación de muestras externo, puede utilizar la **Señal para petición muestra** para encender los equipos externos por un tiempo limitado únicamente cuando el analizador requiera la muestra. La señal se activa antes de cada medición, calibración y limpieza. Puede fijar en la configuración durante cuánto tiempo se debe encontrar activa la señal. El inicio de la actividad real del analizador se retarda este tiempo.

- 1. Debe seleccionar Menú/Config./Analizador/Configuración extendida/Señal para petición muestra.
- 2. Especifique en **Lead time** durante cuánto tiempo se retarda una acción que requiere una muestra (medición, calibración o limpieza).
- **3.** Especifique en **Duración SP%C** durante cuánto tiempo debe permanecer activa la señal. La duración puede ser superior al tiempo de espera. El valor máximo posible es igual al tiempo de espera más la duración de la medición.
- 4. Configure las salidas digitales del siguiente modo:

| Menú/Config./Salidas/Salida binaria x:y <sup>1)</sup> |                                           |                                                                                                    |
|-------------------------------------------------------|-------------------------------------------|----------------------------------------------------------------------------------------------------|
| Función                                               | Opciones                                  | Información                                                                                              |
| Salida binaria                                        | <b>Selección</b><br>On                    |                                                                                                    |
| Tipo señal                                            | <b>Selección</b><br>Señal estática        |                                                                                                    |
| Función                                               | <b>Selección</b><br>Analizador            |                                                                                                    |
| Asignaciones<br>Función = Analizador                  | <b>Selección</b><br>Muestra requerida SP1 | Seleccione aquí qué salidas digitales generan el estado del sistema para una medición que está en curso. |

1) x:y = n.º de ranura: número de entrada

5. 🕒 El nivel de la señal de salida Alto indica que se requiere la muestra.

# 10.5.2 Configuración de la entrada digital

| Menú/Config./Entradas/Entrada binaria x:y <sup>1)</sup> |                                                                                 |                                                                                                    |
|---------------------------------------------------------|---------------------------------------------------------------------------------|----------------------------------------------------------------------------------------------------|
| Función                                                 | Opciones                                                                        | Información                                                                                                    |
| Entrada binaria                                         | Selección<br>• Off<br>• On<br>Precalibrado en fábrica<br>On                     | Activa/desactiva la entrada                                                                                                    |
| Tipo señal                                              | Selección<br>Señal estática<br>PFM<br>Precalibrado en fábrica<br>Señal estática | <ul> <li>Seleccione el tipo de señal.</li> <li>Señal estática         Utilice este ajuste para leer la posición de, por ejemplo, un conmutador de activación/ desactivación, un conmutador de proximidad inductivo o una salida digital de PLC.         Aplicación de la señal: para conmutación del rango de medición, aceptación de un hold externo, como una señal de activación de limpieza o para activación de controlador     </li> <li>PFM         El ajuste PFM genera una señal con modulación de impulsos en frecuencia que está disponible posteriormente en el equipo como un valor de proceso casi continuo.     </li> </ul> |
| Tipo señal = Señal estática                             | 1                                                                               |                                                                                                    |
| Nivel de señal                                          | Selección<br>• Bajo<br>• Alto<br>Precalibrado en fábrica<br>Alto                | Especifica qué niveles de la señal de entrada<br>deben activarse, por ejemplo, conmutación del<br>rango de medición o una limpieza.<br><b>Bajo</b><br>Señales de entrada entre 0 y 5 V CC<br><b>Alto</b><br>Señales de entrada entre 11 y 30 V CC                                                                                                    |
| Tipo señal = PFM                                        |                                                                                 |                                                                                                    |
| Frecuencia máxima                                       | 100,00 a 1.000,00 Hz<br><b>Precalibrado en fábrica</b><br>1.000,00 Hz           | Frecuencia máxima de la señal de entrada PFM<br>Debe ser igual que el límite superior máximo<br>posible del rango de medición.<br>Si el valor seleccionado es demasiado pequeño,<br>no se detectarán frecuencias más altas. Por otro<br>lado, si el valor es demasiado grande, la<br>resolución para frecuencias pequeñas será<br>relativamente inexacta.                                                                                                    |
| Formato valor de medida                                 | Selección<br>#<br>#.#<br>#.##<br>#.###<br>Precalibrado en fábrica<br>#.##       | <ul> <li>Especifique el número de dígitos decimales.</li> </ul>                                                                                                    |

| Menú/Config./Entradas/Entrada binaria x:y <sup>1)</sup>                 |                                                                                               |                                                                                                    |
|-------------------------------------------------------------------------|-----------------------------------------------------------------------------------------------|----------------------------------------------------------------------------------------------------|
| Función                                                                 | Opciones                                                                                      | Información                                                                                                    |
| Variable de entrada                                                     | Selección<br>• Frecuencia<br>• Parámetro<br>• Caudal<br>Precalibrado en fábrica<br>Frecuencia | Frecuencia<br>Indicador en Hz en el menú de medición<br>Parámetro<br>Posteriormente, determine el nombre del<br>parámetro y la unidad. A continuación, se<br>muestran en el menú de medición.<br>Caudal<br>Para conectar un caudalímetro |
| Nombre del parámetro<br>Variable de entrada =<br>Parámetro              | Texto de usuario, 16<br>caracteres                                                            | <ul> <li>Defina un nombre para el parámetro, p. ej.<br/>"Presión".</li> </ul>                                                                                                    |
| Unidades de medida<br>Variable de entrada =<br>Parámetro                | Texto de usuario, 16<br>caracteres                                                            | <ul> <li>Especifique la unidad para el parámetro,<br/>p. ej. "hPa".</li> </ul>                                                                                                    |
| Valor del rango inferior<br>Variable de entrada =<br>Parámetro o Caudal | -2000,00 0,00<br><b>Precalibrado en fábrica</b><br>0,00                                       | El inicio del rango de medición se corresponde<br>con una frecuencia de O Hz.<br>Se muestra también su unidad definida<br>anteriormente.                                                                                                 |
| Valor superior del rango<br>Variable de entrada =<br>Parámetro o Caudal | 0,00 a 10.000,00<br><b>Precalibrado en fábrica</b><br>0,00                                    | El final del rango de medición se corresponde<br>con la frecuencia máxima definida<br>anteriormente.<br>Se muestra también su unidad definida<br>anteriormente.                                                                          |
| Amortiguación                                                           | 0 a 60 s<br><b>Precalibrado en fábrica</b><br>0 s                                             | La atenuación causa la formación del valor<br>medio de los valores de medición durante el<br>periodo indicado.                                                                                                    |

1) x:y = núm. slot : núm. entrada

# 10.5.3 Configuración de salidas digitales

| Menú/Config./Salidas/Salida binaria x:y <sup>1)</sup> |                                                                                                    |                                                                                                    |
|-------------------------------------------------------|----------------------------------------------------------------------------------------------------|----------------------------------------------------------------------------------------------------|
| Función                                               | Opciones                                                                                                    | Información                                                                                                    |
| Salida binaria                                        | Selección<br>• Off<br>• On<br>Ajuste de fábrica<br>On                                                                 | Activa/desactiva la salida                                                                                                    |
| Tipo señal                                            | <ul> <li>Selección</li> <li>Señal estática</li> <li>PFM</li> <li>Ajuste de fábrica</li> <li>Señal estática</li> </ul> | <ul> <li>Seleccione el tipo de señal.</li> <li>Señal estática         Comparable a un relé: salida de un estado de diagnóstico , un interruptor de límite o el estado de una medición activa     </li> <li>PFM         Puede emitir por la salida una valor medido, p. ej., el valor de cloro o la variable manipulada de un controlador.     </li> <li>Funciona como un contacto de conmutación "sin desgaste" que se puede usar para controlar una bomba de dosificación, p. ejemplo.</li> </ul> |

| Menú/Config./Salidas/Salida binaria x:y <sup>1)</sup>     |                                                                                                    |                                                                                                    |
|-----------------------------------------------------------|----------------------------------------------------------------------------------------------------|----------------------------------------------------------------------------------------------------|
| Función                                                   | Opciones                                                                                                    | Información                                                                                                    |
| Tipo señal = Señal estática                               |                                                                                                    |                                                                                                    |
| Función                                                   | Selección<br>Ninguno<br>Contactos límite<br>Mensaje de diagnósticos<br>Limpieza<br>Analizador<br>Ajuste de fábrica        | Fuente para el estado de conmutación emitido<br>Las siguientes funciones dependen de la opción<br>seleccionada.<br><b>Función = Ninguno</b> apaga la función. No hay<br>ningún otro ajuste.                                                                                                    |
| A -ii                                                     | Ninguno                                                                                                    |                                                                                                    |
| Asignaciones<br>Función = Limpieza                        | <ul> <li>Limpieza 1 - Agua</li> <li>Limpieza 4 - Detergente</li> </ul>                                                    | Aqui puede decidir que salidas digitales deben<br>utilizarse para activar las válvulas y bombas.<br>Aquí puede asignar de manera específica una<br>señal de control a la salida binaria para la<br>dosificación de producto de limpieza/agua de un<br>programa de limpieza.<br>Los programas de limpieza se pueden definir en:<br>Menú/Config./Funciones adicionales/<br>Limpieza. |
| Fuente de datos                                           | Selección múltiple<br>Contacto límite 1 8                                                                                 | <ul> <li>Seleccione los interruptores de límite que se<br/>deben emitir a través de la salida digital.</li> </ul>                                                                                                    |
| Fulltion - contactos minte                                |                                                                                                    | Configuración de los interruptores de límite:<br>Menú/Config./Funciones adicionales/<br>Contactos límite.                                                                                                    |
| Modo de operación<br>Función = Mensaje de<br>diagnósticos | Selección<br>• Como asignado<br>• NAMUR M<br>• NAMUR S<br>• NAMUR C<br>• NAMUR F<br>Ajuste de fábrica<br>Como asignado    | Como asignado<br>Con esta selección, los mensajes de diagnóstico<br>se transmiten a través de la salida digital a la que<br>los haya asignado individualmente.<br>NAMUR M F<br>Cuando se elige una de las clases Namur, se<br>transmiten todos los mensajes asignados a esa<br>clase concreta.<br>Puede cambiar la asignación de clase Namur<br>para cada mensaje de diagnóstico.  |
| Asignaciones<br>Función = Analizador                      | Selección <ul> <li>Ninguno</li> <li>Muestra requerida SP1</li> <li>Medida activa SP1</li> </ul> Ajuste de fábrica Ninguno | Si se selecciona esta opción, la salida digital<br>emite información con respecto a si la medición<br>está activa en el canal de medición seleccionado<br>o si se inicia una acción que requiere muestra<br>(medición, calibración o limpieza).                                                                                                    |
| Tipo señal = PFM                                          |                                                                                                    |                                                                                                    |
| Frecuencia máxima                                         | 1,00 a 1.000,00 Hz<br><b>Ajuste de fábrica</b><br>1.000,00 Hz                                                             | Frecuencia máxima de la señal de salida PFM<br>Debe ser igual que el límite superior máximo<br>posible del rango de medición.                                                                                                    |
| Formato valor de medida                                   | Selección<br>• #<br>• #.#<br>• #.##<br>• #.###<br>Ajuste de fábrica<br>#.##                                               | <ul> <li>Especifique el número de dígitos decimales.</li> </ul>                                                                                                    |

| Menú/Config./Salidas/Salida binaria x:y <sup>1)</sup>    |                                                                                                    |                                                                                                    |
|----------------------------------------------------------|----------------------------------------------------------------------------------------------------|----------------------------------------------------------------------------------------------------|
| Función                                                  | Opciones                                                                                                    | Información                                                                                                    |
| Fuente de datos                                          | Selección<br>Ninguno<br>Entradas de sensor<br>Entradas digitales<br>Controlador<br>Señales del bus de<br>campo<br>Funciones matemáticas<br>Ajuste de fábrica<br>Ninguno | Origen cuyo valor debe ser leído como una<br>frecuencia a través de la salida binaria.                                                                                                    |
| Valor de medida<br>Fuente de datos ≠ Controlador         | <b>Selección</b><br>Depende de:<br>Fuente de datos                                                                                                    | <ul> <li>Escoja el valor medido que se debe emitir<br/>como la frecuencia a través de la salida<br/>digital.</li> </ul>                                                                                                    |
| Tipo de actuador<br><b>Fuente de datos</b> = Controlador | Selección<br>• Ninguno<br>• Bipolar<br>• Unipolar+<br>• Unipolar-<br>Ajuste de fábrica<br>Ninguno                                                                       | <ul> <li>Determina qué parte del controlador debe<br/>controlar los actuadores conectados, p. ej., la<br/>bomba de dosificación.</li> <li>Bipolar<br/>"Rango partido"</li> <li>Unipolar+<br/>Parte de la variable manipulada que utiliza el<br/>controlador para aumentar el valor de proceso</li> <li>Unipolar-<br/>Para actuadores conectados que disminuyen la<br/>variable controlada</li> </ul> |
| Comportamiento Hold                                      | Selección<br>• Congelar<br>• Valor fijo<br>• Ninguno<br>Ajuste de fábrica<br>Ninguno                                                                                    | Congelar<br>El equipo congela el último valor.<br>Valor fijo<br>El usuario define un valor de corriente fijo que se<br>transmite en la salida.<br>Ninguno<br>Un hold no afecta a esta salida.                                                                                                    |
| Valor Hold<br>Comportamiento Hold =<br>Valor fijo        | <b>Ajuste de fábrica</b><br>0 %                                                                                                    |                                                                                                    |
| Comportamiento error                                     | Selección<br>• Congelar<br>• Valor fijo<br>Ajuste de fábrica<br>Valor fijo                                                                                              | <b>Congelar</b><br>El equipo congela el último valor.<br><b>Valor fijo</b><br>El usuario define un valor de corriente fijo que se<br>transmite en la salida.                                                                                                    |
| Valor del error<br>Comportamiento error =<br>Valor fijo  | 0 100 %<br><b>Ajuste de fábrica</b><br>0 %                                                                                                    |                                                                                                    |

1) x:y = n.º de ranura : número de entrada

# 10.6 Salidas de señal

## 10.6.1 Salidas de corriente

Liquiline System CA80 dispone de dos salidas de corriente predeterminadas. Puede configurar salidas de corriente adicionales con módulos de expansión.

### Ajuste del rango de salida de corriente

► Menú/Config./Config. general: 0..20 mA o 4..20 mA.

| Menú/Config./Salidas/Corriente de salida x:y <sup>1)</sup>                                                                                                    |                                                                                            |                                                                                                    |
|----------------------------------------------------------------------------------------------------|--------------------------------------------------------------------------------------------|----------------------------------------------------------------------------------------------------|
| Función                                                                                                    | Opciones                                                                                   | Información                                                                                                    |
| Corriente de salida                                                                                                    | Selección<br>• Off<br>• On                                                                 | Utilice esta función para activar o desactivar una<br>variable que está siendo emitida en la salida de<br>corriente                                                                                                    |
|                                                                                                    | <b>Ajuste de fábrica</b><br>Off                                                            |                                                                                                    |
| Fuente de datos                                                                                                    | Selección<br>Ninguno<br>Entradas conectadas<br>Controlador<br>Ajuste de fábrica<br>Ninguno | Las fuentes de datos que se ofrecen dependen de<br>la versión del dispositivo.<br>El valor principal del analizador y todos los<br>sensores y controladores conectados a entradas<br>están disponibles para seleccionarlos. |
| Valor de medida                                                                                                    | Selección <ul> <li>Ninguno</li> <li>Depende de la Fuente<br/>de datos</li> </ul>           | El valor medido que puede seleccionar depende<br>de la opción seleccionada en <b>Fuente de datos</b> .                                                                                                    |
|                                                                                                    | <b>Ajuste de fábrica</b><br>Ninguno                                                        |                                                                                                    |
| La lista de valores medidos dependientes se proporciona en la tabla <b>Valor de medida</b> , sujeta a <b>Fuente de datos</b> → ■ 87.<br>Además de los valores medidos desde sensores conectados, puede seleccionar también un controlador como la fuente de datos. La mejor manera de hacerlo consiste en usar el menú <b>Funciones adicionales</b> .<br>Aquí, puede seleccionar y configurar la salida de corriente para emitir la variable controlada. |                                                                                            |                                                                                                    |

| Valor inferior rango<br>Valor superior rango                          | El rango de los ajustes y los<br>ajustes de fábrica<br>dependen de <b>Valor de<br/>medida</b>            | Puede emitir el rango de medición completo o<br>solo parte del mismo en la salida de corriente.<br>Para ello, especifique los valores superior e<br>inferior del rango de acuerdo con sus requisitos.                        |
|-----------------------------------------------------------------------|----------------------------------------------------------------------------------------------------|----------------------------------------------------------------------------------------------------|
| Comportamiento Hold<br>(para sensores)                                | Selección<br>Freeze last value<br>Valor fijo<br>Ignorar<br>Ajuste de fábrica<br>Depende del canal:salida | Freeze last value<br>El equipo congela el último valor de corriente.<br>Valor fijo<br>El usuario define un valor de corriente fijo que se<br>emite en la salida.<br>Ignorar<br>Un hold no afecta a esta salida de corriente. |
| Hold actual<br>(para sensores)<br>Comportamiento Hold =<br>Valor fijo | 0,0 a 23,0 mA<br><b>Ajuste de fábrica</b><br>22,0 mA                                                     | <ul> <li>Especifique qué corriente debe emitirse en<br/>esta salida de corriente en el estado hold.</li> </ul>                                                                                                    |

1) x:y = número de ranura:número de salida

### Valor de medida dependiendo de Fuente de datos

| Fuente de datos | Valor medido                                                        |
|-----------------|---------------------------------------------------------------------|
| Fósforo total   | Selección<br>Valor principal                                        |
| pH Vidrio       | Selección                                                           |
| pH ISFET        | <ul> <li>Valor bruto mV</li> <li>pH</li> <li>Temperatura</li> </ul> |
| ORP             | Selección<br>• Temperatura<br>• ORP mV<br>• ORP %                   |

| Fuente de datos                                                            | Valor medido                                                                                                    |
|----------------------------------------------------------------------------|----------------------------------------------------------------------------------------------------|
| Oxí. Disuelto (amp.)<br>Oxígeno (opt.)                                     | Selección<br>• Temperatura<br>• Presión parcial<br>• Concentración de líquido<br>• Saturación<br>• Valor bruto nA<br>(solo Oxí. Disuelto (amp.))<br>• Valor bruto uS<br>(solo Oxígeno (opt.))    |
| Cond I                                                                     | Selección<br>• Temperatura                                                                                                    |
| Cond C                                                                     | <ul> <li>Conductividad</li> <li>Resistencia<br/>(solo Cond C)</li> <li>Concentración<br/>(solo Cond I y Cond C 4-pol)</li> </ul>                                                                 |
| Disinfection                                                               | Selección<br>• Temperatura<br>• Corriente sensor<br>• Concentración                                                                                                    |
| ISE                                                                        | Selección<br>• Temperatura<br>• pH<br>• Amonio<br>• Nitrato<br>• Potasio<br>• Cloruro                                                                                                    |
| TU/TS                                                                      | Selección                                                                                                    |
| TU                                                                         | <ul> <li>Iemperatura</li> <li>Turbidez gr/l<br/>(solo TU/TS)</li> <li>Turbidez FNU<br/>(solo TU/TS)</li> <li>Turbidez formazina<br/>(solo TU)</li> <li>Turbidez sólidos<br/>(solo TU)</li> </ul> |
| Nitrato                                                                    | Selección<br>• Temperatura<br>• NO3<br>• N-NO3                                                                                                    |
| Interfase ultrasonido                                                      | Selección<br>Interfase                                                                                                    |
| SAC                                                                        | Selección<br>• Temperatura<br>• SAC<br>• Transm.<br>• Absorción<br>• DQO<br>• DBO                                                                                                    |
| Controlador 1<br>Corriente entrada 1 3<br>Controlador 2<br>Temperatura 1 3 | Selección<br>• Bipolar<br>(solo para salidas de corriente)<br>• Unipolar+<br>• Unipolar-                                                                                                    |
| Funciones matemáticas                                                      | Todas las funciones matemáticas también se pueden utilizar como una fuente de<br>datos y el valor calculado puede cumplir la función del valor medido.                                           |

#### Emisión de salida de la variable manipulada del controlador a través de la salida de corriente

**Unipolar+** Asigne a la salida a la que se conecta un actuador que pueda aumentar el valor medido. **Unipolar**- Asigne a la salida a la que se conecta un actuador que pueda disminuir el valor medido.

Para emitir la variable manipulada de un controlador de dos lados, las variables manipuladas positivas y las variables manipuladas negativas normalmente deben emitirse a diferentes actuadores, ya que la mayoría de los actuadores solo pueden influir en el proceso en una dirección (no en ambas). Para este propósito, el instrumento divide la variable manipulada bipolar y en dos variables manipuladas unipolares, y+ e y-. Solo las dos partes unipolares de la variable manipulada están disponibles para seleccionarlas y emitirlas de salida a relés modulados. Si se emiten los valores a través de una salida de corriente, también tiene la posibilidad de emitir la variable manipulada bipolar y a una salida de corriente únicamente (rango partido).

#### 10.6.2 Relés de alarma y relés opcionales

La versión básica del equipo siempre incluye un relé de alarma. Hay también relés adicionales disponibles en función de la versión del equipo.

#### Las siguientes funciones pueden emitirse de salida a través de un relé:

- Estado de interruptor de límite
- Variable manipulada de controlador para controlar un actuador
- Mensajes de diagnóstico
- Estado de una función de limpieza para controlar una bomba o una válvula

Puede asignar un relé a varias entradas para limpiar varios sensores con solo una unidad de limpieza, por ejemplo.

| Función | Opciones                                                                                                    | Información                                                                                                    |
|---------|----------------------------------------------------------------------------------------------------|----------------------------------------------------------------------------------------------------|
| Función | Selección <ul> <li>Off</li> <li>Int. límite</li> <li>Controlador</li> <li>Diagnósticos</li> <li>Limpieza<br/>(sensor)</li> <li>Formula<br/>(sensor)</li> <li>Señal de estado del<br/>dispositivo</li> <li>Analizador</li> </ul> | Las siguientes funciones dependen de la opción<br>seleccionada.<br>Estas versiones se describen individualmente en<br>las siguientes secciones para ofrecer un mayor<br>conocimiento de las opciones.<br><b>Función = Off</b><br>Desactiva la función del relé y, por lo tanto, no se<br>requiere ningún ajuste adicional. |
|         | <ul> <li>Ajuste de fábrica</li> <li>Relés de alarma:<br/>Diagnósticos</li> <li>Otros relés:<br/>Off</li> </ul>                                                                                                    |                                                                                                    |

Menú/Config /Salidas/Relé de Alarma o relé en el canal nº

### Emisión de salida del estado de un interruptor de límite

| Función = Int. límite |                                                                                               |                                                                                                    |
|-----------------------|-----------------------------------------------------------------------------------------------|----------------------------------------------------------------------------------------------------|
| Función               | Opciones                                                                                      | Información                                                                                                    |
| Fuente de datos       | Selección<br>Contacto límite 1 8                                                              | Seleccione el interruptor de límite a través del cual se desea emitir el estado del relé.                      |
|                       | <b>Ajuste de fábrica</b><br>Ninguno                                                           | Los interruptores de límite se configuran en el<br>menú:<br>Config./Funciones adicionales/Contactos<br>límite. |
|                       |                                                                                               | <b>ALL</b> y <b>NONE</b> para seleccionar o deseleccionar todos los interruptores de límite de una vez.        |
| Comportamiento Hold   | Selección<br>• Freeze last value<br>• Valor fijo<br>• Ignorar<br>Ajuste de fábrica<br>Ignorar |                                                                                                    |

### Emisión de salida de la variable manipulada de un controlador

El relé está modulado para emitir una variable manipulada del controlador a través del mismo. El relé se activa (pulso,  $t_1$ ) y a continuación se desactiva (intervalo,  $t_0$ ).

| Función = Controlador |                                                                                        |                                                                                            |
|-----------------------|----------------------------------------------------------------------------------------|--------------------------------------------------------------------------------------------|
| Función               | Opciones                                                                               | Información                                                                                |
| Fuente de datos       | Selección<br>Ninguno<br>Controlador 1<br>Controlador 2<br>Ajuste de fábrica<br>Ninguno | <ul> <li>Seleccione el controlador que debe actuar<br/>como la fuente de datos.</li> </ul> |
| Modo de operación     | Selección<br>PWM<br>PFM<br>Ajuste de fábrica<br>PWM                                    | PWM=modulación por ancho de pulsos<br>PFM=modulación de impulsos en frecuencia             |

1. **PWM** (modulación por ancho de pulsos): El ciclo de trabajo varía dentro de un periodo **T** ( $T=t_1+t_0$ ). La duración del ciclo permanece constante.

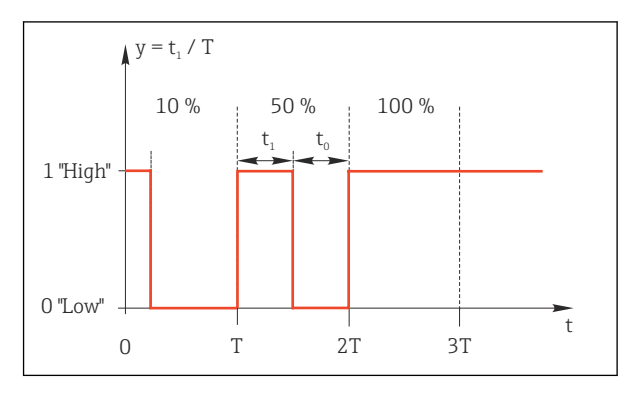

- 🗟 59 Aplicaciones típicas: válvula solenoide
- 2. **PFM** (modulación de impulsos en frecuencia): Aquí, se emiten de salida pulsos de una longitud constante  $(t_1)$  y el intervalo entre los pulsos varía  $(t_0)$ . A una frecuencia máxima,  $t_1 = t_0$ .

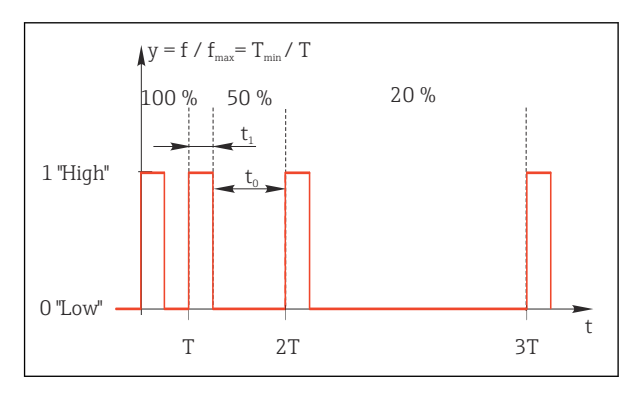

🖻 60 Aplicación típica: bomba dosificadora

| Función = Controlador                                          |                                                                                          |                                                                                                    |
|----------------------------------------------------------------|------------------------------------------------------------------------------------------|----------------------------------------------------------------------------------------------------|
| Función                                                        | Opciones                                                                                 | Información                                                                                                    |
| Tipo de actuador                                               | Selección<br>• Ninguno<br>• Unipolar(-)<br>• Unipolar(+)<br>Ajuste de fábrica<br>Ninguno | Aquí, se especifica qué parte del controlador<br>debe proporcionar alimentación al relé.<br><b>Unipolar(+)</b> es la parte de la variable<br>manipulada que utiliza el controlador para<br>aumentar el valor de proceso (p. ej., para<br>calentar). Alternativamente, seleccione<br><b>Unipolar(-)</b> si desea conectar un actuador al relé<br>que causa el descenso de la variable controlada<br>(p. ej. con propósitos de refrigeración). |
| Duración del ciclo<br>Modo de operación = PWM                  | Tiempo más corto de<br>encendido a 999,0 s<br>Ajuste de fábrica<br>10,0 s                | <ul> <li>Especifique la duración del ciclo dentro del<br/>cual debe variarse el ciclo de trabajo (solo<br/>PWM).</li> </ul>                                                                                                    |
| Los ajustes para <b>Duración</b><br>cumple la relación siguien | del ciclo y Tiempo más corto<br>te: Duración del ciclo ≥ Tiem                            | o de encendido se influyen mutuamente. Se<br>po más corto de encendido.                                                                                                    |
| Tiempo más corto de<br>encendido<br>Modo de operación = PWM    | 0,3 s a <b>Duración del ciclo</b><br>Ajuste de fábrica<br>0,3 s                          | Los pulsos que son más cortos que este valor de alarma no se emiten para proteger el actuador.                                                                                                    |

| Función = Controlador                        |                                                                                               |                                                                                                    |
|----------------------------------------------|-----------------------------------------------------------------------------------------------|----------------------------------------------------------------------------------------------------|
| Función                                      | Opciones                                                                                      | Información                                                                                                    |
| Máxima frecuencia<br>Modo de operación = PFM | 1 a 180 min <sup>-1</sup><br><b>Ajuste de fábrica</b><br>60 min <sup>-1</sup>                 | Número máximo de pulsos por minuto<br>El controlador se basa en este ajuste para<br>calcular la duración del pulso. |
| Comportamiento Hold                          | Selección<br>• Freeze last value<br>• Valor fijo<br>• Ignorar<br>Ajuste de fábrica<br>Ignorar |                                                                                                    |

#### Emisión de salida de mensajes de diagnóstico a través del relé

Si un relé está definido como un relé de diagnóstico (**Función = Diagnósticos**), funciona en el **"modo a prueba de fallos"**.

Esto implica que el relé siempre está activado ("normalmente cerrado", n.c.) en el estado básico si no hay ningún error presente. De esta manera, también puede indicar una caída de tensión, por ejemplo.

El relé de alarma siempre funciona en el modo de prueba de fallos.

Puede emitir dos categorías de mensajes de diagnóstico a través del relé:

- Mensajes de diagnóstico de una de las cuatro clases NAMUR
- Mensajes de diagnóstico que ha asignado individualmente a la salida del relé

La asignación individual de un mensaje a la salida de relé se realiza en 2 puntos específicos en el menú:

- Menú/Config./Config. general/Configuración extendida/Configuración diagnósticos/Diag. Comportamiento (mensajes específicos para el equipo)
- Menú/Config./Entradas/<Sensor>/Configuración extendida/Configuración diagnósticos/Diag. Comportamiento (mensajes específicos para el sensor)

Antes de que pueda asignar un mensaje especial a la salida de relé en **Diag.** Comportamiento, necesita ajustar Salidas/ relé x:y o /Relé de Alarma/Función = Diagnósticos.

| Función = Diagnósticos                                                      |                                                                                                    |                                                                                                    |
|-----------------------------------------------------------------------------|----------------------------------------------------------------------------------------------------|----------------------------------------------------------------------------------------------------|
| Función                                                                     | Opciones                                                                                                    | Información                                                                                                    |
| Modo de operación                                                           | Selección<br>Como asignado<br>NAMUR M<br>NAMUR S<br>NAMUR C<br>NAMUR F<br>Ajuste de fábrica<br>Relé:<br>Como asignado<br>Relés de alarma:<br>NAMUR F | Como asignado<br>Si se selecciona esta opción, los mensajes de<br>diagnóstico que ha asignado individualmente al<br>relé se emiten de salida a través del relé.<br>NAMUR M NAMUR F<br>Si decidió utilizar una de las clases NAMUR,<br>todos los mensajes asignados a la clase<br>individual se emiten a través del relé. También<br>puede cambiar la asignación de la clase NAMUR<br>de cada mensaje de diagnóstico.<br>(Menú/Config./Config. general/Configuración<br>extendida/Configuración diagnósticos/Diag.<br>Comportamiento o Menú/Config./Entradas/<br><sensor>/Configuración extendida/<br/>Configuración diagnósticos/Diag.<br/>Comportamiento)</sensor> |
| Mensajes de diagnosis<br>atribuidos<br>Modo de operación = Como<br>asignado | Solo lectura                                                                                                    | Se muestran todos los mensajes asignados a la<br>salida del relé. No se permite la opción de editar<br>esta información.                                                                                                    |

| Función = Limpieza(para sensores) |                                                                                                    |                                                                                                    |
|-----------------------------------|----------------------------------------------------------------------------------------------------|----------------------------------------------------------------------------------------------------|
| Función                           | Opciones                                                                                                    | Información                                                                                                    |
| Asignaciones                      | <ul> <li>Selección <ul> <li>Ninguno</li> <li>Depende del tipo de limpieza</li> </ul> </li> <li>Ajuste de fábrica <ul> <li>Ninguno</li> </ul> </li> </ul> | <ul> <li>Aquí puede especificar cómo debe mostrarse una función de limpieza para el relé.</li> <li>Dispone de las opciones siguientes según el programa de limpieza que seleccione (Menú/Config./Funciones adicionales/Limpieza:</li> <li>Tipo limpieza = Limpieza estándar Limpieza 1 - Agua, Limpieza 2 - Agua, Limpieza 3 - Agua, Limpieza 4 - Agua</li> <li>Tipo limpieza = Chemoclean Limpieza 1 - Detergente, Limpieza 2 - Agua, Limpieza 2 - Agua, Limpieza 2 - Agua, Limpieza 2 - Agua, Limpieza 1 - Detergente, Limpieza 2 - Agua, Limpieza 2 - Detergente, Limpieza 2 - Agua, Limpieza 2 - Detergente, Limpieza 2 - Agua, Limpieza 2 - Detergente, Limpieza 2 - Agua, Limpieza 2 - Detergente, Limpieza 2 - Agua, Limpieza 2 - Detergente, Limpieza 2 - Agua, Limpieza 2 - Detergente, Limpieza 2 - Agua, Limpieza 2 - Detergente, Limpieza 2 - Agua, Limpieza 2 - Detergente, Limpieza 2 - Agua, Limpieza 2 - Detergente, Limpieza 2 - Agua, Limpieza 2 - Detergente, Limpieza 2 - Agua, Limpieza 2 - Detergente, Limpieza 2 - Agua, Limpieza 2 - Agua, Limpieza 2 - Detergente, Limpieza 2 - Agua, Limpieza 2 - Detergente, Limpieza 2 - Agua, Limpieza 2 - Detergente, Limpieza 2 - Agua, Limpieza 2 - Detergente, Limpieza 2 - Detergente, Limpieza 2 -</li></ul> |
|                                   |                                                                                                    | Limpieza 3 - Agua, Limpieza 3 - Detergente,<br>Limpieza 4 - Agua, Limpieza 4 - Detergente<br>Tipo limpieza = Chemoclean Plus<br>4x Limpieza 1 - %0V, 4x Limpieza 2 - %0V <sup>1)</sup>                                                                                                    |
| Comportamiento Hold               | Selección<br>Freeze last value<br>Valor fijo<br>Ignorar<br>Ajuste de fábrica<br>Ignorar                                                                  | Freeze last value<br>El equipo congela el último valor medido.<br>Valor fijo<br>El usuario define un valor medido fijo que se<br>emite en la salida.<br>Ignorar<br>Un modo de retención (HOLD) no tiene ningún<br>efecto                                                                                                    |

#### Emisión de salida del estado de una función de limpieza

1) %0V es texto variable que usted puede asignar en Menú/Config./Funciones adicionales/Limpieza/ Chemoclean Plus/Salida 1 ... 4.

#### Salida del estado del sistema "Medición activa" y la información "Muestra requerida"

| Función = Analizador                 |                                                                                                    |                                                                                                    |
|--------------------------------------|----------------------------------------------------------------------------------------------------|----------------------------------------------------------------------------------------------------|
| Función                              | Opciones                                                                                           | Información                                                                                                    |
| Tipo señal = Señal estática          |                                                                                                    |                                                                                                    |
| Asignaciones<br>Función = Analizador | Selección<br>Ninguno<br>Muestra requerida SP1<br>Medida activa SP1<br>Ajuste de fábrica<br>Ninguno | Si se selecciona esta opción, se emite<br>información con respecto a si la medición está<br>activa en el canal de medición seleccionado o si<br>se inicia una acción que requiere muestra<br>(medición, calibración o limpieza). |

## 10.6.3 PROFIBUS DP y PROFINET

#### Variables de equipo (equipo → PROFIBUS/PROFINET)

Aquí puede especificar qué valores de proceso deben asignarse a los bloques funcionales PROFIBUS y, por lo tanto, están disponibles para transmisión a través de comunicación PROFIBUS.

Puede definir un máximo de 16 variables del equipo (bloques AI).

1. Defina la fuente de datos.

- ▶ Puede escoger entre entradas de sensor, entradas de corriente y funciones matemáticas.
- 2. Escoja el valor medido que desea transmitir.

Por favor, observe que si selecciona **Comportamiento Hold= Congelar**, el sistema no solo señaliza el estado sino que también "congela" el valor medido.

Además, puede definir 8 variables binarias (bloques DI):

- 1. Defina la fuente de datos.
- 2. Seleccione el interruptor de límite o relé para el que se va a transmitir el estado.

#### Variables PROFIBUS/PROFINET (PROFIBUS/PROFINET → equipo)

Hay un máximo de 4 variables PROFIBUS analógicas (AO) y 8 variables PROFIBUS digitales (DO) disponibles como valores medidos en los menús del controlador, interruptor de alarma o salida de corriente.

Ejemplo: Se utiliza un valor AO o DO como punto de ajuste para el menú del controlador

#### Menú/Config./Funciones adicionales/Controlador 1

- 1. En el menú especificado, defina PROFIBUS como la fuente de datos.
- 2. Seleccione la salida analógica (AO) o la salida digital (DO) que desee como el valor medido.
- Encontrará más información sobre "PROFIBUS" en la Normativa para comunicación a través de PROFIBUS, SD01188C
- Puede encontrarse más información sobre "PROFINET" en la Guía para comunicación con PROFINET, SD02490C

### 10.6.4 Modbus RS485 y Modbus TCP

Especifique qué valores de proceso deben emitirse a través de comunicación Modbus RS485 o a través de Modbus TCP.

En el caso de Modbus RS485, puede cambiar entre el protocolo RTU y el protocolo ASCII.

Puede definir un máximo de 16 variables del equipo.

- 1. Defina la fuente de datos.
  - Puede escoger entre el analizador y también las entradas de sensor y controladores.
- 2. Seleccione el valor medido a emitir.

Tenga en cuenta que si selecciona **Comportamiento Hold = Congelar** , el sistema no solo señaliza el estado sino que además "congela" realmente el valor medido.

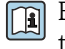

Encontrará más información sobre "Modbus" en la Normativa para comunicación a través de Modbus, SD01189C

#### 10.6.5 EtherNet/IP

Especifique qué valores de proceso deben emitirse a través de comunicación EtherNet/IP.

Puede definir un máximo de 16 variables analógicas del equipo (AI).

1. Defina la fuente de datos.

- └ Puede escoger entre el analizador y también las entradas de sensor y controladores.
- 2. Seleccione el valor medido a emitir.
- 3. Defina el comportamiento del equipo en el estado hold (para sensores). (Opciones de configuración de Fuente de datos, Valor de medida y Comportamiento Hold) → 🗎 87

4. En el caso de los controladores, especifique también el tipo de variable manipulada.

Tenga en cuenta que si selecciona Comportamiento Hold = Congelar, el sistema no solo señaliza el estado sino que además "congela" realmente el valor medido.

Además, puede definir 8 variables digitales del equipo (DI):

- ▶ Defina la fuente de datos.
  - └ Puede escoger entre relés, entradas digitales e interruptores de límite.

Para obtener información adicional acerca de "EtherNet/IP", consulte la Normativa para comunicación a través de EtherNet/IP, SD01293C

#### **Funciones adicionales** 10.7

#### 10.7.1 Interruptor de límite

Existen diferentes alternativas para configurar un interruptor de límite:

- Asignación de un punto de activación y desactivación
- Asignación de un retardo de activación y desactivación para un relé

- Ajuste de un umbral de alarma y también emisión de un mensaje de error
- Inicio de una función de limpieza (para sensores)

| Menú/Config./Funciones adici | onales/Contactos límite/Co                                                                                                    | ntacto límite 1 8                                                                                                    |  |
|------------------------------|----------------------------------------------------------------------------------------------------|----------------------------------------------------------------------------------------------------|--|
| Función                      | Opciones                                                                                                    | Información                                                                                                    |  |
| Fuente de datos              | Selección Ninguno Entradas de sensor Entradas digitales Controller Señales del bus de campo Funciones matemáticas MRS ajuste 1 2 Precalibrado en fábrica Ninguno | <ul> <li>Especifique la entrada o salida que debe ser<br/>la fuente de datos para el interruptor de<br/>límite.</li> <li>Las fuentes de datos que se ofrecen dependen de<br/>la versión del dispositivo.</li> <li>Puede escoger entre sensores conectados,<br/>entradas digitales, señales de bus de campo,<br/>funciones matemáticas, controladores y<br/>conjuntos para conmutación del rango de<br/>medición.</li> </ul> |  |
| Valor de medida              | <b>Selección</b><br>Depende de:<br>Fuente de datos                                                                                                    | <ul> <li>Seleccione el valor medido, consulte la<br/>siguiente tabla.</li> </ul>                                                                                                    |  |

#### Valor de medida dependiendo de Fuente de datos

| Fuente de datos | Valor medido                                                        |
|-----------------|---------------------------------------------------------------------|
| Fósforo total   | Selección<br>Valor principal                                        |
| pH Vidrio       | Selección                                                           |
| pH ISFET        | <ul> <li>Valor bruto mV</li> <li>pH</li> <li>Temperatura</li> </ul> |

| Fuente de datos                        | Valor medido                                                                                                    |
|----------------------------------------|----------------------------------------------------------------------------------------------------|
| ORP                                    | Selección<br>• Temperatura<br>• ORP mV<br>• ORP %                                                                                                    |
| Oxí. Disuelto (amp.)                   | Selección                                                                                                    |
| Oxígeno (opt.)                         | <ul> <li>Temperatura</li> <li>Presión parcial</li> <li>Concentración de líquido</li> <li>Saturación</li> <li>Valor bruto nA<br/>(solo Oxí. Disuelto (amp.))</li> <li>Valor bruto uS<br/>(solo Oxígeno (opt.))</li> </ul> |
| Cond I                                 | Selección                                                                                                    |
| Cond C                                 | <ul> <li>Temperatura</li> <li>Conductividad</li> <li>Resistencia<br/>(solo Cond C)</li> <li>Concentración<br/>(solo Cond I y Cond C 4-pol)</li> </ul>                                                                    |
| Disinfection                           | Selección<br>• Temperatura<br>• Corriente sensor<br>• Concentración                                                                                                    |
| ISE                                    | Selección<br>• Temperatura<br>• pH<br>• Amonio<br>• Nitrato<br>• Potasio<br>• Cloruro                                                                                                    |
| TU/TS                                  | Selección                                                                                                    |
| TU                                     | <ul> <li>Temperatura</li> <li>Turbidez gr/l<br/>(solo TU/TS)</li> <li>Turbidez FNU<br/>(solo TU/TS)</li> <li>Turbidez formazina<br/>(solo TU)</li> <li>Turbidez sólidos<br/>(solo TU)</li> </ul>                         |
| Nitrato                                | Selección<br>• Temperatura<br>• NO3<br>• N-NO3                                                                                                    |
| Interfase ultrasonido                  | Selección<br>Interfase                                                                                                    |
| SAC                                    | Selección<br>• Temperatura<br>• SAC<br>• Transm.<br>• Absorción<br>• DQO<br>• DBO                                                                                                    |
| Controlador 1<br>Corriente entrada 1 3 | Selección<br>• Bipolar<br>(solo para salidas do corriento)                                                                                                    |
| Controlador 2<br>Temperatura 1 3       | <ul> <li>Unipolar+</li> <li>Unipolar-</li> </ul>                                                                                                    |
| Funciones matemáticas                  | Todas las funciones matemáticas también se pueden utilizar como una fuente de datos y el valor calculado puede cumplir la función del valor medido.                                                                      |

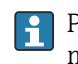

Puede monitorizar la variable manipulada mediante la asignación de la variable manipulada del controlador a un interruptor de límite (p. ej. configurar una alarma de tiempo de dosificación).

| Jtilice esta función para elegir qué instancia de<br>impieza debe iniciarse cuando el interruptor de<br>ímite esté activo.<br>Activación/desactivación del interruptor de<br>ímite<br>Fipo de monitorización del valor de alarma:<br>• Rebasamiento por exceso o por defecto del |
|----------------------------------------------------------------------------------------------------|
| Activación/desactivación del interruptor de<br>ímite<br>Fipo de monitorización del valor de alarma:<br>Rebasamiento por exceso o por defecto del                                                                                                    |
| Activación/desactivación del interruptor de<br>ímite<br>Fipo de monitorización del valor de alarma:<br>• Rebasamiento por exceso o por defecto del                                                                                                    |
| Fipo de monitorización del valor de alarma:<br>■ Rebasamiento por exceso o por defecto del                                                                                                    |
| Fipo de monitorización del valor de alarma:<br>■ Rebasamiento por exceso o por defecto del                                                                                                    |
| valor de alarma→ 🖻 61<br>• Valor medido dentro o fuera del rango<br>→ 🖻 62<br>• Tasa de cambio → 🖻 64                                                                                                    |
| Modo de operación = Por encima límite de<br>comprobación º Por debajo límite de<br>comprobación                                                                                                    |
| B                                                                                                    |
| 2<br>t <sub>2</sub> t <sub>3</sub> t <sub>4</sub> t <sub>5</sub> t                                                                                                    |
|                                                                                                    |

2 Rango de alarma

t<sub>1,3,5</sub> Sin acción

t<sub>2,4</sub> Se genera un evento

• Si los valores medidos (MV) aumentan, el contacto de relé se cierra cuando se supera el valor de activación (Valor límite + Histéresis) y ha transcurrido el tiempo de espera (Iniciar retraso).

• Si los valores medidos disminuyen, el contacto de relé se restablece cuando se rebasa por defecto el valor de desactivación (Valor límite - Histéresis) y después del retardo de abandono (Anular retraso).

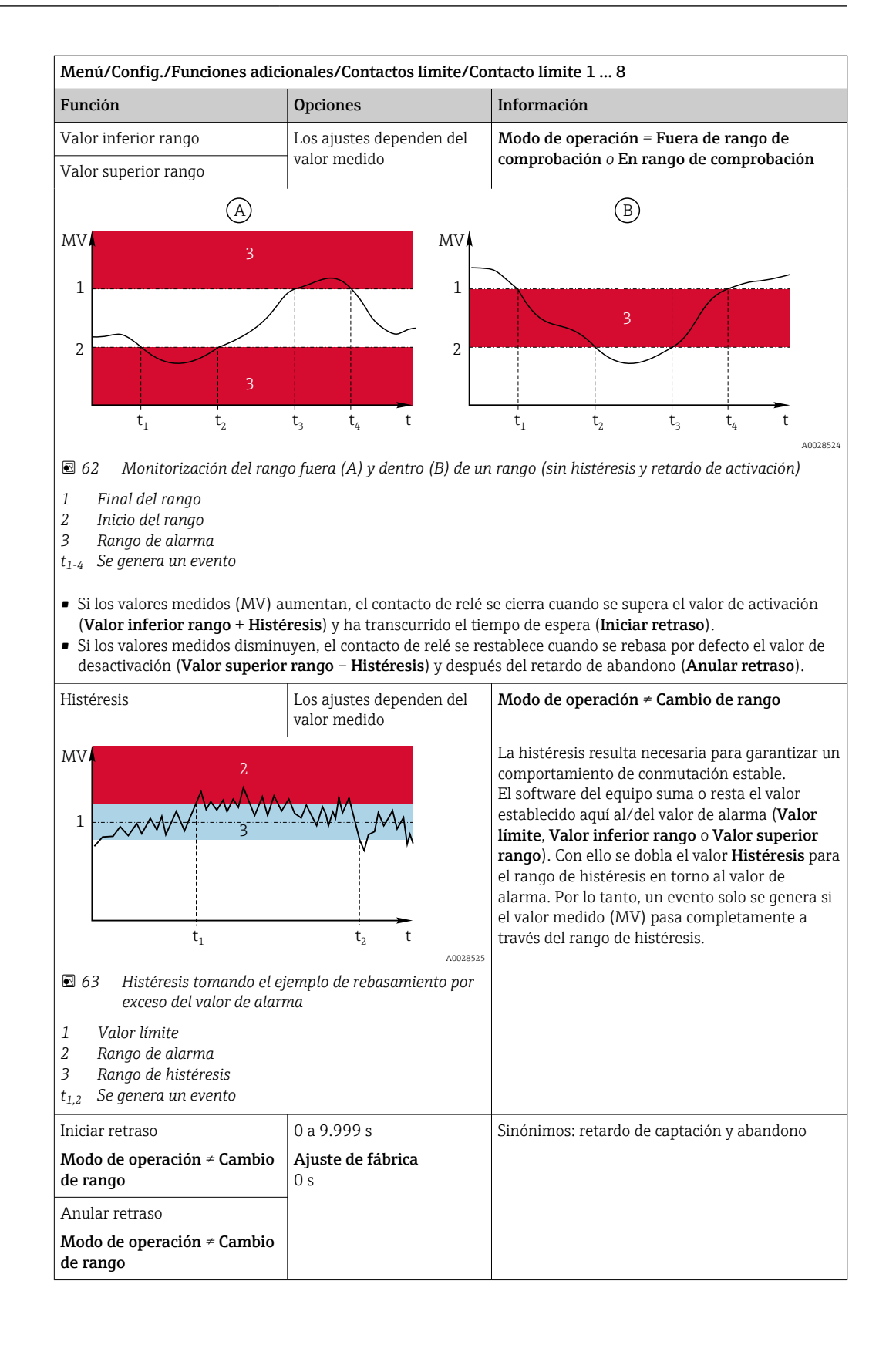

| Menú/Config./Funciones adicionales/Contactos límite/Contacto límite 1 8 |                                                    |                                                                                                    |
|-------------------------------------------------------------------------|----------------------------------------------------|----------------------------------------------------------------------------------------------------|
| Función                                                                 | Opciones                                           | Información                                                                                                    |
| Delta valor                                                             | Los ajustes dependen del valor medido              | <b>Modo de operación = Cambio de rango</b><br>La pendiente del valor medido (MV) se                                                                                                    |
| Delta tiempo                                                            | 00:00:01 23:59:00<br>Ajuste de fábrica<br>01:00:00 | monitoriza en este modo.<br>Si, en el intervalo de tiempo especificado ( <b>Delta</b><br><b>tiempo</b> ), el valor medido aumenta o disminuye<br>más que el valor especificado ( <b>Delta valor</b> ), se                                   |
| Auto confirmación                                                       | 00:01 a 23:59<br><b>Ajuste de fábrica</b><br>00:01 | genera un mensaje de evento. No se genera<br>ningún evento adicional si el valor continúa<br>experimentando este aumento o disminución<br>pronunciado. Si la pendiente recupera un valor<br>inferior al valor de alarma el estado de alarma |
|                                                                         |                                                    | se restablece después de un tiempo<br>preseleccionado ( <b>Auto confirmación</b> ).<br>Los eventos se activan por las siguientes                                                                                                    |
|                                                                         |                                                    | $ \begin{array}{l} \mbox{condiciones en el ejemplo indicado:} \\ t_2 - t_1 < \mbox{Delta tiempo } y \ \Delta MV1 > \mbox{Delta valor} \\ t_4 - t_3 > \mbox{Auto confirmación } y \ \Delta MV2 < \mbox{Delta} \\ \mbox{valor} \end{array} $  |
| $t_1$ $t_2$ $t_3$ $t_3$                                                 | $t_4$ $t_5$ $t_6$ $t_{A0028526}$                   | $t_6 - t_5 < $ <b>Delta tiempo</b> y $\Delta$ MV3 > <b>Delta valor</b>                                                                                                    |
| 🛙 🖸 64 Tasa de cambio                                                   |                                                    |                                                                                                    |

## 10.7.2 Interruptor temporizador

Un interruptor temporizador proporciona un valor binario de proceso en función del tiempo. La función matemática "Formula" puede utilizarlo como un origen de datos.

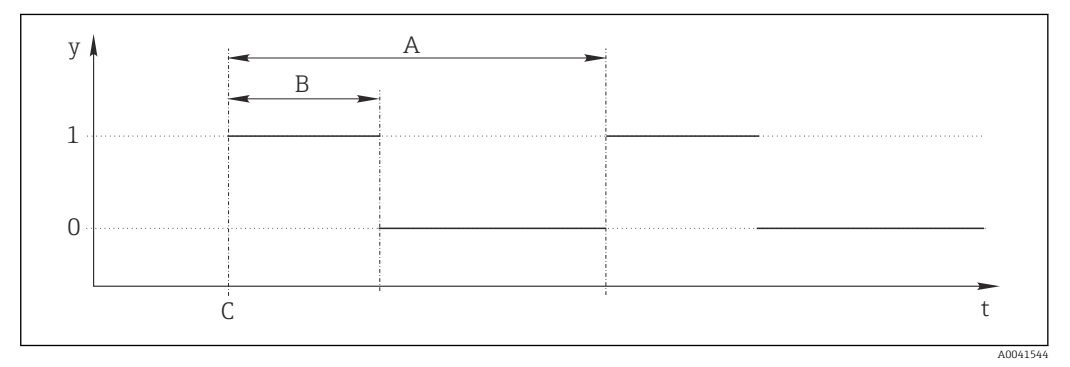

■ 65 Patrón de señales de un interruptor temporizador

t Línea de tiempo

y Nivel de señal (1 = activo, 0 = inactivo)

A Período

- B Duración de la señal
- C Tiempo de inicio (Fecha inicio, Hora Inicio)

| Menú/Config./Funciones adicionales/Interruptores de tiempo/ Interruptor de tiempo 1 8 |                                              |                                                              |
|---------------------------------------------------------------------------------------|----------------------------------------------|--------------------------------------------------------------|
| Función                                                                               | Opciones                                     | Información                                                  |
| Función                                                                               | Selección<br>• On<br>• Off                   | Activación/Desactivación de la función                       |
|                                                                                       | <b>Ajuste de fábrica</b><br>Off              |                                                              |
| Fecha inicio                                                                          | 01.01.2000 a 31.12.2099                      | <ul> <li>Introducir los datos de inicio</li> </ul>           |
|                                                                                       | <b>Formato</b><br>DD.MM.AAAA                 |                                                              |
| Hora Inicio                                                                           | 00:00:00 a 23:59:59                          | <ul> <li>Introducir el tiempo de inicio</li> </ul>           |
|                                                                                       | Formato<br>hh.mm.ss                          |                                                              |
| Duración de la señal                                                                  | 00:00:03 a 2400:00:00<br>Formato<br>hh.mm.ss | Duración del nivel de señal elevado al inicio de<br>un ciclo |
| Período                                                                               | 00:00:03 a 2400:00:00<br>Formato<br>hh.mm.ss | Duración de un ciclo                                         |
| Señal                                                                                 | Solo visualización                           | Valor de proceso en el momento de interrupción temporal      |
| Fecha de la próxima señal                                                             | Solo visualización                           | Fecha de la señal siguiente                                  |
| Hora de la siguiente señal                                                            | Solo visualización                           | Tiempo de la señal siguiente                                 |

#### Ejemplo 1: punto de ajuste con temporizador para un controlador de temperatura

La temperatura debería subir a 21 °C a partir de la 08.00 todos los días y luego alcanzar los 23 °C durante 5 horas a partir de las 12.00. Debería controlarse que la temperatura volviera a descender hasta los 18 °C a partir de las 17.00. Para este propósito se definen dos interruptores temporales que se usan con una función matemática **MF1: Formula**. De este modo, con el uso de la función matemática, se dispone de un punto de ajuste para un controlador de temperatura analógico.

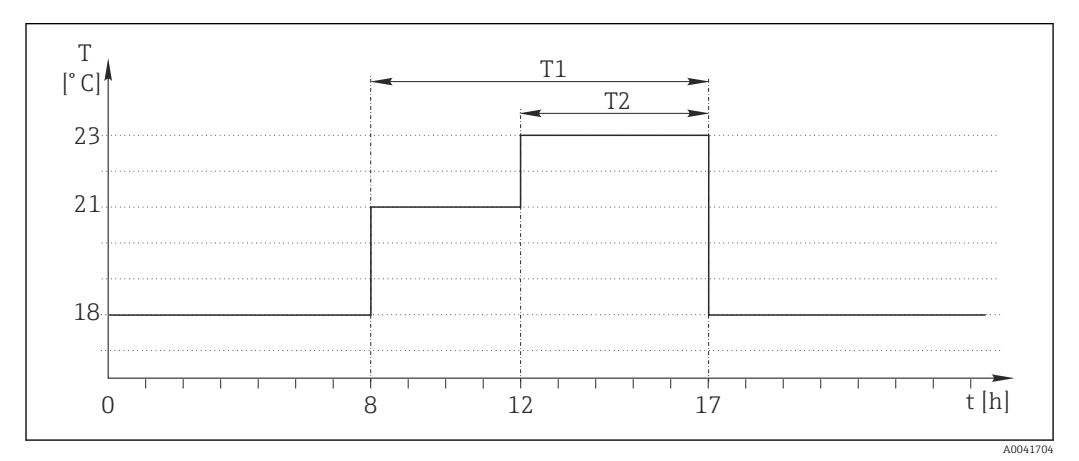

🖻 66 Control de temperatura con temporizador

1. Programar Interruptor de tiempo 1 (T1):

- Fecha inicio = 01.01.2020
- Hora Inicio = 08:00:00
- Duración de la señal = 09:00:00
- Período = 24:00:00

2. Definir **Interruptor de tiempo 2** (T2):

- **Fecha inicio** = 01.01.2020
- Hora Inicio = 12:00:00
- Duración de la señal = 05:00:00
- Período = 24:00:00

3. Crear función matemática **Formula**.

Menú/Config./Funciones adicionales/Funciones matemáticas

- MF1: Formula
- Rastreo = On
- Source A = Interruptor de tiempo 1
- Source B = Interruptor de tiempo 2
- Formula = 18,0 + 3\*NUM(A) + 2\*NUM(B)

Observación: NUM convierte el valor lógico en un valor numérico y de este modo permite la multiplicación.

- 3\*NUM(A) da el valor 3,0 entre las 08.00 y las 17.00 y el valor 0,0 fuera de este intervalo de tiempo.
- 2\*NUM(A) da el valor 2,0 entre las 12.00 y las 17.00 y el valor 0,0 fuera de este intervalo de tiempo.

De este modo, según la hora, la fórmula da uno de estos valores analógicos: 18,0, 21,0 o 23,0. Este valor analógico puede usarse como punto de ajuste para un controlador de temperatura.

#### Ejemplo 2: condición según temporizador

Debería activarse una bomba (mediante un relé) durante 10 minutos cada 2 horas. Esto es válido solo si el valor de pH es inferior a 4,0.

1. Programar Interruptor de tiempo 1:

- **Fecha inicio** = 01.01.2020
- Hora Inicio = 00:00:00
- Duración de la señal = 00:10:00
- Período = 02:00:00

2. Crear función matemática **Formula**.

Menú/Config./Funciones adicionales/Funciones matemáticas

- MF1: Formula
- Rastreo = On
- Source A = Interruptor de tiempo 1
- Source **B** = valor de pH de una entrada de pH Memosens
- Formula = A AND(B<4,0)</p>

3. Utilice la fórmula como el origen de los datos de un relé.

Menú/Config./Salidas/Relay[x:y]

- Función = Formula
- Modo de operación = Señal estática
- Fuente de datos = MF1: Formula

La fórmula da un valor lógico (TRUE O FALSE), por lo que resulta apta para activar un relé directamente en el modo de funcionamiento estático. **Interruptor de tiempo 1** devuelve un valor TRUE durante 10 minutos cada 2 horas, pero solo si el valor de pH ha caído por debajo de 4 al mismo tiempo.

# 10.7.3 Controlador

#### Estructura del controlador en la representación de Laplace

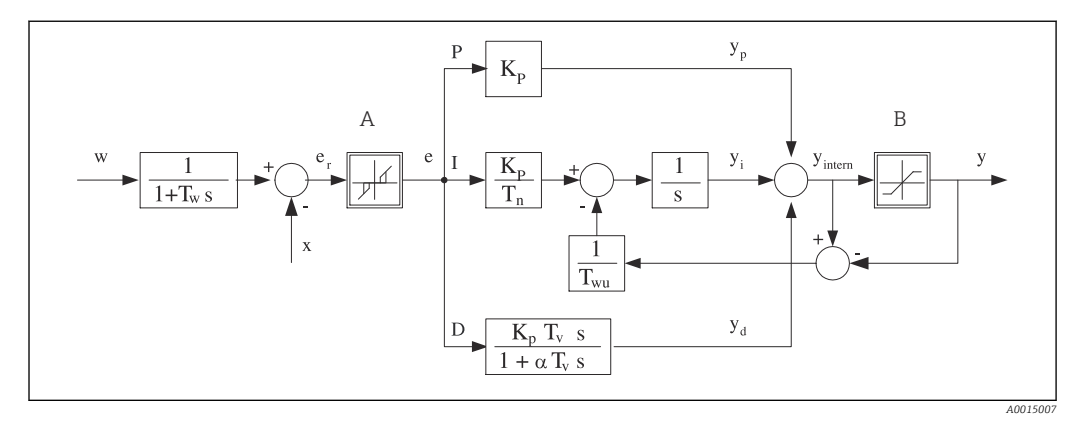

🖻 67 Diagrama de bloques de la estructura del controlador

| Α               | Zona neutra                                                   | Ι                | Valor integral                                     |
|-----------------|---------------------------------------------------------------|------------------|----------------------------------------------------|
| В               | Limitación de salida                                          | D                | Valor derivado                                     |
| K <sub>p</sub>  | Ganancia (valor-P)                                            | $\alpha T_V$     | Constante de tiempo de amortiguación con a = 0 a 1 |
| T <sub>n</sub>  | Tiempo de acción integral (valor-I)                           | e<br>(Error<br>) | Desviación de control                              |
| $T_{\nu}$       | Tiempo de acción derivado (valor-D)                           | w                | Punto de consigna                                  |
| $T_w$           | Constante de tiempo para amortiguación del<br>punto de ajuste | x                | Variable controlada                                |
| T <sub>wu</sub> | Constante de tiempo para retroalimentación anti-<br>windup    | у                | Variable manipulada                                |
| Р               | Valor proporcional                                            |                  |                                                    |

La estructura del controlador del dispositivo incluye amortiguación del punto de ajuste en la entrada para evitar cambios erráticos en la variable manipulada si el punto de ajuste cambia. La diferencia entre el punto de ajuste w y la variable controlada (valor medido) X proporciona la desviación de control que se filtra mediante una zona neutra.

La zona neutra se utiliza para eliminar las desviaciones de control (e) que son demasiado pequeñas. La desviación del control filtrada de este modo se alimenta a continuación hacia el controlador integral-diferencial proporcional de identificador (PID) que se divide en 3 partes basándose en los valores P (proporcional), I (integral) y D (derivado) (de arriba hacia abajo). La sección integral (intermedia) comprende asimismo un mecanismo antiwindup para limitar el integrador. Se añade un filtro de paso bajo a la sección-D para amortiguar los términos-D duros de la variable manipulada. La suma de las 3 secciones proporciona la variable manipulada del controlador interna que se limita de acuerdo con los ajustes (para PID-2s a -100% al +100%).

El gráfico no ilustra un filtro aguas abajo para limitar la tasa de cambio de la variable manipulada (puede configurarse en el menú en **Variación max por seg. de la Y**).

En el menú no configure la ganancia  $K_p$ . En su lugar, configure el valor recíproco, la banda proporcional  $X_p$  ( $K_p=1/X_p$ ).

#### Configuración de los parámetros

Tome las siguientes decisiones para configurar un controlador:

- (1) ¿A qué tipo de proceso puede asignarse su proceso? → **Tipo de proceso**
- (2) ¿Sería posible influir en la variable medida (variable controlada) en una dirección o en ambas direcciones? Controlador de un lado o de dos lados, → Tipo de controlador
- (3) ¿Cuál debería ser la variable controlada (sensor, valor medido)? → Variable controlada

- (4) ¿Tiene una variable de perturbación que debería estar activa en la salida del controlador? → Variable alterada
- (5) Especifique los parámetros del controlador:
  - Punto de ajuste, → Punto consigna
  - Zona neutra,  $\rightarrow$  **Xn**
  - $\blacksquare$  Banda proporcional,  $\rightarrow \mathbf{X}\mathbf{p}$
  - Tiempo de acción integral (valor-I), Tn
  - Tiempo de acción derivado (valor-D),  $\rightarrow \mathbf{Tv}$
- (6) ¿Qué debería hacer el controlador en caso de hold (error medido, sustitución de sensor, limpieza, etc.)?
  - ¿Pausar o continuar con la dosificación? →Comportamiento Hold/Variable manipulada
  - Al final de un hold, ¿continuar o reiniciar el lazo de control (afecta al valor-I)?
     →Comportamiento Hold/Estado
- (7) ¿Cómo debe activarse el actuador?
- Unipolar+: asigne este ajuste a la salida para un actuador que puede aumentar el valor medido.
- **Unipolar**-: asigne este ajuste a la salida para un actuador que puede disminuir el valor medido.
- **Bipolar**: seleccione este ajuste si desea salir de la variable manipulada a través de solo una salida de corriente (rango partido).
- (8) Configure las salidas y active el controlador.

| Menú/Config./Funciones adicionales/Controlador 1 2 |                                                                                                    |                                                                                                    |  |
|----------------------------------------------------|----------------------------------------------------------------------------------------------------|----------------------------------------------------------------------------------------------------|--|
| Función                                            | Opciones                                                                                                    | Información                                                                                                    |  |
| Control                                            | Selección<br>• Off<br>• Automático<br>• Modo manual<br>Ajuste de fábrica<br>Off                                                                                            | <ul> <li>Configure en primer lugar el controlador y<br/>deje el interruptor en los ajustes de fábrica<br/>(Off).</li> <li>Cuando haya realizado todos los ajustes, puede<br/>asignar el controlador a una salida y activarlo.</li> </ul>                                                     |  |
| Modo manual                                        |                                                                                                    |                                                                                                    |  |
| у                                                  | -100 a 100 %                                                                                                    | • Especifique la variable manipulada que debe                                                                                                    |  |
|                                                    | <b>Ajuste de fábrica</b><br>0 %                                                                                                    | emitirse en modo manual.                                                                                                    |  |
| Y Salida actual                                    | Solo lectura                                                                                                    | Variable manipulada emitida realmente.                                                                                                    |  |
| Punto consigna                                     |                                                                                                    | Punto de ajuste actual                                                                                                    |  |
| х                                                  |                                                                                                    | Valor que se está midiendo                                                                                                    |  |
| Variable alterada                                  |                                                                                                    | Valor que se está midiendo de la variable de perturbación                                                                                                    |  |
| Valor norm. perturbado                             |                                                                                                    |                                                                                                    |  |
| Nombre                                             | Entrada libre de texto                                                                                                    | <ul> <li>Asigne al controlador un nombre para<br/>identificarlo más tarde.</li> </ul>                                                                                                    |  |
| Controlador activado                               | <ul> <li>Selección</li> <li>Ninguno</li> <li>Entradas digitales</li> <li>Disyuntores de<br/>seguridad</li> <li>Variables de Fieldbus</li> <li>Aiuste de fábrica</li> </ul> | En relación con el módulo DIO, puede seleccionar<br>una señal de entrada digital, p. ej., desde un<br>interruptor de proximidad inductivo, como una<br>fuente para habilitar el controlador.                                                                                                 |  |
|                                                    | Ninguno                                                                                                    |                                                                                                    |  |
| Nivel de parámetros                                | <ul> <li>Selección</li> <li>Patrón</li> <li>Avanzado</li> <li>Ajuste de fábrica</li> <li>Patrón</li> </ul>                                                                 | Cambia el número de parámetros que se pueden<br>configurar. → <b>Parámetros</b> → 🗎 107<br><b>Patrón</b> : No obstante, si escoge esto, los otros<br>parámetros del controlador están activos. Se<br>utilizan los ajustes de fábrica. Esto resulta<br>suficiente en la mayoría de los casos. |  |

| Menú/Config./Funciones adicionales/Controlador 1 2                                                                                                    |                                                                                    |                                                                                                    |  |
|----------------------------------------------------------------------------------------------------|------------------------------------------------------------------------------------|----------------------------------------------------------------------------------------------------|--|
| Función                                                                                                    | Opciones                                                                           | Información                                                                                                    |  |
| Tipo de proceso                                                                                                    | Selección<br>• En línea<br>• Batch                                                 | <ul> <li>Decida qué tipo de proceso describe mejor su<br/>proceso particular.</li> </ul>                                                                         |  |
|                                                                                                    | <b>Ajuste de fábrica</b><br>En línea                                               |                                                                                                    |  |
| Proceso por lotes<br>El producto se encuentra en un sistema cerrado.<br>La tarea del sistema de control consiste en dosificar de tal modo que el valor medido (variable controlada)<br>cambie desde su valor inicial hasta su valor objetivo. No se necesita más dosificación una vez que se ha<br>alcanzado el punto de ajuste y el sistema es estable. Si se supera el valor objetivo, un sistema de control de dos<br>lados puede compensarlo. En el caso de sistemas de control de dos lados, se utiliza/configura una zona neutra<br>para eliminar oscilaciones alrededor del punto de ajuste.                                                                                                    |                                                                                    |                                                                                                    |  |
| Proceso en línea<br>En un proceso en línea, el sistema de control trabaja con el producto que fluye por el proceso.<br>Aquí, el controlador tiene la tarea de utilizar la variable manipulada para establecer una velocidad mixta entre<br>el producto y el agente de dosificación, de tal modo que la variable medida resultante se corresponda con el<br>punto de ajuste. Las propiedades y el volumen del caudal del producto pueden cambiar en cualquier momento y<br>el controlador ha de reaccionar continuamente a dichos cambios. Si el caudal y el producto permanecen<br>constantes, la variable manipulada puede tomar un valor fijo una vez se ha establecido el proceso. Puesto que el<br>proceso de control nunca "finaliza" aquí, este tipo de control también se denomina control continuo. |                                                                                    |                                                                                                    |  |
| En la práctica suele encontrarse una combinación de ambos tipos de proceso: el proceso en semilote. En función de la relación entre el caudal y el volumen del contenedor, esta disposición se comporta como un proceso por lotes (batch) o un proceso en línea.                                                                                                    |                                                                                    |                                                                                                    |  |
| Tipo de controlador                                                                                                    | Selección PID unidireccional PID bidireccional Ajuste de fábrica PID bidireccional | En función del tipo de actuador conectado, se<br>influye en el proceso solo en una dirección<br>(,p. ej. calentando) o en ambos sentidos (p. ej.,<br>enfriando). |  |
| Un controlador de 2 lados puede emitir una variable en el rango del -100 % al +100 %, es decir la variable<br>manipulada es bipolar. La variable manipulada es positiva cuando el controlador aumenta el valor de proceso.<br>En el caso de un controlador P puro, esto implica que el valor de la variable controlada x es inferior al punto de<br>ajuste w. Por otro lado, la variable manipulad es negativa cuando el valor de proceso disminuye. El valor de x es<br>superior al punto de ajuste w.                                                                                                    |                                                                                    |                                                                                                    |  |
| y X <sub>p</sub><br>+100 %<br>0 %                                                                                                    | X <sub>p</sub>                                                                     |                                                                                                    |  |
| -100 %                                                                                                    |                                                                                    |                                                                                                    |  |
| $\square$ 00 Kelucion y = (w-x)/X <sub>p</sub>                                                                                                    |                                                                                    |                                                                                                    |  |

| Menú/Config./Funciones adicionales/Controlador 1 2                |                                                                 |                                                                                                    |
|-------------------------------------------------------------------|-----------------------------------------------------------------|----------------------------------------------------------------------------------------------------|
| Función                                                           | Opciones                                                        | Información                                                                                                    |
| Dirección efectiva<br>Tipo de controlador =<br>PID unidireccional | Selección<br>Directa<br>Inversa<br>Ajuste de fábrica<br>Inversa | <ul> <li>¿En qué dirección debe influir el controlador en la variable medida?</li> <li>El valor medido debe aumentar como resultado de la dosificación (p. ej., calentando) → Inversa</li> <li>El valor medido debe disminuir como resultado de la dosificación (e. g., enfriando) → Directa</li> </ul> |

Un controlador de un lado tiene una variable manipulada unipolar, es decir solo puede influir en el proceso en una dirección.

Inversa: cuando el controlador deba aumentar el valor de proceso, establezca este comportamiento como la dirección efectiva. El controlador se activa cuando el valor del proceso es demasiado pequeño (rango A). Directa: Con esta dirección de acción, el controlador actúa como un "controlador hacia abajo". El controlador se activa cuando el valor del proceso (p. ej., la temperatura) es demasiado alto (rango B).

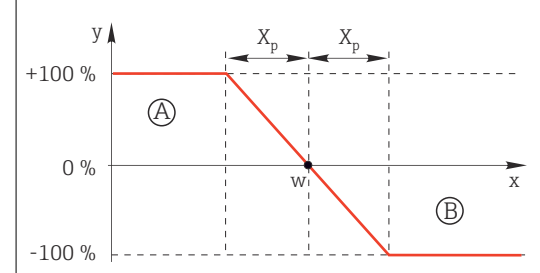

🖻 69 Rojo: solapamiento entre las curvas de los dos controladores de un lado.

| Variable controlada   |  |
|-----------------------|--|
| · · unable controlada |  |

| Variable controlada                     |                                                                                                    |                                                                                                    |
|-----------------------------------------|----------------------------------------------------------------------------------------------------|----------------------------------------------------------------------------------------------------|
| Fuente de datos                         | Selección Ninguno Entradas de sensor Entradas de corriente Señales del bus de campo Entradas digitales Funciones matemáticas Ajuste de fábrica Ninguno | <ul> <li>Especifique la entrada o salida que debe ser<br/>la fuente de datos para la variable<br/>controlada.</li> </ul>                                                          |
| Valor de medida                         | Selección<br>Depende de Fuente de<br>datos<br>Ajuste de fábrica<br>Ninguno                                                                             | <ul> <li>Especifique el valor medido que debe ser su<br/>variable controlada.</li> <li>Puede utilizar diferentes valores medidos en<br/>función de la fuente de datos.</li> </ul> |
| ▶ Punto consigna                        |                                                                                                    | Valor objetivo de la variable del controlador<br>Este menú no se muestra si seleccionó un bus de<br>campo como la fuente ( <b>Fuente de datos</b> =<br>fieldbus).                 |
| Punto consigna                          | El rango de ajuste y el<br>ajuste de fábrica dependen<br>del <b>Fuente de datos</b>                                                                    | <ul> <li>Especifique el valor objetivo para la variable<br/>controlada.</li> </ul>                                                                                                |
| Tw<br>Nivel de parámetros =<br>Avanzado | 0,0 a 999,9 s<br><b>Ajuste de fábrica</b><br>2,0 s                                                                                                    | Constante de tiempo para el filtro de<br>amortiguación del punto de ajuste                                                                                                    |
| ▶ Variable alterada                     |                                                                                                    | opcional, se requiere código de activación                                                                                                    |

|                                                                                                    | Opciones                                                                                                    | Información                                                                                                    |
|----------------------------------------------------------------------------------------------------|----------------------------------------------------------------------------------------------------|----------------------------------------------------------------------------------------------------|
| En el caso de los con<br>algunas circunstanci<br>en el que el caudal di<br>controlador también<br>caudal", no se delega<br>variable de perturbad | troles de un "producto que fluy<br>as, pueden ocurrir fluctuacione<br>isminuye a la mitad de forma l<br>se reduzca a la mitad directan<br>esta tarea al componente-I de<br>ción z multiplicativa en la salid | re" (en línea), puede que el caudal no sea constante. En<br>es intensas. En el caso de un sistema de control estabiliza<br>brusca, resulta deseable que la cantidad dosificada desde<br>nente. Para obtener este tipo de dosificación "proporcion<br>el controlador, sino que se introduce el caudal (a medir) c<br>da del controlador. |
| Z0                                                                                                    | $\downarrow$                                                                                                    |                                                                                                    |
| W 1<br>1+T <sub>w</sub> s                                                                                                    |                                                                                                    | <u></u>                                                                                                    |
| Para el control preve<br>perturbación (estanti<br>de dosificación de ca<br>La estandarización d<br>acumulativo Z y se re<br>$z_0$ )/ $z_p$       | ntivo acumulativo que está dis<br>larizada) se suma a la variable<br>rga base variable.<br>e la variable de perturbación re<br>ealiza mediante el uso de los pa                                              | sponible alternativamente en el equipo, la variable de<br>e manipulada del controlador. Esto permite configurar un<br>resulta necesaria para el control preventivo multiplicativo<br>parámetros <sub>0</sub> (punto cero) y $Z_p$ (banda proporcional): $z_n = 0$                                                                       |
| Z <sub>n</sub>                                                                                                    |                                                                                                    |                                                                                                    |
| +100 %                                                                                                    |                                                                                                    |                                                                                                    |
| +100 %                                                                                                    | Z <sub>0</sub><br>Z <sub>p</sub>                                                                                                    |                                                                                                    |
| +100 %                                                                                                    | Z <sub>0</sub><br>Z <sub>p</sub>                                                                                                    |                                                                                                    |

| Función         | Selección<br>• Off<br>• Multiplicar<br>• Añadir<br>Ajuste de fábrica<br>Off                                                                                                    | Selección de control preventivo multiplicativo o<br>acumulativo                                                  |
|-----------------|----------------------------------------------------------------------------------------------------|----------------------------------------------------------------------------------------------------|
| Fuente de datos | Selección<br>Ninguno<br>Entradas de sensor<br>Entradas de corriente<br>Señales del bus de<br>campo<br>Entradas digitales<br>Funciones matemáticas<br>Ajuste de fábrica<br>Ninguno | <ul> <li>Especifique la entrada que debe ser la fuente<br/>de datos para la variable de perturbación.</li> </ul> |

| Función                                                                                                    | Opciones                                                                                                    | Información                                                                                                    |
|----------------------------------------------------------------------------------------------------|----------------------------------------------------------------------------------------------------|----------------------------------------------------------------------------------------------------|
| Valor de medida                                                                                                    | Selección<br>Depende de Fuente de                                                                                                    | <ul> <li>Especifique el valor medido que debe ser s<br/>variable de perturbación.</li> </ul>                                                                                                    |
|                                                                                                    | datos                                                                                                    | Puede utilizar diferentes valores medidos en                                                                                                    |
|                                                                                                    | <b>Ajuste de fábrica</b><br>Ninguno                                                                                                    | función de la fuente de datos.                                                                                                    |
| Zp                                                                                                    | El rango de ajuste depende                                                                                                    | Banda proporcional>                                                                                                    |
| ZO                                                                                                    | de la selección del valor<br>medido                                                                                                    | Punto cero                                                                                                    |
| Parámetros                                                                                                    |                                                                                                    |                                                                                                    |
| <ul> <li>Constante de tiempo T<sub>v</sub></li> </ul>                                                                                                    | wu                                                                                                    | ·, F ····· ········                                                                                                    |
| <ul> <li>Constante de tiempo T,</li> <li>Constante de tiempo a</li> <li>Ancho de la zona neutr</li> <li>Ancho del rango de his</li> <li>Tiempo do grapomentaj</li> </ul>                                                                                                    | wu<br>ra X <sub>n</sub><br>stéresis de la zona neutra X <sub>hyst</sub>                                                                                                    | , F                                                                                                    |
| <ul> <li>Constante de tiempo T,</li> <li>Constante de tiempo a</li> <li>Ancho de la zona neutr</li> <li>Ancho del rango de his</li> <li>Tiempo de cronometraj</li> </ul>                                                                                                    | wu<br>ra X <sub>n</sub><br>stéresis de la zona neutra X <sub>hyst</sub><br>je del controlador                                                                                                    | El tiompo do acción integral específica el efect                                                                                                    |
| <ul> <li>Constante de tiempo T<sub>x</sub></li> <li>Constante de tiempo a</li> <li>Ancho de la zona neutr</li> <li>Ancho del rango de his</li> <li>Tiempo de cronometraj</li> </ul> Tn El tiempo de acción integrado de acción integrado de acción de acción de | wu<br>ra X <sub>n</sub><br>stéresis de la zona neutra X <sub>hyst</sub><br>je del controlador<br>0,0 a 9.9999,0 s<br>Ajuste de fábrica<br>0,0 s<br>ral es el tiempo necesario en una res                                                      | El tiempo de acción integral especifica el efect<br>del valor-I<br>Si se selecciona, <b>Tn</b> > 0 se aplica lo siguiente:<br><b>Reloj &lt; Twu &lt;</b> 0,5( <b>Tn + Tv</b> )<br>spuesta de función escalonada para lograr un                                                   |
| Constante de tiempo T <sub>v</sub> Constante de tiempo a     Ancho de la zona neutr     Ancho del rango de his     Tiempo de cronometraj     Tn     El tiempo de acción integr cambio en la variable mar e                                                                                                    | vu<br>ra X <sub>n</sub><br>stéresis de la zona neutra X <sub>hyst</sub><br>je del controlador<br>0,0 a 9.999,0 s<br>Ajuste de fábrica<br>0,0 s<br>ral es el tiempo necesario en una res<br>nipulada, como resultado del efecto del<br>t<br>PI | El tiempo de acción integral especifica el efect<br>del valor-I<br>Si se selecciona, <b>Tn</b> > 0 se aplica lo siguiente:<br><b>Reloj &lt; Twu &lt;</b> 0,5( <b>Tn + Tv</b> )<br>epuesta de función escalonada para lograr un<br>I, que tenga la misma magnitud que el valor-P. |
| <ul> <li>Constante de tiempo T,</li> <li>Constante de tiempo a</li> <li>Ancho de la zona neutr</li> <li>Ancho del rango de his</li> <li>Tiempo de cronometraj</li> <li>Tn</li> </ul>                                                                                                    | wu<br>ra X <sub>n</sub><br>stéresis de la zona neutra X <sub>hyst</sub><br>je del controlador<br>0,0 a 9.999,0 s<br>Ajuste de fábrica<br>0,0 s<br>ral es el tiempo necesario en una res<br>nipulada, como resultado del efecto i              | El tiempo de acción integral especifica el efect<br>del valor-I<br>Si se selecciona, <b>Tn</b> > 0 se aplica lo siguiente:<br><b>Reloj &lt; Twu &lt;</b> 0,5( <b>Tn + Tv</b> )<br>spuesta de función escalonada para lograr un<br>I, que tenga la misma magnitud que el valor-P. |

| Menú/Config./Funciones adicionales/Controlador 1 2                                                  |                                                                                     |                                                                                                    |
|----------------------------------------------------------------------------------------------------|-------------------------------------------------------------------------------------|----------------------------------------------------------------------------------------------------|
| Función                                                                                             | Opciones                                                                            | Información                                                                                                    |
| Twu                                                                                                 | 0,1 999,9 s<br><b>Ajuste de fábrica</b><br>20,0 s                                   | Constante de tiempo para retroalimentación<br>anti-windup<br>A menor valor, mayor inhibición del integrador.<br>Extreme la precaución cuando realice cambios.<br><b>Reloj &lt; Twu &lt;</b> 0,5( <b>Tn + Tv</b> )                                                 |
| Tv                                                                                                  | 0,1 999,9 s<br><b>Ajuste de fábrica</b><br>0,0 s                                    | El tiempo de acción derivado especifica el efecto<br>del valor-D                                                                                                    |
| El tiempo de acción derivado es e<br>valor específico de la variable ma<br>resultado de su valor-P. | el tiempo en el que la respues<br>anipulada en una etapa anteri                     | ta de la rampa de un controlador PD alcanza un<br>or a la que habría llegado exclusivamente como                                                                                                    |
| e                                                                                                   |                                                                                     |                                                                                                    |
| 0<br>y                                                                                              | t<br>PD                                                                             |                                                                                                    |
|                                                                                                    | P                                                                                   |                                                                                                    |
|                                                                                                    |                                                                                     |                                                                                                    |
| alfa                                                                                                | 0,0 a 1,0                                                                           | Afecta al filtro de amortiguación adicional del                                                                                                    |
|                                                                                                    | <b>Ajuste de fábrica</b><br>0,3                                                     | a partir de $\alpha T_v$ .                                                                                                    |
| Balance proceso<br>Tipo de controlador = PID<br>bidireccional                                       | Selección<br>• Simétrico<br>• Asimétrico                                            | <b>Simétrico</b><br>Solo existe una ganancia de control y se aplica a<br>ambos lados del proceso.                                                                                                    |
|                                                                                                    | <b>Ajuste de fábrica</b><br>Simétrico                                               | <b>Asimétrico</b><br>Puede establecer la ganancia de control<br>individualmente para ambos lados del proceso.                                                                                                    |
| Xp<br>Balance proceso =<br>Simétrico                                                                | El rango de ajuste y el<br>ajuste de fábrica dependen<br>del <b>Fuente de datos</b> | Banda proporcional, valor recíproco de la<br>ganancia proporcional K <sub>p</sub><br>Inmediatamente después de que la variable<br>controlada x se desvíe más de x <sub>p</sub> con respecto al<br>punto de ajuste w, la variable manipulada y<br>alcanza el 100%. |
| Xp Bajo<br>Balance proceso =<br>Asimétrico                                                          | El rango de ajuste y el<br>ajuste de fábrica dependen<br>del <b>Fuente de datos</b> | $x_p$ para y < 0 (variable manipulada < 0)                                                                                                    |
| Xp Alto<br>Balance proceso =<br>Asimétrico                                                          |                                                                                     | $x_p$ para y > 0 (variable manipulada > 0)                                                                                                    |
| Xn                                                                                                  | El rango de ajuste y el<br>ajuste de fábrica dependen<br>del <b>Fuente de datos</b> | Rango de tolerancia alrededor del punto de<br>ajuste que evita oscilaciones menores alrededor<br>del punto de ajuste si se utilizan lazos de control<br>de dos lados.                                                                                             |
| XN Bajo<br>Balance proceso =<br>Asimétrico                                                          | El rango de ajuste y el<br>ajuste de fábrica dependen<br>del <b>Fuente de datos</b> | x <sub>n</sub> para x < w (variable controlada < punto de<br>ajuste)                                                                                                    |
| XN Alto<br>Balance proceso =<br>Asimétrico                                                          |                                                                                     | $x_n$ para x > w (variable controlada > punto de ajuste)                                                                                                    |
#### Menú/Config./Funciones adicionales/Controlador 1 ... 2

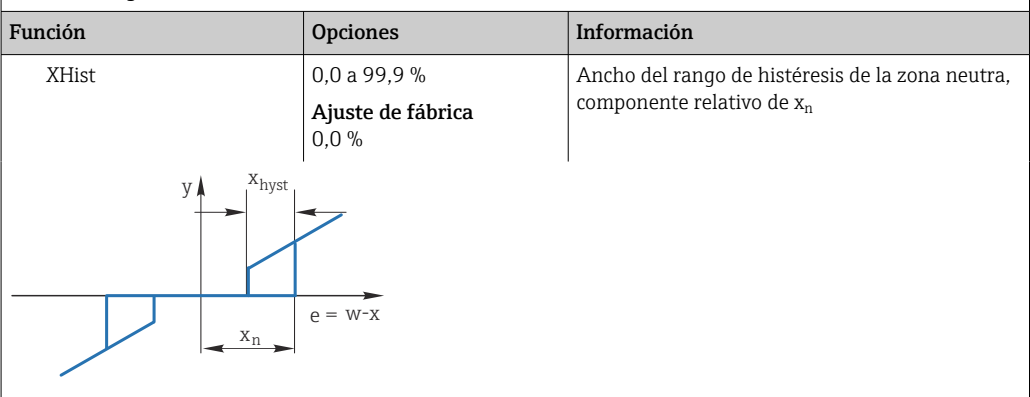

El gráfico ilustra la variable manipulada (con controlador-P puro) sobre la desviación de control e (punto de ajuste menos variable controlada). Las desviaciones de control muy bajas se establecen en cero. Las desviaciones de control >  $x_n$  se procesan "de forma usual". A través de  $x_{hyst}$  puede configurarse una histéresis para eliminar oscilaciones en los bordes.

| Reloj                                                                 | 0,333 a 100,000 s<br><b>Ajuste de fábrica</b><br>1,000 s                 | Configuración avanzada<br>No cambie el tiempo de cronometraje del<br>controlador a menos que conozca exactamente<br>las implicaciones del cambio.<br>Reloj < Twu < 0,5(Tn + Tv)                                                                    |
|-----------------------------------------------------------------------|--------------------------------------------------------------------------|----------------------------------------------------------------------------------------------------|
| Variación max por seg. de<br>la Y<br>▶ Comportamiento de<br>excepción | 0,00 a 1,00<br><b>Ajuste de fábrica</b><br>0,40                          | Limita el cambio de la variable de salida<br>Un valor de 0,5 permite un cambio máximo de la<br>variable manipulada del 50 % en el plazo de un<br>segundo.<br>Hold=el valor medido ya no es fiable                                                  |
| Variable manipulada                                                   | Selección<br>• Congelar<br>• Valor fijo<br>Ajuste de fábrica<br>Congelar | ¿Cómo debe reaccionar el controlador a un valor<br>medido que ya no es fiable?<br><b>Congelar</b><br>La variable manipulada se congela en el valor<br>actual<br><b>Valor fijo</b><br>La variable manipulada se configura a 0 (sin<br>dosificación) |
| Estado                                                                | Selección<br>• Congelar<br>• Relé<br>Ajuste de fábrica<br>Congelar       | Estado del controlador interno<br>Congelar<br>Sin cambio<br>Relé<br>Después de un hold, el sistema de control<br>comienza de nuevo desde cero y el tiempo de<br>estabilización transcurre de nuevo.                                                |
| Hold como excepción                                                   | Selección<br>• All<br>• Ninguno<br>Ajuste de fábrica<br>All              | <ul> <li>Elija: ¿El modo hold activará el<br/>comportamiento previamente seleccionado<br/>para las excepciones, o se ignorará?</li> </ul>                                                                                                    |
| ▶ Salidas                                                             |                                                                          | Va al menú <b>Salidas</b>                                                                                                    |
| ▶ Vista asignación controlador                                        |                                                                          | Muestra una visión general de las entradas y salidas utilizadas                                                                                                    |

### 10.7.4 Programas de limpieza para sensores

### **ATENCIÓN**

### Programas no apagados durante las actividades de mantenimiento.

Riesgo de lesiones a causa del producto o del detergente.

- Cierre todos los programa que estén activos.
- ► Vaya al modo de servicio.
- Si tiene que comprobar la función de limpieza mientras esta se encuentre en curso, utilice ropa, gafas y guantes de protección o adopte otras medidas adecuadas para protegerse.

### Tipos de limpieza

El usuario puede escoger uno de los siguientes tipos de limpieza:

- Limpieza estándar
- Chemoclean
- Chemoclean Plus

**Estado de la limpieza**: Indica si el programa de limpieza está activo o no. Esto se utiliza únicamente para fines informativos.

#### Selección del tipo de limpieza

- 1. **Menú/Config./Funciones adicionales/Limpieza**: Seleccione un programa de limpieza.
  - Puede configurar 4 tipos de limpiezas diferentes que puede asignar individualmente a las entradas.
- 2. **Tipo limpieza**: Para cada programa de limpieza, decida qué tipo de limpieza debe realizarse.

### Limpieza estándar

La limpieza estándar incluye la limpieza de un sensor con aire comprimido, como se lleva a cabo con el sensor de ion selectivo CAS40D (conexión de la unidad de limpieza para  $\rightarrow \cong 35$ CAS40D) o el enjuaque con agua, por ejemplo.

| Menú/Config./Funciones adicionales/Limpieza/Limpieza 1 4/Limpieza estándar |                                               |                                                                                                    |  |
|----------------------------------------------------------------------------|-----------------------------------------------|----------------------------------------------------------------------------------------------------|--|
| Función                                                                    | Opciones                                      | Información                                                                                                    |  |
| Tiempo de limpieza                                                         | 5 a 600 s<br><b>Ajuste de fábrica</b><br>10 s | <ul> <li>Duración del proceso de limpieza</li> <li>La duración y el intervalo de limpieza dependen<br/>del proceso y del sensor.</li> <li>Determine las variables empíricamente o en<br/>función de la experiencia.</li> </ul> |  |

▶ Defina el ciclo de limpieza → 🖺 114.

### Chemoclean

Un ejemplo es el uso de la unidad de inyector CYR10B para limpiar sensores, p. ej., con CYA112 (conexión CYR10B $\rightarrow \cong$  35).

| Menú/Config./Funciones adicionales/Limpieza/Limpieza 1 4/Chemoclean |                                              |                                                                                                    |
|---------------------------------------------------------------------|----------------------------------------------|----------------------------------------------------------------------------------------------------|
| Función                                                             | Opciones                                     | Información                                                                                                    |
| Tiempo de limpieza                                                  | 0 a 900 s<br><b>Ajuste de fábrica</b><br>5 s | Duración del proceso de limpieza                                                                                                    |
| Tiempo de pre-enjuague<br>Tiempo de post-enjuague                   | 0 a 900 s<br><b>Ajuste de fábrica</b><br>0 s | La duración de la limpieza, los tiempos previo y<br>posterior al enjuague y el intervalo dependen del<br>proceso y del sensor. Determine las variables<br>empíricamente o en función de la experiencia. |

### **Chemoclean Plus**

Un ejemplo es el uso de la unidad de inyector CYR10B en combinación con el control Cleanfit CYC25 para la limpieza automatizada de sensores de 12 mm en portasondas retráctiles neumáticos (conexión CYC25; véase el manual de instrucciones de CYC25: BA01436C).

| Menú/Config./Funciones adicionales/Limpieza/Limpieza 1 4/Chemoclean Plus/Conf ChemoCleanPlus |                                                       |                                                                                                    |                                                                                                    |
|----------------------------------------------------------------------------------------------|-------------------------------------------------------|----------------------------------------------------------------------------------------------------|----------------------------------------------------------------------------------------------------|
| Función                                                                                      | Opciones                                              | Información                                                                                                    |                                                                                                    |
| Config. pasos limpieza                                                                       | pasos limpieza Tabla para crear un programa de tiempo | Defina un máximo o<br>se deben ejecutar ur<br>introduzca la duraci<br>= "on") de cada relé o<br>número y el nombre<br>en el menú.<br>Consulte más adelar<br>programación.                                                                | le 30 pasos de programa, que<br>no tras otro. Para cada paso,<br>ón [s] y el estado (0 = "off", 1<br>o salida. Puede especificar el<br>e de las salidas más adelante<br>nte un ejemplo de |
|                                                                                              |                                                       | Consulta del estado de conmutación del<br>interruptor de posición límite en la columna del<br>interruptor de límite:<br>Si se usa con CYC25 con un portasondas retráctil<br>conectado, la tabla de señales aplicable es la<br>siguiente: |                                                                                                    |
|                                                                                              |                                                       | CPA871/CPA875                                                                                                    |                                                                                                    |
|                                                                                              | Servicio                                              | ES1 1<br>ES2 1                                                                                                    |                                                                                                    |
|                                                                                              |                                                       | Midiendo                                                                                                    | ES1 0<br>ES2 0                                                                                                    |
|                                                                                              |                                                       | CPA472D/CPA473                                                                                                    | /CPA474                                                                                                    |
|                                                                                              |                                                       | Servicio                                                                                                    | ES1 1<br>ES2 0                                                                                                    |

| Funcion                                   | Opciones                                                                                    | información                                                                                                    | T                                                                                                    |
|-------------------------------------------|---------------------------------------------------------------------------------------------|----------------------------------------------------------------------------------------------------|----------------------------------------------------------------------------------------------------|
|                                           |                                                                                             | Midiendo                                                                                                    | ES1 0<br>ES2 1                                                                                                    |
| A prueba de fallos<br>configuración pasos | Vista de tabla                                                                              | <ul> <li>En la tabla, especifiqu<br/>relés o salidas deben a<br/>error.</li> </ul>                                                                                                    | e los estados que los<br>sumir en caso de                                                                           |
| Contactos límite                          | 0 a 2                                                                                       | <ul> <li>Seleccione el número<br/>digital (p. ej., proceder<br/>interruptores de posic<br/>portasondas retráctil).<br/>interruptores de posic<br/>portasondas retráctil,</li> </ul>                                    | de señales de entrada<br>ntes de los<br>ión límite del<br>. Para consultar los<br>ión límite de un<br>seleccione 2. |
| Contacto límite 1 2                       | <ul> <li>Selección</li> <li>Entradas digitales</li> <li>Señales del bus de campo</li> </ul> | <ul> <li>Defina la fuente de sei<br/>interruptor de posición</li> <li>Si se usa con CYC25 con un<br/>conectado:</li> <li>Contacto límite 1= DI x</li> <li>Contacto límite 2= DI x</li> </ul>                           | ñal para cada<br>1 límite.<br>n portasondas retráctil<br>::1 (servicio)<br>::2 (medición)                           |
| Salidas                                   | 0 a 4                                                                                       | <ul> <li>Seleccione el número o<br/>accionadores, como po<br/>bombas, deben activar</li> </ul>                                                                                                    | de salidas que los<br>or ejemplo válvulas o<br>:.                                                                   |
| Salida 1 4                                | Texto definido por el<br>usuario                                                            | Puede asignar a cada salid<br>significativo, p. ej., "portas<br>limpieza 1", "producto de li                                                                                                    | a un nombre<br>ondas", "producto de<br>mpieza 2", etc.                                                              |
|                                           |                                                                                             | <ul> <li>Si se usa con CYC25:</li> <li>Salida 1 = portasondas vías)</li> <li>Salida 2 = agua (relé, p.</li> <li>Salida 3 = producto de l CYR10B)</li> <li>Salida 4 = válvula opcio: CYC25-AB válvula piloto</li> </ul> | (válvula piloto de 4/2<br>ej., CYR10B)<br>impieza (relé, p. ej.,<br>nal (CYC25-AA relé o<br>o de 3/2 vías)          |

El portasondas retráctil neumático, p. ej., CPA87x, se activa con aire comprimido por medio de una válvula de dos vías. En consecuencia, el portasondas adopta la posición "de medición" (sensor en el producto) o la posición "de servicio" (sensor en la cámara de enjuague). Los productos, por ejemplo agua o detergentes, se suministran a través de

válvulas o bombas. Aquí existen dos estados: 0 (= "desactivado" o "cerrado") y 1 (= "activado" o "abierto").

| Paso | Interruptor de límite | Duracione<br>s [s] | Portasond<br>as CPA87x | Agua | Limpiador<br>1 | Limpiador<br>2 |
|------|-----------------------|--------------------|------------------------|------|----------------|----------------|
| 1    | ES1 1                 | 5                  | 1                      | 1    | 0              | 0              |
| 2    | ES2 1                 | 5                  | 1                      | 1    | 0              | 0              |
| 3    | 0                     | 30                 | 1                      | 1    | 0              | 0              |
| 4    | 0                     | 5                  | 1                      | 1    | 1              | 0              |
| 5    | 0                     | 60                 | 1                      | 0    | 0              | 0              |
| 6    | 0                     | 30                 | 1                      | 1    | 0              | 0              |
| 7    | 0                     | 5                  | 1                      | 1    | 0              | 1              |
| 8    | 0                     | 60                 | 1                      | 0    | 0              | 0              |
| 9    | 0                     | 30                 | 1                      | 1    | 0              | 0              |
| 10   | ES1 0                 | 5                  | 0                      | 1    | 0              | 0              |
| 11   | ES2 0                 | 5                  | 0                      | 1    | 0              | 0              |
| 12   | 0                     | 5                  | 0                      | 0    | 0              | 0              |

Ejemplo de programación: Limpieza periódica con agua y dos detergentes

*Ejemplo de programación: Limpieza periódica con agua, un detergente y válvula adicional en la salida de la cámara de enjuague del portasondas (agua de junta)* 

| Paso | Interruptor de límite | Duracione<br>s [s] | Portasond<br>as CPA87x | Agua | Producto<br>de<br>limpieza | Válvula |
|------|-----------------------|--------------------|------------------------|------|----------------------------|---------|
| 1    | 0                     | 5                  | 0                      | 1    | 0                          | 0       |
| 2    | ES1 1                 | 5                  | 1                      | 1    | 0                          | 0       |
| 3    | ES2 0                 | 5                  | 1                      | 1    | 0                          | 1       |
| 4    | 0                     | 30                 | 1                      | 1    | 0                          | 1       |
| 5    | 0                     | 5                  | 1                      | 1    | 1                          | 0       |
| 6    | 0                     | 60                 | 1                      | 0    | 0                          | 1       |
| 7    | 0                     | 30                 | 1                      | 1    | 0                          | 0       |
| 8    | ES1 0                 | 5                  | 0                      | 1    | 0                          | 0       |
| 9    | ES2 1                 | 5                  | 0                      | 1    | 0                          | 0       |
| 10   | 0                     | 5                  | 0                      | 0    | 0                          | 0       |

### Definición del ciclo de limpieza

| Menú/Config./Funciones adicionales/Limpieza/Limpieza 1 4      |                                                                                                    |                                                                                                    |  |
|---------------------------------------------------------------|----------------------------------------------------------------------------------------------------|----------------------------------------------------------------------------------------------------|--|
| Función                                                       | Opciones                                                                                               | Información                                                                                                    |  |
| Ciclo limpieza                                                | Selección<br>• Off<br>• Intervalo<br>• Programa semanal<br>Precalibrado en fábrica<br>Programa semanal | <ul> <li>Elija una rutina de limpieza que se reinicie a<br/>intervalos establecidos y un programa<br/>semanal definido por el usuario.</li> </ul>                                                                                                    |  |
| Intervalo de limpieza<br><b>Ciclo limpieza = Intervalo</b>    | 0-00:01 a 07-00:00<br>(D-hh:mm)<br><b>Precalibrado en fábrica</b><br>1-00:00                           | El valor del intervalo puede establecerse entre 1<br>minuto y 7 días.<br>Ejemplo: Usted ha ajustado el valor "1-00:00".<br>Cada día, el ciclo de limpieza se inicia a la misma<br>hora a la que se inició el primer ciclo de limpieza.                        |  |
| Tiempos evento diario<br>Ciclo limpieza = Programa<br>semanal | 00:00 a 23:59<br>(HH:MM)                                                                               | <ol> <li>Defina hasta 6 horas         <ul> <li>(Evento tiempo 1 6).</li> <li></li></ul></li></ol>                                                                                                    |  |
| Laborables<br>Ciclo limpieza = Programa<br>semanal            | Selección<br>Lunes Domingo                                                                             | <ul> <li>2. Elija individualmente para cada día de la semana cuál de las 6 horas debe utilizarse para una rutina de limpieza en el día correspondiente.</li> <li>Esto permite crear programas semanales que se adaptan perfectamente a su proceso.</li> </ul> |  |

### Otros ajustes y limpieza manual

| Menú/Config./Funciones adicionales/Limpieza/Limpieza 1 4 |                                                                                                    |                                                                                                    |  |
|----------------------------------------------------------|----------------------------------------------------------------------------------------------------|----------------------------------------------------------------------------------------------------|--|
| Función                                                  | Opciones                                                                                                    | Información                                                                                                    |  |
| Iniciar señal                                            | <ul> <li>Selección</li> <li>Ninguno</li> <li>Señales del bus de campo</li> <li>Señales de entradas digitales o analógicas</li> <li>Ajuste de fábrica Ninguno</li> </ul> | <ul> <li>Además de la limpieza cíclica, puede utilizar también una señal de entrada para iniciar la limpieza activada por eventos.</li> <li>► Elija aquí la señal de activación para este tipo de proceso de limpieza.</li> <li>Los programas de intervalo y semanales se ejecutan normalmente, lo que significa que pueden surgir conflictos. Se da prioridad al programa de limpieza que se inició antes.</li> </ul>                                                                                                    |  |
| Hold                                                     | Selección<br>• Off<br>• On<br>Ajuste de fábrica<br>On                                                                                                    | <ul> <li>Decida si debe ocurrir un hold durante el<br/>proceso de limpieza. Esta retención hold<br/>afecta a las entradas que tienen asignado el<br/>proceso de limpieza. Active la retención hold<br/>de la limpieza en la configuración avanzada<br/>del sensor.</li> </ul>                                                                                                    |  |
| Iniciar ciclo                                            | Acción                                                                                                    | Activa la limpieza cíclica tal como está ajustada.<br>Solo se visible si se ha seleccionado <b>Intervalo</b> en<br><b>Ciclo limpieza</b> .                                                                                                    |  |
| ⊳ Inicio individual                                      | Acción                                                                                                    | Inicia un proceso de limpieza individual con los<br>parámetros seleccionados. Si se habilita la<br>limpieza crítica, existen situaciones en las que no<br>es posible iniciar el proceso manualmente.                                                                                                    |  |
| ⊳ Parar o Parar en<br>PruebaDeFallos                     | Acción                                                                                                    | Finaliza el proceso de limpieza (cíclica o manual)<br>Visible únicamente si el programa se encuentra<br>en ejecución o si ha ocurrido <b>A prueba de fallos</b> .                                                                                                    |  |
| ▶ Salidas                                                |                                                                                                    | Vaya al menú <b>Salidas</b>                                                                                                    |  |
|                                                          |                                                                                                    | <ul> <li>Asignación del relé con Chemoclean Plus:</li> <li>Relay x:1 - Limpieza x - Out1 o como esté asignado en la configuración para<br/>Chemoclean Plus.</li> <li>Relay x:2 - Limpieza x - Out2 o como esté asignado en la configuración para<br/>Chemoclean Plus.</li> <li>Relay x:3 - Limpieza x - Out3 o como esté asignado en la configuración para<br/>Chemoclean Plus.</li> <li>Relay x:4 - Limpieza x - Out4 o como esté asignado en la configuración para<br/>Chemoclean Plus.</li> <li>Relay x:4 - Limpieza x - Out4 o como esté asignado en la configuración para<br/>Chemoclean Plus.</li> </ul> |  |
| ▶ Vista asignación programa<br>de limpieza               |                                                                                                    | Muestra una visión general de la asignación de entradas y salidas en el programa de limpieza.                                                                                                    |  |

### 10.7.5 Funciones matemáticas

Además de los valores de proceso "reales", que se proporcionan con los sensores físicos conectados o entradas analógicas, se pueden utilizar funciones matemáticas para calcular un máximo de 8 valores de proceso "virtuales".

Los valores de proceso "virtuales" pueden ser:

- Salida mediante salida de corriente o un bus de campo
- Utilizados como variable controlada
- Asignados como variable medida a un interruptor de límite
- Utilizados como variable medida para activar la limpieza
- Indicador en los menús de medición definidos por el usuario

### Diferencia

Puede restar los valores medidos de dos sensores y utilizar el resultado para detectar mediciones incorrectas, por ejemplo.

Para calcular una diferencia, debe utilizar dos valores de medición con la misma unidad física.

| Menú/Config./Funciones adicionales/Funciones matemáticas/MF1 a 8/Modo = Diferencia |                                                        |                                                                                                    |  |
|------------------------------------------------------------------------------------|--------------------------------------------------------|----------------------------------------------------------------------------------------------------|--|
| Función                                                                            | Opciones                                               | Información                                                                                                    |  |
| Cálculo                                                                            | Selección<br>• Off<br>• On<br>Ajuste de fábrica<br>Off | Interruptor de activación/desactivación de la<br>función                                                                            |  |
| Y1                                                                                 | Las opciones dependen de<br>los sensores conectados    | Seleccione los sensores y las variables medidas                                                                                     |  |
| Valor medido                                                                       |                                                        | (Y2).                                                                                                    |  |
| Ү2                                                                                 |                                                        |                                                                                                    |  |
| Valor medido                                                                       |                                                        |                                                                                                    |  |
| Valor diferencia                                                                   | Solo lectura                                           | Visualice este valor en una pantalla de medición<br>definida por el usuario o emita el valor a través<br>de la salida de corriente. |  |
| ▶ Vista asignación función<br>matemática                                           |                                                        | Visión general de las funciones configuradas                                                                                        |  |

### Redundancia

Utilice esta función para monitorizar dos o tres sensores con mediciones redundantes. Se calcula la media aritmética de los dos valores medidos más próximos y se emite como el valor de redundancia.

| Menú/Config./Funciones adicionales/Funciones matemáticas/MF1 a 8/Modo = Redundancia |                                                        |                                                                                           |  |
|-------------------------------------------------------------------------------------|--------------------------------------------------------|-------------------------------------------------------------------------------------------|--|
| Función                                                                             | Opciones                                               | Información                                                                               |  |
| Cálculo                                                                             | Selección<br>• Off<br>• On<br>Ajuste de fábrica<br>Off | Interruptor de activación/desactivación de la función                                     |  |
| Y1                                                                                  | Las opciones dependen de<br>los sensores conectados    | Puede seleccionar un máximo de 3 tipos de                                                 |  |
| Valor medido                                                                        |                                                        | mismo valor medido.                                                                       |  |
| Y2                                                                                  |                                                        | Ejemplo para redundancia de temperatura                                                   |  |
| Valor medido                                                                        | -                                                      | Dispone de un sensor de pH y un sensor de<br>oxígeno en las entradas 1 y 2. Seleccione el |  |
| Y3 (opcional)                                                                       |                                                        | sensor de pH como <b>Y1</b> y el sensor de oxígeno                                        |  |
| Valor medido                                                                        |                                                        | <b>Temperatura</b> en cada caso.                                                          |  |

| Menu/Config./Funciones adicionales/Funciones matematicas/MF1 a 8/Modo = Redundancia |                                          |                                                                                                    |  |
|-------------------------------------------------------------------------------------|------------------------------------------|----------------------------------------------------------------------------------------------------|--|
| Función                                                                             | Opciones                                 | Información                                                                                                    |  |
| Control desviación                                                                  | Selección<br>• Off<br>• On               | Puede monitorizar la redundancia. Especifique<br>un valor de alarma absoluto que no se deba<br>superar.                             |  |
|                                                                                     | <b>Ajuste de fábrica</b><br>Off          |                                                                                                    |  |
| Desviación limite                                                                   | Depende del valor medido<br>seleccionado |                                                                                                    |  |
| Redundancia                                                                         | Solo lectura                             | Visualice este valor en una pantalla de medición<br>definida por el usuario o emita el valor a través<br>de la salida de corriente. |  |
| ▶ Vista asignación función matemática                                               |                                          | Visión general de las funciones configuradas                                                                                        |  |

Monú/Config dicio <u>.</u> e/ME1 a 8/Mode . - 1 -4.

#### valor rH

Para calcular el valor de rH, debe conectarse un sensor de pH y un redox. Resulta irrelevante si se utiliza un sensor de pH de vidrio, un sensor ISFET o el electrodo pH de un sensor ISE.

En lugar de funciones matemáticas, puede conectar también un sensor de pH/redox combinado.

• Establezca el valor medido principal simplemente en rH.

| Menu/Config./Funciones adicionales/Funciones matematicas/MF1 a 8/Modo = Calculo FH |                                                        |                                                                                                    |  |
|------------------------------------------------------------------------------------|--------------------------------------------------------|----------------------------------------------------------------------------------------------------|--|
| Función                                                                            | Opciones                                               | Información                                                                                                    |  |
| Cálculo                                                                            | Selección<br>• Off<br>• On<br>Ajuste de fábrica<br>Off | Interruptor de activación/desactivación de la<br>función                                                                            |  |
| Fuente pH                                                                          | Sensor de pH conectado                                 | Establezca la entrada para el sensor de pH y la                                                                                     |  |
| Fuente Redox                                                                       | Sensor redox conectado                                 | valor medido está obsoleta; debe seleccionar pH<br>o mV redox.                                                                      |  |
| rH calculado                                                                       | Solo lectura                                           | Visualice este valor en una pantalla de medición<br>definida por el usuario o emita el valor a través<br>de la salida de corriente. |  |
| ▶ Vista asignación función matemática                                              |                                                        | Visión general de las funciones configuradas                                                                                        |  |

#### Monú/Config /Funcio dicionales/Fu . .: . . <u>. . .</u> . s/ME1 a 8/Modo = Cálculo rH

#### Conductividad desgasificada

El dióxido de carbono del aire puede ser un factor contribuyente a la conductividad de un producto. La conductividad desgasificada es la conductividad del producto, excluyendo la conductividad causada por el dióxido de carbono.

A continuación, se enumeran las ventajas que ofrece el uso de la conductividad desgasificada mediante el ejemplo de una central eléctrica:

- La conductividad causada por productos de corrosión o suciedad en el agua para alimentación se determina tan pronto como se ponen en marcha las turbinas. El sistema excluye los valores de conductividad inicialmente alta derivados de la entrada de aire.
- Si el dióxido de carbono se considera como no corrosivo, puede dirigirse el vapor vivo hacia la turbina mucho antes durante la puesta en marcha.
- Si el valor de conductividad aumenta durante el funcionamiento normal, puede identificarse inmediatamente una entrada de refrigerante o aire mediante el cálculo de la conductividad desgasificada.

| Menú/Config./Funciones adicionales/Funciones matemáticas/MF1 a 8/Modo = Conductividad desgasada |                                                        |                                                                                                    |  |
|-------------------------------------------------------------------------------------------------|--------------------------------------------------------|----------------------------------------------------------------------------------------------------|--|
| Función                                                                                         | Opciones                                               | Información                                                                                                    |  |
| Cálculo                                                                                         | Selección<br>• Off<br>• On<br>Ajuste de fábrica<br>Off | Interruptor de activación/desactivación de la<br>función                                                                                                    |  |
| Conductividad catiónica                                                                         | Sensor de conductividad<br>conectado                   | <b>Conductividad catiónica</b> representa el sensor<br>aguas abajo del intercambiador de cationes y                                                                                                    |  |
| Conductividad desgasada                                                                         | Sensor de conductividad<br>conectado                   | aguas arriba del "modulo de desgasificación";<br>Conductividad desgasada representa el sensor<br>en la salida del módulo de desgasificación.<br>La consulta del valor medido está obsoleta; solo<br>puede seleccionar conductividad. |  |
| Concentración CO2                                                                               | Solo lectura                                           | Visualice este valor en una pantalla de medición<br>definida por el usuario o emita el valor a través<br>de la salida de corriente.                                                                                                  |  |
| ▶ Vista asignación función matemática                                                           |                                                        | Visión general de las funciones configuradas                                                                                                    |  |

### Conductividad dual

Puede restar dos valores de conductividad y usar el resultado para monitorizar la eficiencia de un intercambiador de iones, por ejemplo.

| Menú/Config./Funciones adicionales/Funciones matemáticas/MF1 a 8/Modo = Conductividad dual |                                                                                                 |                                                                                                    |  |
|--------------------------------------------------------------------------------------------|-------------------------------------------------------------------------------------------------|----------------------------------------------------------------------------------------------------|--|
| Función                                                                                    | Opciones                                                                                        | Información                                                                                                    |  |
| Cálculo                                                                                    | Selección<br>• Off<br>• On<br>Ajuste de fábrica<br>Off                                          | Interruptor de activación/desactivación de la función                                                                               |  |
| Entrada                                                                                    | Las opciones dependen de                                                                        | Seleccione los sensores que tienen que actuar                                                                                       |  |
| Valor medido                                                                               | los sensores conectados                                                                         | como minuendo ( <b>Entrada</b> , p. ej., el sensor aguas<br>arriba del intercambiador de iones) o sustraendo                        |  |
| Salida                                                                                     |                                                                                                 | ( <b>Salida</b> , p. ej., el sensor aguas abajo del intercambiador de iones)                                                        |  |
| Valor medido                                                                               |                                                                                                 |                                                                                                    |  |
| Formato medida principal                                                                   | Selección<br>Auto<br>#<br>#,#<br>#,##<br>Ajuste de fábrica<br>Auto                              | Especifique el número de dígitos decimales.                                                                                         |  |
| Unid. Cond.                                                                                | Selección<br>Auto<br>μS/cm<br>mS/cm<br>S/cm<br>μS/m<br>mS/m<br>S/m<br>Ajuste de fábrica<br>Auto |                                                                                                    |  |
| Conductividad dual                                                                         | Solo lectura                                                                                    | Visualice este valor en una pantalla de medición<br>definida por el usuario o emita el valor a través<br>de la salida de corriente. |  |
| ▶ Vista asignación función<br>matemática                                                   |                                                                                                 | Visión general de las funciones configuradas                                                                                        |  |

Endress+Hauser

### Valor de pH calculado

El valor de pH puede calcularse a partir de los valores medidos de dos sensores de conductividad bajo ciertas condiciones. Las áreas de aplicación incluyen centrales eléctricas, generadores de vapor y agua de alimentación de calderas.

| Menú/Config./Funciones adicionales/Funciones matemáticas/MF1 a 8/Modo = pH cálculo a partir de conductividad |                                                        |                                                                                                    |  |
|----------------------------------------------------------------------------------------------------|--------------------------------------------------------|----------------------------------------------------------------------------------------------------|--|
| Función                                                                                                    | Opciones                                               | Información                                                                                                    |  |
| Cálculo                                                                                                    | Selección<br>• Off<br>• On<br>Ajuste de fábrica<br>Off | Interruptor de activación/desactivación de la función                                                                                                    |  |
| Método                                                                                                    | Selección<br>NaOH<br>NH3<br>LiOH                       | El cálculo se realiza de conformidad con la<br>Normativa VGB-R-450L de la Asociación técnica<br>de operadores de grandes centrales eléctricas<br>(Verband der Großkesselbetreiber, (VGB)). |  |
|                                                                                                    | <b>Ajuste de fábrica</b><br>NaOH                       | <b>NaOH</b><br>pH = 11 + log {( $\kappa_v - 1/3 \kappa_h$ )/273}                                                                                                    |  |
|                                                                                                    |                                                        | <b>NH3</b><br>pH = 11 + log {( $\kappa_v - 1/3 \kappa_h$ )/243}                                                                                                    |  |
|                                                                                                    |                                                        | <b>LiOH</b><br>pH = 11 + log {( $\kappa_v - 1/3 \kappa_h$ )/228}                                                                                                    |  |
|                                                                                                    |                                                        | $\kappa_v$ Entrada conductividad directa $\kappa_h$ Salida conductividad ácida                                                                                                    |  |
| Entrada                                                                                                    | Las opciones dependen de                               | Entrada                                                                                                    |  |
| Valor medido                                                                                                 | los sensores conectados                                | Sensor aguas arriba del intercambiador de cationes, "conductividad directa"                                                                                                    |  |
| Salida                                                                                                    |                                                        | Salida                                                                                                    |  |
| Valor medido                                                                                                 |                                                        | Sensor aguas abajo del intercambiador de cationes, "conductividad ácida"                                                                                                    |  |
|                                                                                                    |                                                        | La selección del valor medido está obsoleta porque siempre debe ser <b>Conductividad</b> .                                                                                                 |  |
| pH calculado                                                                                                 | Solo lectura                                           | Visualice este valor en una pantalla de medición<br>definida por el usuario o emita el valor a través<br>de la salida de corriente.                                                        |  |
| <ul> <li>Vista asignación función<br/>matemática</li> </ul>                                                  |                                                        | Visión general de las funciones configuradas                                                                                                    |  |

### Cloro combinado

Esta función calcula la concentración de cloro combinado en el producto. Este cálculo implica restar la concentración de cloro libre de la concentración de cloro total. Para ello se necesita tanto un sensor de cloro libre CCS51E como un sensor de cloro total CCS53E.

| Menú/Config./Funciones adicionales/Funciones matemáticas/MF1 a 8/Modo /Cloro |                                                                                                    |                                                       |  |
|------------------------------------------------------------------------------|----------------------------------------------------------------------------------------------------|-------------------------------------------------------|--|
| Función                                                                      | Opciones                                                                                              | Información                                           |  |
| Cálculo                                                                      | Selección<br>• Off<br>• On                                                                            | Interruptor de activación/desactivación de la función |  |
|                                                                              | <b>Ajuste de fábrica</b><br>Off                                                                       |                                                       |  |
| Cloro                                                                        | Selección<br>Canales en los que hay<br>conectado un sensor de<br>cloro libre                          |                                                       |  |
|                                                                              | Ajuste de fábrica                                                                                     |                                                       |  |
| Cloro                                                                        | Selección<br>Canales en los que hay<br>conectado un sensor de<br>cloro total<br>Ajuste de fábrica<br> |                                                       |  |
| Unidades                                                                     | Selección<br>• mg/l<br>• μg/l<br>• ppm<br>• ppb<br>Ajuste de fábrica                                  |                                                       |  |
| Format                                                                       | Selección<br># ####<br># ##<br># #<br>Ajuste de fábrica<br># ###                                      | Especifique el número de dígitos decimales.           |  |
| Cloro                                                                        | Solo lectura                                                                                          | Actual, valor calculado                               |  |
| <ul> <li>Vista asignación función<br/>matemática</li> </ul>                  |                                                                                                    | Visión general de las funciones configuradas          |  |

#### Formula (opcional, con código de activación)

El editor de fórmulas permite calcular un nuevo valor a partir de un máximo de 3 valores medidos. Dispone de una amplia gama de operaciones matemáticas y lógicas (booleanas) para este propósito.

El Liquiline firmware ofrece una potente herramienta matemática con el editor de fórmulas. Usted es responsable de la viabilidad de su fórmula y, en consecuencia, de la viabilidad del resultado.

| Símbolo | Operación      | Tipo de operandos | Tipo de resultado | Ejemplo |
|---------|----------------|-------------------|-------------------|---------|
| +       | Suma           | Numérico          | Numérico          | A+2     |
| -       | Resta          | Numérico          | Numérico          | 100-В   |
| *       | Multiplicación | Numérico          | Numérico          | A*C     |
| 1       | División       | Numérico          | Numérico          | B/100   |

| Símbolo | Operación                                        | Tipo de operandos | Tipo de resultado | Ejemplo           |
|---------|--------------------------------------------------|-------------------|-------------------|-------------------|
| ^       | Potencia                                         | Numérico          | Numérico          | A^5               |
| 2       | Cuadrático                                       | Numérico          | Numérico          | A <sup>2</sup>    |
| 3       | Elevar al cubo                                   | Numérico          | Numérico          | B <sup>3</sup>    |
| SIN     | Seno                                             | Numérico          | Numérico          | SIN(A)            |
| COS     | Coseno                                           | Numérico          | Numérico          | COS(B)            |
| EXP     | Función exponencial e <sup>x</sup>               | Numérico          | Numérico          | EXP(A)            |
| LN      | Logaritmo natural                                | Numérico          | Numérico          | LN(B)             |
| LOG     | Logaritmo decimal                                | Numérico          | Numérico          | LOG(A)            |
| MAX     | Máximo de dos valores                            | Numérico          | Numérico          | MÁX(A,B)          |
| MIN     | Mínimo de dos valores                            | Numérico          | Numérico          | MÍN(20,B)         |
| MOD     | División con resto                               | Numérico          | Numérico          | MOD (10,3)        |
| ABS     | Valor absoluto                                   | Numérico          | Numérico          | ABS(C)            |
| NUM     | Conversión valor booleano $\rightarrow$ numérico | Booleano          | Numérico          | NUM(A)            |
| =       | Igual a                                          | Booleano          | Booleano          | A=B               |
| <>      | Distinto de                                      | Booleano          | Booleano          | A<>B              |
| >       | Mayor que                                        | Numérico          | Booleano          | B>5,6             |
| <       | Menor que                                        | Numérico          | Booleano          | A <c< td=""></c<> |
| OR      | Disyunción                                       | Booleano          | Booleano          | B OR C            |
| AND     | Conjunción                                       | Booleano          | Booleano          | A AND B           |
| XOR     | Disyunción exclusiva                             | Booleano          | Booleano          | B XOR C           |
| NOT     | Negación                                         | Booleano          | Booleano          | NOT A             |

| Menú/Config./Funciones adicionales/Funciones matemáticas/MF1 a 8/Modo = Formula |                                                                 |                                                                                                    |  |
|---------------------------------------------------------------------------------|-----------------------------------------------------------------|----------------------------------------------------------------------------------------------------|--|
| Función                                                                         | Opciones                                                        | Información                                                                                                    |  |
| Cálculo                                                                         | Selección<br>• Off<br>• On<br>Ajuste de fábrica<br>Off          | Interruptor de activación/desactivación de la función                                                                                                    |  |
| Source A C                                                                      | Selección<br>Seleccionar fuente<br>Ajuste de fábrica<br>Ninguno | Puede utilizar todas las entradas de sensor,<br>entradas digitales y analógicas, funciones<br>matemáticas, interruptores de límite,<br>interruptores temporizadores, señales de bus de<br>campo, controladores y conjuntos de datos para |  |
| Valor de medida                                                                 | <b>Selección</b><br>Depende de la fuente                        | el cambio del rango de medición como el origen<br>de los valores medidos.                                                                                                    |  |
| A C                                                                             | Se muestra el valor que se<br>está midiendo                     | 1. Elija un máximo de tres fuentes (A, B y C) para los valores medidos.                                                                                                    |  |
|                                                                                 |                                                                 | <ul> <li>Para cada fuente, elija el valor medido a calcular.</li> <li>Todas las señales disponibles, en función de la fuente seleccionada, son posibles valores medidos.</li> </ul>                                                      |  |
|                                                                                 |                                                                 | 3. Introduzca la fórmula.                                                                                                    |  |
|                                                                                 |                                                                 | <ul> <li>4. Active el cálculo.</li> <li>Se muestran los valores medidos<br/>actuales A, B y C, así como el<br/>resultado del cálculo obtenido con la<br/>fórmula.</li> </ul>                                                             |  |

| Menú/Config./Funciones adicionales/Funciones matemáticas/MF1 a 8/Modo = Formula |                                                                               |                                                                                                    |  |
|---------------------------------------------------------------------------------|-------------------------------------------------------------------------------|----------------------------------------------------------------------------------------------------|--|
| Función                                                                         | Opciones                                                                      | Información                                                                                                    |  |
| Formula                                                                         | Texto definido por el<br>usuario                                              | Tabla →        121         Image: Compruebe que se utiliza la notación exacta (mayúsculas). Los espacios en blanco antes y después de los caracteres matemáticos son irrelevantes. Tenga en cuenta la precedencia de operadores, es decir la multiplicación y división tienen precedencia con respecto a la suma y la resta. Utilice paréntesis si resulta necesario. |  |
| Result unit                                                                     | Texto definido por el<br>usuario                                              | Puede introducir una unidad para el valor calculado si lo desea.                                                                                                    |  |
| Result format                                                                   | Selección<br>#<br>#.#<br>#.##<br>#.###<br>#.####<br>Ajuste de fábrica<br>#.## | Seleccione el número de dígitos decimales.                                                                                                    |  |
| Result numeric                                                                  | Solo lectura                                                                  | Actual, valor calculado                                                                                                    |  |
| ▶ Vista asignación función matemática                                           |                                                                               | Visión general de las funciones configuradas                                                                                                    |  |

#### Ejemplo: regulador de cloro en dos puntos con monitorización del caudal volumétrico

Una salida de relé activa la bomba de dosificación. La bomba debe activarse cuando se cumplan las 3 condiciones siguientes:

- (1) Existe caudal
- (2) El caudal volumétrico supera un valor definido
- (3) La concentración de cloro disminuye por debajo de un valor definido
- 1. Conecte una señal de entrada digital desde un detector de nivel "INS" del portasondas CCA250 al módulo DIO.
- 2. Conecte una señal de entrada analógica de un caudal volumétrico al módulo AI.
- 3. Conecte el sensor de cloro.
- 4. Configure la función matemática Formula: Source A = entrada digital DIO, Source B = entrada de corriente AI, Source C = entrada Disinfection.
  - └ Fórmulas:
    - A AND (B > 3) AND (C < 0,9)

(donde 3 es el valor de alarma inferior del caudal volumétrico y 0,9 es el valor de alarma inferior de la concentración de cloro)

5. Configure la salida de relé con la función matemática **Formula** y conecte la bomba de dosificación al relé correspondiente.

La bomba se activa si se cumplen todas las 3 condiciones. Si deja de cumplirse una de las condiciones, la bomba se desactiva nuevamente.

En lugar de emitir el resultado de la fórmula directamente a un relé, puede conectar también un interruptor de límite intermedio para atenuar la señal de salida a través de un retardo de activación y desactivación.

#### Ejemplo: control basado en carga

La carga, es decir el producto de la concentración y el caudal volumétrico, resulta necesaria para la dosificación de precipitantes, por ejemplo.

1. Conecte la señal de entrada del analizador de fosfato al módulo AI.

- 2. Conecte una señal de entrada analógica de un caudal volumétrico al módulo AI.
- 3. Configure la función matemática **Formula**: **Source A** = señal de entrada para fosfatos y **Source B** = señal de entrada para caudal volumétrico.
  - ► Fórmulas: A\*B\*x
    - (donde x es un factor de proporcionalidad específico de la aplicación)
- 4. Seleccione esta fórmula como la fuente, por ejemplo, de la salida de corriente o de una salida digital modulada.
- 5. Conecte la válvula o bomba.

### 10.7.6 Módulos de diagnóstico

Aquí puede configurar un máximo de 8 mensajes de diagnóstico individuales.

Un módulo de diagnóstico incorpora las siguientes propiedades:

- La fuente de alimentación puede configurarse como una salida digital (relé, salida digital).
- Puede elegir si debe emitirse el mensaje de diagnóstico a un nivel alto o a un nivel bajo.
- Decida la categoría de error (clase Namur) que debe asignarse al mensaje.
- Puede definir un texto personalizado para emitirlo como texto del mensaje de diagnóstico.

Asimismo, puede desactivar el código de diagnóstico de fábrica para los interruptores de límite. Esto permite:

- Utilizar el interruptor de límite de una forma puramente funcional (sin un mensaje)
- Configurar textos de mensajes específicos de la aplicación
- Controlar módulos de diagnóstico directamente mediante una señal digital o a través de una salida de interruptor de límite (permite el uso del retardo de activación/ desactivación, por ejemplo).

| Menú/Config./Funciones adicionales/Módulos diagnóstico |                                                                                                    |                                                                                                    |  |
|--------------------------------------------------------|----------------------------------------------------------------------------------------------------|----------------------------------------------------------------------------------------------------|--|
| Función                                                | Opciones Información                                                                                                    |                                                                                                    |  |
| ▶ Módulo diagnóstico 1<br>(961) 8 (968)                |                                                                                                    |                                                                                                    |  |
| Fuente de datos                                        | <ul> <li>Selección</li> <li>Ninguno</li> <li>Señales del bus de campo</li> <li>Entradas digitales</li> <li>Interruptor de límite</li> <li>Ajuste de fábrica</li> <li>Ninguno</li> </ul> | Especifique la entrada que debe ser la fuente de<br>datos para el mensaje de diagnóstico.                                                            |  |
| Valor de medida                                        | Selección<br>Depende de Fuente de<br>datos<br>Ajuste de fábrica<br>Ninguno                                                                                                    | Especifique el valor medido que debe activar el<br>mensaje de diagnóstico.<br>Puede usar diferentes valores medidos según el<br>origen de los datos. |  |
| Activo bajo                                            | Selección<br>• Off<br>• On<br>Ajuste de fábrica<br>On                                                                                                    | <b>On</b> : El valor de salida es igual al valor de la salida invertida.                                                                             |  |
| Texto corto                                            | Texto definido por el<br>usuario                                                                                                    | Asigne un nombre al mensaje de diagnóstico.                                                                                                    |  |
| ▶ Vista asignación módulo de diagnóstico               |                                                                                                    | Muestra una visión general de los módulos de<br>diagnóstico utilizados.                                                                              |  |

# 11 Diagnóstico y localización y resolución de fallos

# 11.1 Localización y resolución de fallos en general

El analizador monitoriza sus funciones de manera independiente y constante.

Si ocurre un mensaje de diagnóstico, el indicador alterna la visualización entre el mensaje de diagnóstico y el valor medido en el modo de medición.

El color de fondo del indicador cambia a rojo si ocurre un mensaje de diagnóstico para la categoría de error "F".

# 11.1.1 Localización y resolución de fallos

Se activa un mensaje de diagnóstico en el indicador o por el bus de campo , los valores medidos no son plausibles o se ha identificado un fallo.

- Véanse en el menú "Diagnósticos" los detalles acerca de los mensajes de diagnóstico.
   Siga las instrucciones para rectificar el problema.
- 2. Si esto no funciona, busque el mensaje de diagnóstico en "Visión general sobre información de diagnóstico" en este manual de instrucciones. Utilice el número de mensaje como un criterio de búsqueda. Ignore las letras que indican la categoría de error NAMUR.
  - → Siga las instrucciones para la localización y resolución de fallos que se proporcionan en la última columna de las tablas de errores.
- - └ Siga las medidas correctivas recomendadas.
- 4. Si no es capaz de rectificar el error por usted mismo, póngase en contacto con el Departamento de Servicio Técnico y proporcione el número del error.

### 11.1.2 Errores de proceso sin mensajes

Manual de instrucciones "Memosens", BA01245C

# 11.1.3 Fallos específicos del equipo

| Problema                                                                                                    | Causa posible                               | Prueba y/o posible corrección                                                                                                    |
|----------------------------------------------------------------------------------------------------|---------------------------------------------|----------------------------------------------------------------------------------------------------|
| Indicador oscuro                                                                                                   | Sin tensión de alimentación                 | • Comprobar si hay tensión de alimentación.                                                                                                    |
|                                                                                                    | Módulo base defectuoso                      | <ul> <li>Sustituir el módulo base</li> </ul>                                                                                                    |
| Aparecen valores en el<br>indicador, pero:<br>• El indicador no cambia y/o<br>• El equipo no se puede<br>manipular | Cableado incorrecto del<br>módulo           | <ul> <li>Compruebe los módulos y el cableado.</li> </ul>                                                                                                 |
|                                                                                                    | Sistema operativo en estado<br>no permitido | <ul> <li>Desconecte el equipo y vuelva a conectarlo.</li> </ul>                                                                                          |
| Valores de medición no<br>plausibles                                                                               | Entradas defectuosas                        | <ul> <li>En primer lugar, haga las comprobaciones y<br/>tome las medidas que se indican en el<br/>apartado "Errores específicos del proceso".</li> </ul> |
|                                                                                                    |                                             | Prueba de entrada de medidas:                                                                                                    |
|                                                                                                    |                                             | <ul> <li>Conecte Memocheck Sim CYP03D a la<br/>entrada y utilícelo para comprobar la función<br/>de la entrada.</li> </ul>                               |

| Problema                                   | Causa posible                                                                              | Prueba y/o posible corrección                                                                                                    |  |  |
|--------------------------------------------|--------------------------------------------------------------------------------------------|----------------------------------------------------------------------------------------------------|--|--|
|                                            | Fallo de calibración/ajuste                                                                | <ul> <li>Repita la calibración</li> </ul>                                                                                                    |  |  |
|                                            | No hay reactivos/muestra                                                                   | 1. Compruebe los niveles                                                                                                    |  |  |
|                                            |                                                                                            | 2. Verifique las mangueras de reactivos                                                                                                    |  |  |
|                                            |                                                                                            | 3. Verifique la muestra                                                                                                    |  |  |
|                                            |                                                                                            | 4. Compruebe todos los conectores y apriételos si es necesario.                                                                                                |  |  |
|                                            | Cubeta sucia                                                                               | 1. Efectúe una calibración con el estándar                                                                                                    |  |  |
|                                            |                                                                                            | 2. Limpie mediante una rutina de limpieza manual y, a continuación, repita la calibración con cero                                                             |  |  |
|                                            | Reactivo incorrecto                                                                        | <ul> <li>Compruebe el parámetro de medición<br/>configurado y los reactivos utilizados</li> </ul>                                                              |  |  |
|                                            | La concentración incorrecta<br>de la solución estándar                                     | Compruebe el ajuste de concentración para la solución estándar                                                                                                 |  |  |
|                                            | Los reactivos han agotado su<br>tiempo de almacenamiento                                   |                                                                                                    |  |  |
|                                            | Sistema de mangueras<br>incorrecto                                                         | <ul> <li>Compruebe el sistema de mangueras con el<br/>diagrama de tendido de las mangueras<br/>(consulte el apartado "Puesta en marcha").</li> </ul>           |  |  |
| La medición/calibración no<br>se inicia    | Acción aún activa                                                                          |                                                                                                    |  |  |
|                                            | No se utilizan las botellas<br>adecuadas                                                   | ► Compruebe el estado                                                                                                    |  |  |
|                                            | No hay muestras disponibles                                                                | <ul> <li>Compruebe si hay suficiente muestra<br/>disponible</li> </ul>                                                                                         |  |  |
|                                            | El equipo está en modo de<br>bus de campo; no puede<br>realizarse ninguna acción<br>manual |                                                                                                    |  |  |
|                                            | Se han superado los tiempos<br>de ejecución del dispensador                                |                                                                                                    |  |  |
| La calibración ha fallado                  | No se cumplieron los criterios de estabilidad                                              | 1. Revise la configuración y vuelva a realizar una calibración manual                                                                                          |  |  |
|                                            |                                                                                            | 2. Verifique las mangueras de reactivos                                                                                                    |  |  |
| Salida de corriente, valor de              | Compensación incorrecta                                                                    | <ul> <li>Haga una prueba con simulación corriente</li> </ul>                                                                                                   |  |  |
| corriente incorrecto                       | Demasiada carga                                                                            | integrada, conecte directamente un<br>miliamperímetro con salida de corriente                                                                                  |  |  |
|                                            | Derivación/Cortocircuito a<br>tierra en el circuito de<br>corriente                        | analógica.                                                                                                    |  |  |
| Señal de salida de corriente<br>incorrecta | Módulo base defectuoso                                                                     | <ul> <li>Haga una prueba con simulación corriente<br/>integrada, conecte directamente un<br/>miliamperímetro con salida de corriente<br/>analógica.</li> </ul> |  |  |

# 11.2 Información de diagnóstico en el indicador local

Se visualizan los eventos de diagnóstico actualizados, junto con su categoría de estado, código de diagnóstico y texto breve. Al hacer clic en el navegador puede obtener más información y sugerencias sobre medidas correctivas.

# 11.3 Información de diagnóstico a través del navegador de internet

La misma información de diagnóstico que está disponible en el indicador local se encuentra disponible en el servidor web.

# 11.4 Información para diagnóstico mediante bus de campo

Los eventos de diagnóstico, las señales de estado e información adicional se transmiten de acuerdo con las definiciones y la capacidad técnica de los sistemas en bus de campo correspondientes.

# 11.5 Adaptación de la información de diagnóstico

### 11.5.1 Clasificación de mensajes de diagnóstico

En el menú **DIAG/Lista de diagnósticos** puede encontrar información más detallada sobre los mensajes de diagnóstico que se muestran actualmente.

Según la especificación NAMUR NE 107, los mensajes de diagnóstico se caracterizan por: • Número del mensaje

- Categoría del error (letra delante del número del mensaje)
  - F = (Fallo) se ha detectado un funcionamiento incorrecto
     El valor medido del canal afectado ya no es fiable. La causa del fallo se encuentra en el punto de medición. Configure en modo manual cualquier controlador conectado.
  - C = (Comprobación de funciones), (sin error)
     Se está llevando a cabo trabajo de mantenimiento en el equipo. Espere hasta que dicho trabajo haya concluido.
  - **S** = (Fuera de especificaciones), el punto de medición está trabajando fuera de su especificación

El funcionamiento sigue siendo posible. Sin embargo, se arriesga a que el equipo sufra un mayor desgaste, a acortar su vida útil o a reducir su nivel de precisión. La causa del problema se encuentra fuera del punto de medición.

- M = Requiere mantenimiento. Es preciso actuar lo antes posible El equipo todavía mide correctamente. No es necesario tomar medidas de inmediato. No obstante, un mantenimiento adecuado evitará posibles fallos de funcionamiento en el futuro.
- Texto del mensaje

Cuando se ponga en contacto con el servicio técnico, indique solo el número del mensaje. Como ustedes pueden cambiar individualmente la correspondencia a una categoría de errores, el servicio técnico no puede utilizar dicha información.

# 11.5.2 Adaptación del comportamiento de diagnóstico

A cada uno de los mensajes de diagnóstico se les ha asignado en fábrica una categoría concreta de error. Puesto que en función de la aplicación quizá se prefieran ajustes adicionales, las categorías de errores y las repercusiones en el punto de medición se pueden configurar individualmente. Además, usted puede también desactivar cualquiera de los mensajes de diagnóstico.

### Ejemplo

El mensaje de diagnóstico 531 **Libro de registros lleno**aparece en el indicador. Usted quiere modificar las propiedades de este mensaje para que no aparezca indicado el error en el indicador, por ejemplo.

 Para mensajes de diagnósticos específicos del analizador, seleccione Menú/Config./ Analizador/Configuración extendida/Configuración diagnósticos/Diag. Comportamiento y para mensajes relacionados con el sensor, seleccione Menú/ Config./Entradas/<Sensor>/Configuración extendida/Configuración diagnósticos/Diag. Comportamiento.

- 2. Seleccione el mensaje de diagnóstico y pulse seguidamente el botón del navegador.
- Decida: (a) ¿Debe desactivarse el mensaje? (Mensaje de diagnósticos = Off)
   (b) ¿Desea cambiar la categoría de error? (Señal estado)
  - (c) ¿Debe emitirse una corriente de error? (**Corriente de error** = **On**)
  - (d) ¿Desea activar un programa de limpieza? (**Programa de limpieza**)
- 4. Ejemplo: si desactiva el mensaje.
  - ▶ El mensaje deja de visualizarse. En el DIAG menú, el mensaje se visualiza como Mensaje anterior.

#### Ajustes posibles

La lista de mensajes de diagnóstico depende de la ruta seleccionada. Hay mensajes específicos del equipo y mensajes que dependen del sensor que esté conectado.

| Menú/Config./Ejecute el/Configuración extendida/Configuración diagnósticos/Diag. Comportamiento |                                                                                                    |                                                                                                    |  |  |  |  |  |
|-------------------------------------------------------------------------------------------------|----------------------------------------------------------------------------------------------------|----------------------------------------------------------------------------------------------------|--|--|--|--|--|
| Función                                                                                         | Opciones                                                                                               | Información                                                                                                    |  |  |  |  |  |
| Lista de mensajes de<br>diagnóstico                                                             |                                                                                                    | <ul> <li>Seleccione el mensaje que desee cambiar.</li> <li>A continuación, solo usted puede establecer los<br/>parámetros de configuración para este mensaje.</li> </ul>                                                                                                    |  |  |  |  |  |
| Código Diag.                                                                                    | Solo lectura                                                                                           |                                                                                                    |  |  |  |  |  |
| Mensaje diagnóstico                                                                             | Selección<br>• Off<br>• On<br>Precalibrado en fábrica<br>Depende del<br>Código Diag.                   | <ul> <li>Puede desactivar o reactivar aquí un mensaje de diagnóstico.</li> <li>Desactivación implica: <ul> <li>Ningún mensaje de error en el modo de medición</li> <li>No hay corriente en derivación en la salida de corriente</li> </ul> </li> </ul>                                                                                                    |  |  |  |  |  |
| Corriente de error                                                                              | Selección<br>• Off<br>• On<br>Precalibrado en fábrica<br>Depende del<br>Código Diag.                   | Decida si se debe emitir una corriente de error en<br>la salida de corriente si se activa el indicador de<br>mensaje de diagnóstico.<br>En caso de errores generales del equipo, se<br>conmuta la corriente de error en todas las salidas<br>de corriente. En caso de errores específicos del<br>canal, solo se conmuta a la corriente de error en<br>la salida de corriente asignada correspondiente. |  |  |  |  |  |
| Señal estado                                                                                    | Selección<br>Mantenimiento (M)<br>Fuera de<br>especificaciones (S)<br>Función chequeo (C)<br>Fallo (F) | Los mensajes se dividen en diferentes categorías<br>de error de acuerdo con NAMUR NE 107.<br>Decida si desea cambiar una asignación de señal<br>de estado para su aplicación.                                                                                                    |  |  |  |  |  |
|                                                                                                 | <b>Precalibrado en fábrica</b><br>Depende del<br>Código Diag.                                          |                                                                                                    |  |  |  |  |  |

| Menu, comig., Ejecute er, co | inguración exterialad, com                                                                                                    | guración alagnosticos, Díag. comportamiento                                                                                                    |
|------------------------------|----------------------------------------------------------------------------------------------------|----------------------------------------------------------------------------------------------------|
| Función                      | Opciones                                                                                                    | Información                                                                                                    |
| Salida diag.                 | <ul> <li>Selección <ul> <li>Ninguno</li> <li>Salidas digitales</li> <li>Relé de alarma</li> <li>Relé1 a n (depende de la versión del equipo)</li> </ul> </li> <li>Precalibrado en fábrica <ul> <li>Ninguno</li> </ul> </li> </ul> | <ul> <li>Puede utilizar esta función para seleccionar una salida a la que debe asignarse el mensaje de diagnóstico.</li> <li>Hay un relé de alarma siempre disponible, independientemente de la versión del equipo. Otros relés son opcionales.</li> <li>Para sensores con el protocolo Memosens:</li> <li>Antes de que pueda asignar el mensaje a una salida:</li> <li>Configure uno de los tipos de salida enumerados como se indica a continuación:</li> <li>Menú/Config./Salidas/(Relé de Alarma o Salida binaria o relé)/Función = Diagnósticos y Modo de operación = Como asignado.</li> </ul> |
| Programa de limpieza         | Selección<br>Ninguno<br>Limpieza 1 4<br>Precalibrado en fábrica<br>Ninguno                                                                                                    | Decida si el mensaje de diagnóstico debe activar<br>un programa de limpieza.<br>Puede definir los programas de limpieza en:<br>Menú/Config./Funciones adicionales/<br>Limpieza.                                                                                                    |
| ▶ Detalle información        | Solo lectura                                                                                                    | Aquí puede encontrar más información sobre el<br>mensaje de diagnóstico e instrucciones para<br>resolver el problema.                                                                                                    |

Menú/Config./Ejecute el ../Configuración extendida/Configuración diagnósticos/Diag. Comportamiento

# 11.6 Visión general de la información de diagnóstico

# 11.6.1 Mensajes de diagnóstico generales, específicos del equipo

| N.° | Mensaje             | Ajustes | de fábrio | ca              | Pruebas o medidas correctivas                                              |  |  |  |
|-----|---------------------|---------|-----------|-----------------|----------------------------------------------------------------------------|--|--|--|
|     |                     | S 1)    | D 2)      | F <sup>3)</sup> |                                                                            |  |  |  |
| 202 | Autochequeo activo  | F       | On        | Off             | Espere a que finalice la autocomprobación                                  |  |  |  |
| 216 | Hold activo         | С       | On        | Off             | Los valores de salida y el estado del canal están retenidos en "hold"      |  |  |  |
| 241 | Fallo Firmware      | F       | On        | On              | Error interno del equipo                                                   |  |  |  |
| 242 | Incomp. Firmware    | F       | On        | On              | 1. Actualice el software.                                                  |  |  |  |
| 243 | Fallo Firmware      | F       | On        | On              | 2. Póngase en contacto con el personal de servicios de Endress+Hauser.     |  |  |  |
|     |                     |         |           |                 | 3. Sustituya la placa posterior (personal de servicios de Endress+Hauser). |  |  |  |
| 261 | Módulo Electrónicas | F       | On        | On              | Módulo de la electrónica defectuoso                                        |  |  |  |
|     |                     |         |           |                 | 1. Sustituya el módulo.                                                    |  |  |  |
|     |                     |         |           |                 | 2. Póngase en contacto con el personal de servicios de Endress+Hauser.     |  |  |  |
| 262 | Conexión módulo     | F       | On        | On              | El módulo de electrónica no comunica                                       |  |  |  |
|     |                     |         |           |                 | 1. Compruebe el módulo , y cámbielo en caso necesario.                     |  |  |  |
|     |                     |         |           |                 | 2. Póngase en contacto con el personal de servicios de Endress+Hauser.     |  |  |  |

| N.° | Mensaje                       | Ajustes | de fábrio       | ca              | Pruebas o medidas correctivas                                                                            |
|-----|-------------------------------|---------|-----------------|-----------------|----------------------------------------------------------------------------------------------------|
|     |                               | S 1)    | D <sup>2)</sup> | F <sup>3)</sup> |                                                                                                    |
| 263 | Incompatibilidad<br>detectada | F       | On              | On              | El módulo del sistema electrónico es de un tipo<br>erróneo                                               |
|     |                               |         |                 |                 | 1. Sustituya el módulo.                                                                                  |
|     |                               |         |                 |                 | 2. Póngase en contacto con el personal de servicios de Endress+Hauser.                                   |
| 284 | Actualización firmware        | М       | On              | Off             | La actualización ha finalizado correctamente                                                             |
| 285 | Error de la actualización     | F       | On              | On              | La actualización del firmware ha fallado                                                                 |
|     |                               |         |                 |                 | 1. Repita la acción.                                                                                     |
|     |                               |         |                 |                 | <b>2.</b> Error de la tarjeta SD $\rightarrow$ utilice otra tarjeta.                                     |
|     |                               |         |                 |                 | <ol> <li>Firmware incorrecto → repita la acción con<br/>un firmware adecuado.</li> </ol>                 |
|     |                               |         |                 |                 | 4. Póngase en contacto con el personal de servicios de Endress+Hauser.                                   |
| 302 | Batería baja                  | М       | On              | Off             | La batería del búfer del reloj en tiempo real está                                                       |
|     |                               |         |                 |                 | baja<br>La fecha y la hora se borran si se corta la<br>alimentación.                                     |
|     |                               |         |                 |                 | <ul> <li>Póngase en contacto con el personal de</li> </ul>                                               |
|     |                               |         |                 |                 | servicios de Endress+Hauser (sustitución de la batería).                                                 |
| 304 | Módulo de datos               | F       | On              | On              | Por lo menos 1 módulo contiene datos de<br>configuración incorrectos                                     |
|     |                               |         |                 |                 | 1. Compruebe la información del sistema.                                                                 |
|     |                               |         |                 |                 | 2. Póngase en contacto con el personal de servicios de Endress+Hauser.                                   |
| 305 | Consumo alimentación          | F       | On              | On              | El consumo eléctrico total es demasiado alto                                                             |
|     |                               |         |                 |                 | 1. Revise la instalación.                                                                                |
|     |                               |         |                 |                 | 2. Cambie los sensores/módulos.                                                                          |
| 306 | Error software                | F       | On              | On              | Error interno del firmware                                                                               |
|     |                               |         |                 |                 | <ul> <li>Póngase en contacto con el personal de<br/>servicios de Endress+Hauser.</li> </ul>              |
| 335 | Ventilador defectuoso         | F       | On              | On              | Ventilador defectuoso                                                                                    |
|     |                               |         |                 |                 | 1. Sustituya el ventilador.                                                                              |
|     |                               |         |                 |                 | 2. Póngase en contacto con el personal de servicios de Endress+Hauser.                                   |
| 337 | Aviso tubing bomba            | М       | On              | Off             | El tubo de la bomba alcanzará pronto el final de su<br>vida útil                                         |
|     |                               |         |                 |                 | Indicado en <b>Menú/Diagnósticos/Info Horas de</b><br><b>Operación/Vida del tubo de bomba</b>            |
|     |                               |         |                 |                 | 1. Recambio programado.                                                                                  |
|     |                               |         |                 |                 | 2. Tras la sustitución, reinicie el tiempo<br>operativo en Menú/Diagnósticos/Info<br>Horas de Operación. |
| 360 | Refrigeración/                | С       | On              | Off             | Se ha superado el rango de temperatura en la caja                                                        |
|     | Calefacción                   |         |                 |                 | 1. Revise las condiciones de instalación y la temperatura ambiente                                       |
|     |                               |         |                 |                 | 2. Cambie el módulo actuador.                                                                            |
|     |                               |         |                 |                 | 3. Póngase en contacto con el personal de servicios de Endress+Hauser.                                   |

| N.° | Mensaje                       | Ajustes | de fábrio | ca              | Pruebas o medidas correctivas                                                                                     |  |  |
|-----|-------------------------------|---------|-----------|-----------------|----------------------------------------------------------------------------------------------------|--|--|
|     |                               | S 1)    | D 2)      | F <sup>3)</sup> |                                                                                                    |  |  |
| 361 | Refrigeración/<br>Calefacción | F       | On        | On              | El módulo de refrigeración/calentamiento es<br>defectuoso                                                         |  |  |
|     |                               |         |           |                 | No se ha alcanzado el rango de temperatura<br>definido. Esto podría afectar la funcionalidad de<br>los reactivos. |  |  |
|     |                               |         |           |                 | 1. Compruebe que la capucha aislante está colocada correctamente sobre los reactivos.                             |  |  |
|     |                               |         |           |                 | 2. Cambie el módulo de refrigeración/ calefacción.                                                                |  |  |
|     |                               |         |           |                 | 3. Póngase en contacto con el personal de servicios de Endress+Hauser.                                            |  |  |
| 365 | Com. fotómetro                | F       | On        | On              | El fotómetro no comunica                                                                                          |  |  |
|     |                               |         |           |                 | Motivos posibles:<br>La conexión del fotómetro es incorrecta                                                      |  |  |
|     |                               |         |           |                 | 1. Revise la conexión del fotómetro.                                                                              |  |  |
|     |                               |         |           |                 | 2. Póngase en contacto con el personal de servicios de Endress+Hauser.                                            |  |  |
| 366 | Unidad de dosificación        | F       | On        | On              | La unidad de dosificación es defectuosa                                                                           |  |  |
|     | defectuosa                    |         |           |                 | <ul> <li>Póngase en contacto con el personal de<br/>servicios de Endress+Hauser.</li> </ul>                       |  |  |
| 367 | Modulo conect.                | F       | On        | On              | No hay comunicación con la preparación de muestras                                                                |  |  |
|     |                               |         |           |                 | <ul> <li>Revise el cable de conexión al sistema de<br/>preparación de muestras.</li> </ul>                        |  |  |
| 368 | Temp. reactor baja            | F       | On        | On              | No se ha alcanzado la temperatura objetivo del reactor de descomposición                                          |  |  |
|     |                               |         |           |                 | <ul> <li>Póngase en contacto con el personal de<br/>servicios de Endress+Hauser.</li> </ul>                       |  |  |
| 369 | Temp. reactor alta            | F       | On        | On              | La temperatura del reactor de descomposición es demasiado alta                                                    |  |  |
|     |                               |         |           |                 | 1. Revise la temperatura del reactor en el indicador.                                                             |  |  |
|     |                               |         |           |                 | <ul> <li>Si la temperatura del reactor no baja,<br/>desconecte la fuente de alimentación.</li> </ul>              |  |  |
|     |                               |         |           |                 | 2. Póngase en contacto con el personal de servicios de Endress+Hauser.                                            |  |  |
| 370 | Voltaje interno               | F       | On        | On              | La tensión interna está fuera del rango válido                                                                    |  |  |
|     |                               |         |           |                 | 1. Revise la tensión de alimentación.                                                                             |  |  |
|     |                               |         |           |                 | 2. Compruebe el estado de las entradas y salidas para evitar cortocircuitos.                                      |  |  |
| 372 | Fallo dosificación            | F       | On        | On              | Error en el proceso de dosificación                                                                               |  |  |
|     |                               |         |           |                 | 1. Revise las mangueras y los conectores.                                                                         |  |  |
|     |                               |         |           |                 | 2. Compruebe el nivel.                                                                                            |  |  |
|     |                               |         |           |                 | 3. Cambie el dosificador.                                                                                         |  |  |
|     |                               |         |           |                 | 4. Póngase en contacto con el personal de servicios de Endress+Hauser.                                            |  |  |
| 373 | Temp. electr. elevada         | М       | On        | Off             | La temperatura de la electrónica es alta                                                                          |  |  |
|     |                               |         |           |                 | <ul> <li>Verifique la temperatura ambiente y el<br/>consumo energético.</li> </ul>                                |  |  |

| N.° | Mensaje                        | Ajustes         | de fábrio       | ca              | Pruebas o medidas correctivas                                                                                                    |
|-----|--------------------------------|-----------------|-----------------|-----------------|----------------------------------------------------------------------------------------------------|
|     |                                | S <sup>1)</sup> | D <sup>2)</sup> | F <sup>3)</sup> |                                                                                                    |
| 374 | Comprobación sensor            | F               | On              | Off             | El sensor no emite señal de medición                                                                                                    |
|     |                                |                 |                 |                 | 1. Compruebe la conexión del sensor.                                                                                                    |
|     |                                |                 |                 |                 | 2. Compruebe el sensor y sustitúyalo en caso necesario.                                                                                                |
| 376 | Depósito residuos              | М               | On              | Off             | Casi se ha alcanzado el volumen total del depósito<br>de residuos.                                                                                     |
|     |                                |                 |                 |                 | <ul> <li>vale el deposito de lesiduos y fenicie el contador de sobrellenado en el menú</li> <li>Diagnósticos/Info Horas de Operación.</li> </ul>       |
| 377 | Depósito residuos              | F               | On              | On              | Casi se ha alcanzado el volumen total del depósito de residuos.                                                                                        |
|     |                                |                 |                 |                 | <ul> <li>Vacíe el depósito de residuos y reinicie el<br/>contador de sobrellenado en el menú</li> <li>Diagnósticos/Info Horas de Operación.</li> </ul> |
| 378 | Cubierta de seguridad          | С               | On              | Off             | La cubierta de seguridad está abierta                                                                                                    |
|     | abierta                        |                 |                 |                 | <ul> <li>Instale la cubierta de seguridad<br/>correctamente.</li> </ul>                                                                                |
| 379 | Cubierta de seguridad          | F               | On              | Off             | La cubierta de seguridad es defectuosa                                                                                                    |
|     | defectuosa                     |                 |                 |                 | <ul> <li>Instale la cubierta de seguridad<br/>correctamente.</li> </ul>                                                                                |
| 380 | Sensor de temperatura          | F               | On              | On              | Sensor de temperatura defectuoso en el reactor, la<br>cubeta o el sistema de precalentamiento de la<br>muestra                                         |
|     |                                |                 |                 |                 | <ul> <li>Póngase en contacto con el departamento de<br/>servicios de Endress+Hauser e indique el<br/>número que se muestra.</li> </ul>                 |
| 381 | Válvula defectuosa             | F               | On              | On              | La válvula indicada es defectuosa                                                                                                    |
|     |                                |                 |                 |                 | <ul> <li>Póngase en contacto con el departamento de<br/>servicios de Endress+Hauser e indique el<br/>número que se muestra.</li> </ul>                 |
| 385 | Heating temp. low              | S               | On              | Off             | No se ha alcanzado la temperatura objetivo de precalentamiento de muestras                                                                             |
|     |                                |                 |                 |                 | 1. Revise el fusible.                                                                                                    |
|     |                                |                 |                 |                 | 2. Revise el cable y el conector.                                                                                                    |
| 386 | Heating temp. high             | S               | On              | Off             | La temperatura de precalentamiento de muestras es demasiado alta                                                                                       |
|     |                                |                 |                 |                 | 1. Monitorice la temperatura de la muestra.                                                                                                    |
|     |                                |                 |                 |                 | 2. Desconecte la fuente de alimentación si la temperatura de la muestra no desciende.                                                                  |
| 401 | Reset a valores de<br>fábrica  | F               | On              | On              | Se han recuperado los ajustes de fábrica                                                                                                    |
| 405 | Service IP activa              | С               | Off             | Off             | El conmutador del personal de servicios de<br>Endress+Hauser está encendido<br>El equipo puede direccionarse a 192.168.1.212.                          |
|     |                                |                 |                 |                 | <ul> <li>Desactive el conmutador de servicio para<br/>cambiar a los ajustes de IP guardada.</li> </ul>                                                 |
| 412 | Escribiendo copia<br>seguridad | F               | On              | Off             | • Espere a que finalice el proceso de escritura                                                                                                    |
| 413 | Leyendo copia<br>seguridad     | F               | On              | Off             | ► Espere.                                                                                                    |

| N.° | Mensaje                         | Ajustes | de fábrio       | ca              | Pruebas o medidas correctivas                                                                                                    |
|-----|---------------------------------|---------|-----------------|-----------------|----------------------------------------------------------------------------------------------------|
|     |                                 | S 1)    | D <sup>2)</sup> | F <sup>3)</sup> |                                                                                                    |
| 436 | Tarjeta SD (80 %)               | М       | On              | Off             | Tarjeta SD al 80 % de su capacidad                                                                                                    |
|     |                                 |         |                 |                 | 1. Sustituya la tarjeta SD por una tarjeta vacía.                                                                                                   |
|     |                                 |         |                 |                 | 2. Borre la tarjeta SD.                                                                                                    |
|     |                                 |         |                 |                 | <ol> <li>Establezca las propiedades del libro de<br/>registro para la memoria cíclica (Config./<br/>Config. general/Libros de registro).</li> </ol> |
| 437 | <b>Tarjeta SD</b> (100 %)       | М       | On              | Off             | Tarjeta SD llena al 100 %. La tarjeta ya no admite<br>más datos.                                                                                    |
|     |                                 |         |                 |                 | 1. Sustituya la tarjeta SD por una tarjeta vacía.                                                                                                   |
|     |                                 |         |                 |                 | 2. Borre la tarjeta SD.                                                                                                    |
|     |                                 |         |                 |                 | <ol> <li>Establezca las propiedades del libro de<br/>registro para la memoria cíclica (Config./<br/>Config. general/Libros de registro).</li> </ol> |
| 438 | Tarjeta SD retirada             | М       | On              | Off             | La tarjeta SD no está conectada                                                                                                    |
|     |                                 |         |                 |                 | 1. Compruebe la tarjeta SD.                                                                                                    |
|     |                                 |         |                 |                 | 2. Sustituya la tarjeta SD.                                                                                                    |
|     |                                 |         |                 |                 | 3. Desactive el registro de datos.                                                                                                    |
| 455 | Función matemática              | F       | On              | On              | Función matemática: condición de fallo                                                                                                    |
|     |                                 |         |                 |                 | 1. Compruebe las funciones matemáticas.                                                                                                    |
|     |                                 |         |                 |                 | 2. Revise las variables de entrada asignadas.                                                                                                    |
| 460 | Salida por debajo del<br>límite | S       | On              | Off             | Motivos<br>• Sensor al aire<br>• Colchón de aire en la distribución                                                                                 |
| 401 | límite                          | 3       |                 | 011             | <ul> <li>Sensor sucio</li> <li>El sensor recibe un caudal incorrecto</li> </ul>                                                                     |
|     |                                 |         |                 |                 | 1. Verifique la instalación del sensor.                                                                                                    |
|     |                                 |         |                 |                 | 2. Limpie el sensor.                                                                                                    |
|     |                                 |         |                 |                 | 3. Cambie la asignación de las salidas de corriente.                                                                                                |
| 502 | Sin catálogo de texto           | F       | On              | On              | <ul> <li>Póngase en contacto con el personal de<br/>servicios de Endress+Hauser.</li> </ul>                                                         |
| 503 | Cambio idioma                   | М       | On              | Off             | El cambio de idioma ha fallado                                                                                                    |
|     |                                 |         |                 |                 | <ul> <li>Póngase en contacto con el personal de<br/>servicios de Endress+Hauser.</li> </ul>                                                         |
| 529 | Diag. Activo                    | С       | Off             | Off             | ► Espere a que finalice el mantenimiento.                                                                                                    |
| 530 | Libro de registro al 80%        | М       | On              | Off             | <b>1.</b> Guarde el libro de registro en la tarjeta SD                                                                                              |
| 531 | Libro de registros lleno        | М       | On              | Off             | y, a continuación, borre el libro de registro del equipo.                                                                                           |
|     |                                 |         |                 |                 | 2. Ajuste la memoria en el modo de búfer circular.                                                                                                  |
|     |                                 |         |                 |                 | 3. Desactive el libro de registro.                                                                                                    |
| 532 | Error licencia                  | М       | On              | Off             | <ul> <li>Póngase en contacto con el personal de<br/>servicios de Endress+Hauser.</li> </ul>                                                         |
| 540 | Error guardado<br>parámetro     | М       | On              | Off             | El almacenamiento de la configuración ha fallado<br><ul> <li>Repita la acción.</li> </ul>                                                           |
| 541 | Carga parámetro OK              | М       | On              | Off             | La configuración se ha cargado correctamente                                                                                                    |
| 542 | Carga parámetro fallo           | М       | On              | Off             | La carga de la configuración ha fallado                                                                                                    |
|     |                                 |         |                 |                 | ► Repita la acción.                                                                                                    |
| 543 | Carga parámetro<br>abortado     | М       | On              | Off             | Se ha interrumpido la carga de la configuración                                                                                                    |

| N.° | Mensaje                                  | Ajustes         | de fábrio       | a               | Pruebas o medidas correctivas                                                                                                    |  |  |
|-----|------------------------------------------|-----------------|-----------------|-----------------|----------------------------------------------------------------------------------------------------|--|--|
|     |                                          | S <sup>1)</sup> | D <sup>2)</sup> | F <sup>3)</sup> |                                                                                                    |  |  |
| 544 | Reset parámetro OK                       | М               | On              | Off             | Configuración de fábrica correcta                                                                                                    |  |  |
| 545 | Fallo reset parámetro                    | М               | On              | Off             | El ajuste de la configuración del equipo a la configuración de fábrica ha fallado                                                                                      |  |  |
| 583 | Tarjeta SD protegida<br>contra escritura | М               | On              | Off             | Tarjeta SD protegida contra escritura. No se puede escribir en la tarjeta.                                                                                             |  |  |
|     |                                          |                 |                 |                 | 1. Retire la protección contra escritura de la tarjeta SD.                                                                                                    |  |  |
|     |                                          |                 |                 |                 | 2. Sustituya la tarjeta SD por una tarjeta SD que no tenga protección contra escritura.                                                                                |  |  |
|     |                                          |                 |                 |                 | 3. Ajuste las propiedades del libro de registro<br>al modo de memoria cíclica ( <b>Config.</b> /<br><b>Config. general/Libros de registro</b> ).                       |  |  |
| 565 | Configuración                            | М               | On              | Off             | Configuración inválida del sistema de preparación de muestras                                                                                                    |  |  |
|     |                                          |                 |                 |                 | 1. En <b>Config./Preparación muestra</b> ,<br>compruebe el número de canales usados, su<br>modo de funcionamiento y el tipo de<br>instalación.                         |  |  |
|     |                                          |                 |                 |                 | 2. Compruebe las combinaciones admisibles<br>de preparación de muestras y analizadores;<br>véase el manual de instrucciones del<br>sistema de preparación de muestras. |  |  |
| 714 | Esteras de filtro                        | М               | On              | Off             | Es necesario cambiar las esteras del filtro<br>Se ha superado el valor de alarma de horas de<br>servicio                                                               |  |  |
|     |                                          |                 |                 |                 | <ul> <li>Cambie las esteras del filtro y reinicie el<br/>contador de horas de servicio en el menú<br/>Diagnóstico.</li> </ul>                                          |  |  |
| 715 | Calibración expirada                     | Μ               | On              | Off             | La validez de la última calibración ha caducado.<br>La fecha de la última calibración pasó hace<br>tiempo. La medición todavía puede efectuarse.                       |  |  |
|     |                                          |                 |                 |                 | Motivos posibles:<br>Una intervención manual ha impedido la<br>calibración automática                                                                                  |  |  |
|     |                                          |                 |                 |                 | 1. Calibre manualmente el analizador.                                                                                                    |  |  |
|     |                                          |                 |                 |                 | 2. Compruebe la configuración del equipo.                                                                                                    |  |  |
| 716 | Calibración expirada                     | S               | On              | Off             | La calibración ha fallado o no es fiable                                                                                                    |  |  |
|     |                                          |                 |                 |                 | Motivos posibles:<br>No se cumplen los criterios de estabilidad                                                                                                    |  |  |
|     |                                          |                 |                 |                 | 1. Revise la configuración y vuelva a hacer una calibración manual.                                                                                                    |  |  |
|     |                                          |                 |                 |                 | 2. Póngase en contacto con el personal de servicios de Endress+Hauser.                                                                                                 |  |  |
| 717 | LED Fotómetro                            | F               | On              | On              | El fotómetro es defectuoso                                                                                                    |  |  |
|     |                                          |                 |                 |                 | Motivos posibles:                                                                                                    |  |  |
|     |                                          |                 |                 |                 | <ul> <li>No hay alimentación en la lámpara</li> </ul>                                                                                                    |  |  |
|     |                                          |                 |                 |                 | <ul> <li>Póngase en contacto con el personal de<br/>servicios de Endress+Hauser.</li> </ul>                                                                            |  |  |
| 718 | Cubrimiento Cubeta                       | М               | On              | Off             | Revisión del fotómetro                                                                                                    |  |  |
|     |                                          |                 |                 |                 | Alto nivel de suciedad; en breve ya no podrá<br>realizar mediciones fiables                                                                                            |  |  |
|     |                                          |                 |                 |                 | 1. Limpie el analizador de forma manual.                                                                                                    |  |  |
|     |                                          |                 |                 |                 | 2. Póngase en contacto con el personal de servicios de Endress+Hauser.                                                                                                 |  |  |

| N.° | Mensaje                      | Ajustes         | de fábrio | a               | Pruebas o medidas correctivas                                                                                                    |
|-----|------------------------------|-----------------|-----------|-----------------|----------------------------------------------------------------------------------------------------|
|     |                              | S <sup>1)</sup> | D 2)      | F <sup>3)</sup> |                                                                                                    |
| 726 | Aviso líquidos               | М               | On        | Off             | Líquidos consumibles, aviso<br>La medición todavía puede efectuarse.                                                                                                    |
|     |                              |                 |           |                 | <ul> <li>Motivos posibles</li> <li>El nivel de uno o más líquidos es bajo</li> <li>Hay uno o más líquidos que casi han agotado su tiempo de almacenamiento.</li> </ul>                                  |
|     |                              |                 |           |                 | <ul> <li>Añada/sustituya los líquidos en cuestión y<br/>reinicie el contador en Diagnósticos/Info<br/>Horas de Operación.</li> </ul>                                                                    |
| 727 | Alarma líquidos              | F               | On        | Off             | Líquidos consumibles, alarma<br>La medición todavía puede efectuarse.                                                                                                    |
|     |                              |                 |           |                 | <ul> <li>Motivos posibles</li> <li>El nivel de uno o más líquidos es bajo</li> <li>Hay uno o más líquidos que han agotado su tiempo de almacenamiento.</li> </ul>                                       |
|     |                              |                 |           |                 | <ul> <li>Añada/sustituya los líquidos en cuestión y<br/>reinicie el contador en Diagnósticos/Info<br/>Horas de Operación.</li> </ul>                                                                    |
| 731 | Fuga detectada               | F               | On        | Off             | Se ha detectado una fuga en el sistema de<br>preparación de muestras o analizador                                                                                                    |
|     |                              |                 |           |                 | 1. Revise las mangueras y las conexiones.                                                                                                    |
|     |                              |                 |           |                 | 2. Revise las válvulas de solenoide.                                                                                                    |
|     |                              |                 |           |                 | 3. Compruebe la estanqueidad del sensor.                                                                                                    |
|     |                              |                 |           |                 | 4. Revise la salida libre del analizador.                                                                                                    |
|     |                              |                 |           |                 | 5. Cambie las piezas defectuosas y, en caso necesario, reinicie los contadores de horas de servicio en el menú Diagnóstico.                                                                             |
| 732 | Alarma piezas de<br>desgaste | F               | On        | On              | Como mínimo un fungible ha superado su vida<br>útil.                                                                                                    |
|     |                              |                 |           |                 | <ul> <li>Sustituya los fungibles en cuestión y reinicie el<br/>contador en Diagnósticos/Info Horas de<br/>Operación.</li> </ul>                                                                         |
| 733 | Aviso piezas de<br>desgaste  | М               | On        | Off             | Como mínimo un fungible casi ha llegado al final<br>de su vida útil.                                                                                                    |
|     |                              |                 |           |                 | <ul> <li>Sustituya los fungibles en cuestión y reinicie el<br/>contador en Diagnósticos/Info Horas de<br/>Operación.</li> </ul>                                                                         |
| 910 | Contacto límite              | S               | On        | Off             | El interruptor de límite está activado                                                                                                    |
| 930 | Sin muestra                  | F               | On        | On              | Caudal de la muestra interrumpido durante la<br>admisión<br>• La línea de succión está bloqueada o tiene fugas<br>• No hay caudal de entrada de muestra<br>1. Revise la línea de succión y el filtro de |
|     |                              |                 |           |                 | succión.                                                                                                    |
| 937 | Variable controlador         | S               | On        | Off             | Aviso sobre la entrada del controlador                                                                                                    |
|     |                              |                 |           |                 | El estado de la variable del controlador no es "OK"<br>• Compruebe la aplicación.                                                                                                    |
| 938 | Setpoint controlador         | S               | On        | Off             | Aviso sobre la entrada del controlador<br>El estado del punto de ajuste no es "OK"                                                                                                    |
|     |                              |                 |           |                 | <ul> <li>Compruebe la aplicación.</li> </ul>                                                                                                    |
| 939 | Control Perturb.             | S               | On        | Off             | Aviso sobre la entrada del controlador<br>El estado de la perturbación no es correcto<br>• Compruebe la aplicación.                                                                                     |

| N.°          | Mensaje                            | Ajustes de fábrica |                 |                 | Pruebas o medidas correctivas                                                                                                    |
|--------------|------------------------------------|--------------------|-----------------|-----------------|----------------------------------------------------------------------------------------------------|
|              |                                    | S 1)               | D <sup>2)</sup> | F <sup>3)</sup> |                                                                                                    |
| 940          | Valor de proceso                   | S                  | On              | Off             | El valor medido no se ajusta a las especificaciones<br>Valor medido indeterminado.                                                                                                    |
|              |                                    |                    |                 |                 | 1. Modifique el rango de medición.                                                                                                    |
|              |                                    |                    |                 |                 | 2. Calibre el sistema.                                                                                                    |
| 941          | Valor de proceso                   | F                  | On              | On              | El valor medido no se ajusta a las especificaciones<br>El valor medido no es válido.                                                                                                    |
|              |                                    |                    |                 |                 | 1. Modifique el rango de medición.                                                                                                    |
|              |                                    |                    |                 |                 | 2. Calibre el sistema.                                                                                                    |
| 951 -<br>958 | Hold activo CH1                    | С                  | On              | Off             | Los valores de salida y el estado de los canales están en "hold".                                                                                                    |
|              |                                    |                    |                 |                 | <ul> <li>Espere hasta que se desactive la retención<br/>"hold".</li> </ul>                                                                                                    |
| 961 -<br>968 | Módulo diagnóstico 1<br>(961)      | S                  | Off             | Off             | El módulo de diagnósticos está activado                                                                                                    |
|              | <br>Módulo diagnóstico 8<br>(968)  |                    |                 |                 |                                                                                                    |
| 969          | Modbus Watchdog                    | S                  | Off             | Off             | El equipo no ha recibido un telegrama Modbus del<br>maestro dentro del tiempo especificado. El estado<br>de los valores de proceso Modbus recibidos está<br>ajustado como no válido                             |
| 970          | Sobrecarga corriente de<br>entrada | S                  | On              | On              | La entrada de corriente está sobrecargada<br>La entrada de corriente se desactiva con valores de<br>23 mA y superiores por sobrecarga y se reactiva<br>de forma automática en presencia de una carga<br>normal. |
| 971          | Corriente entrada baja             | S                  | On              | On              | La entrada de corriente es demasiado baja<br>Entre 4 y 20 mA, la corriente de entrada es menor<br>que la corriente de fallo inferior.                                                                           |
|              |                                    |                    |                 |                 | <ul> <li>Compruebe que no haya cortocircuitos en la<br/>entrada.</li> </ul>                                                                                                    |
| 972          | Corr. Entrada > 20 mA              | S                  | On              | On              | Corriente de salida por encima del rango de salida<br>de corriente                                                                                                    |
| 973          | Corr. Entrada < 4 mA               | S                  | On              | On              | Corriente de salida por debajo del rango de salida<br>de corriente                                                                                                    |
| 974          | Diagnósticos Confirm.              | С                  | Off             | Off             | Un usuario ha leído el mensaje del menú de medición.                                                                                                    |
| 975          | Reset equipo                       | С                  | Off             | Off             | Reinicio del equipo                                                                                                    |

| N.° | Mensaje              | Ajustes         | de fábrio       | ca              | Pruebas o medidas correctivas                                                                                                    |  |  |  |
|-----|----------------------|-----------------|-----------------|-----------------|----------------------------------------------------------------------------------------------------|--|--|--|
|     |                      | S <sup>1)</sup> | D <sup>2)</sup> | F <sup>3)</sup> |                                                                                                    |  |  |  |
| 976 | Valor PFM/PWM alto   | S               | On              | Off             | Modulación de frecuencia de pulsos: Valor medido                                                                                                    |  |  |  |
| 977 | Valor PFM / PWM bajo | S               | On              | Off             | <ul> <li>por encima/debajo del rango de senal de sanda especificado.</li> <li>Sensor al aire</li> <li>Colchón de aire en la distribución</li> <li>El sensor recibe un caudal incorrecto</li> <li>Sensor sucio</li> <li>1. Limpie el sensor</li> <li>2. Compruebe verosimilitud.</li> </ul>                                                                                |  |  |  |
|     |                      |                 |                 |                 | 3. Ajuste la configuración PFM.                                                                                                    |  |  |  |
| 978 | ChemCl.Pruebafallos  | S               | On              | On              | <ul> <li>No se ha detectado ninguna señal de retroalimentación dentro del periodo configurado.</li> <li>1. Compruebe la aplicación.</li> <li>2. Compruebe el cableado.</li> <li>3. Amplie la duración.</li> <li>4. Lleve a cabo un reinicio activo de A prueba de fallos. Ruta: Menú/Config./Funciones adicionales/LimpiezalLimpieza x/Parar en PruebaDeFallos</li> </ul> |  |  |  |
| 990 | Desviación limite    | F               | On              | On              | Redundancia: Valor porcentual de desviación por encima del valor límite                                                                                                    |  |  |  |
| 991 | Rango conc. CO2      | F               | On              | On              | La concentración de CO <sub>2</sub> (conductividad desgasificada) está fuera del rangos de medición                                                                                                    |  |  |  |
| 992 | Rango cálculo pH     | F               | On              | On              | El cálculo de pH está fuera del rango de medición                                                                                                    |  |  |  |
| 993 | Rango cálculo rH     | F               | On              | On              | El cálculo de rH está fuera del rango de medición                                                                                                    |  |  |  |
| 994 | Conduct. diferencial | F               | On              | On              | La conductividad dual está fuera del rango de medición                                                                                                    |  |  |  |

1) Señal estado

2) Mensaje diagnóstico

3) Corriente de error

### 11.6.2 Mensajes de diagnóstico específicos del sensor

Manual de instrucciones "Memosens", BA01245C

# 11.7 Mensajes de diagnóstico en espera

El menú "Diagnóstico" contiene toda la información acerca del estado del equipo. Incluye además varias funciones de servicio.

Cada vez que se entra en este menú, se visualizan en seguida los siguientes mensajes: • Mensaje más importante

Mensaje de diagnóstico con el nivel de criticidad más elevado que se ha registrado • Mensaje anterior

Mensaje de diagnóstico cuya causa ya no está presente.

El resto de funciones en el menú de diagnóstico se describen en los siguientes capítulos.

# 11.8 Lista de diagnósticos

Todos los mensajes de diagnóstico actuales se muestran aquí.

Hay una marca de tiempo disponible para cada mensaje. Asimismo, el usuario también visualiza la configuración y la descripción del mensaje se guarda en **Menú/Config./Config.** general/Configuración extendida/Configuración diagnósticos/Diag. Comportamiento .

# 11.9 Libros de registro

### 11.9.1 Libros de registro disponibles

Tipos de libros de registro

- Libros de registro disponibles físicamente (además del libro de registro global)
- Vista de la base de datos de todos los libros de registro (= libro de registro general)

| Libro de registro                                            | Visible en                                                                                                    | Entradas<br>máx.    | Se puede<br>desactiva<br>r <sup>1)</sup> | Es posible<br>eliminar<br>el libro de<br>registro | Es posible<br>eliminar<br>las<br>entradas | Se puede<br>exportar |
|--------------------------------------------------------------|----------------------------------------------------------------------------------------------------|---------------------|------------------------------------------|---------------------------------------------------|-------------------------------------------|----------------------|
| Libro de registro global                                     | Todos los eventos                                                                                                    | 20000               | Sí                                       | No                                                | Sí                                        | No                   |
| Libro de registros de<br>calibración                         | Eventos de calibración                                                                                                   | 75                  | (Sí)                                     | No                                                | Sí                                        | Sí                   |
| Libro de registro de<br>operaciones                          | Eventos de<br>configuración                                                                                              | 250                 | (Sí)                                     | No                                                | Sí                                        | Sí                   |
| Libro de registros de<br>diagnósticos                        | Eventos de diagnóstico                                                                                                   | 10000               | (Sí)                                     | No                                                | Sí                                        | Sí                   |
| Libro de registro de<br>eventos del analizador               | Eventos analizador                                                                                                    | 19500 <sup>2)</sup> | No                                       | No                                                | Sí                                        | Sí                   |
| Libro de registro de<br>calibración del<br>analizador        | Libro de registro<br>calibración analizador                                                                              | 250                 | (Sí)                                     | No                                                | Sí                                        | Sí                   |
| Libro de registro de<br>datos del analizador                 | Libros de registro<br>analizador                                                                                         | 20000 <sup>2)</sup> | No                                       | No                                                | Sí                                        | Sí                   |
| Libro de registro de<br>datos de absorción del<br>analizador | Libro de datos de<br>absorción                                                                                           | 5000                | No                                       | No                                                | Sí                                        | Sí                   |
| Libro de registro de<br>datos brutos del<br>analizador       | stro de Libro de registro datos<br>del brutos                                                                            |                     | No                                       | No                                                | Sí                                        | Sí                   |
| Libro de registro de<br>versiones                            | Todos los eventos                                                                                                    | 50                  | No                                       | No                                                | No                                        | Sí                   |
| Libro de registro de<br>versiones del hardware               | Todos los eventos                                                                                                    | 125                 | No                                       | No                                                | No                                        | Sí                   |
| Libro de registro de<br>datos para sensores<br>(opcional)    | Datos del libro de<br>registro                                                                                           | 150 000             | Sí                                       | Sí                                                | Sí                                        | Sí                   |
| Libro de registro de<br>depuración                           | Eventos de detección<br>de error<br>(solo accesible al<br>introducir el código de<br>activación de servicio<br>especial) | 1000                | Sí                                       | No                                                | Sí                                        | Sí                   |

1) Los datos entre paréntesis significan que esto depende del libro de registro general

2) Suficiente para 1 año de funcionamiento con un intervalo de medición normal

# 11.9.2 Menú Libros de registro

| DIAG/Libros de registro        |                                                                         |                                                                                                    |  |  |
|--------------------------------|-------------------------------------------------------------------------|----------------------------------------------------------------------------------------------------|--|--|
| Función                        | Opciones                                                                | Información                                                                                                    |  |  |
| ► Todos los eventos            |                                                                         | Lista cronológica de todas las entradas del libro<br>de registro, con información sobre el tipo de<br>evento                                                                                                    |  |  |
| ▶ Mostrar                      | Se muestran los eventos                                                 | Seleccione un evento particular para mostrar información detallada.                                                                                                    |  |  |
| ▶ Ir a la fecha                | Entrada de usuario<br>Ir a la fecha<br>Hora                             | Utilice esta función para desplazarse<br>directamente hasta una hora específica en la<br>lista. De este modo, no es preciso desplazarse a<br>lo largo de toda la información. No obstante, la<br>lista completa siempre está visible. |  |  |
| Eventos de calibración         |                                                                         | Lista cronológica de los eventos de calibración                                                                                                    |  |  |
| ▶ Mostrar                      | Se muestran los eventos                                                 | Seleccione un evento particular para mostrar información detallada.                                                                                                    |  |  |
| ▶ Ir a la fecha                | <ul><li>Entrada de usuario</li><li>Ir a la fecha</li><li>Hora</li></ul> | Utilice esta función para desplazarse<br>directamente hasta una hora específica en la<br>lista. De este modo, no es preciso desplazarse a<br>lo largo de toda la información. No obstante, la<br>lista completa siempre está visible. |  |  |
| ⊳ Borrar todas las<br>entradas | Acción                                                                  | Puede eliminar aquí todas las entradas del libro de registro de calibración.                                                                                                    |  |  |
| Eventos de configuración       |                                                                         | Lista cronológica de los eventos de configuración                                                                                                    |  |  |
| ▶ Mostrar                      | Se muestran los eventos                                                 | Seleccione un evento particular para mostrar información detallada.                                                                                                    |  |  |
| ▶ Ir a la fecha                | Entrada de usuario<br>Ir a la fecha<br>Hora                             | Utilice esta función para desplazarse<br>directamente hasta una hora específica en la<br>lista. De este modo, no es preciso desplazarse a<br>lo largo de toda la información. No obstante, la<br>lista completa siempre está visible. |  |  |
| ⊳ Borrar todas las<br>entradas | Acción                                                                  | Permite eliminar todas las entradas del libro de registro de operación.                                                                                                    |  |  |
| Eventos de diagnóstico         |                                                                         | Lista cronológica de los eventos de diagnóstico                                                                                                    |  |  |
| ▶ Mostrar                      | Se muestran los eventos                                                 | Seleccione un evento particular para mostrar información detallada.                                                                                                    |  |  |
| ▶ Ir a la fecha                | Entrada de usuario<br>Ir a la fecha<br>Hora                             | Utilice esta función para desplazarse<br>directamente hasta una hora específica en la<br>lista. De este modo, no es preciso desplazarse a<br>lo largo de toda la información. No obstante, la<br>lista completa siempre está visible. |  |  |
| ⊳ Borrar todas las<br>entradas | Acción                                                                  | Permite eliminar todas las entradas del libro de registro de diagnóstico.                                                                                                    |  |  |
| ► Eventos analizador           |                                                                         | Entradas para eventos del analizador,<br>por ejemplo medición, limpieza y calibración.                                                                                                    |  |  |
| ▶ Mostrar                      | Se muestran los eventos                                                 | Seleccione un evento particular para mostrar información detallada.                                                                                                    |  |  |
| ▶ Ir a la fecha                | Entrada de usuario<br>Ir a la fecha<br>Hora                             | Utilice esta función para desplazarse<br>directamente hasta una hora específica en la<br>lista. De este modo, no es preciso desplazarse a<br>lo largo de toda la información. No obstante, la<br>lista completa siempre está visible. |  |  |
| ⊳ Borrar todas las<br>entradas | Acción                                                                  | Permite eliminar todas las entradas de eventos del analizador.                                                                                                    |  |  |

También puede ver las entradas de datos del libro de registro gráficamente en el indicador (**Mostrar gráfico**).

Puede adaptar también el indicador para personalizarlo a sus requisitos individuales:

- Pulse el botón del navegador en el indicador gráfico: se ofrecen opciones adicionales como la función de zoom y el movimiento en la dirección x/y del gráfico.
- Definir el cursor: si selecciona esta opción, puede desplazarse a lo largo del gráfico con el navegador y visualizar la entrada del libro de registro (marca de tiempo/valor medido) en forma de texto para cada punto en el gráfico.
- Indicación simultánea de dos libros de registro: Selecciona 2º gráfico y Mostrar gráfico
  - Una pequeña cruz marca el gráfico seleccionado activo, para el cual puede cargarse la función de zoom o usarse un cursor, por ejemplo.
  - En el menú contextual (pulse el botón del navegador), puede seleccionar el otro gráfico. A continuación, puede aplicar la función de zoom, un movimiento o un cursor a este gráfico.
  - El menú contextual también permite seleccionar ambos gráficos simultáneamente. Ello le permite hacer uso de la función de zoom en ambos gráficos simultáneamente, por ejemplo.

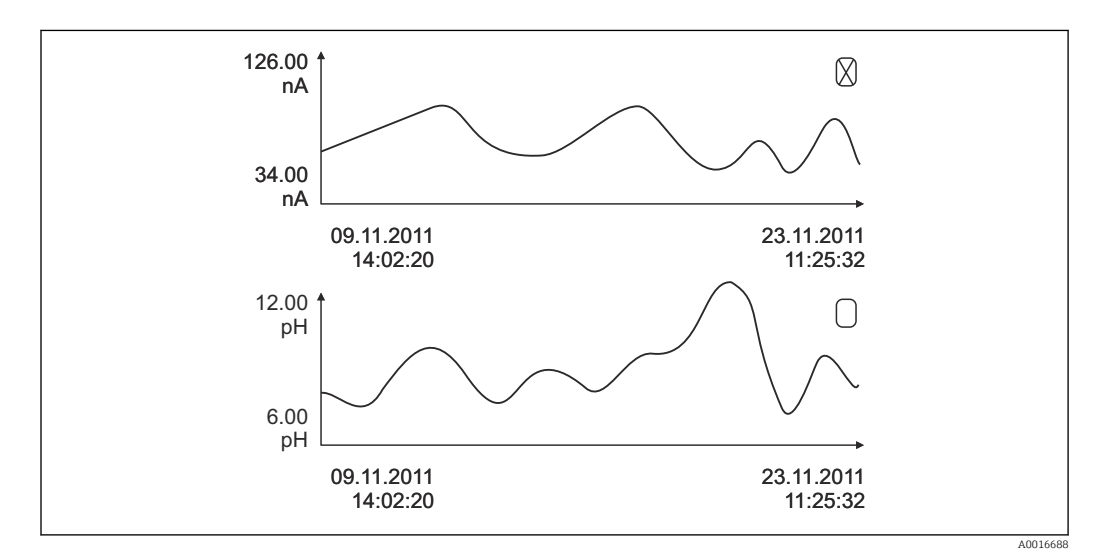

🗉 70 Indicación simultánea de dos libros gráficos, el de arriba es el seleccionado

| DIAG/Libros de registro             |                                                                         |                                                                                                    |  |
|-------------------------------------|-------------------------------------------------------------------------|----------------------------------------------------------------------------------------------------|--|
| Función                             | Opciones                                                                | Información                                                                                                    |  |
| ▶ Libros de registro analizador     |                                                                         | Libros de registro de datos de los analizador<br>químico de muestras acuosas                                                                                                    |  |
| ▶ Datos del libro de registro SP1   |                                                                         |                                                                                                    |  |
| Fuente de datos                     | Solo lectura                                                            | Muestra el canal de medición                                                                                                    |  |
| Parámetro de medida                 | Solo lectura                                                            | Muestra el parámetro medido registrado                                                                                                    |  |
| Unidades                            | Solo lectura                                                            | Muestra la unidad                                                                                                    |  |
| ► Mostrar                           | Se muestran los eventos                                                 | Seleccione un evento particular para mostrar información detallada.                                                                                                    |  |
| ▶ Ir a la fecha                     | <ul><li>Entrada de usuario</li><li>Ir a la fecha</li><li>Hora</li></ul> | Utilice esta función para desplazarse<br>directamente hasta una hora específica en la<br>lista. De este modo, no es preciso desplazarse a<br>lo largo de toda la información. No obstante, la<br>lista completa siempre está visible. |  |
| ▶ Mostrar gráfico                   | Visualización gráfica de las<br>entradas del libro de<br>registro       | Las entradas se muestran en el indicador según<br>los ajustes que se hayan establecido en el menú<br><b>Config. general/Libros de registro</b> .                                                                                      |  |
| ⊳ Borrar todas las<br>entradas      | Acción                                                                  | Permite eliminar todas las entradas del libro de registro de datos.                                                                                                    |  |
| ►Libro de datos de absorción        |                                                                         |                                                                                                    |  |
| Curva                               | Solo lectura                                                            | Muestra la corva de absorción                                                                                                    |  |
| ► Mostrar                           | Se muestran los eventos                                                 | Seleccione un evento particular para mostrar información detallada.                                                                                                    |  |
| ▶ Ir a la fecha                     | <ul><li>Entrada de usuario</li><li>Ir a la fecha</li><li>Hora</li></ul> | Utilice esta función para desplazarse<br>directamente hasta una hora específica en la<br>lista. De este modo, no es preciso desplazarse a<br>lo largo de toda la información. No obstante, la<br>lista completa siempre está visible. |  |
| ►Mostrar gráfico                    | Visualización gráfica de las<br>entradas del libro de<br>registro       | Las entradas se muestran en el indicador según<br>los ajustes que se hayan establecido en el menú<br><b>Config. general/Libros de registro</b> .                                                                                      |  |
| ⊳ Borrar todas las<br>entradas      | Acción                                                                  | Puede eliminar aquí todas las entradas del libro<br>de registro de datos de absorción.                                                                                                    |  |
| ▶ Libro de registro datos<br>brutos |                                                                         |                                                                                                    |  |
| ► Mostrar                           | Se muestran los eventos                                                 | Seleccione un evento particular para mostrar información detallada.                                                                                                    |  |
| Mostrar gráfico                     | Visualización gráfica de las<br>entradas del libro de<br>registro       | Las entradas se muestran en el indicador según<br>los ajustes que se hayan establecido en el menú<br><b>Config. general/Libros de registro</b> .                                                                                      |  |

| DIAG/Libros de registro                                                                      |                                                                                      |                                                                                                    |  |
|----------------------------------------------------------------------------------------------|--------------------------------------------------------------------------------------|----------------------------------------------------------------------------------------------------|--|
| Función                                                                                      | Opciones                                                                             | Información                                                                                                    |  |
| <ul> <li>Ajuste rango ventana<br/>gráfica</li> </ul>                                         |                                                                                      | Puede especificar aquí las horas de inicio y fin de<br>las entradas del libro de registro que desea<br>visualizar gráficamente.                                                                                                    |  |
| Inicio gráfica                                                                               | Selección<br>Primera entrada<br>Fecha/Hora<br>Ajuste de fábrica<br>Primera entrada   | <ul> <li>Primera entrada: Define la primera entrada<br/>guardada en el libro de registro como el<br/>tiempo de inicio.</li> <li>Fecha/Hora: Define la fecha/hora<br/>establecidas como el tiempo de inicio.</li> </ul>                                                                                                    |  |
| Fin gráfica                                                                                  | Selección<br>• Última entrada<br>• Fecha/Hora<br>Ajuste de fábrica<br>Última entrada | <ul> <li>Primera entrada: Define la última entrada<br/>guardada en el libro de registro como el<br/>tiempo de finalización.</li> <li>Fecha/Hora: Define la fecha/hora<br/>establecidas como el tiempo de finalización.</li> </ul>                                                                                                    |  |
| ► Mostrar gráfico                                                                            | Visualización gráfica de las<br>entradas del libro de<br>registro                    | Las entradas se muestran en el indicador según<br>los ajustes que se hayan establecido en el menú<br><b>Config. general/Libros de registro</b> .                                                                                                    |  |
| ⊳ Borrar todas las<br>entradas                                                               | Acción                                                                               | Puede eliminar aquí todas las entradas del libro de registro de datos de absorción.                                                                                                    |  |
| ▶ Datos del libro de registro                                                                |                                                                                      | Lista cronológica de las entradas del libro de registro de datos para sensores                                                                                                    |  |
| Datos del libro de registro<br>1 8<br><nombre de<br="" del="" libro="">registro&gt;</nombre> |                                                                                      | Este submenú está disponible para cada libro de<br>registro de datos que haya configurado y<br>activado.                                                                                                    |  |
| Fuente de datos                                                                              | Solo lectura                                                                         | Se muestra la entrada o función matemática                                                                                                    |  |
| Valor de medida                                                                              | Solo lectura                                                                         | Se muestra el valor medido que se está registrando                                                                                                    |  |
| Tiempo restante para el log                                                                  | Solo lectura                                                                         | <ul> <li>Visualización de días, horas y minutos hasta que el libro de registro esté lleno.</li> <li>Preste atención a la información sobre la selección del tipo de memoria en el menú Config. general/Libros de registro.</li> </ul>                                                                                                    |  |
| ▶ Mostrar                                                                                    | Se muestran los eventos                                                              | Seleccione un evento particular para mostrar información detallada.                                                                                                    |  |
| ▶ Ir a la fecha                                                                              | <ul><li>Entrada de usuario</li><li>Ir a la fecha</li><li>Hora</li></ul>              | Utilice esta función para desplazarse<br>directamente hasta una hora específica en la<br>lista. De este modo, no es preciso desplazarse a<br>lo largo de toda la información. No obstante, la<br>lista completa siempre está visible.                                                                                                    |  |
| Mostrar gráfico                                                                              | Visualización gráfica de las<br>entradas del libro de<br>registro                    | El indicador se muestra según los ajustes que se<br>hayan establecido en el menú <b>Config. general</b> /<br><b>Libros de registro</b> .                                                                                                    |  |
| Selecciona 2º gráfico                                                                        | Seleccionar otro libro de<br>registro de datos                                       | Puede visualizar un segundo libro de registro simultáneamente con el actual.                                                                                                    |  |
| ⊳ Borrar todas las<br>entradas                                                               | Acción                                                                               | Permite eliminar todas las entradas del libro de registro de datos.                                                                                                    |  |
| Guardar libros registro                                                                      |                                                                                      |                                                                                                    |  |
| Formato archivo                                                                              | Selección<br>• CSV<br>• FDM                                                          | <ul> <li>Guarde el libro de registro en el formato de<br/>fichero que prefiera.</li> <li>Entonces puede abrirse el archivo CSV en el PC,<br/>con MS-Excel, por ejemplo, y pueden hacerse<br/>modificaciones.<sup>1)</sup>. Puede importar los ficheros<br/>FDM en FieldCare y archivarlos de manera que<br/>sean inalterables.</li> </ul> |  |

| DIAG/Libros de registro                                                                                                    |                                                                                                    |                                                                                                    |  |
|----------------------------------------------------------------------------------------------------|----------------------------------------------------------------------------------------------------|----------------------------------------------------------------------------------------------------|--|
| Función                                                                                                    | Opciones                                                                                              | Información                                                                                                    |  |
| <ul> <li>▷ Todos losl libroa de registro de datos</li> <li>▷ Datos del libro de registro SP1</li> <li>▷ Libro de datos de absorción</li> <li>▷ Libro de registro datos brutos</li> <li>▷ Datos del libro de registro 1 8</li> <li>▷ Todos los libros de registro de eventos</li> <li>▷ Libro de registro de calibración</li> <li>▷ Libro de registro de calibración</li> <li>▷ Libro de registro s de diagnóstico</li> <li>▷ Libro de registro analizador</li> <li>▷ Libros de registro calibración analizador</li> <li>▷ Libro de registro de configuración</li> <li>▷ Libros de registro de configuración</li> <li>▷ Versión HW libro de registro</li> <li>▷ Versión del libro de registros</li> </ul> | Acción,<br>comienza tan pronto como<br>se selecciona la opción<br>constituido por <b>con datos pr</b> | <ul> <li>Utilice esta opción para guardar el libro de registro en una tarjeta SD.</li> <li>Guarde el libro de registro en el formato de fichero que prefiera. Entonces puede abrirse el archivo CSV en el PC, con MS-Excel, por ejemplo, y pueden hacerse modificaciones. Puede importar los ficheros FDM en FieldCare y archivarlos de manera que sean inalterables.</li> </ul> |  |
| <b>general/Libros de registro</b> ), una abreviación del libro de registro correspondiente y una marca de tiempo.                                                                                                    |                                                                                                    |                                                                                                    |  |

 En los ficheros CSV se emplean formatos numéricos y separadores internacionales. Por este motivo, es imprescindible importarlos en MS Excel como datos externos con los ajustes de formatos correctos. Si se hace doble clic en el fichero para abrirlo, los datos únicamente se visualizan correctamente si MS Excel está instalado con el ajuste de los EE. UU.

# 11.10 Información del sistema

| DIAG/Información del sistema                                                                                                    |              |                                                                                                    |  |
|----------------------------------------------------------------------------------------------------|--------------|----------------------------------------------------------------------------------------------------|--|
| Función                                                                                                    | Opciones     | Información                                                                                                    |  |
| Tag instrumento                                                                                                    | Solo lectura | Etiqueta (TAG) del equipo individual<br>→ <b>Config. general</b>                                                                                                    |  |
| Código de pedido                                                                                                    | Solo lectura | Puede solicitar hardware idéntico<br>con este código.<br>Este código cambia debido a<br>cambios realizados en el hardware y<br>puede introducir aquí el nuevo<br>código que recibió del fabricante <sup>1)</sup> . |  |
| Para determinar la versión de su equipo, introduzca el código de producto en la pantalla de búsqueda en la siguiente dirección: www.es.endress.com/order-ident |              |                                                                                                    |  |
| Código de pedido extendido original                                                                                                    | Solo lectura | Código de producto completo para el<br>equipo original, derivado de la<br>estructura de pedido del producto.                                                                                                    |  |
| Actual order code ext.                                                                                                    | Solo lectura | Código actual, considerando los<br>cambios en el hardware. El usuario<br>debe introducir este código.                                                                                                    |  |

| DIAG/Información del sistema                                                                                        |                                                                                                    |                                                                                                    |  |  |
|----------------------------------------------------------------------------------------------------|----------------------------------------------------------------------------------------------------|----------------------------------------------------------------------------------------------------|--|--|
| Función                                                                                                    | Opciones                                                                                                    | Información                                                                                                    |  |  |
| Número de serie                                                                                                    | Solo lectura                                                                                                    | El número de serie permite acceder<br>a los datos y la documentación del<br>equipo en Internet:<br>www.es.endress.com/device-viewer                                                        |  |  |
| Versión Software                                                                                                    | Solo lectura                                                                                                    | Versión actual                                                                                                    |  |  |
| Parámetro de medida                                                                                                 | Solo lectura                                                                                                    | Establecer parámetro de medición                                                                                                    |  |  |
| Versión MPL                                                                                                    | Solo lectura                                                                                                    | Versión actual                                                                                                    |  |  |
| ▶ Módulo de control del actuador                                                                                    | Solo lectura<br>• Versión firmware<br>• Versión Hardware                                                                                                    |                                                                                                    |  |  |
| ▶ Fotómetro                                                                                                    | Solo lectura<br>• Versión firmware<br>• Versión Hardware                                                                                                    |                                                                                                    |  |  |
| ▶ Modbus<br>Solo con la opción Modbus                                                                               | Solo lectura<br>Permitido<br>Dirección Bus<br>Terminación<br>Modbus TCP Port 502                                                                                                    | Información específica de Modbus                                                                                                    |  |  |
| ▶ PROFIBUS<br>Solo con la opción PROFIBUS                                                                           | Solo lectura<br>Terminación<br>Dirección Bus<br>Número ident<br>Velocidad de<br>transmisión<br>DPV0 state<br>DPV0 fault<br>DPV0 master addr<br>DPV0 WDT [ms]                                                 | Estado del módulo y otra<br>información específica de PROFIBUS                                                                                                    |  |  |
| ▶ Ethernet<br>Solo con Ethernet, EtherNet/IP, Modbus<br>TCP, Modbus RS485 o PROFIBUS DP o con<br>la opción PROFINET | Solo lectura<br>Permitido<br>Webserver<br>Ajustes Link<br>DHCP<br>Dirección IP<br>Netmask<br>Gateway<br>Interrumptor<br>MAC-Address<br>EtherNetIP Port 44818<br>Modbus TCP Port 502<br>Webserver TCP port 80 | Información específica de Ethernet<br>La visualización depende del<br>protocolo de bus de campo utilizado.                                                                                 |  |  |
| ▶ Tarjeta SD                                                                                                    | Solo lectura<br>• Total<br>• Memoria libre                                                                                                    |                                                                                                    |  |  |
| Módulos de sistema                                                                                                  |                                                                                                    |                                                                                                    |  |  |
| Placa Base                                                                                                    | Solo lectura                                                                                                    | Esta información se proporciona                                                                                                    |  |  |
| Base                                                                                                    | <ul> <li>Descripcion</li> <li>Número de serie</li> </ul>                                                                                                    | disponible. Especifique los números                                                                                                    |  |  |
| Módulo pantalla                                                                                                    | <ul> <li>Código de pedido</li> <li>Versión Hardware</li> </ul>                                                                                                    | de serie y códigos de producto para<br>el servicio de mantenimiento                                                                                                    |  |  |
| Módulo extensión 1 8                                                                                                | <ul> <li>Versión Software</li> </ul>                                                                                                    | técnico, por ejemplo.                                                                                                    |  |  |
| ► Sensores                                                                                                    | Solo lectura<br>Descripción<br>Número de serie<br>Código de pedido<br>Versión Hardware<br>Versión Software                                                                                                   | Esta información se proporciona<br>para cada sensor disponible.<br>Especifique los números de serie y<br>códigos de producto para el servicio<br>de mantenimiento técnico, por<br>ejemplo. |  |  |
| DIAG/Información del sistema |  |
|------------------------------|--|
|------------------------------|--|

| Función                           | Opciones                                                                          | Información                                                                                                    |
|-----------------------------------|-----------------------------------------------------------------------------------|----------------------------------------------------------------------------------------------------|
| ▶ Guardar información del sistema |                                                                                   |                                                                                                    |
| ⊳ Guardar en tarjeta SD           | Nombre de fichero<br>asignado automáticamente<br>(incluye una marca de<br>tiempo) | Esta información se guarda en la<br>tarjeta SD, en una subcarpeta<br>"sysinfo".<br>El fichero csv puede leerse y editarse<br>en MS Excel, por ejemplo. Este<br>fichero puede utilizarse para el<br>servicio de mantenimiento técnico<br>del equipo. |

1) Siempre que proporcione al fabricante toda la información sobre cambios en el hardware.

## 11.11 Información del sensor

• Seleccione el canal requerido en la lista de canales.

La información se muestra en las siguientes categorías:

Valores extremos

Condiciones extremas a las que estuvo expuesto previamente el sensor, p. ej., temperaturas mín./máx. $^{\rm 3)}$ 

- Tiempo de operación
- Tiempo en funcionamiento del sensor bajo condiciones extremas definidas
- Información Calibración
   Datos de calibración de la última calibración
   Datos de calibración de la calibración de fábrica <sup>4)</sup>
- Especificaciones del sensor
  - Límites del rango de medición para el valor medido principal y la temperatura
- Información general Información de identificación del sensor

Los datos específicos mostrados dependen del sensor que esté conectado.

## 11.12 Simulación

Puede simular valores en las entradas y salidas para realizar pruebas:

- Valores de corriente en las salidas de corriente
- Valores medidos en las entradas
- Abertura o cierre del contacto de relé
- Solo se simulan valores de corriente. La función de simulación no permite calcular el valor totalizado para el caudal o la lluvia.
- Antes de la simulación: active las entradas y salidas en el menú de ajustes.

<sup>3)</sup> No disponible para todos los tipos de sensor.

<sup>4)</sup> No disponible para todos los tipos de sensor.

| DIAG/Simulación                                       |                                                                                   |                                                                                                    |
|-------------------------------------------------------|-----------------------------------------------------------------------------------|----------------------------------------------------------------------------------------------------|
| Función                                               | Opciones                                                                          | Información                                                                                                    |
| ▶ Corriente de salida x:y                             |                                                                                   | Simulación de una corriente de salida<br>Este menú aparece una vez para cada salida de<br>corriente.                                                                                                    |
| Simulación                                            | Selección<br>• Off<br>• On<br>Ajuste de fábrica<br>Off                            | Si simula el valor en la salida de corriente, el<br>indicador muestra un icono de simulación<br>delante del valor de corriente.                                                                                                    |
| Corriente                                             | 2,4 a 23,0 mA<br><b>Ajuste de fábrica</b><br>4 mA                                 | <ul> <li>Ajuste el valor de simulación deseado.</li> </ul>                                                                                                    |
| <ul> <li>Relé de Alarma</li> <li>Relay x:y</li> </ul> |                                                                                   | Simulación de un estado de relé<br>Este menú aparece una vez para cada relé.                                                                                                    |
| Simulación                                            | Selección<br>• Off<br>• On<br>Ajuste de fábrica<br>Off                            | Si simula el estado del relé, el indicador muestra<br>un icono de simulación delante de la<br>visualización del relé.                                                                                                    |
| Estado                                                | Selección<br>• Bajo<br>• Alto<br>Ajuste de fábrica<br>Bajo                        | <ul> <li>Ajuste el valor de simulación deseado.</li> <li>El relé cambia de acuerdo con el ajuste cuando se<br/>activa la simulación. En el indicador del valor<br/>medido puede verse On (= Bajo) o Off(= Alto)<br/>para el estado de relé simulado.</li> </ul> |
| Medidas entrada                                       |                                                                                   | Simulación de un valor medido (solo para                                                                                                    |
| Canal : parámetro                                     |                                                                                   | sensores)<br>Este menú aparece una vez para cada entrada de<br>medición.                                                                                                    |
| Simulación                                            | Selección<br>• Off<br>• On<br>Ajuste de fábrica<br>Off                            | Si simula el valor medido, el indicador muestra<br>un icono de simulación delante del valor medido.                                                                                                    |
| Valor principal                                       | Depende del sensor                                                                | • Ajuste el valor de simulación deseado.                                                                                                    |
| Sim. temperatura                                      | Selección<br>• Off<br>• On<br>Ajuste de fábrica<br>Off                            | Si simula la temperatura medida, el indicador<br>muestra un icono de simulación delante de la<br>temperatura.                                                                                                    |
| Temperatura                                           | -50,0 a +250,0 °C<br>(-58,0 a 482,0 °F)<br>Ajuste de fábrica<br>20,0 °C (68,0 °F) | <ul> <li>Ajuste el valor de simulación deseado.</li> </ul>                                                                                                    |
| Entrada binaria x:y<br>Salida binaria x:y             |                                                                                   | Simulación de una entrada digital o una salida<br>digital<br>El número de submenús disponible corresponde<br>al número de entradas o salidas binarias.                                                                                                    |
| Simulación                                            | Selección<br>• Off<br>• On<br>Ajuste de fábrica<br>Off                            |                                                                                                    |
| Estado                                                | Selección<br>• Bajo<br>• Alto                                                     |                                                                                                    |

## 11.13 Prueba del equipo

## 11.13.1 Analizador

| DIAG/Test del sistemaAnalizador/Fotómetro |              |             |
|-------------------------------------------|--------------|-------------|
| Función                                   | Opciones     | Información |
| Factor limpieza                           | Solo lectura |             |
| Valor bruto                               | Solo lectura |             |

| DIAG/Test del sistemaAnalizador/Reactor |              |                                                 |
|-----------------------------------------|--------------|-------------------------------------------------|
| Función                                 | Opciones     | Información                                     |
| Temperatura reactor                     | Solo lectura | Muestra la temperatura del reactor de digestión |
| Corriente reactor                       | Solo lectura | Muestra la corriente del reactor                |
| Estado reactor                          | Solo lectura |                                                 |
| Ventilador reactor                      | Solo lectura |                                                 |
| ⊳ On                                    |              |                                                 |

| DIAG/Test del sistemaAnalizador/Válvulas |                                                                                                    |                                                                           |
|------------------------------------------|----------------------------------------------------------------------------------------------------|---------------------------------------------------------------------------|
| Función                                  | Opciones                                                                                                    | Información                                                               |
| Selección válvulas                       | Selección<br>Detergente<br>Drain D<br>Dosing unit DU<br>Exhaust E<br>Reactor R<br>Reagent RB<br>Reagent RK<br>Reagent RN<br>Patrón S1 | <ul> <li>Seleccione las válvulas que es preciso<br/>comprobar.</li> </ul> |
| ▷ Abrir                                  |                                                                                                    | Abre la válvula seleccionada.                                             |
| ⊳ Cerrar                                 |                                                                                                    | Cierra la válvula seleccionada.                                           |

| DIAG/Test del sistemaAnalizador/Pump |                       |          |             |
|--------------------------------------|-----------------------|----------|-------------|
|                                      | Función               | Opciones | Información |
|                                      | ▷ Inciar por 1 minuto |          |             |

## 11.13.2 Alimentación

| DIAG/Test del sistema/Alimentación |              |                                             |
|------------------------------------|--------------|---------------------------------------------|
| Función                            | Opciones     | Información                                 |
| Alimentación digital 1: 1.2V       | Solo lectura | Lista detallada de fuente de alimentación a |
| Alimentación digital 2: 3.3V       |              | Instrumento.                                |
| Alimentación analógica; 12.5V      |              | haya necesariamente un mal                  |
| Alimentación sensor: 24V           |              | funcionamiento.                             |
| Temperatura                        |              |                                             |

## 11.14 Reinicio

| DIAG/Resetear         |                            |                                                                                                    |
|-----------------------|----------------------------|----------------------------------------------------------------------------------------------------|
| Función               | Opciones                   | Información                                                                                                 |
| ⊳ Reset equipo        | Selección<br>• OK<br>• ESC | Reinicio conservando toda la configuración                                                                  |
| ⊳ Config. por defecto | Selección<br>OK<br>ESC     | Reinicio con ajustes de fábrica<br>Se perderán los parámetros de configuración que<br>no se hayan guardado. |

## 11.15 Información sobre el funcionamiento

Lista de contadores de tiempo funcional y operativo

- Horas de operación de esteras filtrantes
- Muestra el período de uso en días
- Horas de operación del fotómetro
- Tiempo de operación restante
  - Dispensadores
    - Muestra el período restante de uso en días; es decir, los días que el dispensador se puede utilizar todavía.
  - Tubo bomba Horas de funcionamiento restantes hasta advertencia por: Process P Dilution water W
    Valve hose Horas de funcionamiento restantes hasta advertencia por: Drain D
  - Dilution module DM
- Tiempo de operación del tubo de la bomba Tiempo de funcionamiento de las mangueras
  - Process P
- Dilution water W
- Operating time valve hose
  - Tiempo de funcionamiento de las mangueras • Drain D
  - Dilution module DM
- Horas de operación del módulo refrigeración El contador también se puede reiniciar aquí.

| Fecha   | Versión  | Cambios en el firmware                                                                                                    | Documentación                            |
|---------|----------|----------------------------------------------------------------------------------------------------|------------------------------------------|
| 03/2022 | 01.12.00 | <ul> <li>Mejoras, entre las que se incluyen:</li> <li>Enjuague previo con reactivos después de un cambio de botella</li> <li>Textos mejorados para los diagnósticos F361 y S360</li> <li>Rangos de medición mostrados con hasta 2 posiciones decimales, según los límites del rango de medición</li> <li>Ahora las válvulas se pueden conmutar en el menú de mantenimiento</li> </ul> | BA01593C/07//05.22<br>BA01245C/07//08.22 |
| 03/2021 | 01.09.00 | <ul> <li>Ampliación</li> <li>Compatibilidad con el nuevo módulo básico</li> <li>PROFINET</li> <li>Función de medición de referencia para las versiones<br/>CA80TP-HR</li> <li>Nuevos subrangos de medición para las versiones<br/>CA80TP-HR</li> <li>Acceso protegido por contraseña a la configuración de las<br/>versiones CA80TP-HR</li> </ul>                                     | BA01593C/07//04.21<br>BA01245C/07//07.19 |
|         |          | <ul> <li>Mejoras</li> <li>Detección de burbujas de aire, la medición se repite si se<br/>supera el valor umbral</li> <li>Tiempo mínimo de limpieza con aire comprimido<br/>reducido a 1 s</li> </ul>                                                                                                    |                                          |
| 06/2017 | 01.06.04 | Ampliación<br>• Nueva función matemática <b>Formula</b><br>• Mejora<br>Texto de ayuda mejorado                                                                                                    | BA01593C/07//02.17<br>BA01245C/07//05.17 |
| 06/2016 | 01.06.02 | Software original                                                                                                    | BA01593C/07//06.16<br>BA01245C/07//03.16 |

## 11.16 Historial del firmware

Este producto utiliza Lua, que se distribuye bajo la licencia siguiente:

Copyright © 1994–2013 Lua.org, PUC-Rio.

Por la presente, se otorga el permiso, sin cargo alguno, a cualquier persona que obtenga una copia de este software y los archivos de documentación asociados (el "Software"), para operar el Software sin restricción alguna, incluidos, entre otros, los derechos de uso, copia, modificación, fusión, publicación, distribución, sublicencia y/o venta de copias del Software, y para permitir que las personas a quienes se les suministra el Software lo hagan según las condiciones siguientes:

La notificación del copyright anterior y la presente notificación de permiso se incluirán en todas las copias o partes sustanciales del Software.

EL SOFTWARE SE PROPORCIONA "TAL CUAL", SIN GARANTÍA DE NINGÚN TIPO, EXPRESA O IMPLÍCITA, INCLUYENDO PERO SIN LIMITARSE A LAS GARANTÍAS DE COMERCIABILIDAD, IDONEIDAD PARA UN PROPÓSITO PARTICULAR Y NO INCUMPLIMIENTO. EN NINGÚN CASO, LOS AUTORES O TITULARES DE LOS DERECHOS DE AUTOR SERÁN RESPONSABLES DE CUALQUIER RECLAMACIÓN, DAÑOS U OTRAS RESPONSABILIDADES, EN CASO DE ACCIÓN CONTRACTUAL, LESIÓN JURÍDICA O, DE LO CONTRARIO, DERIVADOS DE, ORIGINADOS A PARTIR DE O EN CONEXIÓN CON EL SOFTWARE O EL USO U OTRAS ACCIONES RELACIONADAS CON EL SOFTWARE.

## 12 Mantenimiento

Efectos sobre el proceso y el control de proceso

 Prevea con antelación todas las mediciones necesarias para garantizar el funcionamiento seguro y la fiabilidad de todo el punto de medición.

### **ADVERTENCIA**

Presión de proceso y temperatura, suciedad, tensión eléctrica

Riesgo de lesiones graves o incluso mortales

- ► Evite cualquier riesgo debido a la presión, temperatura y suciedad.
- Cerciórese de que el dispositivo no se encuentra bajo tensión antes de destaparlo.
- La alimentación eléctrica de los contactos de conmutación puede realizarse mediante circuitos independientes. Corte también la alimentación de estos circuitos antes de manipular los terminales.

### **A**TENCIÓN

#### Actividades de mantenimiento en modo automático

Riesgo de lesiones debido a productos químicos o medios contaminados

- Antes de liberar las mangueras, verifique que no haya ninguna acción en ejecución o a punto de iniciarse.
- Ajuste el equipo en modo manual.
- Lleve indumentaria, gafas y guantes de protección personal o tome otras medidas apropiadas para protegerse.

### **AVISO**

### Descargas electrostáticas (ESD)

Riesgo de daños en los componentes de la electrónica

- Tome las medidas de protección de personal que sean necesarias para evitar las descargas electrostáticas, p. ej. descargarse previamente con puesta a tierra de protección o una conexión permanente con tierra mediante una correa de muñeca.
- Para su propia seguridad, utilice únicamente piezas de repuesto originales. Con las piezas de recambio originales se garantiza además el buen funcionamiento, precisión y fiabilidad del sistema tras el mantenimiento.

### AVISO

#### Incumplimiento de los intervalos de mantenimiento

Posibilidad de daños en el material

► Cumpla los intervalos de mantenimiento recomendados.

## 12.1 Plan de mantenimiento

| Intervalo                                                                                                    | Trabajos de mantenimiento                                                                                                    |
|----------------------------------------------------------------------------------------------------|----------------------------------------------------------------------------------------------------|
| Tras cada<br>sustitución del reactivo<br>, durante<br>la puesta en marcha,<br>mantenimiento y<br>reparaciones | Efectúe una calibración                                                                                                    |
| Semanal                                                                                                    | Inspección visual del depósito de disolución<br>Cambie la posición de las mangueras de válvula (manguera de desechos y manguera<br>del módulo de dilución) |
| 66 días                                                                                                    | Sustituya el reactivo RN (normalmente, con un intervalo de medición de 60 min)                                                                             |
| 112 días                                                                                                    | Sustituya los reactivos RK y RB (normalmente; con un intervalo de medición de 60 min, dependiendo de la temperatura)                                       |

| Intervalo         | Trabajos de mantenimiento                                                                                                    |
|-------------------|----------------------------------------------------------------------------------------------------|
| 85 o 200 días     | Sustituya la disolución estándar CY80TP (normalmente; con un intervalo de<br>calibración de 48 h)<br>• Sin módulo de dilución<br>85 días<br>• Con módulo de dilución<br>200 días                                                                                                    |
| 3 meses           | Sustituya la manguera Pharmed para la válvula de residuos                                                                                                    |
| Cada 160 días     | Sustituya el producto de limpieza CY800 (normalmente; con un intervalo de limpieza de 48 h)                                                                                                    |
| 6 meses           | <ul> <li>Limpie la estera del filtro</li> <li>Sustituya el dispensador</li> <li>Sustituya el cabezal de la bomba de muestras</li> </ul>                                                                                                    |
| 12 meses          | <ul> <li>Sustituya las mangueras (si es necesario)</li> <li>Sustituya la estera del filtro</li> <li>Sustituya el cabezal de la bomba de agua de dilución</li> <li>Sustituya las juntas tóricas del reactor de presión (personal de servicios de Endress +Hauser)</li> </ul>                                                                                                    |
| 24 meses          | <ul> <li>Reemplace el crista del reactor (incluido el serpentín calefactor y PT1000)</li> <li>Sustituya las juntas tóricas de la abertura de limpieza</li> </ul>                                                                                                    |
| En caso necesario | <ul> <li>Limpie la caja</li> <li>Compruebe la posible presencia de suciedad en el ventilador del módulo de refrigeración y límpielo con un aspirador si es necesario</li> <li>Limpie el depósito de disolución</li> <li>Enjuague el sistema</li> <li>Sustituya los conectores de las mangueras que se pueden enchufar</li> <li>Dependiendo del intervalo de medición y del factor de dilución:<br/>Inspección visual del nivel del depósito de residuos</li> </ul> |

## 12.2 Trabajos de mantenimiento

### 12.2.1 Menú de software Mantenimiento

### Menú/Operación/Mantenimiento

- Sustitución botella
- Si la monitorización de nivel está activada: especifique cuándo se sustituyen las botellas. • Sustitución dispensador
- Contador de tiempo de funcionamiento, se puede reiniciar aquí. Sustituya los dispensadores:  $\rightarrow \cong 157$
- Filter mats replacement Contador de tiempo de funcionamiento, se puede reiniciar aquí. Sustituya las esteras de filtro: → 

   156
- Pump hose replacement
   Contador de tiempo de funcionamiento, se puede reiniciar aquí. Sustituya la manguera:
   → 
   ⇒ 156
- Desmantelamiento  $\rightarrow \triangleq 158$
- Reactor vacío
- Unidad dosificación vacía
- Para limpieza, p. ej., → 🖺 152
- Empty dilution module

### 12.2.2 Ajuste el modo manual

Situación inicial: El equipo todavía sigue en el modo automático y usted desea llevar a cabo trabajos de mantenimiento.

- 1. Pulse la tecla de función variable **MODE**.
  - ← Se muestra el modo actual: **Automático**
- 2. Seleccione una acción: Modo manual
  - 🛏 El equipo pasa al modo manual.
- 3. Espere hasta que se detengan todas las operaciones.

#### 4. De manera alternativa:

Detenga las acciones que se encuentren en curso en ese momento en: **Menú**/ **Operación/Operación manual**.

### 12.2.3 Limpieza

#### **A**TENCIÓN

Riesgo de lesiones debido a la fuga de reactivos

• Antes de la sustitución, enjuague siempre primero el sistema.

#### Limpieza de la caja

• Limpie la parte frontal de la caja solo con detergentes disponibles en el mercado.

El frontal de la caja es resistente a lo siguiente en conformidad con la norma DIN 42 115:

- Etanol (durante un periodo de corto de tiempo)
- Ácidos diluidos (máx. 2% HCl)
- Bases diluidas (máx. 3% NaOH)
- Productos de limpieza domésticos basados en el jabón

### AVISO

#### Detergentes no admisibles

Daños a las la superficie o junta de la caja

- ▶ No utilice nunca soluciones ácidas o alcalinas para limpiar el equipo.
- No utilice en ningún caso limpiadores orgánicos como acetonas, alcohol bencílico, metanol, cloruro de metileno, xileno o glicerol concentrado.
- > Nunca utilice vapor a alta presión para la limpieza.

#### Limpieza del depósito de dilución opcional

- 1. Abra el soporte del depósito de disolución.
- 2. Retire la manguera inferior y la tapa del depósito de disolución.
- 3. Limpie manualmente el depósito de mezclas.

#### Limpieza de la unidad de dosificación

Lleve a cabo la limpieza solo si es necesario.

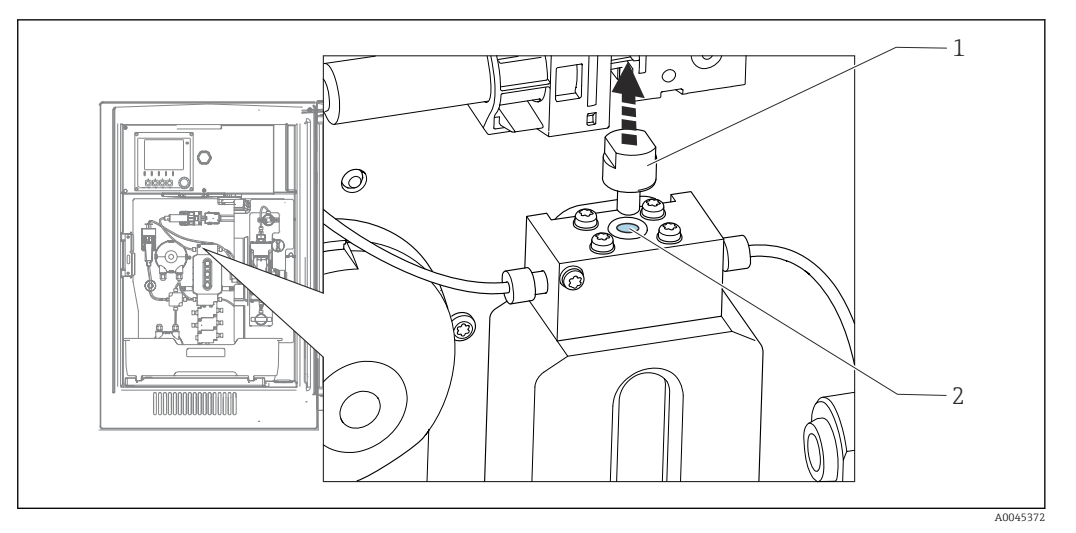

Inidad de dosificación con abertura de limpieza

1 Capuchón

- 2 Abertura de limpieza
- 1. Si todavía no lo ha hecho, ajuste el modo manual.

#### 2. Menú/Operación/Mantenimiento/Unidad dosificación vacía

3. Retire el capuchón (1).

4. Limpie la unidad de dosificación a través de la abertura de limpieza (2) con el cepillo de limpieza suministrado y agua tibia.

Seguidamente coloque de nuevo el capuchón.

#### Enjuague del sistema

La medición, la limpieza o la calibración no resultan posibles mientras se retiran las botellas.

#### Vaciado de las mangueras

- 1. Detenga el suministro de la muestra.
- 2. Si todavía no lo ha hecho,

ajuste el modo manual.

- 3. Tire de todas las mangueras para sacarlas de las botellas de reactivo tanto como den de sí hasta que los extremos de las mangueras queden fuera del líquido.
- 4. Además, desconecte la manguera de muestras (P) y, si el módulo de dilución opcional está instalado, saque la manguera para el agua del módulo de dilución (W) de la muestra líquida de forma que el extremo de la manguera quede fuera del líquido.
- 5. Además, desconecte la manguera de muestras (P) y saque la manguera del agua de dilución (W) de la botella de forma que el extremo de la manguera quede fuera del líquido.
- 6. Seleccione Menú/Operación /Mantenimiento/Desmantelamiento/Enjuague mangueras para expulsar el líquido de las mangueras.
  - └→ Las mangueras se purgan con aire y se vacían automáticamente. Este proceso lleva algunos minutos.
- 7. Espere hasta que esta acción haya terminado. En **MODE/Info** puede comprobar si la acción ha terminado.

#### Enjuagado del analizador con agua

- 1. Abra todas las botellas de reactivo y retire con cuidado las mangueras junto con las tapas. Después, cierre las botellas firmemente.
- 2. Seque los extremos de las mangueras con una toalla limpia de papel.
- 3. Sumerja todas las mangueras en un vaso de precipitados con aprox. 200 ml de agua desmineralizada con el fin de enjuagar el sistema con agua.
- 4. Active la acción: Menú/Operación /Mantenimiento/Desmantelamiento/Rinse with water.
  - └→ El sistema se enjuaga automáticamente y se vacía. Este proceso tarda aproximadamente 8 minutos.
- 5. Una vez se ha terminado la acción, retire las mangueras del vaso de precipitados y séquelas con una toalla limpia de papel.
- 6. Para expulsar el líquido de las mangueras: Menú/Operación/Mantenimiento/ Desmantelamiento/Enjuague mangueras.
  - └→ Las mangueras se purgan con aire y se vacían automáticamente. Este proceso lleva algunos minutos.
- 7. Espere hasta que esta acción haya terminado. Compruebe si la acción ha finalizado: **MODE/Info**.
- 8. Introduzca de nuevo todas las mangueras en las botellas y conecte la manguera de muestras a la válvula.

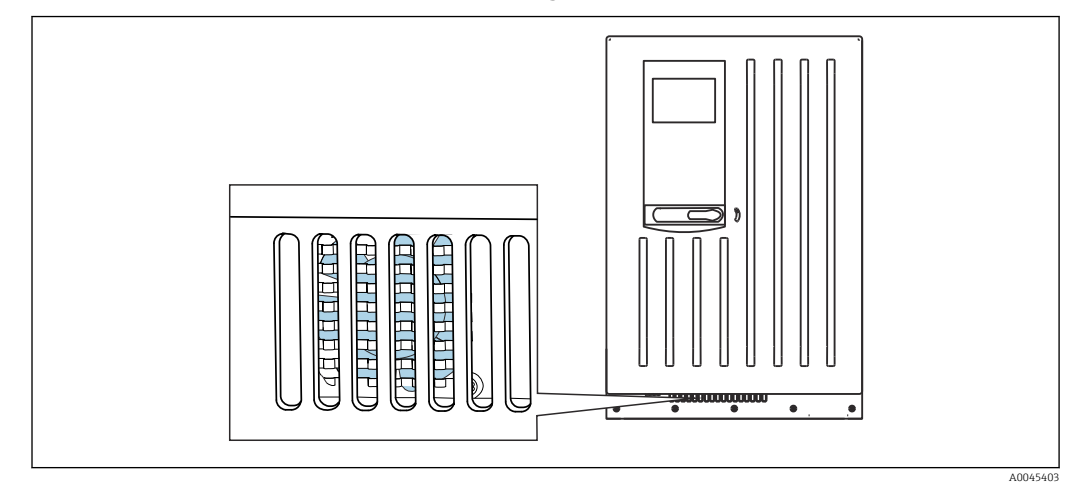

Limpieza del ventilador del módulo de refrigeración

72 Ventilador del módulo de refrigeración (detrás de la rejilla de ventilación)

- 1. Compruebe periódicamente la posible presencia de suciedad en el ventilador.
- 2. En entornos que presenten carga por partículas pesadas: limpie periódicamente desde el exterior con un aspirador.

### 12.2.4 Sustitución de reactivos

#### **Retire las botellas**

- 1. Detenga el suministro de la muestra.
- 2. Si todavía no lo ha hecho, ajuste el modo manual.
- 3. Tire de las mangueras (RB, RK, RN, S1, , C) para sacarlas de las botellas de reactivo tanto como den de sí hasta que los extremos de las mangueras queden fuera del líquido.

4. Seleccione Menú/Operación /Mantenimiento/Modo cambio de botellas/ Extracción botella/Selección botella.

- 5. Seleccione las botellas que desee retirar y pulse **OK** para confirmar.
- 6. Seleccione **Confirmar botella retirada**.

#### Cambie las botellas

- 1. Sustituya las botellas retiradas con reactivo nuevo .
  - 🕒 Los reactivos deben prepararse según las instrucciones para mezclar un reactivo.
- 2. Seleccione Menú/Operación /Mantenimiento/Modo cambio de botellas/Inserción botella/Selección botella.
- 3. Seleccione todas las botellas que ha sustituido y pulse **OK** para confirmar.
- 4. Seleccione Confirmar botella insertada.
- Si la monitorización del nivel de botella está activado (Menú/Config./Analizador/ Configuración extendida/Configuración diagnósticos/Botellas), es imprescindible reiniciarlo en Menú/Operación/Mantenimiento/ Modo cambio de botellas/ Inserción botella/Reset niveles llenado.
- 6. Tras la sustitución se debe llevar a cabo una calibración punto cero y volver a determinar el factor de calibración: Menú/Operación/Operación manual/ Determinar punto cero y /Determinar factor calibración (en las versiones CA80TP-AA/CA/GR, ambas acciones se proporcionan en una sola función: Determine zero point and calibr. factor).
- 7. Vuelva a **MODE/Continuar modo automático** o **MODE/Iniciar modo automático** para iniciar la medición normal.

### 12.2.5 Ejecución del ajuste de cero (no para CA80TP-HR)

#### Sustitución de la solución de calibración estándar con estándar cero

- 1. Si todavía no lo ha hecho, ajuste el modo manual.
- 2. Elimine las botellas que contienen la disolución estándar S1 retirando la manguera de la botella. Utilice una toalla de papel para capturar cualquier reactivo que pueda escapar. Esto evita cualquier suciedad de la disolución estándar cero.
- 3. Sustituya la disolución estándar con la disolución estándar cero.
- 4. Conecte la solución estándar cero a un manifold.
- 5. Seleccione Menú/Operación /Mantenimiento/Modo cambio de botellas/Inserción botella/Selección botella.
- 6. Seleccione **Patrón S1** y pulse **OK** para confirmar.
- 7. Seleccione **Confirmar botella insertada**.

#### Determine el punto cero

- 1. Acceda a: Menú/Operación/Operación manual/Determinar punto cero.
- 2. Efectúe una calibración del punto cero.
  - └→ Los valores solo deberían diferir ligeramente (0,2 mg/l P (sin módulo de dilución), 1 mg/l P (con módulo de dilución).
- 3. Tras una calibración satisfactoria, aparecerá el mensaje siguiente: "¿Desea aceptar los datos de calibración para realizar un ajuste?". Pulse **OK** para confirmar.

#### Reutilización de la solución de calibración estándar

- 1. Sustituya la disolución estándar cero con la disolución estándar. Utilice una manguera adicional para volver a conectar la solución de calibración estándar o bien drene y seque bien la manguera.
- 2. Conecte la solución de calibración estándar al Liquid Manager.
- 3. Seleccione Menú/Operación /Mantenimiento/Modo cambio de botellas/Inserción botella/Selección botella.
- 4. Seleccione Patrón S1 y seleccione OK para confirmar.
- 5. Seleccione Confirmar botella insertada.
- Recomendación: Lleve a cabo seguidamente una calibración manual con la solución estándar (**Determinar factor calibración**).

De manera alternativa, el punto cero y el factor de calibración se pueden determinar en un solo paso (**Determine zero point and calibr. factor**).

#### 12.2.6 Sustitución de las mangueras

Se necesitan las siguientes piezas:

1 par de guantes resistentes a los reactivos utilizados

- **1.** Enjuague el sistema. → 🖺 153
  - → No debe quedar ningún rastro de muestra en la unidad de dosificación.
- 2. Retire las botellas y la bandeja de las botellas.
- 3. Sustituya las mangueras con mangueras del mismo diámetro y longitud. Disponga las etiquetas de manguera en las mangueras nuevas.
- 4. Coloque de nuevo la bandeja de las botellas en el interior de la caja.
- 5. Una las botellas con las tapas y mangueras apropiadas.
- 6. Seleccione Menú/Operación /Mantenimiento/Modo cambio de botellas/Inserción botella/Selección botella.
- 7. Seleccione todas las botellas y pulse **OK** para confirmar.
- 8. Seleccione Confirmar botella insertada.
- 9. Pulse la tecla de función variable **MODE** y seleccione **Continuar modo automático** o **Iniciar modo automático**.

### 12.2.7 Sustitución de las esteras de los filtros

Se necesitan las siguientes piezas:

Esteras de los filtros (forman parte del kit de mantenimiento CAV880)

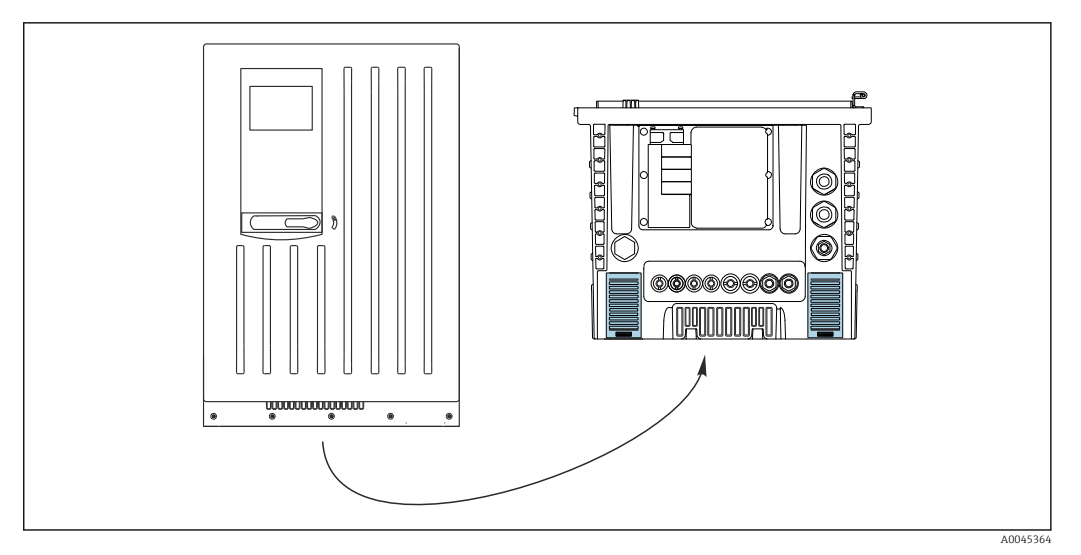

Image: The second second se

1. Abra ambas mallas de ventilador y retírelas.

└→ Las esteras de los filtros se encuentran tras las mallas.

- 2. Retire las esteras de filtro usadas y sustitúyalas por nuevas del kit de mantenimiento.
- 3. Ponga de nuevo en su lugar las mallas de ventilador.

 Reinicie el contador de horas de funcionamiento correspondiente a las esteras: Menú/Operación/Horas de operación de esteras filtrantes/Resetear.

#### 12.2.8 Sustitución del dispensador

Se necesitan las siguientes piezas:

1 par de guantes resistentes a los reactivos utilizados

#### Preparación para sustituir los dispensadores

- 1. Enjuague el sistema.
- 2. Retire las botellas, incluidas las mangueras para los reactivos y la bandeja de las botellas.

#### Retire el dispensador

- 1. Seleccione Menú/Operación/Sustitución dispensador/Selección dispensador.
- 2. Seleccione el dispensador que quiere reemplazar.
- 3. Abra el soporte del dispensador presionando ambos ganchos de ajuste a presión al mismo tiempo y retirándolo.
- 4. Retire el adaptador y el dispensador del dispositivo mecánico del dispensador. Para ello, sujete el dispensador por el bloque negro del extremo inferior y tire del bloque desde el pasador de metal.

#### Inserción del dispensador nuevo

- 1. Compruebe que el dispensador se ha conectado correctamente.
- 2. Deslice el soporte del dispensador sobre los ganchos de ajuste a presión. Asegúrese de que el soporte encaje en su lugar.
- 3. Disponga de nuevo la bandeja de las botellas en la caja.
- 4. Conecte las mangueras de reactivo a las válvulas de entrada de reactivo correspondientes.
- 5. Seleccione Menú/Operación/Sustitución dispensador/Selección dispensador.
- 6. Seleccione los dispensadores que ha sustituido y pulse **OK** para confirmar.

- 7. Seleccione Reset contador horas de operación.
- 8. Seleccione Menú/Operación /Mantenimiento/Modo cambio de botellas/Inserción botella/Selección botella.
- 9. Seleccione todas las botellas y pulse **OK** para confirmar.
- 10. Seleccione Confirmar botella insertada.
- El sistema debe calibrarse tras una rutina de sustitución. Seleccione Menú/ Operación/Operación manual/Determinar factor calibración.
- 12. Tras la calibración, vuelva a MODE/Continuar modo automático o MODE/Iniciar modo automático.

## 12.3 Retirada del servicio

### **A**TENCIÓN

#### Actividades mientras el analizador está en funcionamiento

Riesgo de lesiones e infecciones por el producto.

- Antes de soltar las mangueras, compruebe que no haya ninguna acción activa, p. ej. el bombeo de muestras, y que tampoco se ejecutará en breve.
- Lleve indumentaria, gafas y guantes de protección personal o tome otras medidas apropiadas para protegerse.
- ► Limpie cualquier derrame de reactivo utilizando un paño desechable y enjuague con agua fresca. Seque entonces las zonas limpias con un trapo.

#### AVISO

# No haga funcionar el analizador durante más de 5 días sin retirarlo del servicio de manera apropiada.

Pueden producirse daños en el equipo.

• Ponga el analizador fuera de servicio según se describe.

#### Retírelo del servicio, proceda del modo siguiente:

- 1. Ajuste el modo manual
- 2. Vacíe las mangueras
- 3. Enjuague el analizador
- 4. Vacíe las mangueras de nuevo

#### 12.3.1 Ajuste el modo manual

Situación inicial: El equipo todavía sigue en el modo automático y ahora usted desea retirarlo del servicio.

- 1. Pulse la tecla de función variable **MODE**.
  - ← Se muestra el modo actual: Automático
- 2. Seleccione una acción: Modo manual
  - 🛏 El equipo pasa al modo manual.
- 3. Espere hasta que se detengan todas las operaciones.

#### 4. De manera alternativa:

Detenga las acciones que se encuentren en curso en ese momento en: **Menú**/ **Operación/Operación manual**.

### 12.3.2 Vaciado de las mangueras

1. Tire de las mangueras (RB, RK, C, RN, S1,) para sacarlas de las botellas de reactivo tanto como den de sí hasta que los extremos de las mangueras queden fuera del líquido.

2. Solo para la versión CA80TP-HR:

Tire también de la manguera REF para sacarla del líquido tanto como dé de sí.

- 3. Tire de la manguera de muestras (P) para sacarla de la botella y, si el módulo de dilución opcional está instalado, tire de la manguera del agua para el módulo de dilución (W) para sacarla de la botella de forma que el extremo de la manguera quede fuera del líquido.
- 4. Seleccione **Menú/Operación /Mantenimiento/Desmantelamiento/Enjuague mangueras** para expulsar el líquido de las mangueras.
  - └→ Las mangueras se purgan con aire y se vacían automáticamente. Este proceso lleva algunos minutos.

Tras la finalización satisfactoria de la acción, aparece el mensaje siguiente **La** acción ha tenido éxito.

### 12.3.3 Enjuague del analizador

- 1. Abra todas las botellas de reactivo y retire con cuidado las mangueras junto con las tapas. Después, cierre las botellas firmemente.
- 2. Seque los extremos de las mangueras con una toalla limpia de papel.
- 3. Sumerja todas las mangueras en un vaso de precipitados con aprox. 200 ml (6.76 fl oz) de agua desmineralizada con el fin de enjuagar el sistema con agua.
- 4. Seleccione Menú/Operación /Mantenimiento/Desmantelamiento/Rinse with water.
  - El sistema se enjuaga automáticamente y se vacía. Este proceso tarda aproximadamente 8 minutos.
     Tras la finalización satisfactoria de la acción, aparece el mensaje siguiente La acción ha tenido éxito.
- 5. Una vez se ha terminado la acción, retire las mangueras del vaso de precipitados y séquelas con una toalla limpia de papel.

#### 12.3.4 Vacíe las mangueras de nuevo

- 1. Es necesario seleccionar Menú/Operación /Mantenimiento/Desmantelamiento/ Enjuague mangueras para eliminar el líquido de las mangueras.
  - └→ Las mangueras se purgan con aire y se vacían automáticamente. Este proceso lleva algunos minutos.
- 2. Espere hasta que esta acción haya terminado. Tras la finalización satisfactoria de la acción, en el indicador aparece el mensaje siguiente **La acción ha tenido éxito**.
- 3. Ahora se puede desconectar el analizador de la red eléctrica.

## 13 Reparación

## 13.1 Observaciones generales

El esquema de reparación y conversión prevé lo siguiente:

- El producto tiene un diseño modular
- Las piezas de repuesto están agrupadas en kits que incluyen las instrucciones correspondientes
- Use exclusivamente piezas de repuesto originales del fabricante
- Las reparaciones son efectuadas por el departamento de servicios del fabricante o bien por usuarios debidamente formados
- Los equipos certificados solo pueden ser convertidos en otras versiones de equipos certificadas por el departamento de servicios del fabricante o bien en la fábrica
- Tenga en cuenta las normas aplicables, los reglamentos nacionales, la documentación Ex (XA) y los certificados
- 1. Lleve a cabo las reparaciones conforme a las instrucciones incluidas en el kit.
- 2. Documente la reparación o conversión e introdúzcala, si no se ha introducido todavía, en la herramienta de gestión del ciclo de vida (W@M).

## 13.2 Piezas de repuesto

Las piezas de repuesto del equipo actualmente disponibles para el suministro se pueden consultar en el sitio web:

https://portal.endress.com/webapp/SparePartFinder

► Cuando curse pedidos de piezas de repuesto, indique el número de serie del equipo.

## 13.3 Devolución

La devolución del producto es necesaria si requiere una reparación o una calibración de fábrica o si se pidió o entregó el producto equivocado. Conforme a la normativa legal y en calidad de empresa certificada ISO, Endress+Hauser debe cumplir con determinados procedimientos para el manejo de los equipos devueltos que hayan estado en contacto con el producto.

Para asegurar un proceso rápido, profesional y seguro en la devolución del equipo:

 Consulte el sitio web www.endress.com/support/return-material para obtener información sobre el procedimiento y las condiciones generales.

## 13.4 Eliminación

En los casos necesarios según la Directiva 2012/19/UE, sobre residuos de equipos eléctricos y electrónicos (RAEE), nuestro producto está marcado con el símbolo representativo a fin de minimizar los desechos de RAEE como residuos urbanos no seleccionados. No tire a la basura los productos que llevan la marca de residuos urbanos no seleccionados. En lugar de ello, devuélvalos al fabricante para que los elimine en las condiciones aplicables.

### Elimine las baterías correctamente

 Elimine siempre las baterías conforme a los reglamentos locales relativos a la eliminación de baterías.

### Eliminación de sustancias químicas

### **A**TENCIÓN

# Riesgo de lesiones por reactivos usados y desechados si no se desechan correctamente.

- Siga las instrucciones de las hojas de datos de seguridad de los productos químicos usados.
- Tenga en cuenta las normativas locales relativas a la eliminación.

## 14 Accesorios

Se enumeran a continuación los accesorios más importantes disponibles a la fecha de impresión del presente documento.

Los accesorios que figuran en la lista son compatibles desde el punto de vista técnico con el producto de las instrucciones.

1. La combinación de productos puede estar sujeta a restricciones específicas para la aplicación.

Asegúrese de la conformidad del punto de medición con la aplicación. La responsabilidad de esta comprobación recae en el explotador del punto de medición.

- 2. Preste atención a la información recogida en el manual de instrucciones para todos los productos, en particular los datos técnicos.
- 3. Para obtener accesorios no recogidos aquí, póngase en contacto con su centro de servicio o de ventas.

## 14.1 Accesorios específicos del equipo

### 14.1.1 Accesorios para la instalación

Kit, CA80 para instalación en poste con abrazadera, exterior

- Poste de 60 x 60 x 1800 mm, acero inoxidable 1.4571
- Abrazadera para montaje en poste CA80xx
- Instrucciones para la instalación del kit
- Código de producto 71458285

### 14.1.2 Consumibles

1. https://portal.endress.com/webapp/SparePartFinder

2. Especifique el número de serie o el código de producto.

Están disponibles los consumibles siguientes:

- Reactivos y soluciones de líquido patrón CY80TP
- Producto de limpieza CY800 (para mangueras del equipo)
- CAC880, mangueras de entrada y de salida para CA80

### 14.1.3 Kit de mantenimiento CAV880

#### https://portal.endress.com/webapp/SparePartFinder

Kit de mantenimiento para CA80 para 1 año

#### Estándar

- Manguera para la válvula de desagüe
- Cabezal de bomba completo, excepto el motor
- Dispensador con soporte, 2 x 10 ml
- Acoplamiento con cono
- Set de juntas tóricas, reactor
- Junta tórica de la abertura de limpieza
- Rejillas de filtro (2x)
- Manguera de entrada (PTFE, negro)
- Cortatubos

#### Adicionalmente para el rango de medición amplio

- Manguera para el agua de dilución (PTFE, negra)
- Manguera para la válvula de dilución (PharMed)
- Cabezal de bomba completo, excepto el motor
- Acoplamiento con cono
- Depósito de dilución con conector

#### Opcional

- Juego de juntas tóricas, unidad de dosificación
- Manguera inserta en el proceso (PTFE, blanco)
- Conector de manguera
- Cubeta de reactor con cable de calentamiento, juntas tóricas, sensor T
- Tubos de dosificación con juntas tóricas

### 14.1.4 Kits de actualización CAZ880

Kit de actualización con módulo de dilución para rangos de medición altos

- Placa portadora con módulo de dilución
- Código de activación
- N.º de pedido CAZ880-FFFC

Kit de actualización con sistema de enfriamiento

- Módulo de refrigeración integrado en la base de la caja
- Bandeja de botellas con hueco y aislamiento
- Código de activación
- N.º de pedido CAZ880-FFN1

Kit de actualización para rangos de medición bajos

- Código de activación
- N.º de pedido CAZ880-FFFB

### 14.1.5 Sensores

#### Electrodos de pH de vidrio

#### Memosens CPS11E

- Sensor de pH para aplicaciones estándar en ingeniería de procesos y del medio ambiente
- Digital con tecnología Memosens 2.0
- Product Configurator en la página de productos: www.endress.com/cps11e

🛐 Información técnica TI01493C

#### Memosens CPS41E

- Sensor de pH para tecnología de proceso
- Con diafragma cerámico y electrolito líquido de KCl
- Digital con tecnología Memosens 2.0
- Configurador de producto en la página del producto www.endress.com/cps41e

🛐 Información técnica TI01495C

#### Memosens CPS71E

- Sensor de pH para aplicaciones químicas de procesos
- Con trampa de iones para referencia resistente a contaminadores
- Digital con tecnología Memosens 2.0
- Product Configurator en la página de productos: www.endress.com/cps71e

🛐 Información técnica TI01496C

#### Memosens CPS91E

- Sensor de pH para productos muy sucios
- Con abertura abierta
- Digital con tecnología Memosens 2.0
- Product Configurator en la página de productos: www.endress.com/cps91e

Información técnica TI01497C

#### Memosens CPS31E

- Sensor de pH para aplicaciones estándar en agua para consumo y agua para piscinas
- Digital con tecnología Memosens 2.0
- Configurador de producto en la página de producto: www.endress.com/cps31e

Información técnica TI01574C

#### Ceramax CPS341D

- Electrodo pH con esmalte sensible al pH
- Atiende a las necesidades más elevadas en cuestión de precisión, presión, temperatura, esterilidad y durabilidad
- Product Configurator de la página de productos: www.es.endress.com/cps341d

Información técnica TI00468C

#### Memosens CPF81E

- Sensor de pH para operaciones de minería y tratamiento de aguas industriales y aguas residuales
- Digital con tecnología Memosens 2.0
- Configurador de producto en la página de producto: www.endress.com/cpf81e

👔 Información técnica TI01594C

#### Electrodos redox

#### Memosens CPS12E

- Sensor de redox para aplicaciones estándar en ingeniería de procesos y del medio ambiente
- Digital con tecnología Memosens 2.0
- Configurador de producto en la página de producto: www.endress.com/cps12e

Información técnica TI01494C

#### Memosens CPS42E

- Sensor de redox para tecnología de procesos
- Digital con tecnología Memosens 2.0
- Configurador de producto en la página de producto: www.endress.com/cps42e

Información técnica TI01575C

#### Memosens CPS72E

- Sensor de redox para aplicaciones de procesos químicos
- Digital con tecnología Memosens 2.0
- Configurador de producto en la página de producto: www.endress.com/cps72e

Información técnica TI01576C

#### Memosens CPS92E

- Sensor de redox para uso en medios muy contaminados
- Digital con tecnología Memosens 2.0
- Configurador de producto en la página de producto: www.endress.com/cps92e

Información técnica TI01577C

#### Memosens CPF82E

- Sensor de redox para operaciones mineras, agua de uso industrial y tratamiento de aguas residuales
- Digital con tecnología Memosens 2.0
- Configurador de producto en la página de producto: www.endress.com/cpf82e

Información técnica TI01595C

#### Sensores de conductividad con medición inductiva de la conductividad

#### Indumax CLS50D

- Sensor de conductividad inductivo de gran durabilidad
- Para aplicaciones estándar y en zonas con peligro de explosión
- Con tecnología Memosens
- Configurador de producto en la página de producto: www.endress.com/cls50d

Información técnica TI00182C

#### Sensores de conductividad con medición conductiva de la conductividad

#### Memosens CLS21E

- Sensor digital de conductividad para productos de conductividad media o alta
- Medición conductiva
- Con Memosens 2.0
- Configurador de producto en la página de producto: www.endress.com/cls21e

Información técnica TI01528C

### Sensores de oxígeno

#### Memosens COS51E

- Sensor amperométrico de oxígeno para agua, aguas residuales y aplicaciones auxiliares
- Digital con tecnología Memosens 2.0
- Configurador de producto en la página de producto: www.endress.com/cos51e

Información técnica TI01620C

#### Memosens COS81E

- Sensor óptico de oxígeno de tipo higiénico con máxima estabilidad de medición a lo largo de múltiples ciclos de esterilización
- Digital con tecnología Memosens 2.0
- Configurador de producto en la página de producto: www.endress.com/cos81e

Información técnica TI01558C

#### Memosens COS22E

- Sensor amperométrico de oxígeno de tipo higiénico con máxima estabilidad de medición a lo largo de múltiples ciclos de esterilización
- Digital con tecnología Memosens 2.0
- Configurador de producto en la página de producto: www.endress.com/cos22e

👔 Información técnica TI01619C

#### Sensores de cloro y dióxido de cloro

#### Memosens CCS50E

- Sensor amperométrico con membrana cubierta para dióxido de cloro
- Con tecnología Memosens
- Configurador de producto en la página del producto: www.endress.com/ccs50e

Información técnica TI01353C

#### Memosens CCS51E

- Sensor para la medición de cloro libre
- Configurador de producto en la página del producto: www.endress.com/ccs51e

Información técnica TI01423C

#### Sensores de ion selectivo

#### ISEmax CAS40D

- Sensores de ion selectivo
- Product Configurator de la página de productos: www.es.endress.com/cas40d

Información técnica TI00491C

#### Sensores de turbidez

#### Turbimax CUS51D

- Para mediciones nefelométricas de turbidez y sólidos en aguas residuales
- Principio de medición de luz dispersada de 4 pulsos
- Con tecnología Memosens
- Product Configurator de la página de productos: www.es.endress.com/cus51d

Información técnica TI00461C

#### Turbimax CUS52D

- Sensor Memosens higiénico para mediciones de turbidez en agua para consumo, agua de proceso y para servicios
- Con tecnología Memosens
- Product Configurator de la página de productos: www.es.endress.com/cus52d

👔 Información técnica TI01136C

#### Sensores de CAE y de nitratos

#### Viomax CAS51D

- Medición de CAE y nitrato en aguas para consumo y aguas residuales
- Con tecnología Memosens
- Product Configurator de la página de productos: www.es.endress.com/cas51d

👔 Información técnica TIO0459C

#### Medición de la interfase

#### **Turbimax CUS71D**

- Sensor de inmersión para medición de la interfase
- Sensor de interfaz ultrasónico
- Product Configurator de la página de productos: www.es.endress.com/cus71d

Información técnica TI00490C

### 14.1.6 Enlace de cable con cinta de velcro

- 4 piezas, para el cable del sensor
- N.º de pedido 71092051

## 14.2 Accesorios específicos de comunicación

### 14.2.1 Funcionalidad adicional

 Al cursar pedidos de códigos de activación, indique siempre el número de serie del equipo.

| Código de<br>pedido | Comunicaciones; software                                              |
|---------------------|-----------------------------------------------------------------------|
| 51516983            | Commubox FXA291 (hardware)                                            |
| 71127100            | Tarjeta SD con firmware Liquiline, 1 GB, memoria USB industrial       |
| XPC0018             | Código de activación para Ethernet/IP + servidor web                  |
| XPC0020             | Código de activación para Modbus TCP + servidor web                   |
| XPC0021             | Código de activación para servidor web para BASE2                     |
| XPC0022             | Código de activación para PROFINET + servidor web para BASE2          |
| XPC0024             | Código de activación para Profibus DP para módulo 485                 |
| XPC0025             | Código de activación para Modbus RS485 para módulo 485                |
| 71249548            | Kit CA80: código de activación para la 1.ª entrada del sensor digital |
| 71249555            | Kit CA80: código de activación para la 2.ª entrada del sensor digital |

|          | Kits de actualización                                                                                                    |
|----------|----------------------------------------------------------------------------------------------------|
| 71136999 | Kit CSF48/CA80: interfaz de servicio de actualización (conector de brida CDI, contratuerca)                                |
| 71111053 | Kit de módulo AOR: 2 relés, 2 salidas analógicas de 0/4 a 20 mA                                                            |
| 71125375 | Kit de módulo 2R: 2 relés                                                                                                  |
| 71125376 | Kit de módulo 4R: 4 relés                                                                                                  |
| 71135632 | Kit de módulo 2AO: 2 salidas analógicas de 0/4 a 20 mA                                                                     |
| 71135633 | Kit de módulo 4AO: 4 salidas analógicas de 0/4 a 20 mA                                                                     |
| 71135631 | Kit de módulo 2DS: 2 sensores digitales, Memosens                                                                          |
| 71135634 | Kit de módulo 485: PROFIBUS DP o Modbus RS485. Requiere un código de activación adicional que se puede pedir por separado. |
| 71135638 | Kit de módulo DIO: 2 entradas digitales; 2 salidas digitales; alimentación auxiliar para salida digital                    |
| 71135639 | Kit de módulo 2AI: 2 entradas analógicas de 0/4 a 20 mA                                                                    |
| 71140888 | Kit de mejora módulo 485 + Profibus DP                                                                                     |
| 71140889 | Kit de mejora módulo 485 + Modbus RS485                                                                                    |
| 71141366 | Kit, módulo de ampliación para la placa posterior                                                                          |

### 14.2.2 Software

#### Memobase Plus CYZ71D

- Software PC como soporte para la calibración en el laboratorio
- Visualización y documentación para gestión de sensores
- Calibraciones del sensor guardadas en la base de datos
- Product Configurator de la página de productos: www.es.endress.com/cyz71d

Información técnica TI00502C

### Software Field Data Manager MS20/21

- Software PC para gestión central de datos
- Visualización de series de mediciones y eventos del libro de registro
- Base de datos SQL para el almacenamiento de dato seguro

## 14.3 Componentes del sistema

### 14.3.1 Cables de medición

### Cable de datos CYK10 para Memosens

- Para sensores digitales con tecnología Memosens
- Product Configurator en la página de productos: www.endress.com/cyk10

Información técnica TIO0118C

#### Cable de datos CYK11 para Memosens

- Cable de extensión para sensores digitales con protocolo Memosens
- Product Configurator de la página de productos: www.es.endress.com/cyk11

Información técnica TIO0118C

### 14.3.2 Tarjeta SD

- Memoria USB industrial, 1 GB
- Número de pedido: 71110815

## 15 Datos técnicos

## 15.1 Entrada

| Variables medidas                                                                 | Fósforo total [mg/l, ppm]                                                                                                    |                                                     |  |  |
|-----------------------------------------------------------------------------------|----------------------------------------------------------------------------------------------------|-----------------------------------------------------|--|--|
| Rango de medición                                                                 | CA80TP-**F0:<br>CA80TP-**F1:<br>CA80TP-**F4:                                                                                                    | 0 a 2 mg/l P<br>0,05 a 10 mg/l P<br>0,5 a 50 mg/l P |  |  |
| Tipos de entrada                                                                  | <ul> <li>1 canal de medición (parámetro principal del analizador)</li> <li>1 a 4 entradas digitales para sensores con protocolo Memosens (opcional)</li> <li>Entradas de corriente analógicas (opcionales)</li> <li>Entradas digitales (opcional)</li> </ul> |                                                     |  |  |
| Señal de entrada                                                                  | Depende de la versión<br>2 de 0/4 a 20 mA (opcionales), pasivas, potencialmente aisladas                                                                                                    |                                                     |  |  |
| Entrada de corriente, pasiva                                                      | <b>Intervalo</b><br>> 0 a 20 mA                                                                                                    |                                                     |  |  |
|                                                                                   | <b>Características de las señales</b><br>Lineal                                                                                                    |                                                     |  |  |
|                                                                                   | <b>Resistencia interna</b><br>No lineal                                                                                                    |                                                     |  |  |
|                                                                                   | <b>Tensión de prueba</b><br>500 V                                                                                                    |                                                     |  |  |
| Especificación del cable<br>(para sensores opcionales<br>con tecnología Memosens) | <b>Tipo de cable</b><br>Memosens cable de datos CYK10 o cable fijo del sensor, cada uno con casquillos terminales<br>o conector redondo M12 (opcional)                                                                                                    |                                                     |  |  |
|                                                                                   | Longitud del cable<br>Máx. 100 m (330 pies)                                                                                                    |                                                     |  |  |
|                                                                                   | 15.2 Salida                                                                                                    |                                                     |  |  |
| Señal de salida                                                                   | Según la versión:<br>• 2 x 0/4 a 20 mA, activas, aisladas potencialmente (versión estándar)                                                                                                    |                                                     |  |  |

- 4 x 0/4 a 20 mA, activa, potencialmente aislada (versión con 2 salidas analógicas adicionales)
- 6 x 0/4 a 20 mA, activa, potencialmente aislada (versión con 4 salidas analógicas adicionales)
- Salidas digitales

| PROFIBUS DP/RS485                 |                                                                                        |  |
|-----------------------------------|----------------------------------------------------------------------------------------|--|
| Codificación de señales           | EIA/TIA-485, PROFIBUS DP conforme a IEC 61158                                          |  |
| Velocidad de transmisión de datos | 9,6 kBd; 19,2 kBd; 45,45 kBd; 93,75 kBd; 187,5 kBd; 500 kBd;<br>1,5 MBd; 6 MBd; 12 MBd |  |
| Aislamiento galvánico             | Sí                                                                                     |  |
| Conectores                        | Terminal de resorte (máx. 1,5 mm), puenteado internamente<br>(función T), M12 opcional |  |
| Terminación del bus               | Conmutador corredizo interno con indicador LED                                         |  |

| Modbus RS485                      |                                                                  |  |
|-----------------------------------|------------------------------------------------------------------|--|
| Codificación de señales           | EIA/TIA-485                                                      |  |
| Velocidad de transmisión de datos | 2.400, 4.800, 9.600, 19.200, 38.400, 57.600 y 115.200<br>baudios |  |
| Aislamiento galvánico             | Sí                                                               |  |
| Terminación del bus               | Conmutador corredizo interno con indicador LED                   |  |

| Servidor web y Modbus TCP         |                                    |  |
|-----------------------------------|------------------------------------|--|
| Codificación de señales           | IEEE 802.3 (Ethernet)              |  |
| Velocidad de transmisión de datos | 10 / 100 MBd                       |  |
| Aislamiento galvánico             | Sí                                 |  |
| Conexión                          | RJ45, M12 opcional                 |  |
| Dirección IP                      | DHCP o configuración mediante menú |  |

| EtherNet/IP                       |                                                  |  |
|-----------------------------------|--------------------------------------------------|--|
| Codificación de señales           | IEEE 802.3 (Ethernet)                            |  |
| Velocidad de transmisión de datos | 10 / 100 MBd                                     |  |
| Aislamiento galvánico             | Sí                                               |  |
| Conexión                          | RJ45, M12 opcional (con codificación D)          |  |
| Dirección IP                      | DHCP (por defecto) o configuración mediante menú |  |

| PROFINET                          |                                                                                            |
|-----------------------------------|--------------------------------------------------------------------------------------------|
| Codificación de señales           | IEEE 802.3 (Ethernet)                                                                      |
| Velocidad de transmisión de datos | 100 MBd                                                                                    |
| Aislamiento galvánico             | Sí                                                                                         |
| Conexión                          | RJ45                                                                                       |
| Nombre de la estación             | Mediante el protocolo DCP usando la herramienta de configuración (p. ej., Siemens PRONETA) |
| Dirección IP                      | Mediante el protocolo DCP usando la herramienta de configuración (p. ej., Siemens PRONETA) |

| Señal en alarma                  | <ul> <li>Ajustable, según recomendación NAMUR NE 43</li> <li>En el rango de medición de 0 a 20 mA:<br/>Corriente de fallo de 0 a 23 mA</li> <li>En el rango de medición de 4 a 20 mA:<br/>Corriente de fallo de 2,4 a 23 mA</li> <li>Configuración de fábrica para la corriente de fallo de ambos rangos de medición:<br/>21,5 mA</li> </ul> |  |
|----------------------------------|----------------------------------------------------------------------------------------------------|--|
| Carga                            | Μáx. 500 Ω                                                                                                    |  |
| Comportamiento de<br>transmisión | Lineal                                                                                                    |  |
|                                  | 15.3 Salidas de corriente, activas                                                                                                    |  |
| Span                             | 0 a 23 mA                                                                                                    |  |
| Característica de la señal       | Lineal                                                                                                    |  |
| Especificación eléctrica         | <b>Tensión de salida</b><br>Máx. 24 V                                                                                                    |  |
|                                  | <b>Tensión de prueba</b><br>500 V                                                                                                    |  |
| Especificación de los cables     | <b>Tipo de cable</b><br>Recomendación: cable apantallado                                                                                                    |  |
|                                  | <b>Especificación de los cables</b><br>Máx. 2,5 mm <sup>2</sup> (14 AWG)                                                                                                    |  |
|                                  | 15.4 Salidas de relé                                                                                                    |  |
| Especificación eléctrica         | <ul> <li>Tipos de relé</li> <li>1 contacto conmutable de un solo pin (relé de alarma)</li> <li>2 o 4 contactos conmutables de un pin (opcionales con módulos de extensión)</li> </ul>                                                                                                    |  |
|                                  | <ul> <li>Carga máxima</li> <li>Relé de alarma: 0,5 A</li> <li>Todos los otros relés: 2,0 A</li> </ul>                                                                                                    |  |

### Poder de corte de los relés

Módulo base (Relé de alarma)

| Tensión de conmutación   | Carga (máx.) | Ciclos de conmutación (mín.) |
|--------------------------|--------------|------------------------------|
| 230 V CA, cosΦ = 0,8 a 1 | 0,1 A        | 700.000                      |
|                          | 0,5 A        | 450.000                      |
| 115 V CA, cosΦ = 0,8 a 1 | 0,1 A        | 1.000.000                    |
|                          | 0,5 A        | 650,000                      |
| 24 VCC, L/R = 0 a 1 ms   | 0,1 A        | 500.000                      |
|                          | 0,5 A        | 350.000                      |

#### Módulo de ampliación

| Tensión de conmutación   | Carga (máx.) | Ciclos de conmutación (mín.) |
|--------------------------|--------------|------------------------------|
| 230 V CA, cosΦ = 0,8 a 1 | 0,1 A        | 700.000                      |
|                          | 0,5 A        | 450.000                      |
|                          | 2 A          | 120.000                      |
| 115 V CA, cosΦ = 0,8 a 1 | 0,1 A        | 1.000.000                    |
|                          | 0,5 A        | 650,000                      |
|                          | 2 A          | 170.000                      |
| 24 VCC, L/R = 0 a 1 ms   | 0,1 A        | 500.000                      |
|                          | 0,5 A        | 350.000                      |
|                          | 2 A          | 150.000                      |

Carga mínima (típica)

- Mín. 100 mA con 5 V CC
- Mín. 1 mA con 24 V CC
- Mín. 5 mA con 24 V CA
- Mín. 1 mA con 230 V CA

## 15.5 Datos específicos del protocolo

| ID del fabricante                                      | 11 <sub>h</sub>                                                                                                    |
|--------------------------------------------------------|----------------------------------------------------------------------------------------------------|
| Tipo de equipo                                         | 155E <sub>h</sub>                                                                                                    |
| Versión de perfil                                      | 3.02                                                                                                    |
| Ficheros de base de datos de equipos<br>(ficheros GSD) | www.endress.com/profibus<br>Device Integration Manager DIM                                                                                                    |
| Variables de salida                                    | 16 bloques AI, 8 bloques DI                                                                                                    |
| Variables de entrada                                   | 4 bloques AO, 8 bloques DO                                                                                                    |
| Características admitidas                              | <ul> <li>1 conexión MSCYO (comunicaciones cíclicas, maestro de clase<br/>1 a esclavo)</li> <li>1 conexión MSAC1 (comunicaciones cíclicas, maestro de clase<br/>1 a esclavo)</li> <li>2 conexiones MSAC2 (comunicaciones cíclicas, maestro de<br/>clase 2 a esclavo)</li> <li>Bloqueo del dispositivo: el equipo puede bloquearse mediante<br/>hardware o software.</li> <li>Dirección configurable con interruptores DIL o software</li> <li>GSD, PDM DD, DTM</li> </ul> |

PROFIBUS DP

### Modbus RS485

| Protocolo                                   | RTU/ASCII                                                                                                    |
|---------------------------------------------|----------------------------------------------------------------------------------------------------|
| Códigos de funcionamiento                   | 03, 04, 06, 08, 16, 23                                                                                               |
| Soporte de difusión para códigos de función | 06, 16, 23                                                                                                    |
| Datos de salida                             | 16 valores medidos (valor, unidad, estado), 8 valores digitales<br>(valor, estado)                                   |
| Datos de entrada                            | 4 valores de consigna (valor, unidad, estado), 8 valores digitales<br>(valor, estado), información para diagnósticos |
| Características soportadas                  | La dirección puede configurarse mediante interruptores o software                                                    |

### Modbus TCP

| Puerto TCP                                  | 502                                                                                                    |
|---------------------------------------------|----------------------------------------------------------------------------------------------------|
| Conexiones TCP                              | 3                                                                                                    |
| Protocolo                                   | TCP                                                                                                    |
| Códigos de funcionamiento                   | 03, 04, 06, 08, 16, 23                                                                                               |
| Soporte de difusión para códigos de función | 06, 16, 23                                                                                                    |
| Datos de salida                             | 16 valores medidos (valor, unidad, estado), 8 valores digitales<br>(valor, estado)                                   |
| Datos de entrada                            | 4 valores de consigna (valor, unidad, estado), 8 valores digitales<br>(valor, estado), información para diagnósticos |
| Características soportadas                  | La dirección puede configurarse mediante DHCP o software                                                             |

### EtherNet/IP

| Log                       | EtherNet/IP                                   |                                                                                                    |  |
|---------------------------|-----------------------------------------------|----------------------------------------------------------------------------------------------------|--|
| Certificación ODVA        | Sí                                            |                                                                                                    |  |
| Perfil del equipo         | Dispositivo genérico (tipo de producto: 0x2B) |                                                                                                    |  |
| ID del fabricante         | 0x049E <sub>h</sub>                           |                                                                                                    |  |
| ID del tipo de equipo     | 0x109F                                        |                                                                                                    |  |
| Polaridad                 | Auto-MIDI-X                                   |                                                                                                    |  |
| Conexiones                | CIP                                           | 12                                                                                                    |  |
|                           | (SW-IDENT. I/O)                               | 6                                                                                                    |  |
|                           | Mensaje explícito                             | 6                                                                                                    |  |
|                           | Multidifusión                                 | 3 consumidores                                                                                                    |  |
| RPI mínimo                | 100 ms (por defecto)                          |                                                                                                    |  |
| RPI máximo                | 10000 ms                                      |                                                                                                    |  |
| Integración en el sistema | EtherNet/IP                                   | EDS                                                                                                    |  |
|                           | Rockwell                                      | Perfil Add-On Nivel 3, Placa frontal para<br>fábrica<br>Talk SE                                                                                |  |
| Datos IO                  | Entrada (T → O)                               | Estado del equipo y mensaje de<br>diagnóstico con la máxima prioridad<br>Valores medidos:                                                      |  |
|                           |                                               | <ul> <li>16 AI (entrada analógica) + estado +<br/>unidad</li> <li>8 DI (entrada discreta) + estado</li> </ul>                                  |  |
|                           | Configuración (O $\rightarrow$ T)             | <ul> <li>Valores de accionamiento:</li> <li>4 AO (entrada analógica) + estado +<br/>unidad</li> <li>8 DO (salida discreta) + estado</li> </ul> |  |

### PROFINET

| Protocolo                                               | "Protocolo de la capa de aplicación para periféricos de equipo<br>descentralizados y automatización distribuida", versión 2.34<br>PNIO                                                                                                    |  |  |
|---------------------------------------------------------|----------------------------------------------------------------------------------------------------|--|--|
| Tipo de comunicaciones                                  | 100 MBit/s                                                                                                    |  |  |
| Clases de conformidad                                   | Clase de conformidad B                                                                                                    |  |  |
| Clase Netload                                           | Netload Clase II                                                                                                    |  |  |
| Velocidad de transmisión                                | Detección automática de 100 Mpbs con dúplex total                                                                                                    |  |  |
| Duración de los ciclos                                  | A partir de 32 ms                                                                                                    |  |  |
| Perfil del equipo                                       | Aplicación de identificador de interfaz 0xF600<br>Dispositivo genérico                                                                                                    |  |  |
| Interfaz PROFINET                                       | 1 puerto, Clase 1 de tiempo real (RT_CLASS_1)                                                                                                    |  |  |
| ID del fabricante                                       | 0x11 <sub>h</sub>                                                                                                    |  |  |
| ID del tipo de equipo                                   | 0x859F <sub>h</sub>                                                                                                    |  |  |
| Archivos de descripción de equipo (GSD)                 | Información y ficheros en:<br>• www.endress.com<br>En la página de producto del equipo: Documentos/Software →<br>Drivers del instrumento<br>• www.profibus.com<br>En la página web, en la opción Products/Product Finder                                                                                                    |  |  |
| Polaridad                                               | Autopolaridad para corrección automática de pares cruzados TxD<br>y RxD                                                                                                    |  |  |
| Conexiones admitidas                                    | <ul> <li>1 x AR (conexión AR con el Controlador de E/S)</li> <li>1 x AR (conexión AR permitida con el equipo supervisor de E/S)</li> <li>1 x Entrada CR (Relación de Comunicación)</li> <li>1 x Salida CR (Relación de Comunicación)</li> <li>1 x Alarma CR (Relación de Comunicación)</li> </ul>                                                                                                    |  |  |
| Opciones de configuración para el equipo de<br>medición | <ul> <li>Navegador de internet</li> <li>Software específico del fabricante (FieldCare, DeviceCare)</li> <li>El fichero maestro del dispositivo (GSD) puede leerse desde el servidor web que hay integrado en el equipo de medición</li> </ul>                                                                                                    |  |  |
| Configuración del nombre del equipo                     | Protocolo DCP                                                                                                    |  |  |
| Funciones compatibles                                   | <ul> <li>Identificación y mantenimiento<br/>Fácil identificación del equipo a partir de:</li> <li>Sistema de control de procesos</li> <li>Placa de identificación</li> <li>Estado del valor medido<br/>Las variables de proceso se transmiten con un estado de valor<br/>medido</li> <li>Parpadeo característico (FLASH_ONCE) del indicador local<br/>para una fácil identificación y asignación del equipo</li> <li>Funcionamiento del equipo mediante aplicaciones de software<br/>de configuración (p. ej. FieldCare, DeviceCare)</li> </ul> |  |  |
| Integración en el sistema                               | Para información sobre la integración en un sistema, véase el<br>Manual de instrucciones<br>• Transmisión cíclica de datos<br>• Visión general y descripción de los módulos<br>• Codificación de estado<br>• Configuración de inicio<br>• Ajuste de fábrica                                                                                                    |  |  |

Servidor web

El servidor web permite un acceso completo a la configuración del equipo, los valores medidos, los mensajes de diagnóstico, los libros de registro y los datos de servicio a través

| Puerto TCP                  | 80                                                                                                    |
|-----------------------------|----------------------------------------------------------------------------------------------------|
| Características compatibles | <ul> <li>Configuración del equipo controlada de forma remota(1 sesión)</li> <li>Guarde/recupere la configuración del equipo (mediante tarjeta SD)</li> <li>Exportación del libro de registro (formatos de fichero: CSV, FDM)</li> <li>Acceso al servidor web a través de DTM o de Internet Explorer</li> <li>Login (registrarse)</li> <li>Se puede desactivar el servidor web</li> </ul> |

de enrutadores estándar WiFi/WLAN/LAN/GSM o 3G con una dirección IP definida por el usuario.

#### Alimentación 15.6

| Tensión de alimentación  | ■ 100 a 120 VCA / 200 a 240 VCA<br>■ 50 o 60 Hz                                                                                        |
|--------------------------|----------------------------------------------------------------------------------------------------|
| Conexión de bus de campo | Tensión de alimentación: sin conectar                                                                                                  |
| Consumo de potencia      | Todas las versiones, excepto la versión "para exteriores"                                                                              |
|                          | 250 VA                                                                                                    |
|                          | Versión "para exteriores"                                                                                                    |
|                          | 250 VA + 650 VA por cada sistema de calefacción de mangueras, máx. 900 VA (versión sin sistema de refrigeración) <sup>5)</sup>         |
| Entradas de cable        | <ul> <li>4 x orificios para M16, G3/8, NPT3/8", Memosens conexión<sup>6)</sup></li> <li>4 orificios para M20, G1/2, NPT1/2"</li> </ul> |

| Especificación de los cables | Prensaestopas                                                               | Diámetros admisibles del cable |
|------------------------------|-----------------------------------------------------------------------------|--------------------------------|
|                              | M16x1,5 mm                                                                  | 4 a 8 mm (0,16 a 0,32")        |
|                              | M12x1,5 mm (por versión de pedido del zócalo M12 para sensores<br>Memosens) | 2 a 5 mm (0,08 a 0,20")        |
|                              | M20x1,5 mm                                                                  | 6 a 12 mm (0,24 a 0,48")       |
|                              | NPT <sup>3</sup> / <sub>8</sub> "                                           | 4 a 8 mm (0,16 a 0,32")        |
|                              | G <sup>3</sup> / <sub>8</sub>                                               | 4 a 8 mm (0,16 a 0,32")        |
|                              | NPT <sup>1</sup> /2"                                                        | 6 a 12 mm (0,24 a 0,48")       |
|                              | G <sup>1</sup> /2                                                           | 7 a 12 mm (0,28 a 0,48")       |

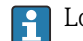

Los prensaestopas montados en la fábrica se aprietan con 2 Nm.

<sup>5)</sup> El valor de la potencia que se indica en la placa de identificación se refiere al consumo de potencia al cabo de un minuto de estar en funcionamiento cuando el equipo se pone en marcha a 5 °C (41 °F).

En el caso de la versión "para exteriores", 2 orificios están ocupados; por este motivo, solo son posibles 2 sensores Memosens 6)

Conexión de sensores (opcional) Sensores con protocolo Memosens

|                                                                              |                                                                     | _                                                                                                    |  |
|------------------------------------------------------------------------------|---------------------------------------------------------------------|----------------------------------------------------------------------------------------------------|--|
| Tipos de sensores                                                            | Cable del sensor                                                    | Sensores                                                                                                    |  |
| Sensores digitales <b>sin</b> fuente<br>interna de alimentación<br>adicional | Con conector<br>enchufable y<br>transmisión<br>inductiva de señales | <ul> <li>Sensores de pH</li> <li>Sensores redox</li> <li>Sensores mixtos</li> <li>Sensores de oxígeno (amperométrico y óptico)</li> <li>Sensores de conductividad con medición conductiva de la conductividad</li> <li>Sensores de cloro (desinfección)</li> </ul>                               |  |
|                                                                              | Cable fijo                                                          | Sensores de conductividad con medición inductiva de la conductividad                                                                                                    |  |
| Sensores digitales con fuente<br>de alimentación adicional<br>interna        | Cable fijo                                                          | <ul> <li>Sensores de turbidez</li> <li>Sensores para la medición de la interfase</li> <li>Sensores para la medición del coeficiente de absorción<br/>espectral (CAS)</li> <li>Sensores de nitrato</li> <li>Sensores ópticos de oxígeno disuelto</li> <li>Sensores selectivos de iones</li> </ul> |  |

## 15.7 Características de funcionamiento

| Error medido máximo 71CA80TP-AAF0:<br>CA80TP-AAF1:<br>CA80TP-AAF1:<br>CA80TP-AAF1:<br>CA80TP-AAF1:<br>CA80TP-AAF1:<br>CA80TP-AAF1:<br>CA80TP-AAF4:0.05 a 2 mg/l (ppm) P<br>O.06 mg/l (ppm) P<br>O.06 mg/l (ppm) P<br>CA80TP-AAF1:<br>CA80TP-AAF4:<br>CA80TP-AAF4:<br>TO a 50 mg/l (ppm) P<br>CA80TP-AAF4:<br>TO a 50 mg/l (ppm) P<br>CA80TP-AAF4:<br>TO a 50 mg/l (ppm) P<br>CA80TP-AAF4:<br>TO a 50 mg/l (ppm) P<br>CA80TP-AAF4:<br>CA80TP-AAF4:<br>CO a 50 mg/l (ppm) P<br>CA80TP-AAF4:<br>CA80TP-AAF4:<br>TO a 50 mg/l (ppm) P<br>CA80TP-AAF4:<br>CA80TP-AAF4:<br>CO a 50 mg/l (ppm) P<br>CA80TP-AAF4:<br>CO a 50 mg/l (ppm) P<br>CA80TP-AAF4:<br>CO a 50 mg/l (ppm) P<br>CA80TP-AAF4:<br>CO pA (con valores de corriente<br>CO pA (con valores de corriente de 4 a 20 mA)<br>a 25 °C (77 °F) en cada caso<br>Error de medición adicional en función de la temperatura:<br><1,5 pA/K                                                                                                    |                                                         |                                                                                      |                                                           |                   |  |  |
|----------------------------------------------------------------------------------------------------|---------------------------------------------------------|--------------------------------------------------------------------------------------|-----------------------------------------------------------|-------------------|--|--|
| CABOTP-AAF1: $0.05 a 2 mg/l (ppm) P$ $0.06 mg/l (ppm) P$ CABOTP-AAF1: $2 a 10 mg/l (ppm) P$ $3 \% de la lectura$ CABOTP-AAF4: $0.5 a 10 mg/l (ppm) P$ $0.4 mg/l (ppm) P$ CABOTP-AAF4: $10 a 50 mg/l (ppm) P$ $0.4 mg/l (ppm) P$ CABOTP-AAF4: $10 a 50 mg/l (ppm) P$ $4 \% de la lectura$ Error máximo de medición $\Rightarrow$ Documentación del sensor conectadoError máximo de mediciónecorriente $<20 \ \mu A$ (para valores de corriente $<4 \ mA$ ) $< 50 \ \mu A$ (con valores de corriente de 4 a 20 mA) $a 25 \ ^{\circ}C (77 \ ^{\circ}F)$ en cada casoError de medición adicional en función de la temperatura: $<1.5 \ \mu A/K$ LDD (límite de detección) $0.015 \ mg/l (ppm)$ CABOTP-AAF4: $\pm 2 \% del valor medido + 0.01 \ mg/l (ppm) P$ CABOTP-AAF4: $\pm 2 \% del valor medido + 0.01 \ mg/l (ppm) P$ Repetibilidad 7)CABOTP-AAF0: $\pm 2 \% del valor medido + 0.01 \ mg/l (ppm) P$ CABOTP-AAF4: $\pm 3 \% del valor medido + 0.05 \ mg/l (ppm) P$ CABOTP-AAF4: $\pm 3 \% del valor medido + 0.05 \ mg/l (ppm) P$ Repetibilidad 6 las $\Rightarrow$ Documentación del sensor conectadoIntervalo de mediciónContinuo (aprox. 30 min con 1 min de tiempo de digestión, ajustable de 33 min a 24 h | Error medido máximo <sup>7)</sup>                       | CA80TP-AAF0:                                                                         | 0,05 a 2 mg/l (ppm) P                                     | 0,06 mg/l (ppm) P |  |  |
| CA80TP-AAF1:2 a 10 mg/l (ppm) P3 % de la lectura<br>0.4 mg/l (ppm) PCA80TP-AAF4:0.5 a 10 mg/l (ppm) P0.4 mg/l (ppm) PCA80TP-AAF4:10 a 50 mg/l (ppm) P4 % de la lecturaError máximo de medición<br>para las entradas de sensor $\Rightarrow$ Documentación del sensor conectadoError máximo de medición<br>para las entradas y salidas<br>de corrienteErrores típicos de medición:<br><20 µA (para valores de corriente <4 mA)<br><50 µA (con valores de corriente de 4 a 20 mA)<br>a 25 °C (77 °F) en cada caso<br>Error de medición adicional en función de la temperatura:<br><1,5 µA/K                                                                                                    |                                                         | CA80TP-AAF1:                                                                         | 0,05 a 2 mg/l (ppm) P                                     | 0,06 mg/l (ppm) P |  |  |
| CA80TP-AAF4:       0.5 a 10 mg/l (ppm) P       0.4 mg/l (ppm) P         CA80TP-AAF4:       10 a 50 mg/l (ppm) P       4 % de la lectura         Error máximo de medición       > Documentación del sensor conectado         para las entradas y salidas de sensor        20 µA (para valores de corriente <4 mA)                                                                                                    |                                                         | CA80TP-AAF1:                                                                         | 2 a 10 mg/l (ppm) P                                       | 3 % de la lectura |  |  |
| CA80TP-AAF4:       10 a 50 mg/l (ppm) P       4 % de la lectura         Error máximo de medición para las entradas de sensor       → Documentación del sensor conectado         Error máximo de medición para las entradas y salidas de corriente       Errores típicos de medición:         <20 µA (para valores de corriente <4 mA)                                                                                                    |                                                         | CA80TP-AAF4:                                                                         | 0,5 a 10 mg/l (ppm) P                                     | 0,4 mg/l (ppm) P  |  |  |
| Error máximo de medición para las entradas de sensor       → Documentación del sensor conectado         Error máximo de medición para las entradas y salidas de corriente       Errores típicos de medición:         20 µA (para valores de corriente <4 mA)                                                                                                    |                                                         | CA80TP-AAF4:                                                                         | 10 a 50 mg/l (ppm) P                                      | 4 % de la lectura |  |  |
| Error máximo de medición<br>para las entradas y salidas<br>de corriente       Errores típicos de medición:<br><20 μA (para valores de corriente <4 mA)<br><50 μA (con valores de corriente de 4 a 20 mA)<br>a 25 °C (77 °F) en cada caso<br>Error de medición adicional en función de la temperatura:<br><1,5 μA/K                                                                                                    | Error máximo de medición<br>para las entradas de sensor | → Documentacio                                                                       | ón del sensor conectado                                   |                   |  |  |
| para las entradas y salidas       <20 μA (para valores de corriente <4 mA)                                                                                                    | Error máximo de medición                                | Errores típicos d                                                                    | e medición:                                               |                   |  |  |
| <50 μA (con valores de corriente de 4 a 20 mA)                                                                                                    | para las entradas y salidas                             | <20 µA (para valores de corriente <4 mA)                                             |                                                           |                   |  |  |
| a 25 °C (77 °F) en cada caso<br>Error de medición adicional en función de la temperatura:<br><1,5 μA/K<br>LDD (límite de detección) 0,015 mg/l (ppm)<br>Repetibilidad <sup>7)</sup> CA80TP-AAF0: ±2 % del valor medido + 0,01 mg/l (ppm) P<br>CA80TP-AAF1: ±2 % del valor medido + 0,01 mg/l (ppm) P<br>CA80TP-AAF4: ±3 % del valor medido + 0,05 mg/l (ppm) P<br>CA80TP-AAF4: ±3 % del valor medido + 0,05 mg/l (ppm) P<br>CA80TP-AAF4: ±3 % del valor medido + 0,05 mg/l (ppm) P<br>CA80TP-AAF4: ±3 % del valor medido + 0,05 mg/l (ppm) P                                                                                                    | ue comente                                              | <50 $\mu$ A (con valores de corriente de 4 a 20 mA)                                  |                                                           |                   |  |  |
| Error de medición adicional en función de la temperatura:         <1,5 μA/K                                                                                                    |                                                         | a 25 °C (77 °F) en cada caso                                                         |                                                           |                   |  |  |
| LDD (límite de detección)       0,015 mg/l (ppm)         Repetibilidad <sup>7</sup> )       CA80TP-AAF0: ± 2 % del valor medido + 0,01 mg/l (ppm) P         CA80TP-AAF1: ± 2 % del valor medido + 0,01 mg/l (ppm) P         CA80TP-AAF4: ± 3 % del valor medido + 0,05 mg/l (ppm) P         Repetibilidad de las entradas del sensor         Intervalo de medición       Continuo (aprox. 30 min con 1 min de tiempo de digestión, ajustable de 33 min a 24 h                                                                                                    |                                                         | Error de medició<br><1,5 µA/K                                                        | ón adicional en función de la tem                         | iperatura:        |  |  |
| Repetibilidad <sup>7</sup> )       CA80TP-AAF0:       ± 2 % del valor medido + 0,01 mg/l (ppm) P         CA80TP-AAF1:       ± 2 % del valor medido + 0,01 mg/l (ppm) P         CA80TP-AAF4:       ± 3 % del valor medido + 0,05 mg/l (ppm) P         Repetibilidad de las entradas del sensor       → Documentación del sensor conectado         Intervalo de medición       Continuo (aprox. 30 min con 1 min de tiempo de digestión, ajustable de 33 min a 24 h                                                                                                    | LDD (límite de detección)                               | 0,015 mg/l (ppr                                                                      | n)                                                        |                   |  |  |
| CA80TP-AAF1:       ± 2 % del valor medido + 0,01 mg/l (ppm) P         CA80TP-AAF4:       ± 3 % del valor medido + 0,05 mg/l (ppm) P         Repetibilidad de las entradas del sensor       → Documentación del sensor conectado         Intervalo de medición       Continuo (aprox. 30 min con 1 min de tiempo de digestión, ajustable de 33 min a 24 h                                                                                                    | Repetibilidad <sup>7)</sup>                             | CA80TP-AAF0:                                                                         | ± 2 % del valor medido + 0,01                             | mg/l (ppm) P      |  |  |
| CA80TP-AAF4:       ± 3 % del valor medido + 0,05 mg/l (ppm) P         Repetibilidad de las entradas del sensor       → Documentación del sensor conectado         Intervalo de medición       Continuo (aprox. 30 min con 1 min de tiempo de digestión, ajustable de 33 min a 24 h                                                                                                    | Repetibilitate                                          | CA80TP-AAF1:                                                                         | BOTP-AAF1: $\pm 2\%$ del valor medido + 0,01 mg/l (ppm) P |                   |  |  |
| Repetibilidad de las<br>entradas del sensor       → Documentación del sensor conectado         Intervalo de medición       Continuo (aprox. 30 min con 1 min de tiempo de digestión, ajustable de 33 min a 24 h                                                                                                    |                                                         | CA80TP-AAF4:                                                                         | $\pm$ 3 % del valor medido + 0,05                         | mg/l (ppm) P      |  |  |
| Intervalo de medición Continuo (aprox. 30 min con 1 min de tiempo de digestión, ajustable de 33 min a 24 h                                                                                                    | Repetibilidad de las<br>entradas del sensor             | → Documentacio                                                                       | ón del sensor conectado                                   |                   |  |  |
|                                                                                                    | Intervalo de medición                                   | Continuo (aprox. 30 min con 1 min de tiempo de digestión, ajustable de 33 min a 24 h |                                                           |                   |  |  |

<sup>7)</sup> Según ISO 15839 con soluciones de líquido patrón. Los errores de medición incluyen todas las incertidumbres del analizador. No incluyen incertidumbres de las soluciones estándares utilizadas como referencia.

| Requerimiento de muestra                         | 6 ml (0,21 fl oz)/medición                                                                                                    |  |  |
|--------------------------------------------------|----------------------------------------------------------------------------------------------------|--|--|
| Requerimiento de reactivo                        | <ul> <li>RN</li> <li>Aprox. 630 μl por reactivo y medición</li> <li>Dado un intervalo de medición de 30 min, aprox. 1000 ml (33,81 fl.oz) por reactivo y mes</li> <li>RB, RK</li> <li>Aprox. 370 μl por reactivo y medición</li> <li>Dado un intervalo de medición de 30 min, aprox. 600 ml (20,29 fl.oz) por reactivo y mes</li> </ul> |  |  |
| Requisito estándar                               | <ul> <li>Dado un intervalo de calibración de 48 h, aprox. 180 ml (6,09 fl.oz) por mes (sin módulo de dilución)</li> <li>Dado un intervalo de calibración de 48 h, aprox. 75 ml (2,54 fl.oz) por mes (con módulo de dilución)</li> </ul>                                                                                                 |  |  |
| Requisito del agua de                            | Aprox. 20 ml (0,68 fl.oz) por medición                                                                                                    |  |  |
| dilución                                         | Se recomienda agua desmineralizada para concentraciones de muestra esperadas<br>inferiores a 50 mg/l (ppm).                                                                                                    |  |  |
| Intervalo de calibración                         | 12 h a 90 días, dependiendo de la aplicación y las condiciones ambientales                                                                                                    |  |  |
| Intervalo de mantenimiento                       | Cada 3 a 6 meses, dependiendo de la aplicación                                                                                                    |  |  |
| Esfuerzo de mantenimiento                        | <ul><li>Semanalmente: inspección visual</li><li>Semanalmente: 15 minutos</li></ul>                                                                                                    |  |  |
|                                                  | 15.8 Entorno                                                                                                    |  |  |
| Rango de temperatura<br>ambiente                 | Todas las versiones de caja, excepto la versión "para exteriores"<br>+5 a +40°C (41 a 104°F)                                                                                                    |  |  |
|                                                  | <b>Versión "para exteriores"</b><br>-20 a +40 °C (-4 a 104 °F)                                                                                                    |  |  |
| Temperatura de<br>almacenamiento                 | -20 60 °C (-4 140 °F)                                                                                                    |  |  |
| Humedad relativa                                 | 10 95 %, sin condensación                                                                                                    |  |  |
| Grado de protección                              | IP 55 (armario, soporte del analizador), TIPO 3R (armario, soporte del analizador)                                                                                                    |  |  |
| Compatibilidad<br>electromagnética <sup>8)</sup> | Emisión de interferencias e inmunidad a interferencias según EN 61326-1, clase A para<br>áreas industriales                                                                                                    |  |  |

<sup>8)</sup> Se necesita una fuente de alimentación de calidad suficiente para manejar el producto conforme al uso designado.

| Seguridad eléctrica        | Según la EN/IEC 61010-1:2010, equipos de Clase I<br>Baja tensión: categoría de sobretensiones II<br>Para instalaciones de hasta 2.000 m (6.500 pies) por encima del nivel del mar                                                                    |                                                                                             |                                                           |                                                    |
|----------------------------|----------------------------------------------------------------------------------------------------|---------------------------------------------------------------------------------------------|-----------------------------------------------------------|----------------------------------------------------|
| Grado de contaminación     | Nivel de suciedad 2                                                                                                    |                                                                                             |                                                           |                                                    |
|                            | 15.9 Proces                                                                                                    | 60                                                                                          |                                                           |                                                    |
| Temperatura de la muestra  | 4 40 °C (39 104 °F)                                                                                                    |                                                                                             |                                                           |                                                    |
| Consistencia de la muestra | Contenido bajo en sólidos, tamaño de partículas <800 µm; se requiere el filtro en Y<br>opcional u otro tipo de pretratamiento para las muestras con un tamaño de partículas más<br>grande                                                            |                                                                                             |                                                           |                                                    |
| Suministro de muestras     | Analizador (sin filtro en Y opcional):                                                                                                    |                                                                                             |                                                           |                                                    |
|                            | <ul> <li>Filtro en Y (opcional):</li> <li>Rango de presión admisible: máx. 4 bar (58,01 psi)</li> <li>Caudal: garantice un caudal suficiente que llene el filtro en Y<sup>9)</sup></li> </ul>                                                        |                                                                                             |                                                           |                                                    |
|                            | 15.10 Estruc                                                                                                    | tura mecánic                                                                                | a                                                         |                                                    |
| Medidas                    | → 曽 15                                                                                                    |                                                                                             |                                                           |                                                    |
| Peso                       | Pedido                                                                                                    | Contrapeso con :<br>refrigeración                                                           | módulo de                                                 | Contrapeso sin módulo de refrigeración             |
|                            | Versión de armario                                                                                                    | 42 kg (92,6 lbs)                                                                            |                                                           | 39,5 kg (87,1 lbs)                                 |
|                            | Instalación abierta       34 kg (74,96 lbs)       31,5 kg (69,45 lbs)         Soporte del analizador75 kg (165,3 lbs)       72,5 kg (159,8 lbs)                                                                                                    |                                                                                             | 31,5 kg (69,45 lbs)                                       |                                                    |
|                            | Soporte del analizado                                                                                                    | or75 kg (165,3 lbs)                                                                         |                                                           | 72,5 kg (159,8 lbs)                                |
| Materiales                 | Piezas sin contacto                                                                                                    | con el producto                                                                             |                                                           | 72,5 kg (159,8 lbs)                                |
| Materiales                 | Piezas sin contacto<br>Versión de armario,                                                                                                    | con el producto<br>cubierta exterior                                                        |                                                           | 72,5 kg (159,8 lbs)                                |
| Materiales                 | Piezas sin contacto<br>Versión de armario,<br>Instalación abierta, o                                                                                                    | con el producto<br>cubierta exterior<br>cubierta exterior                                   | ASA + PC                                                  | 72,5 kg (159,8 lbs)                                |
| Materiales                 | Piezas sin contacto         Versión de armario,         Instalación abierta, o         Versión de armario,         interior                                                                                                    | con el producto<br>cubierta exterior<br>cubierta exterior<br>revestimiento                  | - ASA + PC                                                | 72,5 kg (159,8 lbs)                                |
| Materiales                 | Piezas sin contacto         Versión de armario,         Instalación abierta, o         Versión de armario,         interior         Instalación abierta, n         interior                                                                          | con el producto<br>cubierta exterior<br>cubierta exterior<br>revestimiento<br>revestimiento | - ASA + PC<br>- PP                                        | 72,5 kg (159,8 lbs)                                |
| Materiales                 | Piezas sin contacto         Versión de armario,         Instalación abierta, o         Versión de armario,         interior         Instalación abierta, n         interior         Ventana                                                          | con el producto<br>cubierta exterior<br>cubierta exterior<br>revestimiento                  | - ASA + PC<br>- PP<br>Vidrio de seg                       | 72,5 kg (159,8 lbs)                                |
| Materiales                 | Piezas sin contacto         Versión de armario,         Instalación abierta, o         Versión de armario,         interior         Instalación abierta, o         versión de armario,         interior         Ventana         Container de reactiv | con el producto<br>cubierta exterior<br>cubierta exterior<br>revestimiento<br>revestimiento | - ASA + PC<br>- PP<br>Vidrio de seg<br>PP                 | 72,5 kg (159,8 lbs)                                |
| Materiales                 | Piezas sin contacto         Versión de armario,         Instalación abierta, o         Versión de armario,         interior         Instalación abierta, o         ventana         Container de reactiv         Aislamiento                          | con el producto<br>cubierta exterior<br>cubierta exterior<br>revestimiento<br>revestimiento | - ASA + PC<br>- PP<br>Vidrio de seg<br>PP<br>EPP (PP extr | 72,5 kg (159,8 lbs)<br>uridad, recubierto<br>uido) |

<sup>9)</sup> Cuanto más alta sea la velocidad del caudal, más eficiente es el efecto de autolimpieza de la línea de succión. Preferido: >  $1 m^3/h$ 

| Piezas en contacto con el producto                                                                                                    |                                                                                                    |  |
|----------------------------------------------------------------------------------------------------|----------------------------------------------------------------------------------------------------|--|
| Cuerpo del dispensador<br>Junta del pistón                                                                                                    | PP<br>TPE                                                                                                    |  |
| Unidad de dosificación<br>Manifold de válvulas<br>Juntas de válvula<br>Tubo óptico                                                                                                    | <ul> <li>ETFE</li> <li>FKM</li> <li>Vidrio borosilicatado</li> </ul>                                                                                                    |  |
| Mangueras                                                                                                    | <ul> <li>PTFE</li> <li>Manguera de muestra, manguera de la bomba<br/>al depósito de dilución: PharMed</li> </ul>                                                                                                    |  |
| Reactor<br>• Válvulas del reactor<br>• Tubo óptico<br>• Junta                                                                                                    | <ul><li> PVDF</li><li> Vidrio borosilicatado</li><li> FFKM</li></ul>                                                                                                    |  |
| Depósito de dilución (opcional)                                                                                                    | PE                                                                                                    |  |
| Filtro en Y                                                                                                    | PVC-U                                                                                                    |  |
|                                                                                                    |                                                                                                    |  |
| Entrada de muestras:                                                                                                    | Prensaestopas para mangueras rígidas con diámetro<br>exterior 3,2 mm                                                                                                    |  |
| Agua de dilución:                                                                                                    | Prensaestopas para mangueras rígidas con diámetro<br>exterior 3,2 mm                                                                                                    |  |
| Salida:                                                                                                    | Prensaestopas para mangueras rígidas con diámetro<br>exterior 6 mm                                                                                                    |  |
| 4 orificios para M32 para caudal c                                                                                                    | de agua de salida y de entrada                                                                                                    |  |
| Analizador:<br>• Espacio: máx. 5,0 m (16,4 pies)<br>• Altura: máx. 3 m (9,8 ft)<br>• DI de la manguera: 1.6 mm ( <sup>1</sup> / <sub>16</sub> in)                                                                                                    |                                                                                                    |  |
| <ul> <li>Filtro en Y (opcional):</li> <li>Manguera a analizador: <ul> <li>DI 1,6 mm (<sup>1</sup>/<sub>16</sub> in)</li> <li>DE 3,2 mm (<sup>1</sup>/<sub>8</sub> in)</li> </ul> </li> <li>Manguera a proceso: <ul> <li>DI 0,8 mm (<sup>1</sup>/<sub>32</sub> in)</li> <li>DE 1,6 mm (<sup>1</sup>/<sub>16</sub> in)</li> </ul> </li> </ul> |                                                                                                    |  |
|                                                                                                    | Piezas en contacto con el produ         Cuerpo del dispensador         Junta del pistón         Unidad de dosificación         Manifold de válvulas         Juntas de válvula         Tubo óptico         Mangueras         Reactor         Válvulas del reactor         Tubo óptico         Junta         Depósito de dilución (opcional)         Filtro en Y         Entrada de muestras:         Agua de dilución:         Salida:         4 orificios para M32 para caudal o         Analizador:         • Espacio: máx. 5,0 m (16,4 pies)         • Altura: máx. 3 m (9,8 ft)         • DI de la manguera: 1,6 mm ( <sup>1</sup> / <sub>1</sub> Filtro en Y (opcional):         • Manguera a analizador:         • DI 1,6 mm ( <sup>1</sup> / <sub>16</sub> in)         • DE 3,2 mm ( <sup>1</sup> / <sub>8</sub> in)         • Manguera a proceso:         • DI 0,8 mm ( <sup>1</sup> / <sub>16</sub> in)         • DE 1,6 mm ( <sup>1</sup> / <sub>16</sub> in) |  |

Conexión a proceso, filtro en Y opcional Accesorio adhesivo, Diám. int. 40 mm, recto

# Índice alfabético

## Α

| Accesorios                                   |        |
|----------------------------------------------|--------|
| Disolución estándar                          | . 162  |
| Kit de mantenimiento                         | 162    |
| Para la instalación                          | . 162  |
| Sensores                                     | . 163  |
| Set de reactivos                             | . 162  |
| Actualización del firmware                   | 64     |
| Adaptación del comportamiento de diagnóstico | . 127  |
| Aiuste de cero                               | 155    |
| Ajustes                                      |        |
| Analizador                                   | 67     |
| Diagnóstico                                  | 60     |
| Entradas de corriente                        | 00     |
| Entradas y salidas hinarias                  | 70     |
| EtherNet/ID                                  | 63 9/  |
| Eulennet/II                                  | 60     |
| Exterioradizionalos                          | 00     |
|                                              | JJ     |
|                                              |        |
| Idiama de configuración                      |        |
|                                              |        |
|                                              | 02,94  |
|                                              | 01     |
|                                              | 89     |
|                                              | 80     |
| Salidas de senal                             | 86     |
| Servidor web                                 | 62     |
| Ajustes basicos                              | 51, 53 |
| Ajustes de hardware                          | 3/     |
| Ajustes de retención                         | 55     |
| Alcance del suministro                       | 14     |
| Alimentación                                 | . 175  |
| Bus de campo                                 | 35     |
| Conexión de módulos opcionales               | 32     |
| Conexión del analizador                      | 26     |
| Conexión del sensor                          | 31     |
| Consumo de potencia                          | 175    |
| Entradas de cable                            | 175    |
| Entradas de manguera                         | . 179  |
| Especificación de los cables                 | 175    |
| Tensión de alimentación                      | 175    |
| Analizador                                   |        |
| Conexión                                     | 26     |
| Configuración                                | 51     |
| Encendido                                    | 50     |
| Entradas de corriente                        | 76     |
| Entradas y salidas binarias                  | 77     |
| EtherNet/IP                                  | 94     |
| Funciones adicionales                        | 95     |
| Instalación                                  | 18     |
| Integración en el sistema                    | 40     |
| Menú de configuración                        | 67     |
| Modbus                                       | 94     |
| Relé                                         | 89     |
| Salidas de corriente                         | 86     |
| Salidas de señal                             | 86     |

| Arquitectura del equipo | 11<br>38 |
|-------------------------|----------|
| Asignación de puerto    | 11<br>11 |
| В                       |          |

| Bloqueo/desbloqueo de las teclas de configuración 45 |
|------------------------------------------------------|
| Bus de campo                                         |
| Terminación                                          |

### С

| Cambiar la contraseña                         |
|-----------------------------------------------|
| Carga de la configuración                     |
| Chemoclean                                    |
| Chemoclean Plus                               |
| Ciclo de limpieza                             |
| Cloro combinado                               |
| Código de activación                          |
| Compatibilidad electromagnética               |
| Comprobación                                  |
| Conexión                                      |
| Instalación y función                         |
| Montaje                                       |
| Comprobación de funciones                     |
| Comprobación de la instalación                |
| Conductividad desgasificada                   |
| Conductividad dual                            |
| Conexión                                      |
| Analizador                                    |
| Bus de campo                                  |
| Comprobación                                  |
| Entradas de cable 175                         |
| Entradas de manguera 179                      |
| Módulo opcional 32                            |
| Sensores 31                                   |
| Servidor web 40 42                            |
| Tensión de alimentación 175                   |
| Configuración                                 |
| Acceso al menú de configuración a través del  |
| indicador local 45                            |
| Aiustes generales 53                          |
| Analizador 67                                 |
| Configurar 46                                 |
| Entradas de corriente                         |
| Entradas digitales 83                         |
| Entradas v salidas binarias                   |
| EtherNet/IP 94                                |
| Funciones adicionales 95                      |
| Indicador 52                                  |
| Integración del instrumento de medición en el |
| sistema 40                                    |
| Modbus 94                                     |
| Relé                                          |
| Salidas hinarias 84                           |
| Salidas de corriente 86                       |
| Salidas de señal 86                           |
|                                               |
| Configuración extendida 6               | 0  |
|-----------------------------------------|----|
| Configurar                              |    |
| Acciones                                | £6 |
| Listas de seleccionables                | £6 |
| Tablas                                  | ŧ7 |
| Texto definido por el usuario 4         | ŧ7 |
| Valores numéricos                       | £6 |
| Consumo de potencia                     | '5 |
| Control de cloro con control preventivo | '8 |
| Controlador                             | )2 |

### D

| Datos específicos del protocolo   |
|-----------------------------------|
| Datos técnicos                    |
| Datos específicos del protocolo   |
| Entorno                           |
| Entrada                           |
| Estructura mecánica               |
| Proceso                           |
| Salida                            |
| Salidas de relé                   |
| Descripción del producto          |
| Devolución                        |
| Diagrama de conexión de mangueras |
| Diagrama de terminales            |
| Dirección                         |
| Dirección de bus                  |
| Diseño del producto               |
| Disolución estándar               |
| Documentación                     |
| Drivers del equipo                |
| DTM                               |

# Ε

| Eliminación                     |                 |
|---------------------------------|-----------------|
| Encendido                       | 50              |
| Enjuague                        |                 |
| Sistema                         |                 |
| Entradas                        |                 |
| Binaria                         |                 |
| Entradas de corriente           | 76              |
| Entradas de cable               |                 |
| Entradas de corriente           |                 |
| Entradas de manguera            | 179             |
| Errores de proceso sin mensajes |                 |
| Especificación de la manguera   |                 |
| Especificación de los cables    | 169, 175        |
| Estado del equipo               |                 |
| Estructura del controlador      |                 |
| EtherNet/IP                     | 43, 63, 94, 173 |

# F

| Fallos específicos del equipo 1                    | .25 |
|----------------------------------------------------|-----|
| Fecha                                              | 54  |
| Fijadores de gancho y de lazo de cinta de Velcro 1 | .67 |
| Filtro en Y                                        | 24  |
| Formula                                            | .21 |
| Función de limpieza                                | 93  |
| Funcionamiento seguro                              | . 8 |

| Funciones adicionales       |   |
|-----------------------------|---|
| Controlador                 | 2 |
| Funciones matemáticas       | 5 |
| Interruptor de límite       | 5 |
| Interruptor temporizador    | 9 |
| Programas de limpieza       | 0 |
| Funciones matemáticas       | 5 |
| Cloro combinado             | 1 |
| Conductividad desgasificada | 7 |
| Conductividad dual          | 9 |
| Diferencia                  | 6 |
| Formula                     | 1 |
| Redundancia                 | 6 |
| Valor de pH calculado       | 0 |
| valor rH                    | 7 |

### G

| Gestión de datos         | 4 |
|--------------------------|---|
| Grado de contaminación   | 3 |
| Grado de protección      | 7 |
| Guardar la configuración | 5 |

### Η

| Historial del firmware | 149  |
|------------------------|------|
| Hora                   | . 54 |
| Humedad relativa       | 177  |

### I

| L                           |
|-----------------------------|
| Identificación del producto |
| Idioma de configuración     |
| Indicador                   |
| Info Horas de Operación     |
| Información de seguridad    |
| Información del sensor 145  |
| Información del sistema 143 |
| Instrucciones de seguridad  |
| Instrumento de medición     |
| Conexión                    |
| Configuración               |
| Encendido                   |
| Instalación                 |
| Integración en el sistema   |
| Integración en el sistema   |
| Bus de campo                |
| Interfaz de servicio        |
| Servidor web                |
| Interfaz de servicio        |
| Interruptor de límite       |
| Interruptor temporizador    |
|                             |

# К

| Kit de actualización . |  | • | • |  |  |  |  |  |  | • |  | • |  |  | • |  | • |  |  | • |  |  |  | • | 16 | 3 |
|------------------------|--|---|---|--|--|--|--|--|--|---|--|---|--|--|---|--|---|--|--|---|--|--|--|---|----|---|
|------------------------|--|---|---|--|--|--|--|--|--|---|--|---|--|--|---|--|---|--|--|---|--|--|--|---|----|---|

#### L

| —                            |     |
|------------------------------|-----|
| Libro de registro de eventos | 138 |
| Libros de registro           | 139 |
| Limpieza                     |     |
| Саја                         | 152 |
| Depósito de dilución         | 152 |
|                              |     |

| J                                              |       |
|------------------------------------------------|-------|
| Unidad de dosificación                         | 152   |
| Limpieza estándar                              | . 110 |
| Lista de diagnósticos                          | 137   |
| Localización y resolución de fallos            | 125   |
| Información de diagnóstico                     | . 126 |
| Localización y resolución de fallos en general | 125   |
|                                                |       |

#### Μ

| 101                                               |                      |
|---------------------------------------------------|----------------------|
| Mantenimiento                                     | 50                   |
| Materiales                                        | /8                   |
| Medidas 15 17                                     | 18                   |
| Mensajes de diagnóstico                           | Ŭ                    |
| Adaptar                                           | 27                   |
| Rus de campo 12                                   | 27                   |
| Clasificación 12                                  | ,,<br>7              |
| Emisión do calida a través dol roló               | יי<br>רנ             |
| Emission de sanda a través del rele               | י בי<br>ה ה          |
| Especificos del equipo                            | רי<br>די             |
| Especificos del sensor                            | ) /<br>\ (           |
|                                                   | 6                    |
| Navegador de internet                             | ./                   |
| Mensajes de diagnóstico específicos del equipo 12 | 29                   |
| Mensajes de diagnóstico específicos del sensor 13 | 57                   |
| Menú                                              |                      |
| Analizador                                        | 57                   |
| Entradas de corriente                             | 6'                   |
| Entradas y salidas binarias 7                     | 7                    |
| EtherNet/IP                                       | 94                   |
| Funciones adicionales                             | 95                   |
| Mantenimiento                                     | 51                   |
| Modbus                                            | 94                   |
| Relé                                              | 39                   |
| Salidas de corriente 8                            | 36                   |
| Salidas de señal                                  | , 0<br>86            |
| Menú de configuración 4                           | , 5                  |
| Modbus /3 62 9                                    | 1/1                  |
| Modbus DS/485 17                                  | י <del>י</del><br>זי |
| Conovión 2                                        | ר<br>ם כ             |
| CONEXION                                          | כו<br>רז             |
| Models ICP 17                                     | )<br>)               |
|                                                   | ۷ <i>۲</i>           |
| Modo manual                                       | ٥<br>8               |
| Módulos de diagnóstico                            | 4                    |
| Montaje                                           | .7                   |
| Comprobación                                      | :5                   |
| Condiciones                                       | .5                   |
| Ubicación                                         | .7                   |
| Montaje de la base                                | 9                    |
| Montaje en pared                                  | .8                   |
|                                                   |                      |

#### Ρ

| Personal técnico        |
|-------------------------|
| Peso                    |
| Piezas de repuesto      |
| Placa de identificación |
| PROFIBUS                |
| Conexión                |
| PROFIBUS DP 43, 61, 172 |
| Variables del equipo    |
|                         |

| Variables PROFIBUS    |
|-----------------------|
| PROFINET              |
| Variables del equipo  |
| Variables PROFIBUS    |
| Programas de limpieza |
| Chemoclean            |
| Chemoclean Plus       |
| Limpieza estándar     |
| Limpieza manual       |
| Puesta en marcha      |
| Ajustes básicos       |
| Encendido             |
| Pasos                 |

### R

| Rango de medición                       | 9 |
|-----------------------------------------|---|
| Recambios                               |   |
| Dispensadores                           | 7 |
| Mangueras                               | 6 |
| Reactivos                               | 4 |
| Rejillas de filtro                      | 6 |
| Recepción de material                   | 3 |
| Relé                                    | 9 |
| Relé de alarma                          | 9 |
| Reparación                              | 0 |
| Representación de Laplace               | 2 |
| Requisitos que debe cumplir el personal | 7 |
| Resetear                                | 8 |
| Retirada del servicio 15                | 8 |
|                                         |   |

#### **S** Salida

| Sanda                             |       |      |
|-----------------------------------|-------|------|
| Salidas de relé                   |       | 171  |
| Selida de Salida                  |       | 109  |
| Dinaria                           |       | 77   |
| Dillalla                          | • • • | . // |
|                                   |       | . 94 |
|                                   | • • • | . 94 |
|                                   |       | . 93 |
| PROFINET                          |       | . 93 |
| Relė                              |       | . 89 |
| Salidas de corriente              | • • • | 86   |
| Salidas de señal                  |       | . 86 |
| Salidas de corriente              | 86,   | 171  |
| Salidas de señal                  |       | . 86 |
| Salvaguarda de la configuración   |       | . 65 |
| Seguridad                         |       |      |
| Funcionamiento                    |       | 8    |
| Informática                       |       | . 8  |
| Producto                          |       | . 8  |
| Seguridad en el puesto de trabajo |       | . 7  |
| Seguridad del producto            |       | . 8  |
| Seguridad eléctrica               |       | 178  |
| Seguridad en el puesto de trabajo |       | 7    |
| Señal de entrada                  |       | 169  |
| Servidor web                      | 62.   | 174  |
| Set de reactivos                  | ,     | 162  |
| Símbolos                          |       | . 5  |
| Simulación                        |       | 145  |
|                                   | · • • | 117  |

| Sistema de medición                                  |
|------------------------------------------------------|
| Т                                                    |
| Tarjeta SD                                           |
| Teclas de configuración rápida en el modo de         |
| medición                                             |
| Tecnología de última generación 8                    |
| Temperatura ambiente 177                             |
| Temperatura de almacenamiento                        |
| Tensión de alimentación                              |
| Terminación del bus 37                               |
| Test del sistema 147                                 |
| Tienda el cable en el compartimento de conexiones 26 |
| Tipos de entrada                                     |
| Tipos de limpieza                                    |
| Trabajos de mantenimiento                            |

# U

| Unidad de limpieza                         |
|--------------------------------------------|
| Uso                                        |
| Uso incorrecto                             |
| Uso incorrecto razonablemente previsible 7 |
| Uso previsto                               |

### V

| Valor de pH calculado | 120  |
|-----------------------|------|
| valor rH              | 117  |
| Variable manipulada   | . 90 |
| Variables del equipo  | 93   |
| Variables medidas     | 169  |
| Vistas de asignación  | 53   |

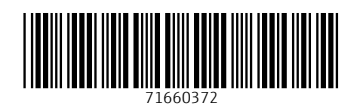

www.addresses.endress.com

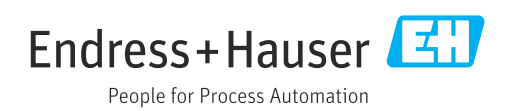